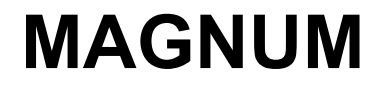

TK 51122-4-MM (Ver. 8, 04/16)

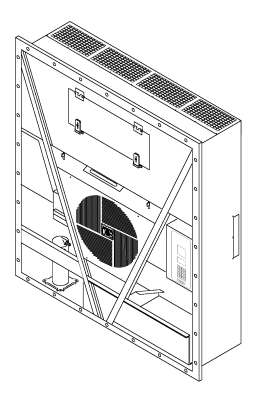

Copyright© 2004 Thermo King Corp., Minneapolis, MN, États-Unis. Imprimé aux États-Unis.

| Les informations d'entretien contenues dans le présent manuel se rapportent aux modèles                                                                                                    |                |  |  |  |  |  |
|----------------------------------------------------------------------------------------------------|----------------|--|--|--|--|--|
| de groupes suivants :                                                                                                    |                |  |  |  |  |  |
|                                                                                                    | Groupe de base |  |  |  |  |  |
| MAGNUM                                                                                                    | 098922         |  |  |  |  |  |
| MAGNUM                                                                                                    | 098924         |  |  |  |  |  |
| MAGNUM SL                                                                                                    | 098934         |  |  |  |  |  |
| MAGNUM SL                                                                                                    | 098935         |  |  |  |  |  |
| MAGNUM 20                                                                                                    | 098916         |  |  |  |  |  |
|                                                                                                    |                |  |  |  |  |  |
|                                                                                                    |                |  |  |  |  |  |
|                                                                                                    |                |  |  |  |  |  |
| Pour de plus amples informations, reportez-vous aux documents suivants :                                                                                                    |                |  |  |  |  |  |
| Manuels des pièces détachées                                                                                                    |                |  |  |  |  |  |
| Liste des pièces détachées MAGNUM                                                                                                    | TK 51745       |  |  |  |  |  |
| Manuels d'utilisation, de diagnostic et d'entretien des systèmes frigorifiques                                                                                                    |                |  |  |  |  |  |
| Diagnostics des systèmes frigorifiques Thermo King                                                                                                    | TK 41166       |  |  |  |  |  |
| Guide de formation en matière de décharge électrostatique (ESD)                                                                                                    | TK40282        |  |  |  |  |  |
| Instructions de fonctionnement de la station de vidange et d'utilisation sur le terrain                                                                                                    | TK 40612       |  |  |  |  |  |
| Catalogue d'outillage                                                                                                    | TK 5955        |  |  |  |  |  |
| Les informations contenues dans le présent manuel sont destinées à aider les propriétaires, les utilisateurs et le personnel d'entretien à réaliser correctement l'entretien et la maintenance des groupes Thermo King. |                |  |  |  |  |  |

#### Historique des versions

Ver. 7 – TK 51122-4-MM (Ver. 7, 02/16) Informations sur l'ajout de l'option Mode de contrôle (Optimisé).
Ver. 8 – TK 51122-4-MM (Ver. 8, 04/16) Informations sur l'option Mode de contrôle optimisé pages 32 et 106.

Ce manuel est publié uniquement à titre informatif. Par conséquent, les informations fournies ne sont pas exhaustives et ne couvrent pas tous les cas de figure. Pour obtenir des informations complémentaires, veuillez contacter Thermo King Corporation.

La vente des produits mentionnés dans le présent manuel est soumise aux conditions générales de Thermo King, y compris, mais sans s'y limiter, la garantie expresse limitée de Thermo King. Ces termes et conditions sont disponibles sur demande. La garantie Thermo King ne s'applique à aucun équipement qui « aura été réparé ou modifié en dehors des ateliers du fabricant de telle manière que, selon l'avis du fabricant, sa stabilité aura été compromise ».

Aucune garantie, expresse ou implicite, n'est établie concernant les informations, recommandations et descriptions contenues dans ce manuel. Cela inclut la garantie de qualité marchande et d'adaptation à un usage particulier, ou la garantie résultant de négociations ou d'usage commercial. Le fabricant n'est pas responsable et ne saurait être tenu responsable, par contrat ou acte dommageable (y compris la négligence), d'aucun dommage déterminé, indirect ou consécutif, y compris le préjudice ou les dommages causés aux véhicules, au contenu ou aux personnes, résultant de l'installation de tout produit Thermo King ou de sa défaillance mécanique.

# Récupération du réfrigérant

Chez Thermo King, nous sommes conscients de l'importance de la protection de l'environnement et de la limitation des dégâts que peut subir la couche d'ozone lorsque l'on laisse du réfrigérant s'échapper dans l'atmosphère.

Thermo King applique scrupuleusement une politique en faveur de la récupération du réfrigérant et de la limitation de ses fuites dans l'atmosphère.

De plus, le personnel d'entretien doit avoir connaissance des réglementations nationales et locales relatives à l'utilisation de réfrigérants et à la certification des techniciens. Pour de plus amples informations sur les réglementations et les programmes de certification des techniciens, contacter le concessionnaire local Thermo King.

# R-404A

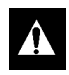

AVERTISSEMENT : n'utiliser que l'huile pour compresseur frigorifique à base de Polyol Ester avec le R-404A. Voir le Manuel des pièces détachées Thermo King pour obtenir les numéros de pièce.

Ne pas mélanger d'huile Polyol Ester avec des huiles synthétiques standard pour compresseur. Conserver l'huile Polyol Ester pour compresseurs dans des conteneurs hermétiques. Si l'huile Polyol Ester est contaminée par l'humidité ou par des huiles standard, la jeter dans le respect des réglementations applicables - NE PAS L'UTILISER.

Lors de l'entretien des groupes Thermo King au R-404A, utiliser uniquement les outils d'entretien certifiés et réservés au réfrigérant R-404A et aux huiles Polyol Ester pour compresseurs. Les huiles et les réfrigérants résiduels non HFC contamineront les systèmes fonctionnant au R-404A.

| Liste des illustrations                                                                                            | . 11       |
|----------------------------------------------------------------------------------------------------|------------|
| Consignes de sécurité                                                                                              | . 13       |
| Consignes générales                                                                                                | . 13       |
| Consignes relatives à l'huile de réfrigération                                                                     | . 13       |
| Consignes relatives à l'électricité                                                                                | . 13       |
| Précautions                                                                                                    | . 14       |
| Premiers secours                                                                                                   | . 14       |
| Basse tension                                                                                                    | . 14       |
| Consignes relatives aux décharges électrostatiques                                                                 | . 14       |
| Décharge électrostatique et contrôleur                                                                             | . 14       |
| Soudure des groupes ou des conteneurs                                                                              | . 15       |
| Récupération correcte du réfrigérant                                                                               | . 15       |
| Identification des autocollants de sécurité et d'avertissement du groupe                                           | . 16       |
| Emplacement des numéros de série                                                                                   | . 16       |
| Guide d'entretien                                                                                                  | . 17       |
| Guide d'entretien                                                                                                  | . 17       |
| Caractóristiques techniques                                                                                        | 10         |
| Puissance frigorifique nette du système - Refroidissement total                                                    | 10         |
| Caractéristiques techniques du débit d'air de l'évanorateur                                                        | 20         |
| Caractéristiques techniques du système électrique                                                                  | . 20       |
| Caractéristiques techniques du système frigorifique                                                                | . 21       |
| Pressions de fonctionnement normales du système avec R-404A (compresseur spiro-orbital)                            | . 22       |
| Caractáristiques techniques du contrôleur uP-3000a                                                                 | 24         |
| Caractéristiques novsiques                                                                                         | 26         |
| Tableau métrique de serrare du matériel                                                                            | 28         |
|                                                                                                    | . 20       |
|                                                                                                    | . 29       |
|                                                                                                    | . 29       |
|                                                                                                    | . 29       |
|                                                                                                    | . 30       |
|                                                                                                    | . 30       |
| Vanne de controle numerique du compresseur                                                                         | . 30       |
|                                                                                                    | . 31       |
|                                                                                                    | . 31       |
| Systeme d'echange d'air trais                                                                                      | . 31       |
| Enregistreur de l'échange d'air trais (en option)                                                                  | . 31       |
|                                                                                                    | . 32       |
| Ventilateurs de d'évaporateur                                                                                      | . 32       |
|                                                                                                    | . 3Z       |
|                                                                                                    | . აა<br>იი |
| Option de connecteur moniteur à dictores (4 broches) (on option)                                                   | . აა<br>იი |
| Option de confrecteur moniteur à distance (4 broches) (en option)                                                  | . აა<br>იი |
| Enregistrement des températures de traitement du fraid LISDA (on entien)                                           | . 33<br>24 |
| Enregistrement des temperatures de traitement du noid OSDA (en option)                                             | . 34       |
| Condensour refreidi nar equ. / Bouteille de liquide (en entien)                                                    | . 34       |
| Système de destion d'air frais avancé (AEAM) at Système de destion d'air frais avancé Dius (AEAM+) (as astian)     | . 04<br>25 |
| Systeme de gestion d'air frais avance (AFAIVI) et Systeme de gestion d'air frais avance Plus (AFAIVI+) (en option) | . 35       |
| Description du contrôleur                                                                                          | . 41       |
| Description du contrôleur                                                                                          | . 41       |
| Affichage de la température                                                                                        | . 42       |
| Afficheur de messages                                                                                              | . 42       |
| Quatre touches de fonction spéciales                                                                               | . 42       |
| Clavier                                                                                                    | . 43       |

| Navigation dans les menus du contrôleur                                          | . 45       |
|----------------------------------------------------------------------------------|------------|
| Touches de défilement des menus                                                  | . 45       |
|                                                                                  | 0          |
| Instructions de fonctionnement                                                   | . 41       |
| Séquence de fonctionnement                                                       | . 47       |
| Démarrage du groupe                                                              | . 47       |
| Signaux d'entrée et de sortie du contrôleur                                      | . 47       |
| Modification du point de consigne                                                | . 48       |
| Lancement d'un dégivrage manuel                                                  | . 48       |
| Affichage alterné de la température des sondes d'alimentation et de retour d'air | . 49       |
| Affichage alterné des températures en degrés Fahrenheit (F) ou Celsius (C)       | . 49       |
| Menu du point de consigne                                                        | . 50       |
| Modification de la température du point de consigne                              | . 50       |
| Modification du mode de controle                                                 | . 50       |
| Modification du mode de ventilateur du condenseur                                | . 51       |
| Modification du réglage du mode économique                                       | . 51<br>52 |
| Modification du réglage du mode d'humidité                                       | . 52<br>53 |
| Modification du point de consigne d'humidité                                     | 53         |
| Modification du réglage du système de gestion d'air frais avancé (AFAM) ou       |            |
| du système de gestion d'air frais avancé Plus (AFAM+)                            | . 53       |
| Menu Alarms (Alarmes)                                                            | . 54       |
| Types d'alarmes                                                                  | . 54       |
| États des codes d'alarme                                                         | . 54       |
| Affichage du menu Alarm List                                                     | . 54       |
| Liste d'alarmes                                                                  | . 55       |
| Menu Data (Données)                                                              | . 56       |
| Affichage du menu Data                                                           | . 56       |
| Affichage du monu RMM State                                                      | . 57       |
| Anichage du menu Rinivi State                                                    | . 57<br>58 |
| Affichage du menu Datalogger                                                     | . 58       |
| Inspect Temp I og (Consulter enregistrement des températures)                    | . 59       |
| Inspect Event Log (Consulter enregistrement des événements)                      | . 59       |
| Calibrate USDA Probe (Calibrer sonde USDA) (facultatif)                          | . 60       |
| Set Trip Start (Régler début de trajet)                                          | . 61       |
| Set Log Time (Régler fréquence de collecte)                                      | . 62       |
| Inspect Event Log (Consulter enregistrement des événements)                      | . 63       |
| Menu Configuration                                                               | . 64       |
| Affichage et règlage des fonctions                                               | . 64       |
| Affichage du monu Mige Eurotions                                                 | . 66       |
| Réglage de la date et de l'heure                                                 | . 00       |
| Affichage et réglage de la durée de fonctionnement                               | . 07       |
| Réglage des données de chargement                                                | . 68       |
| Modification de l'unité d'affichage de la température (C/F)                      | . 68       |
| Instructions de fonctionnement                                                   | 69         |
| Menu Commands (Commandes)                                                        | . 69       |
| Affichage du menu Commands                                                       | . 69       |
| Brief PTI Test (Test PTI (av. trajet rapide))                                    | . 70       |
| PTI Test (Test PTI (av. trajet complet))                                         | . 74       |
| Function Test (Test fonctionnement)                                              | . 78       |
| Manual Function Test (Test fonction. manuel)                                     | . 81       |
| Power Management (Gestion alimentation)                                          | . 82       |
| Fonctionnement manuel du mode d'urgence                                          | . 83       |
| Systeme de gestion d'air trais avance Plus (AFAM+) (en option)                   | . 84       |
| Fondionnement au systeme AFAIVIT                                                 | . 04<br>85 |
|                                                                                  |            |

| Démarrage du système AFAM+                                                                | <b>. 86</b><br>. 87 |
|-------------------------------------------------------------------------------------------|---------------------|
| Réglage des valeurs du système AFAM+                                                      | . 87                |
| Modification du réglage AFAM Delay                                                        | . 87                |
| Modification du réglage AFAM Rate                                                         | . 88                |
| Modification des réglages CO <sub>2</sub> minimum et maximum                              | . 88                |
| OPTI-SET                                                                                  | . 89                |
| Enregistreur de l'échange d'air frais (en option)                                         | . 90                |
| Enregistreur électronique de diagrammes pour contrôleurs µP-3000a                         | . 91                |
| Installation de l'enregistreur                                                            | . 91                |
| Configuration de l'enregistreur                                                           | . 92                |
| Théorie sur le fonctionnement                                                             | . 95                |
| Chargements réfrigérés (point de consigne supérieur ou égal à -9,9 °C [14,1 °F]) :        | . 95                |
| Chargements congelés (point de consigne inférieur ou égal à -10 °C [14 °F]) :             | . 95                |
| Injection de vapeur dans le compresseur                                                   | . 96                |
| Protection contre les hautes températures                                                 | . 96                |
| Mode de gestion de l'alimentation                                                         | . 96                |
| Contrôle des ventilateurs de l'évaporateur                                                | . 96                |
| Fonctionnement du mode économique                                                         | . 96                |
| Contrôle du ventilateur du condenseur                                                     | . 97                |
| Test de sonde                                                                             | . 97                |
| Mode Bulb (Bulbe)                                                                         | . 97                |
| Mode d'assèchement                                                                        | . 97                |
| Contrôle continu de la température                                                        | . 98                |
| Chargements congelés (point de consigne du contrôleur inférieur ou égal à -10 °C [14 °F]) | 100                 |
| Vanne de contrôle numérique du compresseur                                                | 102                 |
| Système de l'économiseur                                                                  | 103                 |
| Enregistrement et téléchargement de données                                               | 103                 |
| Entretien du contrôleur                                                                   | 105                 |
| Téléchargement rapide du logiciel du contrôleur                                           | 105                 |
| Remplacement du contrôleur                                                                | 105                 |
| Configuration automatique du contrôleur de rechange                                       | 106                 |
| Entretien électrique                                                                      | 107                 |
| Dispositifs de protection du groupe                                                       | 107                 |
|                                                                                           | 107                 |
| Disjoncteur principal                                                                     | 107                 |
| Fusible du système de contrôle                                                            | 107                 |
| Fusibles du circuit de commandes                                                          | 107                 |
| Interrupteur de surchauffe de l'évaporateur                                               | 107                 |
| Pressostat haute pression                                                                 | 108                 |
| Retrait du pressostat haute pression                                                      | 109                 |
|                                                                                           | 109                 |
|                                                                                           | 110                 |
| Retrait du pressostat basse pression                                                      | 110                 |
| Installation du pressostat basse pression                                                 | 111                 |
| Collecteur du pressosial naute pression                                                   | 111                 |
| Contrôle de la retetion du ventilateur du condenseur                                      | 112                 |
| Contrôle de la rotation des ventilateurs d'évenorateur                                    | 112                 |
| Inversion de phase d'alimentation sur les groupes MAGNI IM                                | 112                 |
| niversion de phase d'allificiliation sur les groupes magivoiri                            | 112                 |
| Dysionolionnement des resistances de chadinage electriques                                | 113                 |
| Remplacement de la sonde de température de sortie du compresseur                          | 114                 |
| Nomplacement de la sonde de temperature de sonte du compresseur                           | 114                 |
| Installation des sondes de température                                                    | 115                 |
| Test des sondes                                                                           | 116                 |
| Valeurs de résistance pour les sondes de température                                      | 117                 |
| ······································                                                    | •••                 |

| Entration du système frigorifique                                                     | 110   |
|---------------------------------------------------------------------------------------|-------|
| Introduction                                                                          | 110   |
| Itiliser les outils appropriés                                                        | 110   |
| Utiliser la nomne à vide appropriée                                                   | 110   |
| Utilisation de filtres et de carteuches                                               | 110   |
| Utilisation du matérial approprié de récupération de réfrigérant                      | 110   |
|                                                                                       | 110   |
| Emplacements des raccords d'entration spéciaux                                        | 110   |
|                                                                                       | 120   |
|                                                                                       | 120   |
| Itilisation d'un colloctour de manomètre                                              | 120   |
| Utilisation d'un neuveau ieu de collecteurs de manemètres                             | 120   |
| Emplacemente des vannes des collecteurs de manomètres                                 | 120   |
| Installation et retrait du jou de collecteurs de manomètres                           | 120   |
| Installation et retrait du jeu de collecteurs de manomètres                           | 122   |
| Potrait du jou de collecteurs de manomètres                                           | 122   |
| Vérification de la charge de réfrigérent                                              | 120   |
| Perincation de la chalge de lienigerant                                               | 123   |
| Test d'étanghéité du avatème frigerifique                                             | 124   |
| I tiliaation d'azota aqua pression                                                    | 120   |
| Villisation d'azole sous pression                                                     | 120   |
| Durger du sété heute proceien vers le sété heuse proceien                             | 120   |
|                                                                                       | 120   |
| Pressions maximales de gaz                                                            | 120   |
|                                                                                       | 120   |
| Dréneration du groupe et respondement                                                 | 120   |
|                                                                                       | 129   |
|                                                                                       | 130   |
| l'est de nausse de pression                                                           | 131   |
| Facteurs influençant la vitesse de la vidange du système                              | 131   |
| Gain de temps par la chaleur                                                          | 132   |
| Charge de retrigerant dans le système                                                 | 132   |
|                                                                                       | 132   |
|                                                                                       | 133   |
|                                                                                       | 133   |
| Installation du compresseur                                                           | 133   |
| Remplacement du serpentin du condenseur                                               | 134   |
| Remplacement du désnydrateur / filtre de conduite                                     | 135   |
|                                                                                       | 130   |
|                                                                                       | 137   |
| Remplacement de l'échangeur thermique de l'économiseur                                | 138   |
| Retrait de l'échangeur thermique de l'économiseur                                     | 130   |
| Installation de l'échangeur thermique de l'économiseur                                | 130   |
| Remplacement de la boutellie de liquide / du reservoir du condenseur retroidi par eau | 139   |
| Retrait du reservoir / de la bouteille                                                | 139   |
|                                                                                       | 139   |
| Remplacement de la vanne d'injection de vapeur                                        | 140   |
|                                                                                       | 141   |
| Entretien du groupe                                                                   | . 143 |
| Entretien de la structure                                                             | . 144 |
| Inspection du groupe                                                                  | . 144 |
| Contrôle des boulons de fixation                                                      | . 144 |
| Nettoyage du serpentin du condenseur                                                  | . 144 |
| Nettoyage du serpentin de l'évaporateur                                               | . 144 |
| Nettoyage des tuyaux de vidange de l'eau de dégivrage                                 | . 144 |
| Positionnement des pales du ventilateur du condenseur                                 | . 145 |
| Positionnement des pales du ventilateur de l'évaporateur                              | . 145 |
| Entretien du système d'air frais                                                      | . 145 |
| Réglage du système d'échange d'air frais                                              | . 145 |

| Diagnostic : dépannage, messages d'état, codes d'alarme 1 | 47 |
|-----------------------------------------------------------|----|
| Introduction                                              | 47 |
| Diagnostics du contrôleur                                 | 47 |
| Dépannage des problèmes mécaniques                        | 48 |
| Dépannage des problèmes frigorifiques                     | 51 |
| Messages d'état et opérations du contrôleur 1             | 54 |
| Codes d'alarme, descriptions et mesures correctives1      | 59 |
| Index1                                                    | 73 |
| Index des plans et schémas de câblage                     | 79 |
| GUIDE DES MENUS DU CONTRÔLEUR                             | 85 |

| Illustration 1 : Emplacements de la plaque signalétique et des avertissements      | . 16 |
|------------------------------------------------------------------------------------|------|
| Illustration 2 : Caractéristiques physiques                                        | . 27 |
| Illustration 3 : Groupe MAGNUM                                                     | . 29 |
| Illustration 4 : Compresseur spiro-orbital                                         | . 30 |
| Illustration 5 : Contrôleur µP-3000a                                               | . 30 |
| Illustration 6 : Électrovanne de contrôle numérique du compresseur                 | . 30 |
| Illustration 7 : Échangeur thermique de l'économiseur                              | . 31 |
| Illustration 8 : Évent d'échange d'air frais                                       | . 31 |
| Illustration 9 : Enregistreur de l'échange d'air frais                             | . 31 |
| Illustration 10 : Regard de la bouteille de liquide                                | . 32 |
| Illustration 11 : Composants en option                                             | . 33 |
| Illustration 12 : Condenseur refroidi par eau / Bouteille de liquide               | . 34 |
| Illustration 13 : Option de système de gestion d'air frais avancé (AFAM+)          | 35   |
| Illustration 14 : Vue avant du groupe                                              | 36   |
| Illustration 15 : Vue arrière du groupe                                            | . 37 |
| Illustration 16 · Système frigorifique                                             | . 38 |
| Illustration 17 : Composants électriques                                           | 30   |
| Illustration 18 : Panneau d'affichage du contrôleur uP-3000a                       | . 00 |
| Illustration 19 : Écran d'affichage de température                                 | 42   |
| Illustration 20 : Écran d'affichage                                                | . 72 |
| Illustration 21 : Touches de fonctions spéciales                                   | . 42 |
| Illustration 22 : Touches de lonctions speciales                                   | . 42 |
| Illustration 22 : Touches de texte du clavier                                      | . 40 |
|                                                                                    | . 43 |
| Illustration 24 . Touches de lexte                                                 | . 44 |
| Illustration 25 . Parificau d'allichage du controleur µP-5000a                     | . 45 |
| Indistration 26 : Interrupteur On/On (Marche/Arret) du groupe                      | . 47 |
|                                                                                    | . 49 |
|                                                                                    | . 50 |
|                                                                                    | . 52 |
|                                                                                    | . 53 |
| Illustration 31 : Menu Alarms                                                      | . 54 |
| Illustration 32 : Menu Data                                                        | . 57 |
| Illustration 33 : Organigramme du menu RMM State                                   | . 57 |
| Illustration 34 : Menu Datalogger                                                  | . 58 |
| Illustration 35 : Menu Datalogger                                                  | . 60 |
| Illustration 36 : Menu Datalogger                                                  | . 62 |
| Illustration 37 : Menu Configuration                                               | . 64 |
| Illustration 38 : Menu Misc. Functions                                             | . 66 |
| Illustration 39 : Menu Commands                                                    | . 69 |
| Illustration 40 : Test Brief PTI                                                   | . 70 |
| Illustration 41 : Full PTI Test                                                    | . 74 |
| Illustration 42 : Function Test                                                    | . 78 |
| Illustration 43 : Manual Function Test                                             | . 81 |
| Illustration 44 : Connexions lors d'un contrôle manuel d'urgence                   | . 83 |
| Illustration 45 : Système AFAM                                                     | . 84 |
| Illustration 46 : Réglage des pièces de connexion de la porte d'évent              | . 85 |
| Illustration 47 : Menu Setpoint                                                    | . 86 |
| Illustration 48 : Système AFAM+                                                    | . 87 |
| Illustration 49 : Menu Setpoint                                                    | . 89 |
| Illustration 50 : Enregistreur de l'échange d'air frais                            | . 90 |
| Illustration 51 : Connexions des câbles d'alimentation                             | . 91 |
| Illustration 52 : Bornes de l'enregistreur de diagrammes                           | . 91 |
| Illustration 53 : Boulons de fixation de l'enregistreur électronique de diagrammes | . 91 |
| Illustration 54 : Séquence de contrôle des chargements réfrigérés                  |      |
| (point de consigne supérieur ou égal à -9,9 °C [14,1 °F])                          | . 98 |
| Illustration 55 : Séquence de contrôle des chargements congelés                    |      |
| (point de consigne inférieur ou égal à -10 °C [14 °F])                             | 101  |
| Illustration 56 : Électrovanne de contrôle numérique du compresseur                | 102  |
| Illustration 57 : Échangeur thermique de l'économiseur                             | 103  |
| Illustration 58 : Disjoncteur principal                                            | 107  |
|                                                                                    |      |

| Illustration 59 : Fusible du système de contrôle .<br>Illustration 60 : Fusibles du circuit de commandes                  | 107<br>107<br>108<br>109<br>110<br>111<br>114<br>115<br>116 |
|----------------------------------------------------------------------------------------------------|-------------------------------------------------------------|
| Illustration 68 : Emplacement de la sonde du serpentin de l'évaporateur (dégivrage) sur MAGNUM 20                         | 116                                                         |
| Illustration 69 : Emplacement de la sonde du ventilateur du condenseur                                                    | 116                                                         |
| Illustration 70 : Caractéristiques des raccords d'entretien                                                               | 119                                                         |
| Illustration 71 : Vanne de service en position arrière                                                                    | 120                                                         |
| Illustration 72 : Vanne de service ouverte vers le port                                                                   | 120                                                         |
| Illustration 73 : Vanne de service en position avant                                                                      | 120                                                         |
| Illustration 74 : Équilibrage de la pression                                                                              | 121                                                         |
| Illustration 75 : Vidange du réfrigérant                                                                                  | 121                                                         |
| Illustration 76 : Collecteur de manomètre fermé vers le port central                                                      | 121                                                         |
| Illustration 77 : Collecteur de manomètre ouvert vers le port central                                                     | 121                                                         |
| Illustration 78 : Chargement du système                                                                                   | 121                                                         |
| Illustration 79 : Purge du collecteur du manomètre                                                                        | 123                                                         |
| Illustration 80 : Regard de la bouteille de liquide                                                                       | 124                                                         |
| Illustration 81 : Recherche des fuites de réfrigérant                                                                     | 125                                                         |
| Illustration 82 : Bouteille de gaz type sous pression avec régulateur de pression et manomètres                           | 125                                                         |
| Illustration 83 : Raccordement de la station de vidange et du groupe                                                      | 127                                                         |
| Illustration 84 : Une hausse constante de la pression après la vidange indique une fuite dans le système                  | 131                                                         |
| Illustration 85 : Une hausse de pression qui se stabilise après la vidange indique la présence d'humidité dans le système | 131                                                         |
| Illustration 86 : Compresseur spiro-orbital                                                                               | 133                                                         |
| Illustration 87 : Déshydrateur                                                                                            | 135                                                         |
| Illustration 88 : Détendeur de l'évaporateur                                                                              | 136                                                         |
| Illustration 89 : Echangeur thermique de l'économiseur (avant janvier 2003)                                               | 137                                                         |
| Illustration 90 : Détendeur d'économiseur et échangeur thermique (après janvier 2003)                                     | 137                                                         |
|                                                                                                    | 139                                                         |
| Illustration 92 : Reservoir du condenseur refroidi par eau                                                                | 139                                                         |
| Illustration 93 : Vanne d'injection de vapeur                                                                             | 140                                                         |
| Illustration 94 : Vanne de controle numerique                                                                             | 141                                                         |
| Illustration 95 . Doulons de lixation                                                                                     | 144                                                         |
| Illustration 07 : Dositionnement des pales des ventilateurs de l'Avaparateur                                              | 140                                                         |
| Illustration 08 : Système d'échange d'air                                                                                 | 140                                                         |
| inustration ao . Systeme a conditige a dil                                                                                | 140                                                         |

# Consignes générales

- S'assurer de toujours porter des lunettes de protection ou de sécurité. Le liquide réfrigérant et l'acide de batterie peuvent provoquer des lésions permanentes aux yeux.
- Avant de mettre le groupe sous tension, toujours s'assurer que la vanne de refoulement est ouverte. Ne jamais fermer la vanne de refoulement du compresseur lorsque le groupe fonctionne.
- Garder les mains, les vêtements et les outils à l'écart des ventilateurs lorsque le groupe frigorifique est en marche. S'il est nécessaire de faire fonctionner le groupe frigorifique sans les couvercles, porter une très grande attention aux outils ou multimètres utilisés à proximité.
- Vérifier l'état des flexibles du collecteur du manomètre. Les flexibles ne doivent jamais entrer en contact avec une pale du moteur du ventilateur ou une surface chaude.
- Ne jamais exposer un système ou un conteneur frigorifique étanche à la chaleur.
- Au contact d'une flamme nue ou d'un arc électrique, les réfrigérants au fluorocarbone dégagent des gaz toxiques. L'inhalation de ces gaz peut provoquer de graves problèmes respiratoires, voire la mort.
- Visser fermement tous les boulons de fixation. Contrôler que chaque boulon est de longueur appropriée pour son utilisation particulière.
- Exercer une prudence extrême au moment de percer des trous dans le groupe. Les trous risquent d'affaiblir les composants de la structure. Les trous percés dans le câblage électrique peuvent entraîner un incendie ou une explosion. Des trous percés dans le système frigorifique risquent d'occasionner des fuites de réfrigérant.
- Faire preuve de prudence lors du travail à proximité des ailettes non protégées du serpentin. Les ailettes peuvent provoquer des coupures extrêmement douloureuses.
- Exercer une extrême prudence lors de la manipulation du réfrigérant ou de toute intervention sur un système frigorifique dans une enceinte fermée ou confinée offrant une alimentation en air limitée (dans une remorque, un conteneur ou une cale de navire, par exemple). Les produits réfrigérants ont tendance à provoquer un déplacement d'air et un appauvrissement en

oxygène. Ceci peut entraîner la suffocation ou la mort.

• Exercer une extrême prudence et suivre les instructions du fabricant lors de l'utilisation d'échelles ou d'échafaudages.

# Consignes relatives à l'huile de réfrigération

Observer les précautions suivantes lors de la manipulation d'huile de réfrigération ou lors de toute intervention à proximité :

- Éviter tout contact entre l'huile de réfrigération et les yeux.
- Il est recommandé de porter des gants en caoutchouc lors de la manipulation d'huile de réfrigération à base de Polyol Ester.
- Ne pas laisser en contact prolongé ou répété avec la peau ou les vêtements.
- Laver immédiatement toute partie de peau exposée après avoir manipulé de l'huile de réfrigération.

Utiliser les pratiques de premiers secours suivantes si nécessaire.

**Yeux :** laver immédiatement les yeux avec beaucoup d'eau. Continuer à les nettoyer à grande eau pendant au moins 15 minutes en gardant les paupières ouvertes. Consulter rapidement un médecin.

**Peau :** retirer les vêtements contaminés. Laver soigneusement la peau à l'eau savonneuse. Consulter un médecin si l'irritation persiste.

**Inhalation** : transporter la victime au grand air. Effectuer une réanimation respiratoire si nécessaire. Rester auprès de la victime jusqu'à l'arrivée des secours.

**Ingestion** : ne pas provoquer de vomissements. Contacter immédiatement le centre antipoison le plus proche ou un médecin.

# Consignes relatives à l'électricité

Une électrocution lors de l'entretien d'un groupe frigorifique peut provoquer des blessures graves voire mortelles. Il est important de rester extrêmement vigilant lorsque l'on travaille sur un groupe frigorifique branché sur une source d'alimentation. Il est important de rester extrêmement vigilant même si le groupe est arrêté. La charge de tension au niveau du cordon d'alimentation du groupe, à l'intérieur du boîtier de commandes, à l'intérieur de tout boîtier d'accouplement haute tension, au niveau des moteurs électriques et des faisceaux de fils du câblage peut être mortelle.

#### **Précautions**

- Placer l'interrupteur On/Off (Marche/Arrêt) en position Arrêt avant de brancher ou de débrancher la prise d'alimentation du groupe. Ne jamais essayer d'arrêter le groupe en débranchant la prise d'alimentation.
- S'assurer que la prise d'alimentation du groupe est propre et sèche avant de la brancher sur une source d'alimentation.
- Utiliser des outils équipés de manches isolés électriquement. Utiliser des outils en bon état. Ne jamais avoir d'outils métalliques dans les mains lors d'une intervention à proximité de conducteurs non protégés et sous tension.
- Ne pas faire de mouvements brusques lors d'une intervention sur les circuits haute tension. Ne pas essayer de rattraper un outil ou autre objet qui tombe. Le contact avec les câbles haute tension n'est jamais intentionnel. Il résulte de mouvements non mesurés.
- Considérer tous les fils et connexions comme étant sous haute tension à moins qu'un ampèremètre ou le plan de câblage n'indique le contraire.
- Ne jamais travailler seul sur les circuits haute tension du groupe frigorifique. Une autre personne doit toujours être présente pour couper l'alimentation du groupe frigorifique et secourir une victime en cas d'accident.
- Avoir des gants isolants, des sectionneurs de câble et des lunettes de sécurité à portée de main immédiate au cas où un accident se produirait.

#### **Premiers secours**

Il faut intervenir IMMÉDIATEMENT lorsqu'une personne s'est électrocutée. Faites venir une assistance médicale immédiatement.

La source d'électrocution doit être immédiatement supprimée. Couper l'alimentation électrique ou éloigner la victime de la source d'alimentation. Si le courant ne peut être coupé, sectionner le câble avec un outil isolé (une hache avec manche en bois ou un sectionneur de câble dont les manches sont fortement isolés, par exemple). Un secouriste muni de gants isolés électriquement et de lunettes de sécurité peut également sectionner le câble. Ne pas regarder le câble en le coupant. L'éclair en résultant peut provoquer des brûlures et rendre aveugle.

Tirer la victime à l'aide d'un matériau non-conducteur si elle est en contact avec un circuit sous tension. Se servir du manteau de la victime, d'une corde, d'un morceau de bois, ou encore lui passer une ceinture autour de la jambe ou du bras et la tirer. *Ne pas toucher* la victime. Le courant électrique circulant dans le corps de la victime pourrait vous électrocuter.

Après avoir éloigné la victime de la source d'alimentation, contrôler immédiatement son pouls et sa respiration. Si son pouls ne bat pas, procéder à une réanimation cardio-pulmonaire et appeler l'aide médicale d'urgence. La respiration peut également être rétablie par le bouche-à-bouche.

#### **Basse tension**

Les circuits de commande sont à basse tension (24 V c.a. et 12 V c.c.). Cette tension n'est pas considérée comme dangereuse. Une importante quantité de courant est cependant disponible et, au-delà de 30 ampères, est susceptible de provoquer de graves brûlures en cas de court-circuit. Ne porter aucun bijou, montre ou bague. Ces objets peuvent provoquer des courts-circuits et entraîner de graves brûlures sur celui qui les porte.

# Consignes relatives aux décharges électrostatiques

Certaines précautions doivent être prises pour éviter les décharges électrostatiques lors de l'entretien du microprocesseur  $\mu$ P-3000a et de ses composants. Si ces mesures de précaution ne sont pas suivies, il existe un risque de gravement endommager les composants électriques du groupe. L'absence de port d'équipement approprié de prévention des décharges électrostatiques lors de la manipulation et de la réparation du contrôleur est la principale cause de ce risque. La deuxième cause résulte de soudures électriques effectuées sur le châssis du groupe et du conteneur dans le non-respect des étapes de précaution.

#### Décharge électrostatique et contrôleur

Vous devez impérativement éviter les décharges électrostatiques lors de l'entretien du contrôleur. La moindre étincelle produite par le contact d'un doigt avec un objet métallique peut gravement endommager ou détruire les composants transistorisés intégrés du circuit. Vous devez rigoureusement respecter les mesures suivantes lors de l'entretien de ces groupes. Cela évitera toute détérioration ou destruction du contrôleur.

- Débrancher toute alimentation du groupe.
- Éviter de porter des vêtements générant de l'électricité statique (laine, nylon, polyester, etc.).
- Veiller à toujours porter un bracelet antistatique (consulter le Catalogue d'outillage) dont l'extrémité du fil est branchée sur la borne de masse du contrôleur. Ces bracelets sont disponibles chez la plupart des distributeurs d'équipement électronique. *Ne pas* porter ces bracelets lorsque le groupe est sous tension.
- Éviter tout contact avec les composants électroniques des platines de circuits du groupe en cours de procédure d'entretien.
- Laisser les platines de circuit dans leur emballage antistatique jusqu'à ce qu'elles soient prêtes pour l'installation.
- Un contrôleur défectueux doit être renvoyé pour réparation dans l'emballage protecteur antistatique dans lequel se trouvait le composant de remplacement.
- Après l'entretien, le câblage doit être vérifié afin de détecter d'éventuelles erreurs. Procéder à ce contrôle avant de rebrancher le groupe.

# Soudure des groupes ou des conteneurs

Les soudures électriques, effectuées sur l'un des éléments du groupe frigorifique, du conteneur ou du châssis du conteneur sur lequel se trouve le groupe frigorifique, peuvent provoquer de graves dégâts sur les circuits électroniques. Bien s'assurer que les courants de soudure ne peuvent pas passer à travers les circuits électroniques du groupe. Les mesures suivantes doivent être rigoureusement respectées lors de l'entretien de ces groupes afin d'éviter toute détérioration ou destruction.

- Débrancher toute alimentation du groupe frigorifique.
- Débrancher tous les faisceaux de fils à déconnexion rapide de l'arrière du contrôleur.
- Débrancher tous les faisceaux de fils du contrôleur du Modem de contrôle à distance RMM.
- Mettre tous les disjoncteurs électriques du boîtier de commandes en position Arrêt.

- Souder le groupe et/ou le conteneur en suivant la procédure de soudure habituelle. Maintenir l'électrode de retour de masse aussi près que possible, d'un point de vue pratique, de la zone à souder. Cela réduit les risques de courants de soudure isolés susceptibles de traverser les circuits électriques ou électroniques.
- Les fils d'alimentation, le câblage et les disjoncteurs du groupe doivent être remis à leur emplacement et dans leur état habituels à l'issue de l'opération de soudure.

## Récupération correcte du réfrigérant

Utiliser une procédure de récupération du réfrigérant qui empêche ou au moins minimise les fuites de réfrigérant dans l'atmosphère. Les réfrigérants à base de fluorocarbones sont considérés comme inoffensifs lorsque les outils et les procédures appropriés sont employés. Il faut toutefois observer certaines précautions en les manipulant ou en entretenant un groupe utilisant ce type de réfrigérant.

Lorsque les réfrigérants à base de fluorocarbones et sous forme liquide sont exposés à l'air, ils s'évaporent rapidement et gèlent tout ce avec quoi ils entrent en contact. En cas de gelures, essayer de protéger la zone gelée de toute blessure supplémentaire, de réchauffer rapidement la zone touchée et de maintenir la respiration.

- Yeux : en cas de contact avec le liquide, laver immédiatement les yeux à grande eau et appeler aussitôt un médecin.
- **Peau :** laver la zone touchée avec beaucoup d'eau tiède. Ne pas exposer à la chaleur. Retirer les vêtements et les chaussures contaminés. Entourer les brûlures d'un bandage sec, stérile et épais afin d'éviter toute infection/blessure. Appeler un médecin. Laver les vêtements contaminés avant de les porter de nouveau.
- Inhalation : transporter la victime à l'air libre et utiliser un appareil de réanimation cardio-pulmonaire ou bien effectuer un bouche-à-bouche si nécessaire. Rester auprès de la victime jusqu'à l'arrivée des secours.

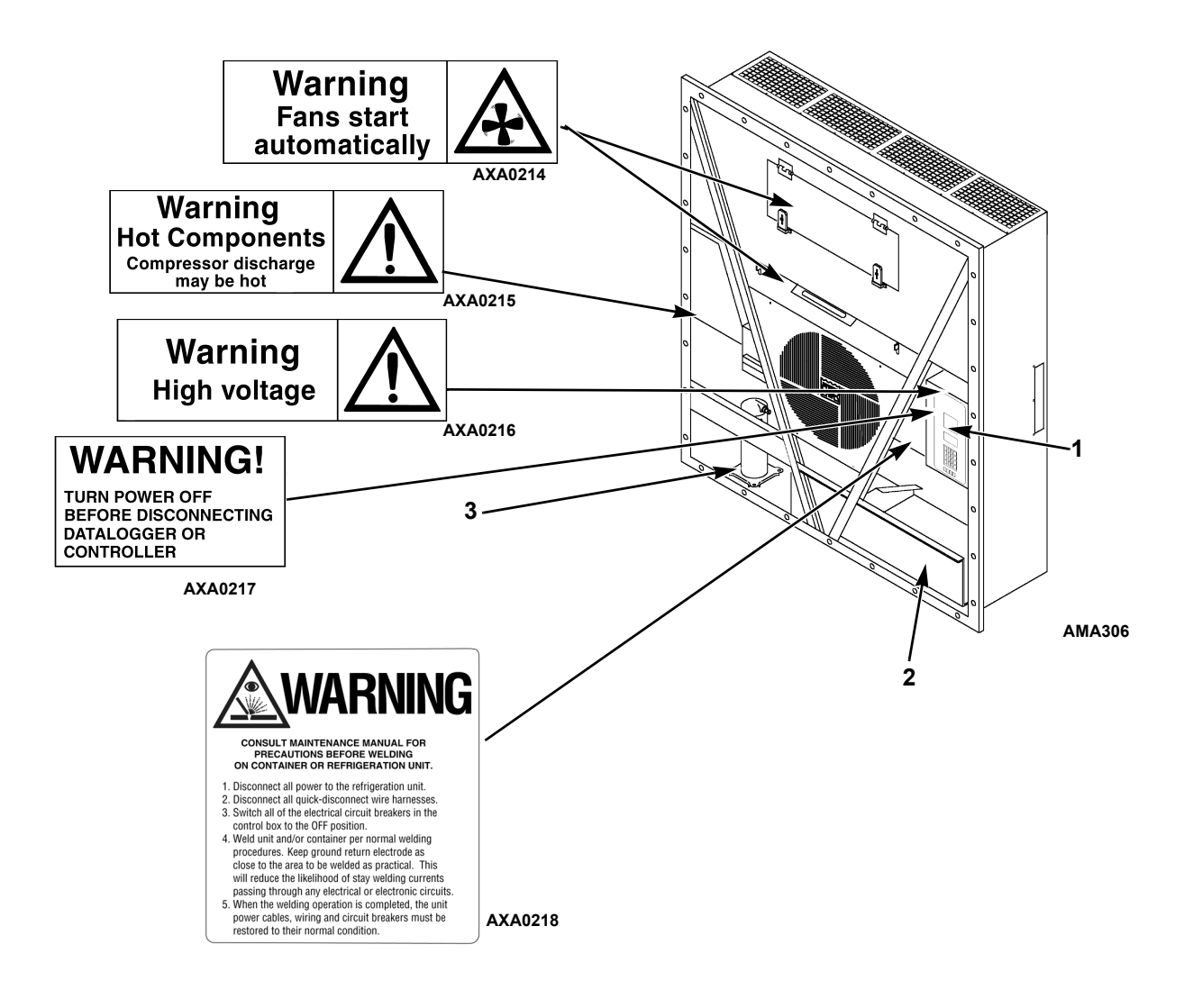

| 1. | Plaque signalétique du contrôleur  |  |  |  |  |
|----|------------------------------------|--|--|--|--|
| 2. | Plaque signalétique du groupe      |  |  |  |  |
| 3. | Plaque signalétique du compresseur |  |  |  |  |

Illustration 1 : Emplacements de la plaque signalétique et des avertissements

#### Identification des autocollants de sécurité et d'avertissement du groupe

Des autocollants portant le numéro de série du groupe, le type de réfrigérant ainsi que des avertissements figurent sur tout le matériel Thermo King<sup>®</sup>. Ces autocollants comportent des informations qu'il peut être nécessaire de connaître lors de l'entretien ou de la réparation du groupe. Les techniciens d'entretien doivent lire et respecter les instructions figurant sur les autocollants d'avertissement. Voir illustration 1.

# Emplacement des numéros de série

Les numéros de série se trouvent sur la plaque signalétique du composant.

- Plaque signalétique du moteur électrique : collée sur le carter moteur.
- Plaque signalétique du compresseur : située sur l'avant du compresseur.
- Plaque signalétique du groupe : située sur le châssis du groupe dans le compartiment de stockage du cordon d'alimentation.
- Plaque signalétique du contrôleur µP-3000a : située à l'arrière du contrôleur.

# Guide d'entretien

En suivant attentivement le programme d'entretien, vous pourrez garder votre groupe Thermo King aux conditions de fonctionnement optimales.

Le tableau suivant doit servir de guide d'entretien lors de la vérification ou de l'entretien des composants de ce groupe.

| Test<br>avant<br>trajet | Toutes les<br>1 000<br>heures | Une fois<br>par an | Vérification/entretien des éléments suivants                                                                                          |  |
|-------------------------|-------------------------------|--------------------|----------------------------------------------------------------------------------------------------|--|
|                         |                               |                    | Circuits électriques                                                                                                    |  |
| •                       |                               |                    | Effectuer une vérification avant-trajet (PTI) du contrôleur.                                                                          |  |
| •                       | •                             | •                  | Inspecter visuellement le ventilateur du condenseur et le ventilateur de l'évaporateur.                                               |  |
| •                       | •                             | ٠                  | Inspecter visuellement les contacts électriques pour vérifier qu'ils ne présentent pas<br>de connexions lâches ou endommagées.        |  |
| •                       | •                             | ٠                  | Inspecter visuellement les faisceaux électriques pour vérifier qu'ils ne présentent<br>pas de connexions lâches ou endommagées.       |  |
|                         | •                             | •                  | Télécharger les données du collecteur de données et vérifier qu'elles ont été<br>correctement enregistrées.                           |  |
|                         |                               | •                  | Vérifier le bon fonctionnement des circuits de mise à l'arrêt de protection.                                                          |  |
|                         |                               |                    | Réfrigération                                                                                                    |  |
| •                       | •                             | ٠                  | Vérifiez la charge de réfrigérant.                                                                                                    |  |
| •                       | •                             | •                  | Vérifier le niveau d'huile du compresseur.                                                                                            |  |
|                         | •                             | •                  | Vérifier que les pressions de refoulement et d'aspiration sont correctes.                                                             |  |
|                         |                               | •                  | Vérifier que le déshydrateur / filtre de conduite ne présentent pas de pression<br>de restriction.                                    |  |
|                         |                               |                    | Éléments structurels                                                                                                    |  |
| •                       | •                             | •                  | Vérifier visuellement que les pièces du groupe ne sont pas endommagées, lâches<br>ou cassées.                                         |  |
| •                       | •                             | •                  | Serrer les boulons de fixation du groupe, du compresseur et des moteurs de ventilateur.                                               |  |
|                         | •                             | •                  | Nettoyer complètement le groupe, y compris les serpentins du condenseur et<br>de l'évaporateur et les tuyaux de vidange de dégivrage. |  |

# Puissance frigorifique nette du système - Refroidissement total

#### Modèles MAGNUM, MAGNUM SL - Groupes condenseurs refroidis par air\*

|                                     | Alimentation 460/230 V, triphasé, 60 Hz |                |                     | Alimentation 380/190 V, triphasé, 50 Hz |                |                     |
|-------------------------------------|-----------------------------------------|----------------|---------------------|-----------------------------------------|----------------|---------------------|
| Retour d'air vers<br>l'admission du | Puissance frigorifique<br>nette         |                | Conso<br>électrique | Puissance frigorifique<br>nette         |                | Conso<br>électrique |
| serpentin de<br>l'évaporateur       | Puissance                               | Puissance      | Alimentation        | Puissance                               | Puissance      | Alimentation        |
|                                     | 60 HZ<br>en B/h                         | 60 HZ<br>en kW | 60 HZ en KW         | 50 Hz<br>en B/h                         | 50 HZ<br>en kW | 50 HZ en KW         |
| 21,1 °C (70 °F)                     | 54 000                                  | 15 813         | 11,8                | 46 000                                  | 13 470         | 9,2                 |
| 1,7 °C (35 °F)                      | 42 000                                  | 12 299         | 11,2                | 36 000                                  | 10 542         | 8,7                 |
| -17,8 °C (0 °F)                     | 25 000                                  | 7 321          | 7,8                 | 21 300                                  | 6 237          | 6,2                 |
| -28,9 °C (-20 °F)                   | 17 300                                  | 5 066          | 6,9                 | 14 400                                  | 4 217          | 5,4                 |
| -35 °C (-31 °F)                     | 14 000                                  | 4 100          | 6,4                 | 12 000                                  | 3 514          | 5,0                 |

\*Puissance frigorifique nette du système à une température ambiante de 37,8 °C (100 °F) et utilisant du R-404A.

#### Modèles MAGNUM, MAGNUM SL - Groupes condenseurs refroidis par eau\*

|                                     | Alimentation 460/230 V, triphasé, 60 Hz |                             |                             |  |  |
|-------------------------------------|-----------------------------------------|-----------------------------|-----------------------------|--|--|
| Retour d'air vers<br>l'admission du | Puissance f                             | Conso<br>électrique         |                             |  |  |
| serpentin de<br>l'évaporateur       | Puissance<br>60 Hz<br>en B/h            | Puissance<br>60 Hz<br>en kW | Alimentation<br>60 Hz en kW |  |  |
| 2 °C (35 °F)                        | 23 850                                  | 6 990                       | 9,2                         |  |  |
| -18 °C (0 °F)                       | 23 066                                  | 6 760                       | 8,0                         |  |  |
| -29 °C (-20 °F)                     | 17 333                                  | 5 080                       | 6,5                         |  |  |
| -35 °C (-31 °F)                     | 13 887                                  | 4 070                       | 5,9                         |  |  |

\*Puissance du groupe condenseur à refroidissement liquide à une température de l'eau de 37,8 °C (100 °F) et une alimentation 60 HZ à 30 litres/min (8 Gal/min)

#### Modèles MAGNUM, MAGNUM SL - Groupes condenseurs refroidis par eau\*

|                                     | Alimentation 460/230 V, triphasé, 60 Hz |                             |      |  |  |  |
|-------------------------------------|-----------------------------------------|-----------------------------|------|--|--|--|
| Retour d'air vers<br>l'admission du | Puissance f                             | Conso<br>électrique         |      |  |  |  |
| serpentin de<br>l'évaporateur       | Puissance<br>60 Hz<br>en B/h            | Alimentation<br>60 Hz en kW |      |  |  |  |
| 2 °C (35 °F)                        | 35 076                                  | 10 280                      | 10,9 |  |  |  |
| -18 °C (0 °F)                       | 25 113                                  | 7 360                       | 6,9  |  |  |  |
| -29 °C (-20 °F)                     | 21 598                                  | 6 330                       | 7,5  |  |  |  |
| -35 °C (-31 °F)                     | 15 115                                  | 4 430                       | 5,2  |  |  |  |

\*Puissance du groupe condenseur à refroidissement liquide à une température de l'eau de 30 °C (86 °F) et une alimentation 60 HZ à 30 litres/min (8 Gal/min)

|                                     | Alimentatio                     | n 460/230 V, t              | riphasé, 60 Hz              | Alimentation 380/190 V, triphasé, 50 Hz |                             |                             |  |
|-------------------------------------|---------------------------------|-----------------------------|-----------------------------|-----------------------------------------|-----------------------------|-----------------------------|--|
| Retour d'air vers<br>l'admission du | Puissance frigorifique<br>nette |                             | Conso<br>électrique         | Puissance frigorifique<br>nette         |                             | Conso<br>électrique         |  |
| serpentin de<br>l'évaporateur       | Puissance<br>60 Hz<br>en B/h    | Puissance<br>60 Hz<br>en kW | Alimentation<br>60 Hz en kW | Puissance<br>50 Hz<br>en B/h            | Puissance<br>50 Hz<br>en kW | Alimentation<br>50 Hz en kW |  |
| 21,1 °C (70 °F)                     | 49 000                          | 14 348                      | 11,6                        | 41 800                                  | 12 240                      | 9,1                         |  |
| 1,7 °C (35 °F)                      | 31 800                          | 11 157                      | 10,8                        | 32 800                                  | 9 605                       | 8,4                         |  |
| -17,8 °C (0 °F)                     | 22 700                          | 6 647                       | 7,2                         | 19 100                                  | 5 593                       | 5,7                         |  |
| -28,9 °C (-20 °F)                   | 15 700                          | 4 597                       | 6,1                         | 13 300                                  | 3 895                       | 4,8                         |  |
| -35 °C (-31 °F)                     | 12 700                          | 3 719                       | 5,5                         | 11 400                                  | 3 338                       | 4,3                         |  |

#### Modèle MAGNUM 20 - Groupe condenseur refroidi par air\*

\*Puissance frigorifique nette du système à une température ambiante de 37,8 °C (100 °F) et utilisant du R-404A.

## Caractéristiques techniques du débit d'air de l'évaporateur Puissance calorifique nette du système\*

|        | Alimentatio | n 460/230 V, trip | ohasé, 60 Hz | Alimentation 380/190 V, triphasé, 50 Hz |        |        |  |
|--------|-------------|-------------------|--------------|-----------------------------------------|--------|--------|--|
|        | Pu          | issance calorifi  | que          | Puissance calorifique                   |        |        |  |
|        | Watts       | Kcal/h            | BTU/h        | Watts                                   | Kcal/h | BTU/h  |  |
| MAGNUM | 5 800       | 4 990             | 19 800       | 4 900                                   | 4 215  | 16 720 |  |

\*La puissance calorifique nette du système comprend les tiges de résistance électrique et la chaleur du ventilateur.

#### MAGNUM

| Pression statique | Alimen         | Alimentation 460/230 V, triphasé, 60 Hz |        |                |       | Alimentation 380/190 V, triphasé, 50 Hz |       |                |  |
|-------------------|----------------|-----------------------------------------|--------|----------------|-------|-----------------------------------------|-------|----------------|--|
| externe (colonne  | Grande vitesse |                                         | Petite | Petite vitesse |       | Grande vitesse                          |       | Petite vitesse |  |
| d'eau)            | m³/h           | ft³/min                                 | m³/h   | ft³/min        | m³/h  | ft³/min                                 | m³/h  | ft³/min        |  |
| 0 mm (0,00 po)    | 6 560          | 3 860                                   | 3 170  | 1 865          | 5 480 | 3 225                                   | 2 710 | 1 595          |  |
| 10 mm (0,4 po)    | 5 820          | 3 425                                   | 1 770  | 1 040          | 4 530 | 2 665                                   | 930   | 545            |  |
| 20 mm (0,8 po)    | 5 000          | 2 940                                   | —      |                | 3 750 | 2 205                                   | —     | —              |  |
| 30 mm (1,2 po)    | 4 430          | 2 610                                   | —      | _              | 2 930 | 1 725                                   | —     | —              |  |
| 40 mm (1,6 po)    | 3 520          | 2 070                                   | —      | —              | 1 870 | 1 100                                   | —     | —              |  |

#### **MAGNUM SL**

| Pression statique | Alimen         | Alimentation 460/230 V, triphasé, 60 Hz |                |         |                | Alimentation 380/190 V, triphasé, 50 Hz |                |         |  |
|-------------------|----------------|-----------------------------------------|----------------|---------|----------------|-----------------------------------------|----------------|---------|--|
| externe (colonne  | Grande vitesse |                                         | Petite vitesse |         | Grande vitesse |                                         | Petite vitesse |         |  |
| d'eau)            | m³/h           | ft³/min                                 | m³/h           | ft³/min | m³/h           | ft³/min                                 | m³/h           | ft³/min |  |
| 0 mm (0,00 po)    | 5 658          | 3 330                                   | 2 773          | 1 632   | 4 715          | 2 775                                   | 2 311          | 1 360   |  |
| 10 mm (0,4 po)    | 5 097          | 3 000                                   | 1 612          | 949     | 4 248          | 2 500                                   | 1 344          | 791     |  |
| 20 mm (0,8 po)    | 4 417          | 2 600                                   | 510            | 300     | 3 682          | 2 167                                   | 425            | 250     |  |
| 30 mm (1,2 po)    | 3 908          | 2 300                                   |                |         | 3 257          | 1 917                                   |                | —       |  |
| 40 mm (1,6 po)    | 3 228          | 1 900                                   |                |         | 2 690          | 1 583                                   |                | —       |  |

| Pression statique<br>externe (colonne | Alimen | Alimentation 460/230 V, triphasé, 60 Hz |                                       |         |         | Alimentation 380/190 V, triphasé, 50 H |       |         |  |
|---------------------------------------|--------|-----------------------------------------|---------------------------------------|---------|---------|----------------------------------------|-------|---------|--|
|                                       | Grande | vitesse                                 | vitesse Petite vitesse Grande vitesse |         | vitesse | Petite vitesse                         |       |         |  |
| d'eau)                                | m³/h   | ft³/min                                 | m³/h                                  | ft³/min | m³/h    | ft³/min                                | m³/h  | ft³/min |  |
| 0 mm (0 po)                           | 4 000  | 2 350                                   | 2 000                                 | 1 180   | 3 300   | 1 940                                  | 1 650 | 970     |  |
| 10 mm (0,4 po)                        | 3 500  | 2 060                                   | 1 450                                 | 850     | 2 600   | 1 530                                  | 900   | 530     |  |
| 20 mm (0,8 po)                        | 2 900  | 1 710                                   | —                                     | —       | 1 800   | 1 060                                  |       | —       |  |
| 30 mm (1,2 po)                        | 2 200  | 1 300                                   | —                                     | —       | 1 100   | 650                                    |       | —       |  |
| 40 mm (1,6 po)                        | 1 400  | 820                                     | _                                     | —       |         | —                                      |       | —       |  |

#### MAGNUM 20

# Caractéristiques techniques du système électrique

| Moteur du compresseur :                   |                                             |
|-------------------------------------------|---------------------------------------------|
| Туре                                      | 460/380 V, 60/50 Hz, triphasé               |
| Kilowatts                                 | 4,48 kW à 460 V, 60 Hz                      |
| Puissance en chevaux                      | 6,0 cv à 460 V, 60 Hz                       |
| Régime moteur                             | 3 550 tr/min à 460 V, 60 Hz                 |
| Intensité rotor bloqué (A)                | 70 A à 460 V, 60 Hz                         |
| Moteur du ventilateur du condenseur :     |                                             |
| Туре                                      | 460/380 V, 60/50 Hz, triphasé               |
| Kilowatts                                 | 0,55 kW à 460 V, 60 Hz                      |
| Puissance en chevaux                      | 0,75 cv à 460 V, 60 Hz                      |
| Nombre : tous modèles                     | 1                                           |
| Moteur :                                  |                                             |
| Régime moteur                             | 1 725 tr/min à 460 V, 60 Hz                 |
| Intensité à pleine charge                 | 1,0 A à 460 V, 60 Hz ; 1,0 A à 380 V, 50 Hz |
| Intensité rotor bloqué                    | 3,9 A à 460 V, 60 Hz ; 3,7 A à 380 V, 50 Hz |
| Moteurs du ventilateur de l'évaporateur : |                                             |
| Туре                                      | 460/380 V, 60/50 Hz, triphasé               |
| Kilowatts                                 | 0,75 kW à 460 V, 60 Hz                      |
| Puissance en chevaux                      | 1,0 cv à 460 V, 60 Hz                       |
| Nombre :                                  |                                             |
| CSR20SL                                   | 3                                           |
| CSR40SL                                   | 2                                           |
| CSR40                                     | 2                                           |

## Caractéristiques techniques du système électrique

| Moteur :                                            |                                                                             |
|-----------------------------------------------------|-----------------------------------------------------------------------------|
| Régime moteur (chacun) : grande vitesse             | 3 450 tr/min à 460 V, 60 Hz                                                 |
| Petite vitesse                                      | 1 725 tr/min à 460 V, 60 Hz                                                 |
| Intensité à pleine charge (chacun) : grande vitesse | 1,6 A à 460 V, 60 Hz                                                        |
| Petite vitesse                                      | 0,8 A à 460 V, 60 Hz                                                        |
| Intensité rotor bloqué : grande vitesse             | 10,5 A à 460 V, 60 Hz                                                       |
| Petite vitesse                                      | 9,0 A à 460 V, 60 Hz                                                        |
| Tiges de chauffage par résistance électrique :      |                                                                             |
| Туре                                                | 460/380 V, 60/50 Hz, triphasé                                               |
| Nombre                                              | 6                                                                           |
| Watts (chacune)                                     | 680 Watts à 460 V, 60 Hz                                                    |
| Intensité (A)                                       | Total de 5 A à 460 V pour chaque phase au niveau du contacteur de chauffage |
| Tension du circuit de commande :                    |                                                                             |
|                                                     | 29 V c.a. à 60 Hz                                                           |
|                                                     | 24 V c.a. à 50 Hz                                                           |
| Interrupteur de surchauffe de l'évaporateur :       |                                                                             |
| Ouvert :                                            | 54 ±3 °C (130 ±5 °F)                                                        |
| Fermé :                                             | 32 ±4,5 °C (90 ±8 °F)                                                       |

## Caractéristiques techniques du système frigorifique

| Compresseur :                 |                                                                            |
|-------------------------------|----------------------------------------------------------------------------|
| Modèle n° :                   | ZMD18KVE-TFD-277, spiro-orbital                                            |
| Charge de réfrigérant :       |                                                                            |
| MAGNUM, MAGNUM SL, MAGNUM 20  | 4,0 Kg (8,0 lb.) R-404A                                                    |
| Condenseur refroidi par eau   | 4,8 Kg (8,8 lb.) R-404A                                                    |
| Volume d'huile du compresseur | 1,77 litre (60 oz.)*                                                       |
| Type d'huile du compresseur : | À base de Polyol Ester (obligatoire), (voir le Catalogue<br>d'outillage)** |

\*Lorsque le compresseur est retiré du groupe, noter le niveau d'huile ou mesurer la quantité d'huile retirée du compresseur afin de pouvoir remettre la même quantité d'huile dans le compresseur de remplacement.

\*\*Ne pas utiliser ni ajouter d'huile synthétique ou minérale normalisée au système frigorifique. Si l'huile à base d'ester est polluée par l'humidité ou par des huiles normalisées, la jeter de façon conforme et ne pas l'utiliser !

| Pressostat haute pression : |                                                            |
|-----------------------------|------------------------------------------------------------|
| Coupé                       | 3 240 ±48 kPa, 32,4 ±0,5 bar, 470 ±7 psig                  |
| Réenclenché                 | 2 586 ±262 kPa, 25,9 ±2,6 bar, 375 ±38 psig                |
| Pressostat basse pression : |                                                            |
| Coupé                       | -17 à -37 kPa, -0,17 à -0,37 bar, 5 à 11 pouces de vide Hg |
| Réenclenché                 | 28 à 48 kPa, 0,28 à 0,48 bar, 4 à 7 psig                   |
| Détendeur haute pression :  |                                                            |
| Température de détente      | 99 °C, 210 °F                                              |

## Caractéristiques techniques du système frigorifique (suite)

| Commande d'injection de vapeur :                              |                                                                                                    |
|---------------------------------------------------------------|----------------------------------------------------------------------------------------------------|
| Refroidissement en modulation<br>ou gestion de l'alimentation | La vanne d'injection de vapeur est continuellement activée<br>(ouverte) lorsque le cycle d'utilisation du compresseur (en<br>FONCTIONNEMENT) est à 100 % (Refroidissement total).<br>Une température de sortie du compresseur élevée peut entraîner<br>l'activation (ouverture) de la vanne d'injection de vapeur mais<br>uniquement si la vanne de contrôle numérique du compresseur<br>n'est pas activée (fermée). |
| Contrôle de la température de sortie                          |                                                                                                    |
| du compresseur :                                              | 120 °C (200 °F)                                                                                                    |
| vanne d'injection de vapeur activée (ouverte)                 | 138 C (280 F)                                                                                                    |
| Vanne d'injection de vapeur désactivée (fermée)               | 6 °C (10,7 °F) en-dessous de la température d'activation<br>(132 °C [269 °F])                                                                                                    |
| Arrêt du compresseur (réinitialisation automatique)           | 148 °C (298 °F)                                                                                                    |
| Vanne d'injection de vapeur (compresseur) :                   |                                                                                                    |
| Tension                                                       | 24 V c.a.                                                                                                    |
| Intensité                                                     | 0,85 A                                                                                                    |
| Résistance à froid                                            | 5,6 ohms                                                                                                    |
| Vanne de contrôle numérique du compresseur :                  |                                                                                                    |
| Tension                                                       | 24 V c.a.                                                                                                    |
| Intensité                                                     | 0,85 A                                                                                                    |
| Pressostat d'eau (en option)                                  |                                                                                                    |
| Fermé                                                         | 117 ±21 kPa, 1,17 ±0,20 bar, 17 ±3 psig                                                                                                    |
| Ouvert                                                        | 35 ±21 kPa, 0,35 ±0,20 bar, 5 ±3 psig                                                                                                    |

# Pressions de fonctionnement normales du système avec R-404A (compresseur spiro-orbital)

| Température du<br>conteneur | Mode de<br>fonctionnement | Température<br>ambiante    | Pression d'aspiration                           | Pression de refoulement                                   |
|-----------------------------|---------------------------|----------------------------|-------------------------------------------------|-----------------------------------------------------------|
|                             | Refroidissement           | 27 à 38 °C,<br>80 à 100 °F | 410 à 670 kPa, 4,10 à 6,70 bar,<br>59 à 97 psig | 2 140 à 2 650 kPa, 21,40 à<br>26,50 bar, 310 à 385 psig   |
| 21 0 (70 1)                 | Ten bluissement           | 16 à 27 °C,<br>60 à 80 °F  | 400 à 600 kPa, 4,00 à 6,00 bar,<br>58 à 87 psig | 1 725 à 2 140 kPa, 17,25 à<br>21,40 bar, 250 à 310 psig   |
| 2 °C (35 °F)                | Refroidissement           | 27 à 38 °C,<br>80 à 100 °F | 385 à 425 kPa, 3,85 à 4,25 bar,<br>56 à 62 psig | 1 860 à 2 380 kPa, 18,60 à<br>23,80 bar, 270 à 345 psig   |
|                             |                           | 16 à 27 °C,<br>60 à 80 °F  | 345 à 385 kPa, 3,45 à 3,85 bar,<br>50 à 56 psig | 1 450 à 1 860 kPa, 14,50 à<br>18,60 bar, 210 à 270 psig** |
| -18 °C (0 °F)               | Refroidissement           | 27 à 38 °C,<br>80 à 100 °F | 214 à 228 kPa, 2,14 à 2,28 bar,<br>31 à 33 psig | 1 515 à 2 035 kPa, 15,15 à<br>20,35 bar, 220 à 295 psig** |
|                             |                           | 16 à 27 °C,<br>60 à 80 °F  | 200 à 215 kPa, 2,00 à 2,15 bar,<br>29 à 31 psig | 1 100 à 1 515 kPa, 11,00 à<br>15,15 bar, 160 à 220 psig** |
| -29 °C (-20 °F)             | Refroidissement           | 27 à 38 °C,<br>80 à 100 °F | 145 à 160 kPa, 1,45 à 1,60 bar,<br>21 à 23 psig | 1 450 à 1 965 kPa, 14,50 à<br>19,65 bar, 210 à 285 psig** |
|                             |                           | 16 à 27 °C,<br>60 à 80 °F  | 130 à 145 kPa, 1,30 à 1,45 bar,<br>19 à 21 psig | 1 035 à 1 450 kPa, 10,35 à<br>14,50 bar, 150 à 210 psig** |

Les pressions d'aspiration et de refoulement du refroidissement en modulation varient trop fortement pour être utilisées pour l'évaluation ou le diagnostic des performances du système frigorifique. En mode de refroidissement en modulation, la pression d'aspiration varie entre 100 et 450 kPa, 1,0 et 4,5 bar, 15 et 65 psig en fonction du pourcentage de puissance frigorifique.

\*\*La pression de refoulement est déterminée par le cycle du ventilateur de l'évaporateur.

# Caractéristiques techniques du contrôleur µP-3000a

| Contrôleur de température :                     |                                                                                                    |
|-------------------------------------------------|----------------------------------------------------------------------------------------------------|
| Туре                                            | Microprocesseur µP-3000a avec thermostat, thermomètre numérique, clavier de programmation, indicateurs de mode, affichage à DEL et écran à cristaux liquides pour l'affichage des informations relatives au fonctionnement du groupe et au chargement.                                                                                                    |
| Plage de point de consigne                      | -35,0 à +30,0 °C (-31,0 à +86,0 °F)                                                                                                    |
| Affichage numérique de la température           | -60,0 à +80,0 °C, -76,0 à +176,0 °F)                                                                                                    |
| Logiciel du contrôleur (équipement d'origine) : |                                                                                                    |
| Version                                         | Voir l'autocollant d'identification du contrôleur.                                                                                                    |
| Début du dégivrage :                            |                                                                                                    |
| Sonde du serpentin de l'évaporateur             | Début du dégivrage par l'interrupteur manuel ou à la demande :<br>la température du serpentin doit être inférieure à 18 °C (65 °F). Le cycle<br>de dégivrage débute lorsqu'un technicien ou que le contrôleur<br>le demande.                                                                                                    |
|                                                 | <ul> <li>Début du dégivrage minuté : la température du serpentin doit être<br/>inférieure à 10 °C (50 °F). Le cycle de dégivrage débute 1 minute après<br/>l'heure suivant immédiatement une demande de début du dégivrage<br/>par le minuteur. Par exemple, si la minuterie de dégivrage demande<br/>un cycle de dégivrage à 7h35, le cycle débutera à 8h01. Le collecteur<br/>de données enregistrera un événement de dégivrage au cours duquel<br/>un cycle de dégivrage est en attente ou actif (c'est-à-dire les journaux<br/>de données de 8h00 et 9h00).</li> </ul> |
|                                                 | La fonction de dégivrage à la demande lance le dégivrage quand :                                                                                                    |
| Dégivrage à la demande                          | <ul> <li>La différence de température entre la sonde de retour d'air et la sonde<br/>de dégivrage (serpentin de l'évaporateur) est trop importante pendant<br/>90 minutes.</li> </ul>                                                                                                    |
|                                                 | <ul> <li>La différence de température entre les sondes d'arrivée d'air droite et<br/>gauche est trop importante alors que le groupe a fonctionné pendant<br/>90 minutes depuis le dernier dégivrage.</li> </ul>                                                                                                    |
|                                                 | La différence de température entre les sondes d'arrivée d'air et la sonde<br>de retour d'air est trop importante.                                                                                                    |
| Minuterie de dégivrage :                        |                                                                                                    |
|                                                 | <ul> <li>Température d'arrivée d'air à 5,1 °C (41,2 °F) ou supérieure : toutes<br/>les 8 heures de fonctionnement du compresseur.</li> </ul>                                                                                                    |
| Mode Chilled (réfrigéré)                        | • Température d'arrivée d'air à 5,0 °C (41,0 °F) ou inférieure : toutes<br>les 2,5 heures de fonctionnement du compresseur. L'intervalle de<br>dégivrage augmente de 0,5 heure à chaque intervalle de dégivrage<br>minuté. La synchronisation du dégivrage crée des intervalles avec<br>incréments de 3, 4, 4, 5, 5, 6, 6 et 7 heures. L'intervalle maximum<br>en mode réfrigéré est de 7 heures.                                                                                                    |
| Mode Frozen (congélation)                       | Toutes les 8 heures de fonctionnement du compresseur. L'intervalle de dégivrage augmente de 2 heures à chaque intervalle de dégivrage minuté. L'intervalle maximum en mode congélation est de 24 heures.                                                                                                    |
| Réinitialisation au temps de base               | La minuterie de dégivrage est réinitialisée si le groupe est arrêté plus de 12 heures, si le point de consigne est modifié de plus de 5 °C (9 °F) ou si un test avant trajet PTI est réalisé.                                                                                                    |
| Fin de dégivrage :                              |                                                                                                    |
| Sonde de dégivrage (serpentin)                  | <b>Mode Réfrigéré</b> : met fin au dégivrage lorsque la température de la sonde<br>du serpentin atteint 30 °C (86 °F) ou dépasse 18 °C (65 °F) pendant<br>35 minutes/45 minutes et que la tension est inférieure à 440 volts.                                                                                                    |
|                                                 | <b>Mode Congélation</b> : met fin au dégivrage lorsque la température de la sonde du serpentin atteint 30 °C (86 °F) ou dépasse 8 °C (46 °F) pendant 35 minutes/45 minutes et que la tension est inférieure à 440 volts.                                                                                                    |
| Minuterie de fin de dégivrage                   | Met fin au dégivrage après 90 minutes de fonctionnement à 60 HZ si la sonde du serpentin n'a pas mis fin au dégivrage (120 minutes à 50 Hz).                                                                                                    |

# Caractéristiques techniques du contrôleur µP-3000a (suite)

| Mise hors tension                                                           | Le fait de placer l'interrupteur On/Off (Marche/Arrêt) du groupe sur Arrêt met fin au dégivrage.                                 |
|-----------------------------------------------------------------------------|----------------------------------------------------------------------------------------------------|
| Protection par mise à l'arrêt du compresseur (réinitialisation automatique) |                                                                                                    |
| Arrête le compresseur                                                       | 148 °C (298 °F)                                                                                                    |
| Permet au compresseur de démarrer                                           | 90 °C (194 °F)                                                                                                    |
| Mode Bulb (Bulbe) :                                                         |                                                                                                    |
|                                                                             | Flow High (Débit rapide) : grande vitesse uniquement                                                                             |
| Paramètres de vitesse du ventilateur<br>de l'évaporateur                    | Flow Low (Débit lent) : petite vitesse uniquement                                                                                |
|                                                                             | Flow Cycle (Cycle du débit) : les ventilateurs passent de la grande<br>à la petite vitesse toutes les 60 minutes, et inversement |
| Paramètres de température de fin de dégivrage                               | 4 à 30 °C (40 à 86 °F)                                                                                                    |

# Caractéristiques physiques

| Système de ventilation d'échange d'air frais (réglable) |                                                  |
|---------------------------------------------------------|--------------------------------------------------|
|                                                         | 0 à 285 m³/h (0 à 168 ft³/min) à 60 Hz           |
| MAGNOM ET MAGNOM SE                                     | 0 à 237 m³/h (0 à 139 ft³/min) à 50 Hz           |
|                                                         | 0 à 160 m³/h (0 à 96 ft³/min) à 60 Hz            |
| MAGNUM 20                                               | 0 à 134 m³/h (0 à 79 ft³/min) à 50 Hz            |
| Caractéristiques techniques des pales                   |                                                  |
| du ventilateur de l'évaporateur :                       |                                                  |
|                                                         |                                                  |
| Diametre                                                | 355 mm (14,0 po)                                 |
| Pas                                                     | 25°                                              |
| Nombre de ventilateurs                                  | 2                                                |
| MAGNUM SL :                                             |                                                  |
| Diamètre                                                | 312 mm (12,25 po)                                |
| Pas                                                     | 30°                                              |
| Nombre de ventilateurs                                  | 2                                                |
| MAGNUM 20 :                                             |                                                  |
| Diamètre                                                | 270 mm (10,6 po)                                 |
| Pas                                                     | 25°                                              |
| Nombre de ventilateurs                                  | 3                                                |
| Poids (net) :                                           |                                                  |
| MAGNUM 20, groupe de base                               | 392 Kg (865 lb.)                                 |
| MAGNUM SL, groupe de base                               | 402 Kg (885 lb.)                                 |
| MAGNUM , groupe de base                                 | 422 Kg (930 lb.)                                 |
| Option Full TRANSFRESH®                                 | 13 Kg (28 lb.)                                   |
| Condenseur refroidi par eau                             | 13,6 Kg (30 lb.)                                 |
| Dimensions du groupe : voir Illustration 2              |                                                  |
| A = Largeur avec brides                                 | 2 025,5 mm (79,74 po)                            |
| B = Largeur avec joint plat                             | 1 935 mm (76,18 po)                              |
| C = Largeur du groupe                                   | 1 894 mm (74,57 po)                              |
| D = Hauteur avec brides                                 | 2 235,2 mm (88,00 po)                            |
| E = Hauteur avec joint plat                             | 2 140 mm (84,25 po)                              |
| F = Hauteur du groupe                                   | 2 094 mm (82,44 po)                              |
| G = Profondeur avec joint plat                          | 72 mm (2,83 po) depuis l'arrière de la bride     |
| H = Avancée maximum                                     | 37 mm (1,46 po) depuis l'arrière de la bride     |
| I = Profondeur du groupe MAGNUM 20                      | 335,0 mm (13,18 po) depuis l'arrière de la bride |
| MAGNUM SL                                               | 378,0 mm (14,88 po) depuis l'arrière de la bride |
| MAGNUM                                                  | 420,0 mm (16,54 po) depuis l'arrière de la bride |
| J = MAGNUM et MAGNUM SL                                 | Porte d'accès à l'évaporateur                    |
| K = MAGNUM 20 et MAGNUM SL                              | Porte d'accès à l'évaporateur                    |

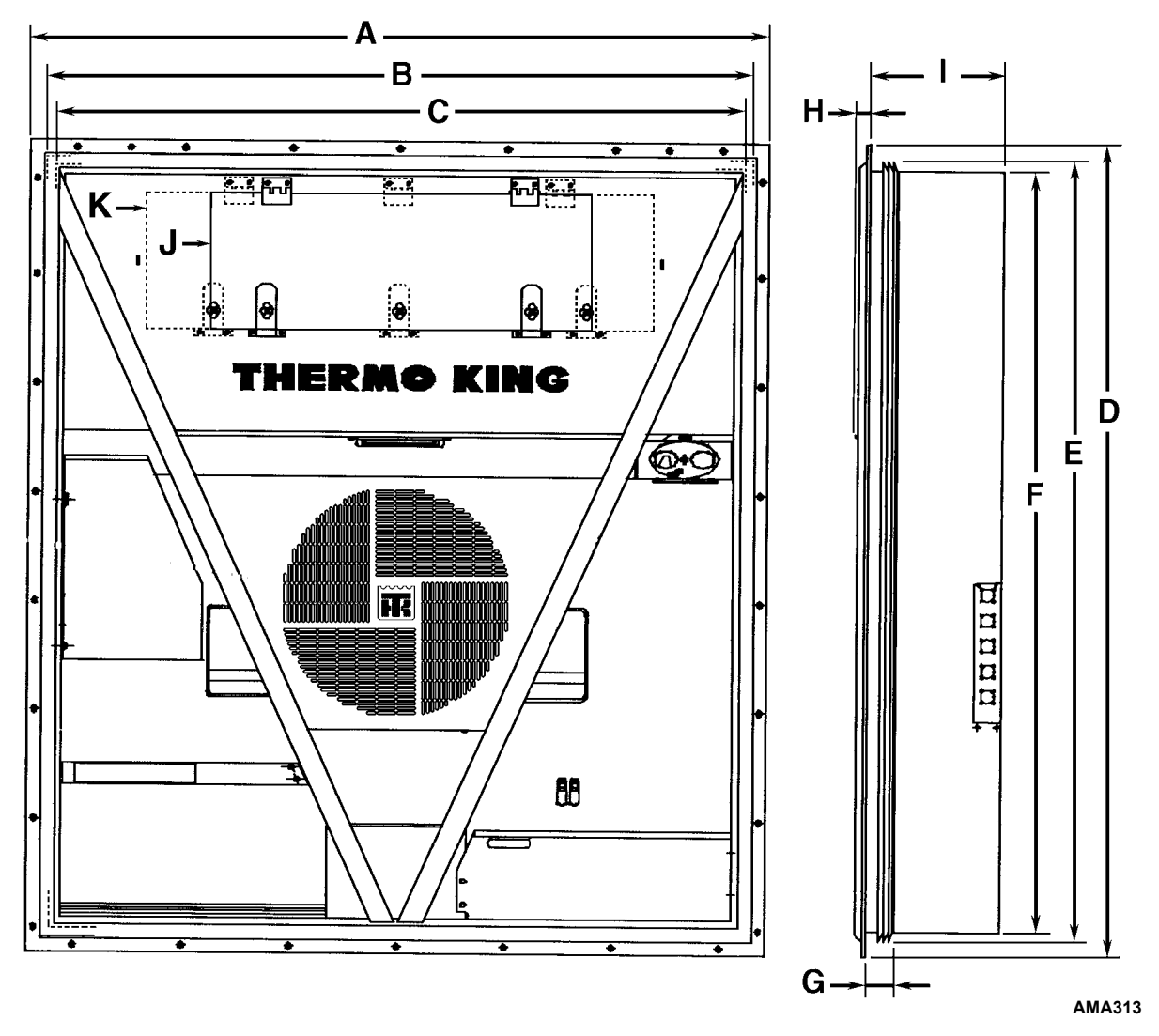

Illustration 2 : Caractéristiques physiques

# Tableau métrique de serrage du matériel

| Trans of slaves | Taille du boulon |               |               |                  |
|-----------------|------------------|---------------|---------------|------------------|
| de boulon*      | M6               | M8            | M10           | M12              |
|                 | Nm (FtIb.)       | Nm (Ftlb.)    | Nm (FtIb.)    | Nm (FtIb.)       |
| HH - CL 5.8     | 6-9 (4-7)        | 12-16 (9-12)  | 27-34 (20-25) | 48-61 (35-40)    |
| HH - CL 8.8     | 10-13 (7-10)     | 20-27 (15-20) | 41-47 (30-35) | 75-88 (55-65)    |
| HH - CL 10.9    | 14-17 (10-13)    | 27-34 (20-25) | 54-68 (40-50) | 102-122 (75-90)  |
| HH - CL 12.9    | 17-21 (12-16)    | 41-47 (30-35) | 68-81 (50-60) | 122-149 (90-110) |
| HH - SS (2)     | 10-13 (7-10)     | 20-27 (15-20) | 41-47 (30-35) | 75-88 (55-65)    |

|                              | Taille du boulon  |                   |                   |                    |
|------------------------------|-------------------|-------------------|-------------------|--------------------|
| lype et classe<br>de boulon* | M14               | M16               | M18               | M22                |
|                              | Nm (Ftlb.)        | Nm (Ftlb.)        | Nm (Ftlb.)        | Nm (Ftlb.)         |
| HH - CL 5.8                  | 75-88 (55-65)     | 115-135 (85-100)  | 177-216 (130-160) | 339-406 (250-300)  |
| HH - CL 8.8                  | 115-135 (85-100)  | 177-216 (130-160) | 271-339 (200-250) | 475-610 (350-450)  |
| HH - CL 10.9                 | 136-176 (100-130) | 224-298 (180-220) | 393-474 (290-350) | 678-813 (500-600)  |
| HH - CL 12.9                 | 177-216 (130-160) | 285-352 (210-260) | 448-542 (330-400) | 881-1016 (650-750) |
| HH - SS (2)                  | 115-135 (85-100)  | 177-216 (130-160) | 271-339 (200-250) | 475-610 (350-450)  |

\*HH = Hexagonal CL = Classe

# Description, caractéristiques et options du groupe

## Introduction

Ce chapitre propose une brève description des éléments suivants :

- Description générale du groupe
- Descriptions des composants de série
- Descriptions des composants en option

## **Description générale**

Les groupes MAGNUM sont des groupes frigorifiques monoblocs entièrement électriques avec entrée d'air par le bas. Ils sont conçus pour le refroidissement et le chauffage des conteneurs pour bateaux ou pour les transports terrestres et se montent sur la paroi avant du conteneur. Les groupes MAGNUM SL et MAGNUM 20 présentent un châssis extra-plat. Des passages pour les fourches d'outils de levage sont prévus pour l'installation et le retrait du groupe.

Les panneaux du châssis et des cloisons sont en aluminium et traités pour résister à la corrosion. Le compartiment de l'évaporateur est équipé d'une porte pivotante amovible afin d'y faciliter l'accès pour l'entretien. Tous les composants excepté le serpentin de l'évaporateur et les résistances de chauffage électriques sont remplaçables depuis l'avant du groupe.

Chaque groupe est équipé d'un câble d'alimentation de 18,3 m (60 ft.) pour un fonctionnement à 460-380 V / triphasé / 60-50 Hz. Le câble d'alimentation du groupe se trouve sous le boîtier de commande dans le bloc condenseur.

Chaque groupe est équipé de moteurs électriques 460-380 V / triphasés / 60-50 Hz. Un système de correction de phase automatique fournit la séquence des phases électriques appropriée pour le fonctionnement du ventilateur du condenseur, des ventilateurs de l'évaporateur et du compresseur.

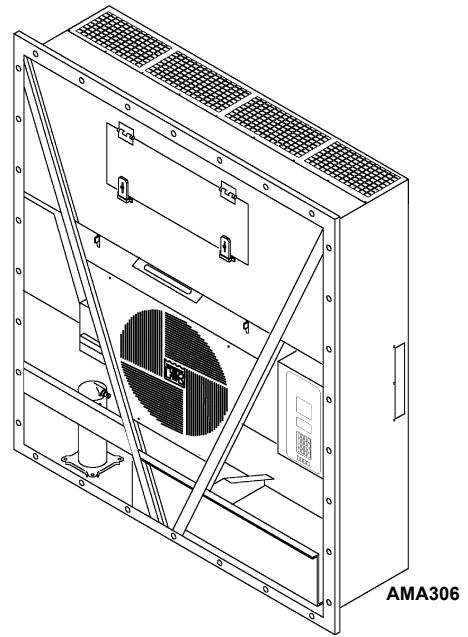

Illustration 3 : Groupe MAGNUM

Le groupe MAGNUM pour conteneurs est équipé des composants suivants (chaque composant est brièvement décrit dans les pages suivantes) :

- Compresseur spiro-orbital
- Vanne de contrôle numérique du compresseur
- Système d'échange thermique de l'économiseur
- Sondes de température
- Système d'échange d'air frais
- Regard de la bouteille de liquide
- Ventilateurs d'évaporateur
- Commande du ventilateur du condenseur
- Option de connecteur moniteur à distance (4 broches) (en option)
- Modem de contrôle à distance RMM (en option)
- Enregistrement des températures de traitement du froid USDA (en option)
- Condenseur refroidi par eau / Bouteille de liquide (en option)
- Système de gestion d'air frais avancé (AFAM) et Système de gestion d'air frais avancé Plus (AFAM+) (en option)
- Pressostat d'eau (en option)

## Compresseur spiro-orbital

Le compresseur spiro-orbital est équipé d'un port numérique et d'un port d'aspiration intermédiaire.

#### Port numérique

Le port numérique permet de contrôler la puissance frigorifique. Il se trouve en haut de l'ensemble-spirale sur le corps du compresseur. Lorsqu'elle est activée, la vanne de contrôle numérique désengrène le bloc de la spirale. Cela réduit à zéro la capacité de pompage.

#### Port d'aspiration intermédiaire

Le port d'aspiration intermédiaire fait passer le gaz d'aspiration de l'échangeur thermique de l'économiseur vers l'ensemble-spirale du compresseur. La spirale referme le port d'aspiration. Cela évite que le gaz de l'économiseur ne fuie et retourne vers le port d'aspiration principal. Cela évite également que la pression du gaz de l'économiseur n'influence la puissance frigorifique de l'évaporateur du groupe (pression du gaz d'aspiration principale).

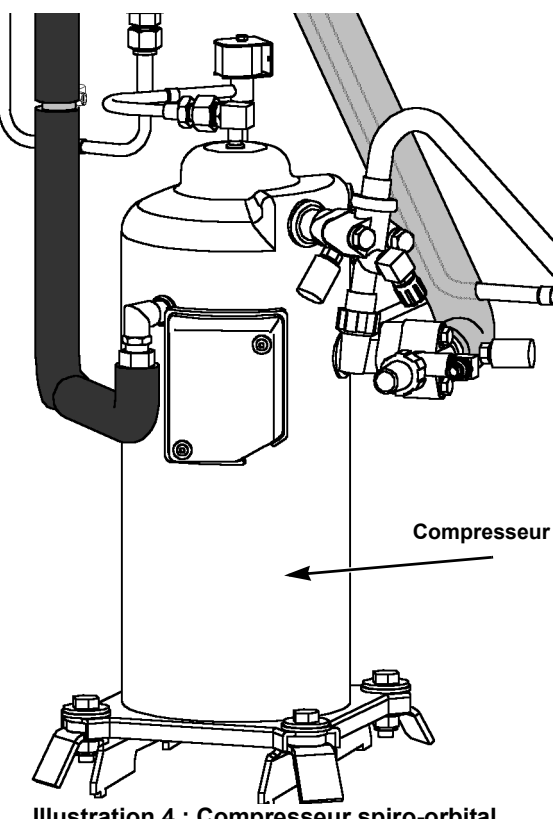

Illustration 4 : Compresseur spiro-orbital

## Contrôleur µP-3000a

Le µP-3000a est un contrôleur à microprocesseur avancé conçu spécialement pour le contrôle et la surveillance des groupes frigorifiques. Pour des informations plus détaillées, voir le chapitre "Description du contrôleur et de son fonctionnement".

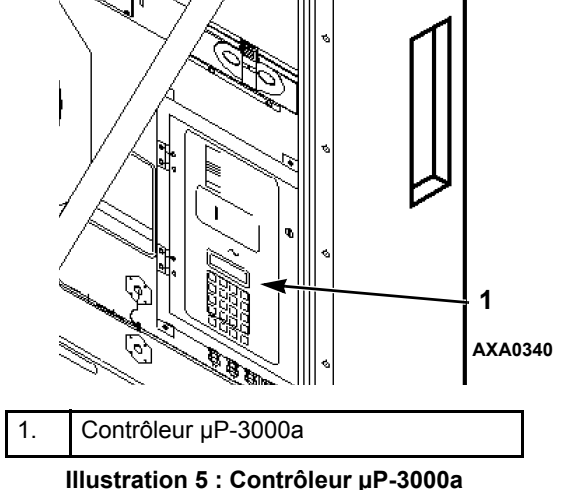

## Vanne de contrôle numérique du compresseur

Le contrôleur µP-3000a fait passer l'électrovanne de contrôle numérique du compresseur de la position ouverte à la position fermée, et inversement. Cela permet de contrôler précisément la puissance frigorifique. Ni fonction de vidange par pompage ni contrôle de dérivation des gaz chauds n'est associé à la vanne de contrôle numérique du compresseur. Pour des informations plus détaillées, voir le chapitre général "Théorie du fonctionnement".

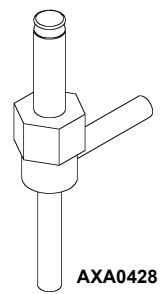

Illustration 6 : Électrovanne de contrôle numérique du compresseur

# Système d'échange thermique de l'économiseur

Un système d'échange thermique de l'économiseur remplace l'échangeur thermique traditionnel. Le système d'échange thermique de l'économiseur sous-refroidit le réfrigérant liquide avant qu'il n'atteigne le détendeur de l'évaporateur. Ce sous-refroidissement augmente l'éfficacité et la puissance du refroidissement de l'évaporateur. Pour des informations plus détaillées, voir le chapitre général "Théorie du fonctionnement".

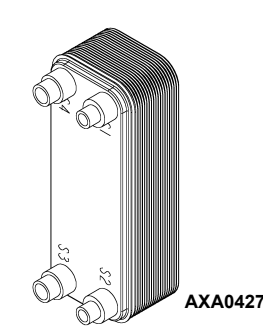

Illustration 7 : Échangeur thermique de l'économiseur

# Sondes de température

Chaque sonde est reliée à un câble et placée dans un tube en acier inoxydable hermétique. Le signal de température de la sonde est transmis par le câble. Les sondes de température de type thermistances servent à mesurer les températures pour :

- L'entrée d'air, côté gauche
- L'entrée d'air, côté droit
- Le retour d'air
- Le serpentin de l'évaporateur
- Le serpentin du condenseur
- L'obturateur supérieur du compresseur
- L'air ambiant

Ces sondes sont remplaçables sur le terrain, chez le client. Quatre connecteurs pour sondes sont fournis : trois USDA et un pour la température du chargement.

## Système d'échange d'air frais

Le système d'échange d'air frais retire les gaz nocifs des conteneurs transportant des denrées périssables sensibles. L'évent d'air frais est placé au-dessus du boîtier de commande. Il est réglable pour s'adapter à un grand nombre de conditions de fonctionnement pour chargements réfrigérés ou congelés.

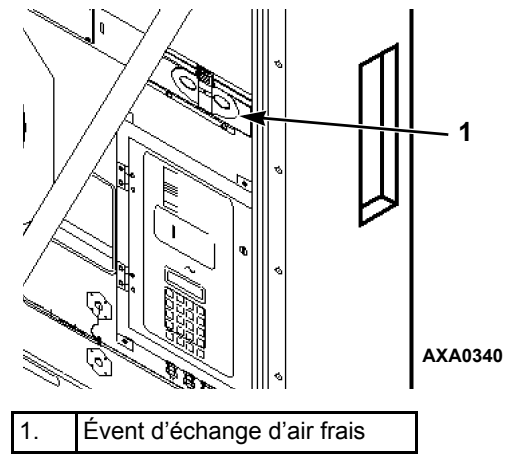

Illustration 8 : Évent d'échange d'air frais

# Enregistreur de l'échange d'air frais (en option)

L'enregistreur de l'échange d'air frais détecte les mouvements du disque de l'évent. Il affiche automatiquement une valeur sur l'écran à cristaux liquides. Cette valeur est également consignée dans le collecteur de données. L'entrée indique l'heure, la date et la position d'ouverture de l'évent. L'enregistreur s'installe sur la porte d'évent d'air frais.

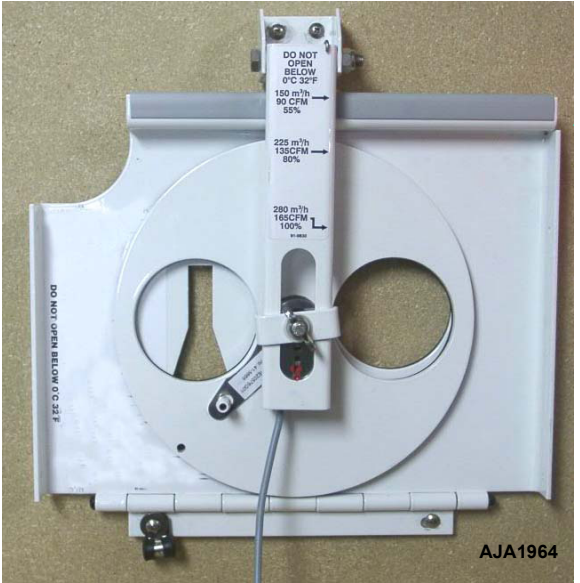

Illustration 9 : Enregistreur de l'échange d'air frais

# Regard de la bouteille de liquide

Le regard de la bouteille de liquide contient trois petites billes indiquant le niveau de réfrigérant dans la bouteille et permettant ainsi de contrôler la charge de réfrigérant. Il contient également un témoin d'humidité qui change de couleur en fonction du taux d'humidité dans le système.

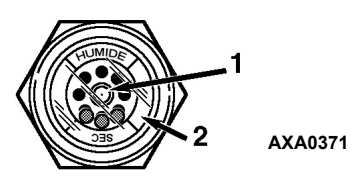

| 1. | Témoin d'humidité :<br>Vert = Sec                                                         |
|----|-------------------------------------------------------------------------------------------|
|    | Jaune = Humide                                                                            |
| 2. | Le cercle extérieur possède un code couleur<br>qu'il convient de comparer avec le témoin. |

Figure 10 : Regard de la bouteille de liquide

# Ventilateurs de l'évaporateur

Les modèles MAGNUM sont équipés de 2 ou 3 ventilateurs d'évaporateur, tous dotés d'un moteur à 2 vitesses. Les ventilateurs de l'évaporateur fonctionnent en continu pour faire circuler l'air à l'intérieur du conteneur. Ils tournent :

- à grande vitesse pour le chargement de produits réfrigérés à un point de consigne supérieur ou égal à -9,9 °C (14,1 °F);
- à petite vitesse pour le chargement de produits congelés à un point de consigne inférieur ou égal à -10 °C (14 °F).

À petite vitesse, les ventilateurs de l'évaporateur tournent deux fois moins vite qu'à grande vitesse.

Le contrôleur détermine la vitesse du moteur des ventilateurs de l'évaporateur en fonction de la température du point de consigne et du réglage du mode Economy (Économie) (ou de Controlling Mode (Mode de contrôle) si disponible).

#### **REMARQUE : si le mode Économie est activé :**

- Chargements de produits réfrigérés : les ventilateurs de l'évaporateur fonctionnent à petite vitesse lorsque la température du conteneur est comprise dans la plage définie.
- Chargement de produits congelés : les ventilateurs de l'évaporateur s'arrêtent en mode Nul ; le contrôleur actionne les ventilateurs en mode petite vitesse pendant 5 minutes toutes les 45 minutes.

**REMARQUE** : si Mode de contrôle est disponible et réglé sur Optimisé :

- Chargements de produits réfrigérés : les ventilateurs de l'évaporateur tournent à grande ou petite vitesse selon les besoins de refroidissement.
- Chargement de produits congelés : Les ventilateurs de l'évaporateur s'arrêtent en mode Null (Nul) ; le contrôleur actionne les ventilateurs en mode petite vitesse pendant 5 minutes toutes les 45 minutes.

## Contrôle du ventilateur du condenseur

Le contrôleur utilise également un algorithme PID (Proportionnel, Intégral, Dérivé) pour contrôler la température du condenseur et stabiliser la pression du liquide au niveau du détendeur. Lorsque la température ambiante est élevée, le ventilateur du condenseur fonctionne en continu. À faible température ambiante, le contrôleur gère le temps de fonctionnement du ventilateur du condenseur afin de maintenir le condenseur à une température minimum. Le contrôleur maintient le condenseur à une température minimum de 30 °C (86 °F) pour les chargements de produits réfrigérés et à une température minimum de 20 °C (68 °F) pour les chargements de produits congelés.

## Options du groupe

Le groupe est disponible avec plusieurs options énumérées à l'Illustration 11. Ces options sont précisées lors du passage de la commande. Elles sont brièvement décrites dans les pages suivantes.

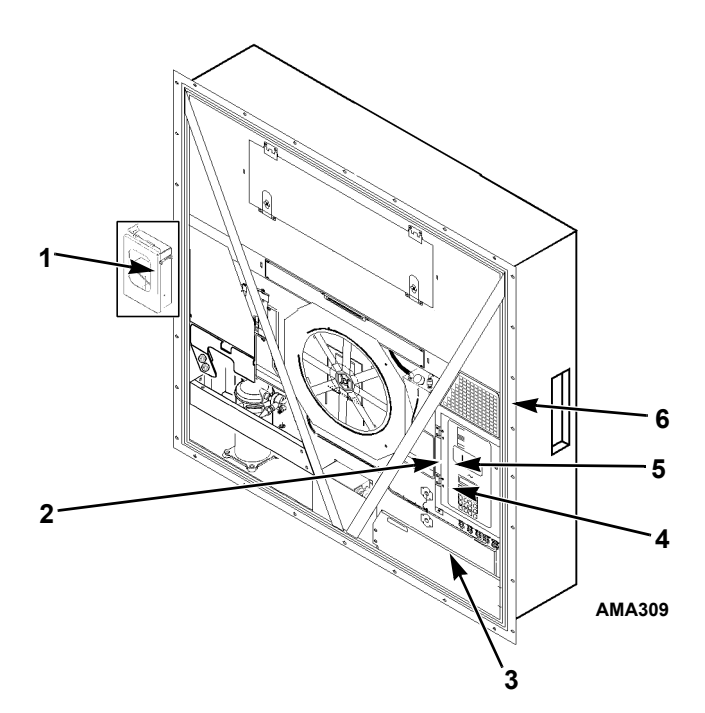

| 1. | Thermomètre enregistreur (en option)                                                                                                    |
|----|----------------------------------------------------------------------------------------------------|
| 2. | Option de connecteur moniteur à distance<br>(connecteur à 4 broches sur le côté du boîtier<br>de commande) (en option)                  |
| 3. | Pressostat d'eau (en option)                                                                                                    |
| 4. | RMM pour communications via un branchement<br>électrique (modem de contrôle REFCON à l'intérieur<br>du boîtier de commande) (en option) |
| 5. | Prise de sonde USDA (accès depuis l'intérieur<br>du conteneur) (en option)                                                              |
| 6. | Système de gestion d'air frais avancé (AFAM+)<br>(en option)                                                                            |

Illustration 11 : Composants en option

#### Thermomètre enregistreur (en option)

Le thermomètre enregistreur indique la température de retour d'air vers la zone de l'évaporateur et l'enregistre constamment dans un tableau étalonné.

Différents modèles de thermomètres enregistreurs peuvent être installés sur le groupe. Chaque thermomètre enregistreur est conçu pour résister aux changements importants d'environnement, notamment aux températures ambiantes basses et élevées, à l'eau salée, l'humidité, la moisissure, les polluants industriels, les chargements rapides, la pluie, le sable et la poussière.

#### Option de connecteur moniteur à distance (4 broches) (en option)

Un connecteur moniteur à distance à 4 broches en option fournit des signaux 24 V c.a. pour les ponts de diodes qui contrôlent les conditions de refroidissement (compresseur actif), dégivrage et régulation.

# Modem de contrôle à distance RMM (en option)

Un modem de contrôle à distance REFCON est fourni pour permettre un contrôle à distance via le câble d'alimentation. Toutes les informations du contrôleur sont lues par transmission haute vitesse. Les données peuvent aussi être extraites depuis le collecteur de données par transmission haute vitesse.

# Enregistrement des températures de traitement du froid USDA (en option)

Le contrôleur  $\mu$ P-3000a est conçu pour pouvoir utiliser trois ou quatre sondes USDA. Ces sondes permettent de contrôler et d'enregistrer les températures dans différentes zones du chargement pour un contrôle des transports réfrigérés par le ministère américain de l'agriculture.

En présence de sondes USDA, le contrôleur les détecte automatiquement et active la collecte des données. Toutefois, l'écran USDA Type du menu Configuration *doit* être défini avec le paramètre de sonde approprié et chaque sonde USDA *doit* être étalonnée conformément aux exigences d'enregistrement des températures de l'USDA.

## Pressostat d'eau (en option)

Le pressostat d'eau se ferme lorsque la bouteille de liquide du condenseur reçoit une pression d'eau supérieure à 117 ±21 kPa, 1,17 ±0,21 bar, (17 ±3 psig). Le contrôleur arrête alors le ventilateur du condenseur. Lorsque la pression d'eau redescend au-dessous de  $35 \pm 21$  kPa, 0,35 ±0,21 bar, (5 ±3 psig), le pressostat s'ouvre et le contrôleur place le groupe en fonctionnement du ventilateur du condenseur refroidi par air.

Le condenseur refroidi par eau nécessite un débit d'eau de 19 à 38 l/min. (5 à 10 gal./min.).

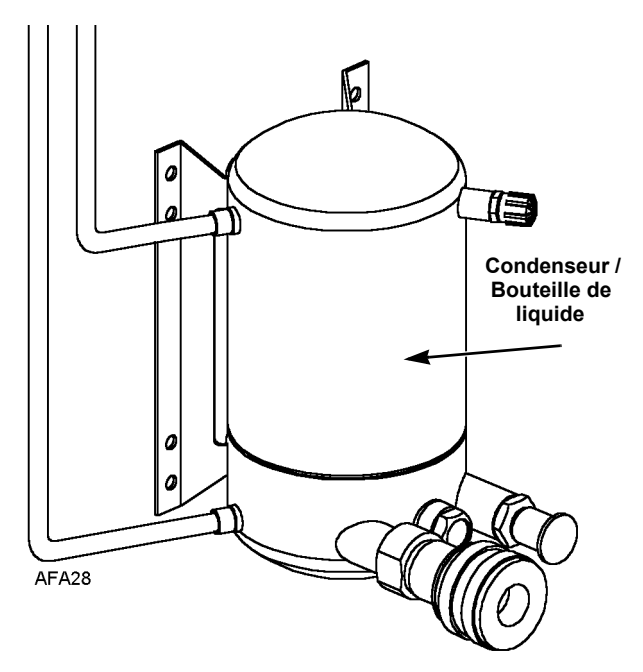

Illustration 12 : Condenseur refroidi par eau / Bouteille de liquide

# Condenseur refroidi par eau / Bouteille de liquide (en option)

Un condenseur refroidi par eau / bouteille de liquide permet au groupe de fonctionner au-dessus ou en dessous du niveau du pont. Le ventilateur du condenseur peut être contrôlé par un commutateur de sélection du ventilateur de condenseur ou un pressostat d'eau.

Le commutateur du ventilateur du condenseur est fourni sur le boîtier de commande avec l'option de condenseur refroidi par eau. Placer le commutateur Marche/Arrêt du condenseur en position Water pour un fonctionnement du condenseur refroidi par eau.

#### Système de gestion d'air frais avancé (AFAM) et Système de gestion d'air frais avancé Plus (AFAM+) (en option)

Un système de gestion d'air frais avancé contrôlé par microprocesseur offre :

- un contrôle programmable du taux d'échange d'air,
- une ouverture retardée programmable de l'évent,
- une fermeture automatique de l'évent d'échange d'air lorsque la température ambiante est basse,
- la collecte de données sur le taux d'échange d'air et l'intervalle d'ouverture de l'évent.

Le système AFAM comprend un module de commande de porte, une porte d'évent et une grille d'évent. Le contrôleur  $\mu$ P-3000a envoie un signal de communication au module de commande de la porte pour placer la porte d'évent dans la position souhaitée. Le contrôleur peut également être programmé pour retarder l'ouverture de l'évent d'air frais d'un maximum de 72 heures, par incréments d'une heure. Cela permet une descente en température des produits plus rapide.

Un système de gestion d'air frais avancé contrôlé par microprocesseur fournit également un contrôle programmable des niveaux de  $CO_2$  dans le conteneur ainsi que la collecte de données des valeurs des niveaux de  $CO_2$ .

Le système AFAM+ comprend une unité de capteur de gaz, un filtre de capteur, un anneau d'évent, un détendeur de pression et un port de purge unique. Le contrôleur peut être paramétré pour maintenir un niveau maximum de  $CO_2$  dans le conteneur compris entre 0 et 25 %.

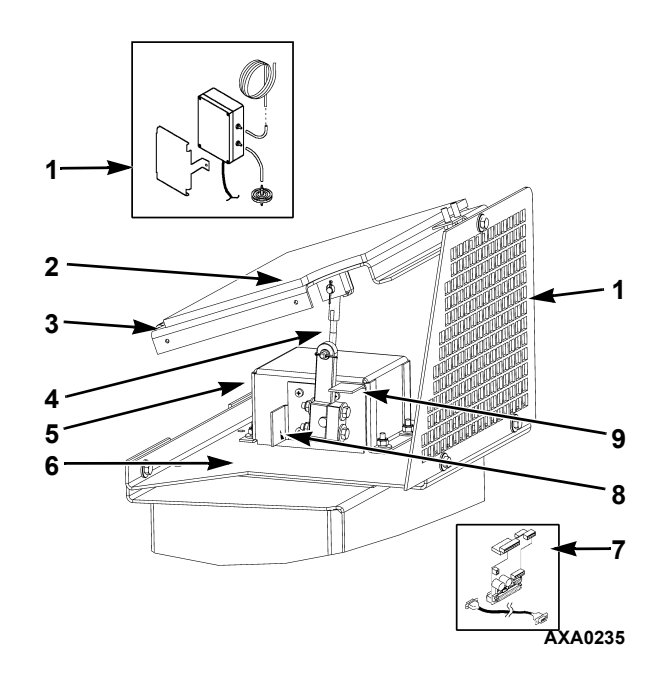

| 1.  | Ensemble du capteur de gaz (s'installe dans l'évaporateur)              |
|-----|-------------------------------------------------------------------------|
| 2.  | Join plat                                                               |
| 3.  | Ensemble porte d'évent                                                  |
| 4.  | Ensemble de connexion                                                   |
| 5.  | Logement du moteur du volet                                             |
| 6.  | Support de fixation de l'ensemble moteur du volet                       |
| 7.  | Câble et platine d'interface (s'installent dans le boîtier de commande) |
| 8.  | Mécanisme d'arrêt, porte d'évent grand ouverte                          |
| 9.  | Mécanisme d'arrêt, porte d'évent fermée                                 |
| 10. | Grille                                                                  |

Illustration 13 : Option de système de gestion d'air frais avancé (AFAM+)

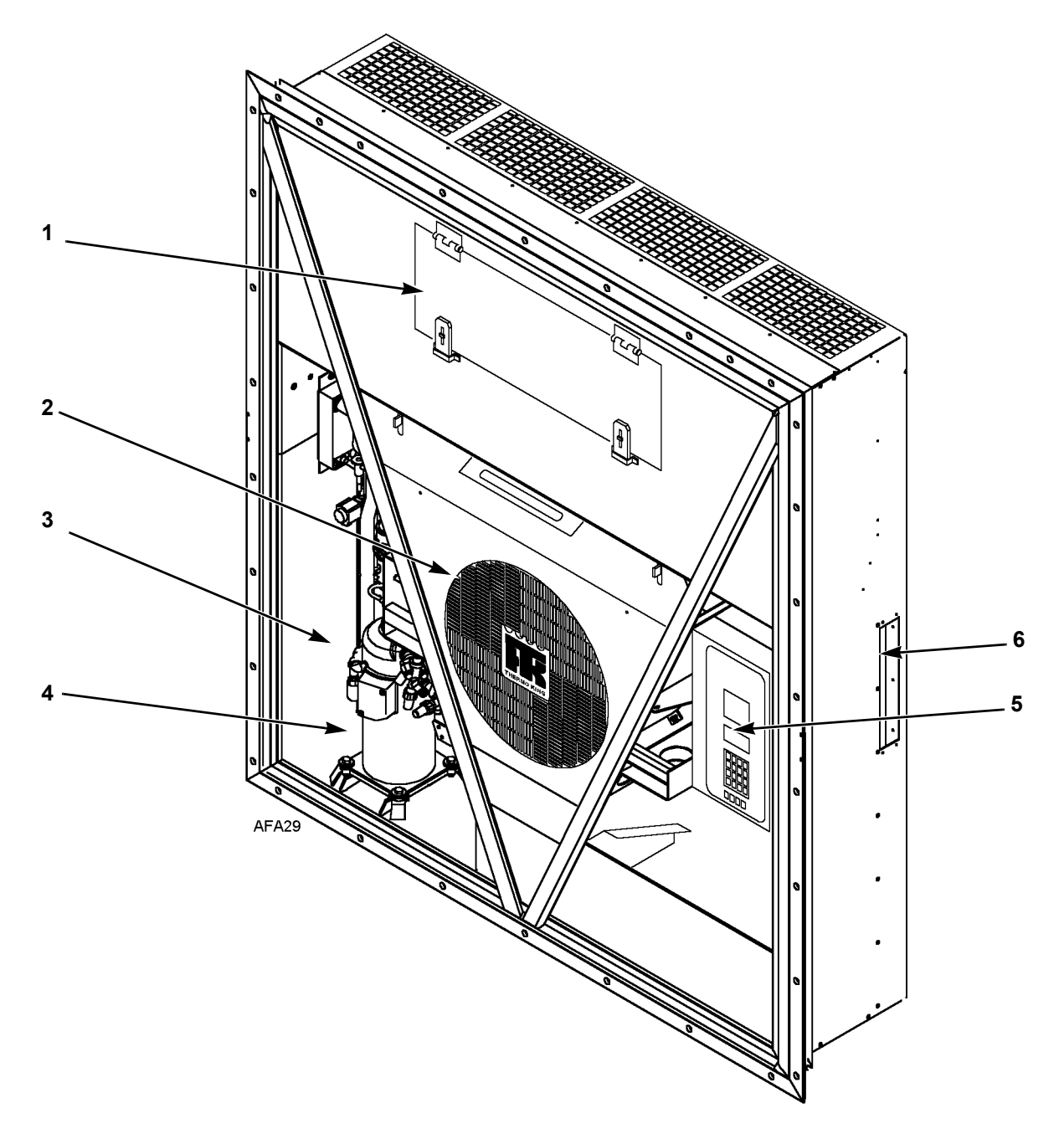

| 1. | Porte d'accès à l'évaporateur                                                                  |
|----|------------------------------------------------------------------------------------------------|
| 2. | Ventilateur du condenseur                                                                      |
| 3. | Compartiment du compresseur                                                                    |
| 4. | Compresseur spiro-orbital                                                                      |
| 5. | Boîtier de commande                                                                            |
| 6. | Téléchargement arrière et panneau de connexion USDA (accès depuis l'intérieur<br>du conteneur) |

Illustration 14 : Vue avant du groupe
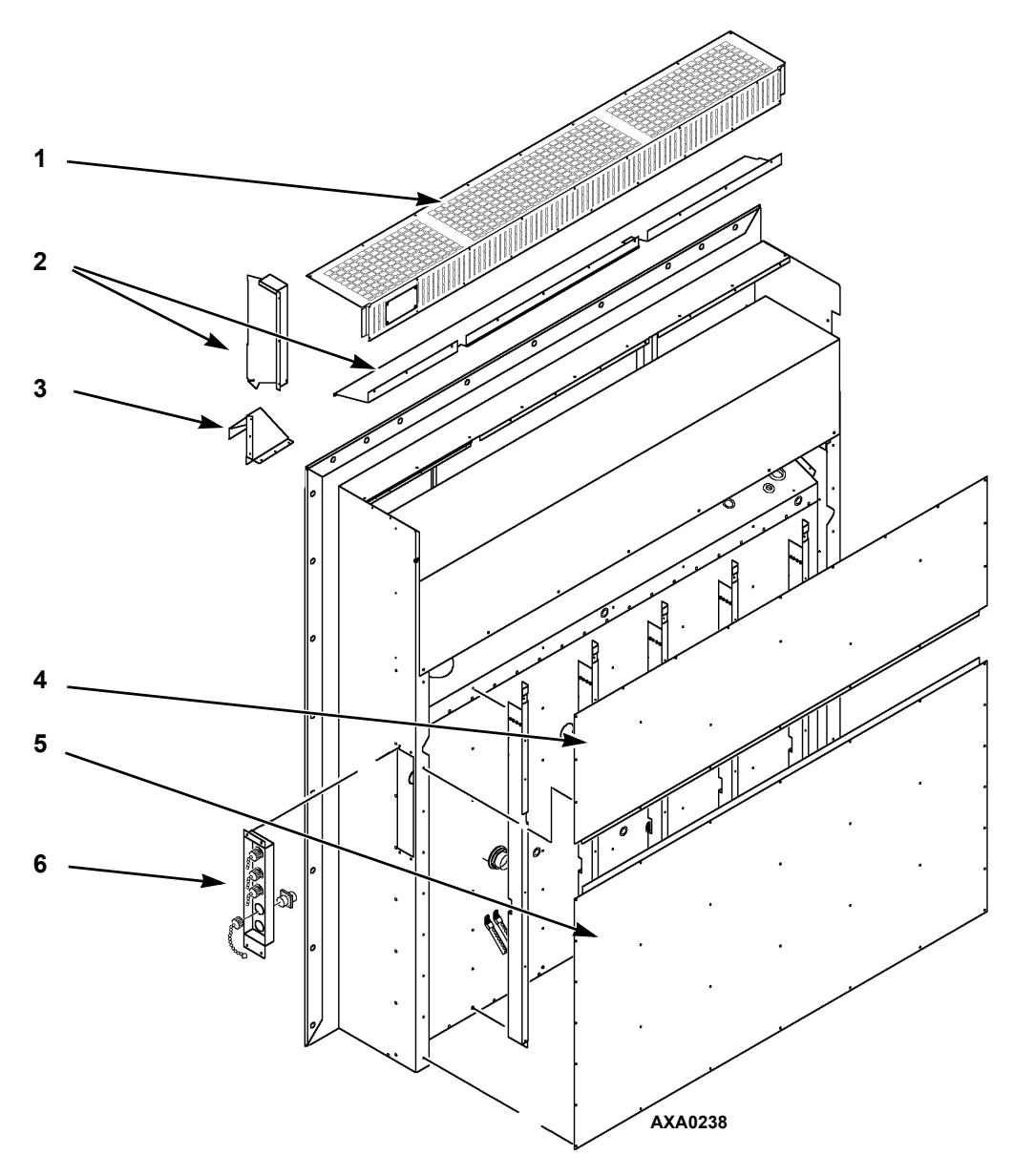

| 1. | Grille de l'évaporateur                                                                   |  |  |
|----|-------------------------------------------------------------------------------------------|--|--|
| 2. | Conduits d'air                                                                            |  |  |
| 3. | Entrée d'air frais                                                                        |  |  |
| 4. | Plaque arrière supérieure                                                                 |  |  |
| 5. | Plaque arrière inférieure                                                                 |  |  |
| 6. | Panneau de connexion USDA :                                                               |  |  |
|    | <ul> <li>Communications du contrôleur et port de téléchargement<br/>de données</li> </ul> |  |  |
|    | Connexion sonde rechange 1/USDA1                                                          |  |  |
|    | Connexion sonde rechange 2/USDA2                                                          |  |  |
|    | Connexion sonde rechange 3/USDA3                                                          |  |  |
|    | Connexion sonde de chargement (Pulp)                                                      |  |  |

Illustration 15 : Vue arrière du groupe

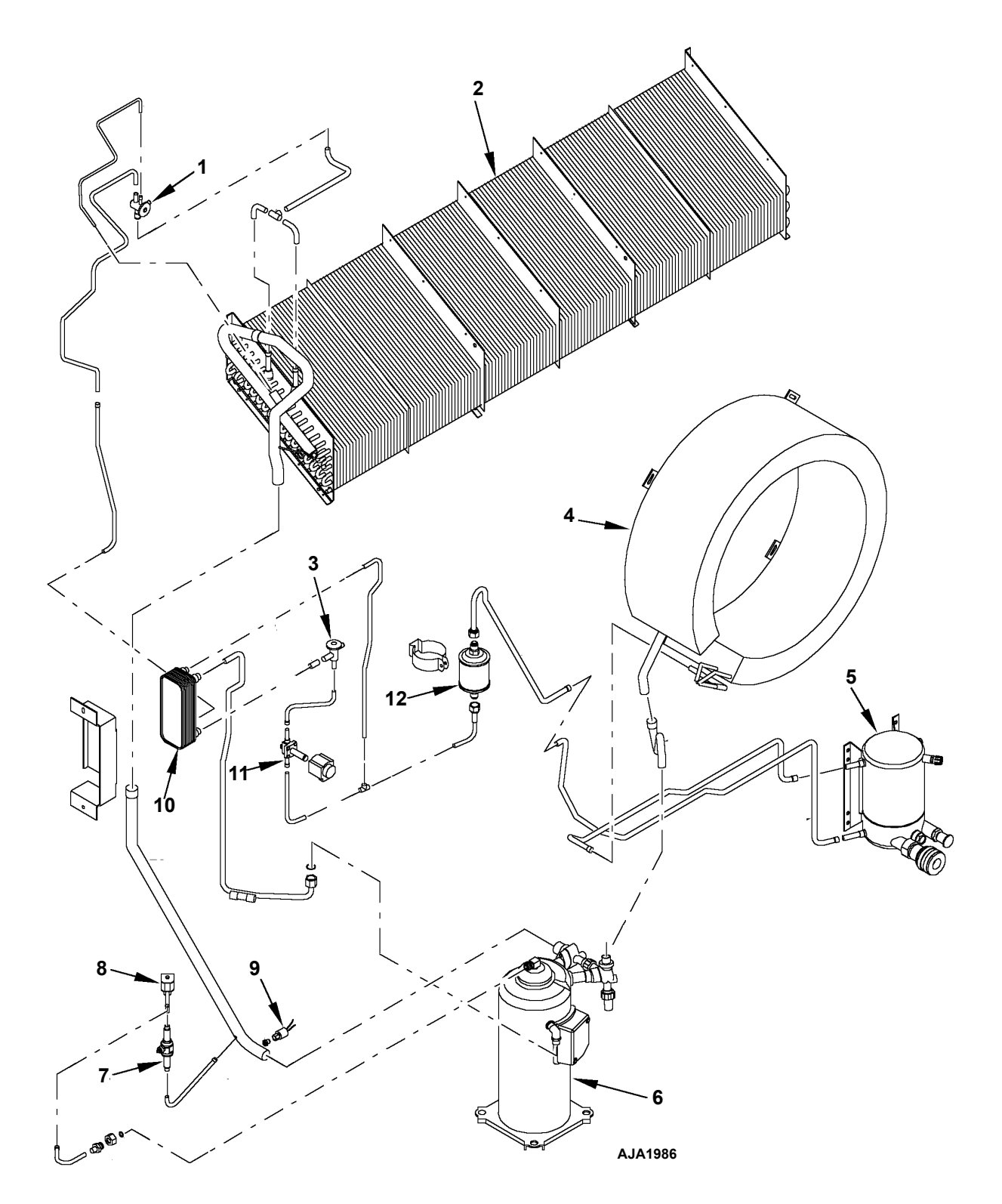

| 1. | Détendeur                                | 7.  | Clapet à bille                       |
|----|------------------------------------------|-----|--------------------------------------|
| 2. | Serpentin de l'évaporateur               | 8.  | Vanne de contrôle numérique          |
| 3. | Détendeur (économiseur)                  | 9.  | Pressostat basse pression            |
| 4. | Serpentin du condenseur                  | 10. | Échangeur thermique de l'économiseur |
| 5. | Réservoir du condenseur refroidi par eau | 11. | Électrovanne d'injection de vapeur   |
| 6. | Compresseur spiro-orbital                | 12. | Déshydrateur                         |

Illustration 16 : Système frigorifique

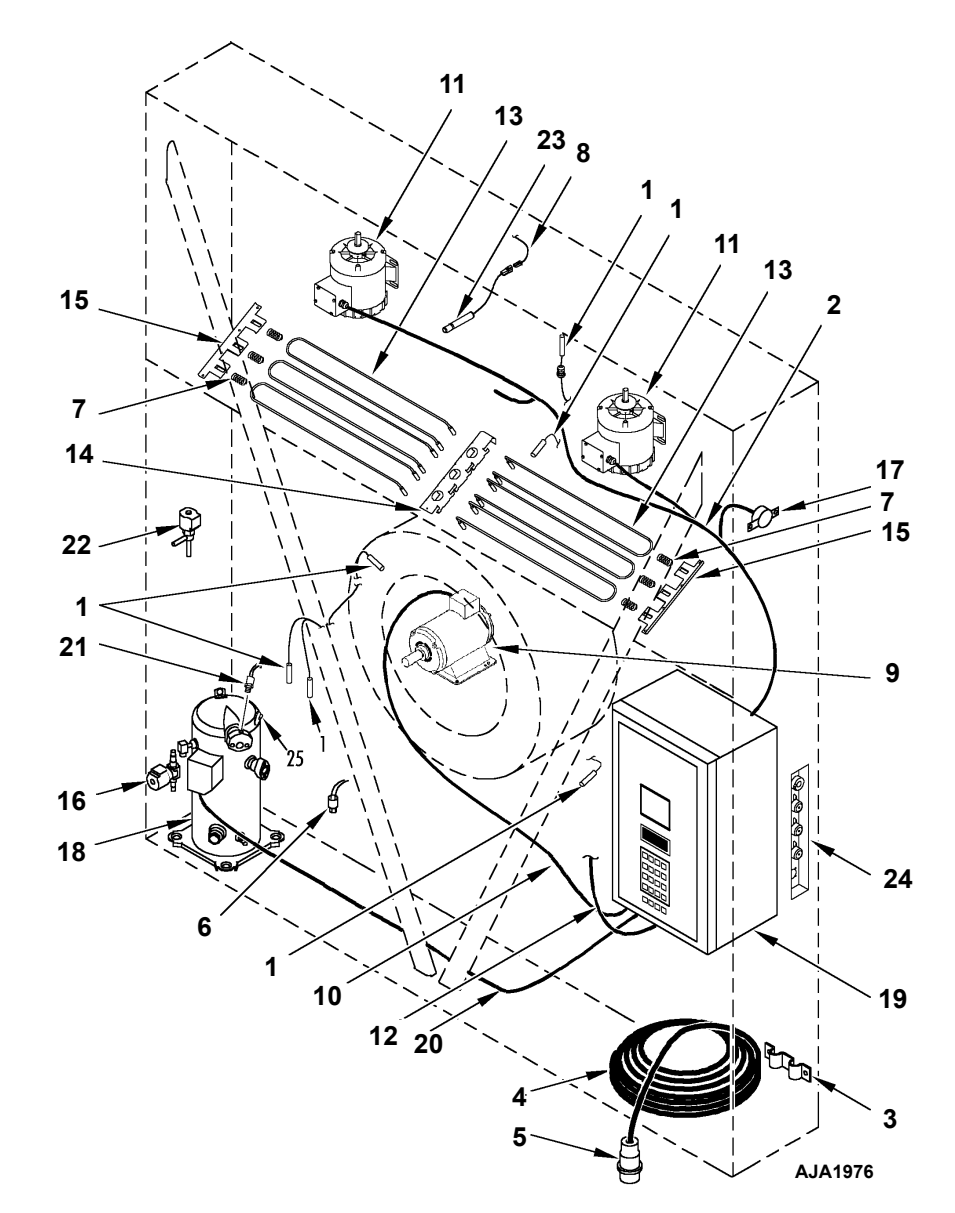

| 1.  | Kit de sondes                               | 14. | Support des résistances de chauffage |
|-----|---------------------------------------------|-----|--------------------------------------|
| 2.  | Faisceau des ventilateurs d'évaporateur     | 15. | Support des résistances de chauffage |
| 3.  | Support de fixation du câble d'alimentation | 16. | Électrovanne                         |
| 4.  | Câble d'alimentation                        | 17. | Thermostat, Fin de dégivrage         |
| 5.  | Fiche secteur                               | 18. | Compresseur spiro-orbital            |
| 6.  | Pressostat basse pression                   | 19. | Boîtier de commande                  |
| 7.  | Ressort                                     | 20. | Câble du compresseur                 |
| 8.  | Faisceau de fils du capteur d'humidité      | 21. | Pressostat haute pression            |
| 9.  | Faisceau du ventilateur du condenseur       | 22. | Vanne numérique                      |
| 10. | Moteur du ventilateur du condenseur         | 23. | Capteur d'humidité                   |
| 11. | Moteur des ventilateurs de l'évaporateur    | 24. | Panneau de connexion USDA            |
| 12. | Faisceau de fils du boîtier de commande     | 25. | Kit de thermistances                 |
| 13. | Résistances de chauffage                    |     |                                      |

Illustration 17 : Composants électriques

## Description du contrôleur

Le  $\mu$ P-3000a est un contrôleur à microprocesseur avancé. Il a été conçu spécialement pour le contrôle et la surveillance des groupes frigorifiques. Le contrôleur propose les fonctions de base suivantes :

Écran d'affichage de température - Affiche la température mesurée par les sondes (d'entrée et de retour d'air) Propose également 8 DEL d'indication de l'état. Voir la page suivante pour plus d'informations.

**Écran d'affichage -** Affiche les menus du contrôleur, les alarmes et les messages. Voir la page suivante pour plus d'informations.

Clavier - Propose seize touches servant à :

- Naviguer/faire défiler les menus du contrôleur.
- Saisir/modifier les chiffres et le texte de l'écran d'affichage.

Voir la page suivante pour plus d'informations.

**Touches de fonctions spéciales :** quatre touches de fonctions spéciales permettent d'atteindre rapidement une zone spécifique des menus du contrôleur. Voir la page suivante pour plus d'informations.

Chacune des zones ci-dessus sera décrite en détails aux pages suivantes.

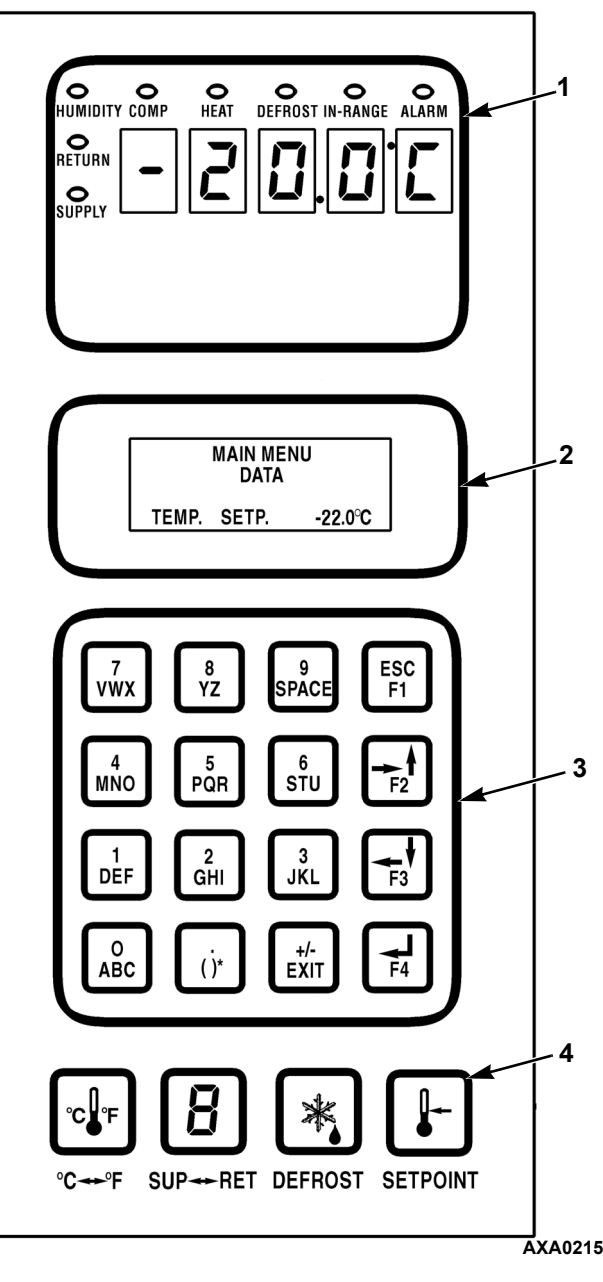

| 1. | Écran d'affichage de température |
|----|----------------------------------|
| 2. | Écran d'affichage                |
| 3. | Clavier                          |
| 4. | Touches de fonctions spéciales   |

Illustration 18 : Panneau d'affichage du contrôleur µP-3000a

## Affichage de la température

L'affichage de la température comprend deux zones : un affichage à DEL à 5 chiffres qui indique la température de la sonde en degrés Fahrenheit ou en degrés Celsius et 8 DEL d'état.

### Afficheur DEL

L'afficheur DEL indique la température de la sonde de contrôle (retour ou alimentation). La température de la sonde qui apparaît dans l'afficheur DEL est indiquée par les témoins d'état. Si une sonde ne se trouve pas dans la plage définie, l'affichage indique « +Err » ou « -Err ». Le signe  $\pm$  indique si la température de la sonde est hors plage élevée ou basse. L'afficheur DEL indique également l'étape de test d'un test avant-trajet (PTI) ou d'un test de fonctionnement.

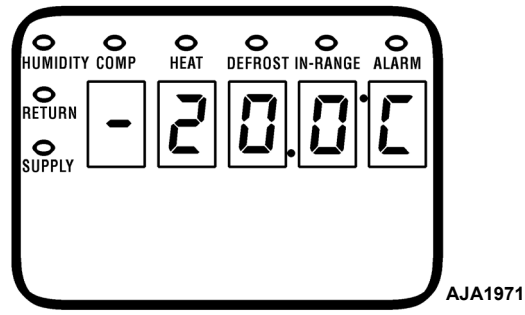

Illustration 19 : Affichage de la température

#### DEL d'état

Huit DEL d'état sont situées dans la partie supérieure de l'affichage de la température et indiquent les éléments suivants :

- Alimentation (température de l'air)
- Retour (température de l'air)
- Humidité (activation de l'humidification dans le menu Setpoint (Point de consigne))
- Compresseur (activation du mode de refroidissement)
- Chauffage (activé)
- Dégivrage
- Dans la plage définie (température)
- Alarme

Les DEL d'état sont allumées en continu pour indiquer l'affichage de la température de la sonde et le mode de fonctionnement ou l'état du groupe.

La DEL d'alarme clignote en continu si une alarme de vérification ou une alarme de mise à l'arrêt se déclenche.

### Afficheur de messages

L'afficheur de messages indique la température du point de consigne lors du fonctionnement normal.

REMARQUE : sur les groupes équipés de l'option Controlling Mode (Mode de contrôle), l'afficheur de messages bascule toutes les quatre secondes entre la température du point de consigne et le mode de contrôle (CTRL MODE OPTIMIZED (Mode de contrôle optimisé) ou CTRL MODE NON-OPTIMIZED (Mode de contrôle non optimisé)).

À chaque pression de touches spéciales, les alarmes, les messages et le menu du contrôleur s'affichent également dans l'écran à cristaux liquides.

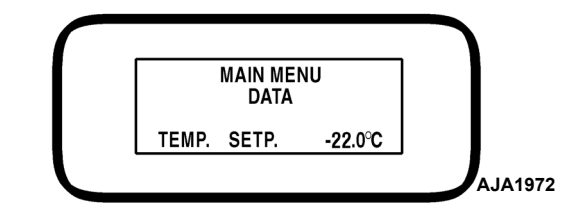

Illustration 20 : Afficheur de messages

## Quatre touches de fonction spéciales

Les quatre touches suivantes sont situées dans la partie inférieure du contrôleur. Ces touches de fonction spéciales permettent à l'opérateur de se déplacer rapidement vers une zone d'informations spécifique.

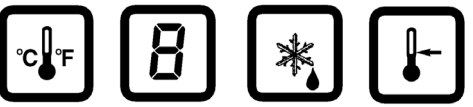

°C ↔ °F SUP ↔ RET DEFROST SETPOINT AJA1974

Illustration 21 : Touches de fonction spéciales

- Touche **C/F** : appuyez sur cette touche pour basculer de l'échelle de température Celsius à l'échelle Fahrenheit dans l'afficheur DEL.
- Touche **DEFROST** (Dégivrage) : appuyez sur cette touche pour lancer le dégivrage. La température du serpentin de l'évaporateur doit être inférieure à 10 °C (50 °F).
- Touche **SUP/RET** (Alimentation/Retour) : appuyez sur cette touche pour basculer d'une température d'alimentation/de retour de la sonde à une autre dans l'afficheur DEL.

 Touche SETPOINT (Point de consigne) : appuyez sur cette touche pour accéder au menu Setpoint (Point de consigne). La première ligne du menu Setpoint (Point de consigne) correspond à la température du point de consigne. Appuyez sur la touche F2 ou F3 pour faire défiler la liste des menus vers le haut ou vers le bas.

**REMARQUE :** appuyez sur la touche **5** pour augmenter de 5 minutes le temps d'affichage de l'écran des données actif. Le temps d'affichage maximal est de 30 minutes pour les données et de 100 minutes pour les tests manuels.

## Clavier

Les touches permettent de naviguer dans le menu du contrôleur et de saisir du texte et des caractères numériques.

#### Touches de navigation dans les menus

Menus d'affichage : il est possible de naviguer dans le long menu d'affichage du contrôleur MP-3000a grâce aux 4 touches de navigation du clavier. Le menu d'affichage est divisé en huit menus principaux.

Les touches de texte générales **F1**, **F2**, **F3** et **F4** sont également dotées de flèches directionnelles permettant d'entrer et de naviguer dans le menu principal du contrôleur.

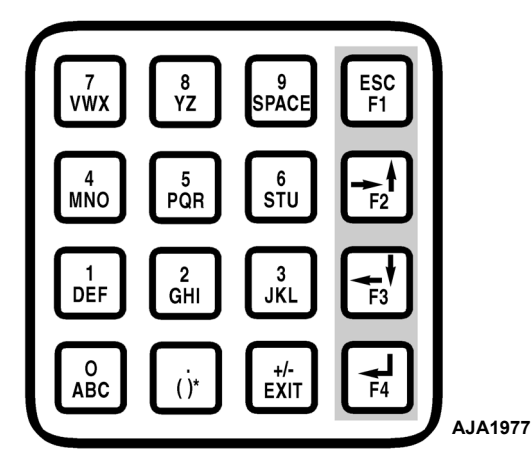

Illustration 22 : Clavier avec ses touches de navigation dans les menus

- Touche **F1** : « ESC » signifie qu'en appuyant sur la touche **F1**, le curseur quitte une liste de menus.
- Touche **F2** : les flèches vers l'avant et vers le haut signifient qu'en appuyant sur la touche **F2**, le curseur se déplace vers l'avant et/ou vers le haut dans les zones de texte et les listes de menus.

- Touche **F3** : les flèches vers l'arrière et vers le bas signifient qu'en appuyant sur la touche **F3**, le curseur se déplace vers l'arrière et/ou vers le bas dans les zones de texte et les listes de menus.
- Touche **F4** : la flèche de saisie signifie qu'en appuyant sur la touche **F4**, le curseur se déplace dans le niveau de menu suivant ou dans une zone de texte d'une option de menu.
- Menu Setpoint (Point de consigne)
- Menu Alarm List (Liste des alarmes)
- Menu Data (Données)
- État du modem de contrôle à distance REFCON (RMM)
- Menu Data logger (Collecteur de données)
- Menu Miscellaneous Functions (Fonctions diverses)
- Menu Configuration
- Menu Commands (Commandes)

**REMARQUE :** les écrans qui s'affichent sur le contrôleur dépendent des paramètres du logiciel du contrôleur et des options installées sur le groupe. Tous les écrans n'apparaissent PAS sur tous les groupes.

#### Saisie de texte

Le clavier prend en charge les caractères numériques et alphabétiques. Plus d'une fonction peut être associée à chaque touche. Appuyez sur les touches de texte spéciales **F1**, **F2**, **F3** et **F4** pour entrer du texte dans un écran d'informations :

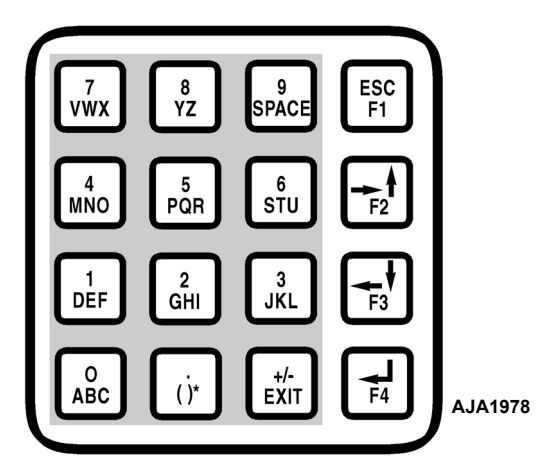

Illustration 23 : Clavier avec ses touches de texte

**Touche F1:** appuyez sur la touche **F1** puis sur une autre touche générale pour saisir le chiffre indiqué sur la touche.

**Touche F2:** appuyez sur la touche **F2** puis sur une autre touche générale pour saisir la première lettre indiquée sur la touche.

**Touche F3:** appuyez sur la touche **F3** puis sur une autre touche générale pour saisir la deuxième lettre indiquée sur la touche.

**Touche F4:** appuyez sur la touche **F4** puis sur une autre touche générale pour saisir la troisième lettre indiquée sur la touche.

REMARQUE : lorsque vous appuyez sur une touche F1, F2, F3 ou F4 pour entrer un caractère dans l'affichage, le clavier reste sur ce « niveau de caractère » tant que vous n'appuyez pas sur une touche F1, F2, F3 ou F4 pour sélectionner un autre « niveau ».

#### Exemple de saisie de texte

Le paragraphe ci-dessous donne un exemple de saisie de texte dans un écran d'informations.

Pour saisir « THERMO » dans un écran d'informations :

- Entrez « T » en appuyant sur la touche **F3**, puis sur la touche **STU**.
- Entrez « H » en appuyant sur la touche **GHI**.
- Entrez « E » en appuyant sur la touche **DEF**.
- Entrez « R » en appuyant sur la touche **F4**, puis sur la touche **PQR**.
- Entrez « M » en appuyant sur la touche **F2**, puis sur la touche **MNO**.
- Entrez « O » en appuyant sur la touche **F4**, puis sur la touche **MNO**.

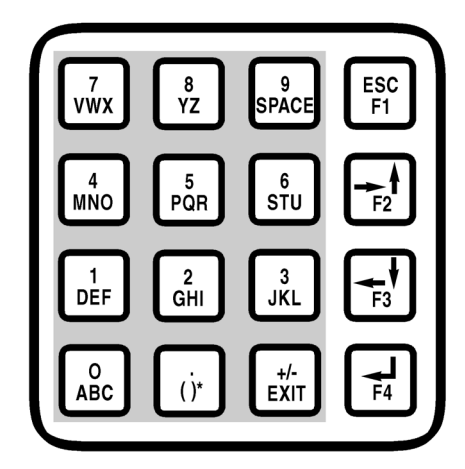

Illustration 24 : Touches de texte

### Navigation dans les menus du contrôleur

Le µP-3000a comprend un menu complet. La navigation dans le menu s'effectue à l'aide du clavier du contrôleur. Le menu Main (principal) est divisé en huit grandes zones :

- Setpoint (Point de consigne)
- Alarm List (Liste des alarmes)
- Data (Données)
- RMM State (État RMM)
- Datalogger (Collecteur de données)
- Configuration
- Misc. Functions (Fonctions diverses)
- Commands (Commandes)

Vous trouverez une liste complète des éléments du menu du contrôleur sur un dépliant au format 27,9 x 43,2 cm situé dans la partie Schémas et plans de câblage à l'arrière du manuel (voir la dernière page du manuel). Il est conçu pour être déplié afin de le consulter en permanence au fur et à mesure que vous apprenez à naviguer dans le menu du contrôleur  $\mu$ P3000a. Il est recommandé de déplier ce menu et de le laisser déplié jusqu'à ce que vous vous soyez familiarisé avec le menu du contrôleur.

## Touches de défilement des menus

La navigation parmi ces huit menus et leurs sous-menus ainsi que l'entrée de commande s'effectuent à l'aide de quatre touches :

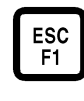

Appuyez sur la touche **F1** chaque fois que vous souhaitez quitter un sous-menu affiché à l'écran.

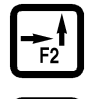

Appuyez sur la touche **F2** ou **F3** chaque fois que vous souhaitez faire défiler vers le haut ou vers le bas un menu ou sous-menu affiché à l'écran, ou faire défiler vers l'avant ou vers l'arrière une ligne de menu.

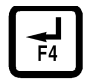

Touche **F4** : appuyez sur la touche **F4** pour entrer dans un nouveau menu ou sous-menu, pour accéder à une ligne de menu afin d'y saisir des informations ou encore pour charger une commande ou une valeur.

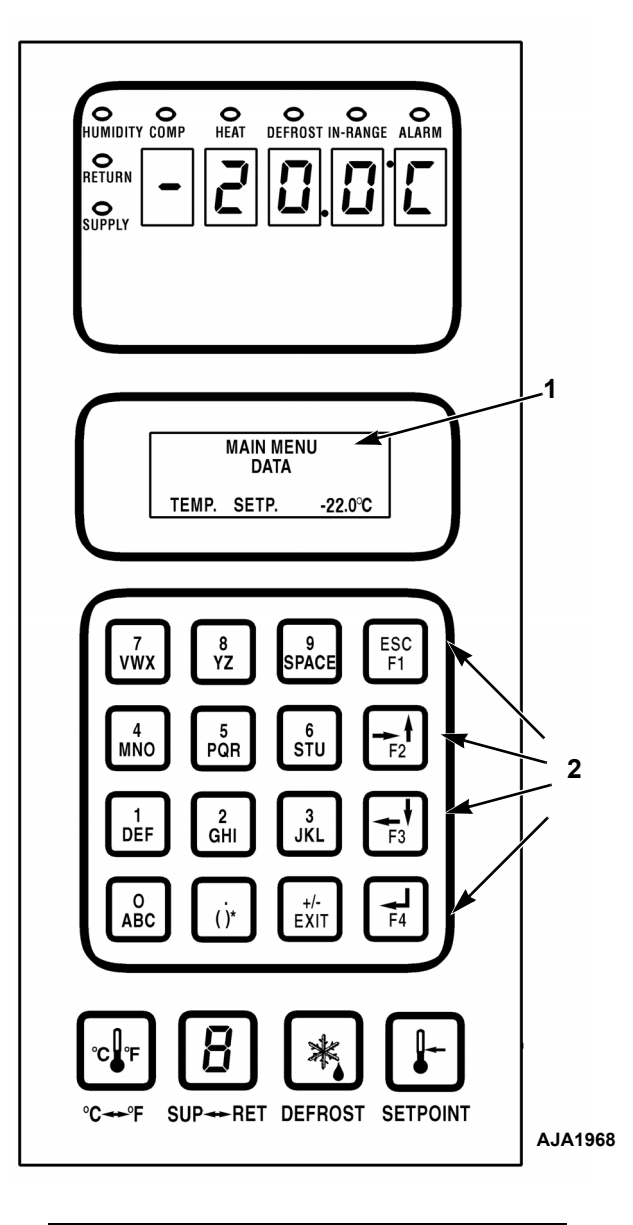

| 1. | Écran d'affichage               |
|----|---------------------------------|
| 2. | Touches de défilement des menus |

Illustration 25 : Panneau d'affichage du contrôleur μP-3000a  Menus affichés : le contrôleur μP-3000a comprend un menu complet qui peut être parcouru à l'aide du clavier. Ce menu est organisé en huit zones principales :

**REMARQUE :** les écrans affichés sur le contrôleur sont déterminés par les paramètres du logiciel du contrôleur et par les options installées sur le groupe. Les écrans ne sont PAS tous présents sur tous les groupes.

- Menu du point de consigne : les écrans de menu de ce groupe servent à entrer la température du point de consigne et à définir le mode économique. Les fonctions des options du menu Setpoint sont : définition du mode Bulb ou de l'assèchement et saisie du point de consigne d'humidité, définition d'AFAM, définition de la temporisation AFAM, définition du taux AFAM, définition du minimum d'O<sub>2</sub>, définition du maximum de CO<sub>2</sub> et OPTI-SET.
- Menu de liste d'alarmes : les écrans de menu de ce groupe affichent une liste de codes d'alarme.
- Menu des données : les écrans de menu de ce groupe servent à afficher des informations sur le fonctionnement du groupe, y compris les températures des sondes, la tension, l'intensité et la fréquence.
- État du contrôle à distance REFCON (RMM) : l'écran de menu affiche l'état en cours du contrôle à distance (Offline [Désactivé], Zombie [En attente] ou On-line [Activé]).

- Menu du collecteur de données : les écrans de menu de ce groupe affichent le journal des températures, le journal des événements, la définition de l'heure des journaux et le journal PTI.
- Menu de configuration : les écrans de menu de ce groupe affichent le type de réfrigérant, le paramètre de la plage de sélection, l'ID du conteneur, le contraste (écran), la langue, le type de groupe, le type reefer, l'option AFAM, le type d'évaporateur, le type de condenseur, le type USDA, les groupes AFAM et d'autres paramètres du groupe.
- Menu des fonctions diverses : les écrans de menu de ce groupe affichent la date et l'heure, les unités de température C/F, des données sur le chargement, la version du programme et des informations sur la durée de fonctionnement (compteurs horaires).
- Menu de commandes : les écrans de menu de ce groupe servent à activer les tests avant trajet (PTI), les tests de fonctionnement, les tests de fonctionnement manuel et la gestion de l'alimentation.

Vous trouverez une liste complète des éléments du menu du contrôleur sur un dépliant au format 27,9 x 43,2 cm situé dans la partie Schémas et plans de câblage à l'arrière du manuel (voir la dernière page du manuel). Il est conçu pour être déplié afin de le consulter en permanence au fur et à mesure que vous apprenez à naviguer dans le menu du contrôleur  $\mu$ P3000a. Il est recommandé de déplier ce menu et de le laisser déplié jusqu'à ce que vous vous soyez familiarisé avec le menu du contrôleur.

## Interrupteur On/Off (Marche/Arrêt) du groupe

Le boîtier de commande du groupe est composé d'un interrupteur à deux positions qui permet de mettre en marche ou d'arrêter le groupe.

- **Position Marche :** le groupe fonctionne en mode Refroidissement ou Chauffage selon la température du point de consigne sur le contrôleur et la température de l'air du conteneur.
- **Position Arrêt :** le groupe ne fonctionne pas.

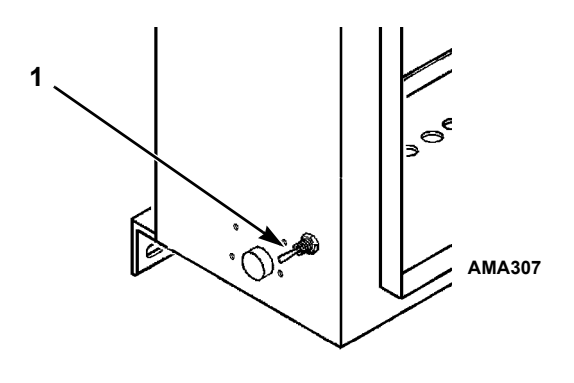

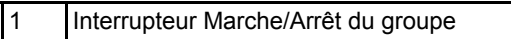

Illustration 26 : Interrupteur Marche/Arrêt du groupe

## Séquence de fonctionnement

### Démarrage du groupe

La séquence de démarrage pour les chargements requis dure 60 secondes lors du démarrage initial du contrôleur. Le groupe fonctionne en mode Refroidissement ou Chauffage selon le mode requis.

- Lorsque l'interrupteur du groupe est sur Marche, l'écran d'affichage à DEL s'allume, puis s'éteint.
- Le point de consigne apparaît brièvement sur l'affichage à DEL.

#### **REMARQUE : lorsque le point de consigne apparaît** à l'écran, les DEL de retour et d'entrée d'air sont allumées.

- L'écran à DEL affiche ensuite la température des sondes de contrôle d'air.
- Le contrôleur détecte la phase d'alimentation entrante et sélectionne la phase d'alimentation appropriée aux composants du groupe.
- Les moteurs des ventilateurs de l'évaporateur démarrent environ 40 secondes après la mise en marche du groupe.

- Les ventilateurs de l'évaporateur fonctionnent à grande vitesse lorsque la température des points de consigne est de -9,9 °C (14,1 °F) et plus.
- Les ventilateurs de l'évaporateur fonctionnent à petite vitesse lorsque la température des points de consigne est de -10 °C (14 °F) et moins.
- Le compresseur démarre environ 10 secondes plus tard et l'électrovanne de la conduite de liquide est activée (s'ouvre) si le contrôleur sollicite le refroidissement.
- Le ventilateur du condenseur démarre ensuite en fonction de la température du condenseur.
- Si le contrôleur sollicite le chauffage, les résistances de chauffage électriques fonctionnent le temps nécessaire.
- Le contrôleur active la DEL In-range lorsque la température de la sonde de contrôle se trouve dans une plage de plus ou moins 1,5 °C (2,7 °F) du point de consigne.

#### **REMARQUE : les délais aléatoires lors** *du démarrage initial du groupe réduisent les pics d'intensité.*

### Signaux d'entrée et de sortie du contrôleur

Le microprocesseur  $\mu$ P-3000a contrôle toutes les fonctions du groupe afin de maintenir le chargement à la bonne température. Il contrôle et enregistre les erreurs du système et effectue également un test avant trajet.

Le contrôleur  $\mu$ PC-3000a utilise des circuits intégrés transistorisés avancés pour surveiller et contrôler les fonctions du groupe. Il surveille les signaux d'entrée provenant des éléments suivants :

- Sonde de retour d'air
- Sonde d'entrée d'air
- Sonde du serpentin de l'évaporateur
- Sonde du serpentin du condenseur
- Sonde de température ambiante
- Capteur d'humidité
- Sondes (de rechange) USDA 1, 2 et 3
- Sonde de température de la conduite de décharge du compresseur

- Pressostat haute pression
- Pressostat basse pression
- Circuits de mesure de phase
- Circuits de mesure de courant
- Circuits de mesure de tension

Les signaux de sortie provenant du contrôleur régulent automatiquement toutes les fonctions du groupe, notamment :

- Le fonctionnement du compresseur
- Le fonctionnement du ventilateur du condenseur
- Le fonctionnement des moteurs des ventilateurs de l'évaporateur
- La vanne de décompression
- La vanne d'injection de vapeur
- La vanne d'assèchement
- Les résistances de chauffage électriques
- La sélection de phase

# Modification du point de consigne

Pour modifier le point de consigne du contrôleur, mettre l'interrupteur MARCHE/ARRÊT DU GROUPE sur MARCHE et effectuer les étapes suivantes :

- 1. Appuyer sur la touche **SETPOINT**. Le menu Setpoint apparaît avec le curseur sur la ligne [TEMP SETP].
- 2. Appuyer sur la touche **F4**. Une flèche de saisie apparaît sur la ligne de menu et le point de consigne actuel disparaît.
- Entrer (saisir) le nouveau point de consigne dans l'écran à cristaux liquides à l'aide du clavier. Appuyer d'abord sur la touche EXIT (±) pour entrer un point de consigne négatif. Le curseur se déplace vers la droite de l'écran à mesure qu'une valeur est entrée.

## **REMARQUE** : toujours vérifier si le point de consigne entré est correct avant de poursuivre.

4. Appuyer sur la touche **F4** et la maintenir enfoncée jusqu'à ce que le curseur cesse de clignoter. Le nouveau point de consigne est enregistré dans le contrôleur et affiché sur l'écran à cristaux liquides.

REMARQUE : le contrôleur rétablit le point de consigne précédent si un nouveau point de consigne n'est pas entré dans les 30 secondes. Répéter les étapes 1 à 4 si cela se produit.

*REMARQUE : le contrôle d'humidité, le point de consigne d'humidité et le mode Economy (Économique) peuvent également être réglés à partir du menu Setpoint. Voir la section "Menu Setpoint" dans ce chapitre.* 

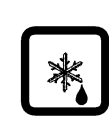

## Lancement d'un dégivrage manuel

Mettre l'interrupteur **MARCHE/ARRÊT DU GROUPE** sur **MARCHE** et effectuer les étapes suivantes :

- 1. Appuyer sur la touche **DEFROST** (Dégivrage).
  - Si les conditions de fonctionnement du groupe permettent un dégivrage manuel (par exemple, si la température du serpentin de l'évaporateur est inférieure à 18 °C [56 °F]), le groupe passe en mode de dégivrage et les DEL Defrost et Heat (Chauffage) s'allument. Le message [DEFROST ACTIVATED] (DÉGIV. ACTIVÉ) s'affiche sur l'écran à cristaux liquides.
  - Si les conditions de fonctionnement du groupe ne permettent *pas* un dégivrage, le message [DEFROST NOT ACTIVATED] (DÉGIV. DÉSACTIVÉ) s'affiche sur l'écran à cristaux liquides.
- 2. Le cycle de dégivrage s'achève automatiquement.

**REMARQUE : un dégivrage "minuté" du** serpentin de l'évaporateur peut être réalisé si le cycle de dégivrage automatique ne permet pas d'éliminer le givre ou la glace du serpentin.

- Sélectionner [HEAT ON] (ACTIVER CHAUF.) dans le sous-menu Manual Function Test.
- Appuyer six fois sur la touche **5**. Les résistances de chauffage sont activées pendant 70 minutes. Le groupe se remet alors en fonctionnement normal.

### Affichage alterné de la température des sondes d'alimentation et de retour d'air

Le contrôleur peut afficher alternativement la température d'entrée et de retour d'air sur l'affichage à DEL. Mettre l'interrupteur **MARCHE/ARRÊT DU GROUPE** sur **MARCHE** et effectuer les étapes suivantes :

- Se reporter aux voyants DEL pour déterminer si la température affichée à l'écran correspond à celle de la sonde d'entrée ou de retour d'air. La température affichée actuellement est celle de la sonde de contrôle.
- Pour afficher alternativement la température d'entrée et de retour d'air, appuyer sur la touche SUP/RET (Entrée/Ret) et la maintenir enfoncée. La température des sondes s'affiche alternativement tant que la touche SUP/RET est enfoncée.
- 3. La température de la sonde de contrôle s'affiche de nouveau dès que vous relâchez la touche **Sup/RET**.

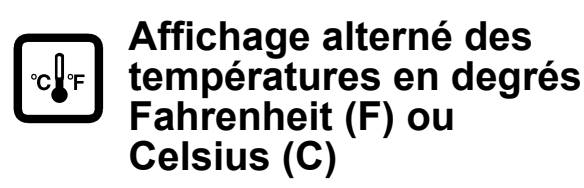

Le contrôleur peut afficher les températures en degrés Fahrenheit ou Celsius. Mettre l'interrupteur **MARCHE/ARRÊT DU GROUPE** sur **MARCHE** et effectuer les étapes suivantes pour afficher les températures en Fahrenheit ou Celsius :

- Appuyer sur la touche C/F et la maintenir enfoncée. La température s'affiche alternativement en degrés Fahrenheit ou Celsius sur les écrans à DEL et à cristaux liquides tant que la touche C/F est enfoncée.
- 2. L'écran d'origine réapparaît dès que vous relâchez la touche **C/F**.

Pour modifier l'écran d'affichage des températures par défaut du groupe, effectuer les étapes suivantes :

- a. Appuyer sur la touche **C/F** et la maintenir enfoncée.
- b. Appuyer sur la touche **SETPOINT** pendant 1 seconde.

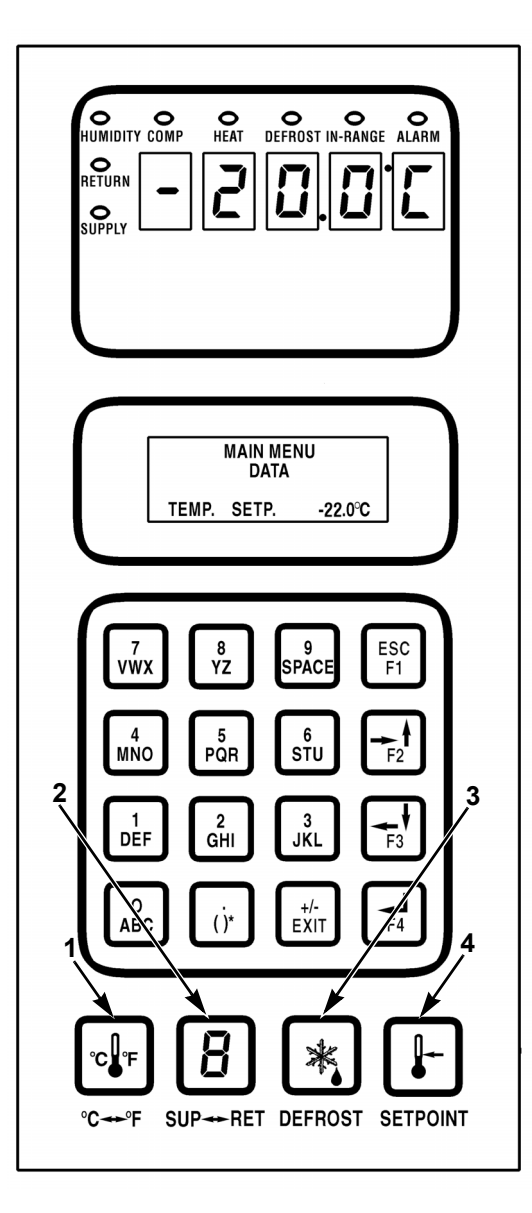

| 1. | Touche C/F      |
|----|-----------------|
| 2. | Touche Sup/Ret  |
| 3. | Touche Defrost  |
| 4. | Touche Setpoint |

Illustration 27 : Touches de fonctions spéciales

## Menu du point de consigne

Appuyez sur la touche **SETPOINT** (Point de consigne) pour afficher la liste suivante contenant les tâches et les valeurs pouvant être activées ou définies :

- Opti-Set (AFAM+ only) (Opti-Set, AFAM+ uniquement)
- Setpoint Temperature (Température du point de consigne)
- Controlling Mode (Mode de contrôle) (si disponible)
- Water-Cooled Condenser (Condenseur à eau)
- Mode Bulb (Bulbe)
- Evaporator Fan Speed (Vitesse du ventilateur de l'évaporateur)
- Defrost Termination Temperature (Température de fin de dégivrage)
- Mode Economy (Économie)
- Humidity Control (Contrôle de l'humidité)
- Humidity Setpoint (Point de consigne d'humidité)
- AFAM (AFAM+ only) (AFAM, AFAM+ uniquement)
- AFAM Delay (AFAM+ only) (Délai AFAM, AFAM+ uniquement)
- AFAM Rate (AFAM+ only) (Débit AFAM, AFAM+ uniquement)
- CO<sub>2</sub> Maximum (AFAM+ only) (CO<sub>2</sub> Maximum (AFAM+ uniquement))

#### REMARQUE : les écrans qui s'affichent sur le contrôleur dépendent des paramètres du logiciel du contrôleur et des options installées sur le groupe. Tous les écrans n'apparaissent pas sur tous les groupes.

La liste complète des menus du contrôleur est fournie sur un encart dépliable au format 27,9 x 43,2 cm sur la dernière page de ce manuel.

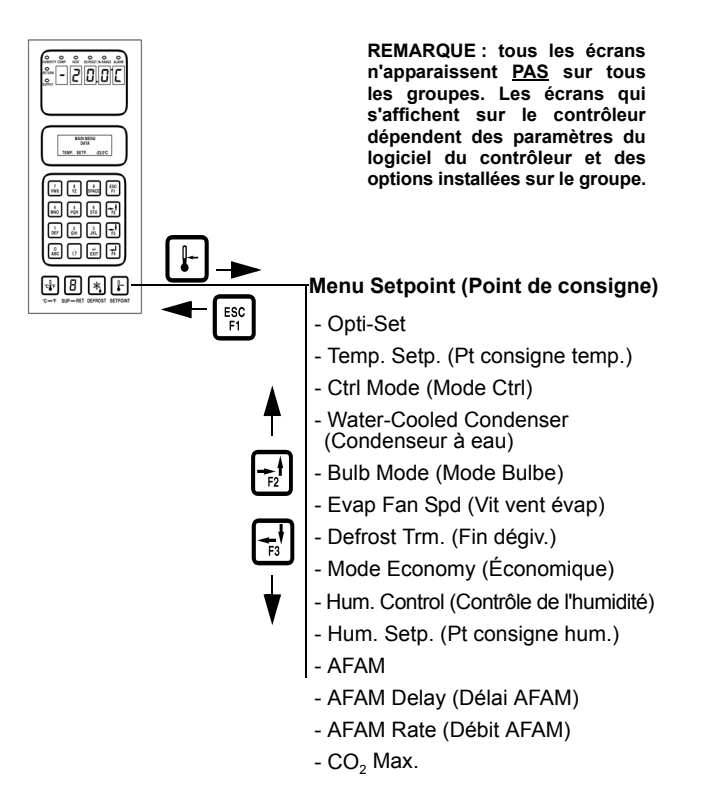

Illustration 28 : Menu Setpoint (Point de consigne)

## Modification de la température du point de consigne

Veuillez consulter « Modification du point de consigne ».

### Modification du mode de contrôle

Controlling Mode (Mode de contrôle) est uniquement disponible sur les conteneurs dotés d'une identification spécifique. S'il est disponible, le mode de contrôle Optimized (Optimisé) est le réglage par défaut. Pour plus d'informations, reportez-vous à « Contrôle des ventilateurs de l'évaporateur » à la page 96.

- Appuyez sur la touche SETPOINT (Point de consigne). Le menu Setpoint (Point de consigne) s'affiche avec le curseur sur la ligne [TEMP SETP] (Point de consigne de température).
- 2. Appuyez sur la touche **F2** ou **F3** pour atteindre la ligne « CTROL MODE » (Mode contrôle).
- 3. Appuyez sur la touche **F4** pour modifier le réglage du mode. Une flèche apparaît sur la ligne du menu et le curseur se déplace à la fin et clignote.
- Appuyez sur la touche F2 ou F3 pour passer de [OPTIMIZED] (Optimisé) à [NON-OPTI] (Non optimisé).

- Si [OPTIMIZED] (Optimisé) est sélectionné, les ventilateurs de l'évaporateur fonctionnent à petite et grande vitesse, le cas échéant, afin de conserver le point de consigne et économiser de l'énergie.
- Si [NON-OPTI] (Non optimisé) est sélectionné, les ventilateurs de l'évaporateur fonctionnent en permanence à grande vitesse.

**REMARQUE :** le réglage de Controlling Mode (Mode de contrôle) affecte uniquement le fonctionnement en mode Chilled (Réfrigération) (point de consigne supérieur à -9.9 °C [14,1 °F]). Ce mode modifie le fonctionnement en mode Frozen (Congélation) (point de consigne inférieur à -10,0 °C [14,0 °F]).

 Lorsque la valeur choisie est sélectionnée dans la ligne du menu, appuyez sur la touche F4 et maintenez-la enfoncée jusqu'à ce que le curseur cesse de clignoter. Le nouveau réglage du mode apparaît à l'écran.

## Modification du mode de ventilateur du condenseur

- Appuyez sur la touche SETPOINT (Point de consigne). Le menu Setpoint (Point de consigne) s'affiche avec le curseur sur la ligne [TEMP SETP] (Point de consigne de température).
- 2. Appuyez sur la touche **F2** ou **F3** pour atteindre la ligne « WATERCOOL. CON » (Condenseur à eau).
- 3. Appuyez sur la touche **F4** pour modifier le réglage du mode. Une flèche apparaît sur la ligne du menu et le curseur se déplace à la fin et clignote.
- 4. Appuyez sur la touche **F2** ou **F3** pour basculer entre [OFF] (Arrêt) et [ON] (Marche).
  - [OFF] indique que le ventilateur du condenseur est sur ON (Marche).
  - [ON] indique que le ventilateur du condenseur est sur OFF (Arrêt).
- Lorsque la valeur choisie est sélectionnée dans la ligne du menu, appuyez sur la touche F4 et maintenez-la enfoncée jusqu'à ce que le curseur cesse de clignoter. Le nouveau réglage du mode apparaît à l'écran.

### Modification du réglage du mode Bulbe

 Appuyez sur la touche SETPOINT (Point de consigne). Le menu Setpoint (Point de consigne) s'affiche avec le curseur sur la ligne [TEMP SETP] (Point de consigne de température).

- 2. Appuyez sur la touche **F2** ou **F3** pour atteindre la ligne « BULB MODE » (Mode bulbe).
- 3. Appuyez sur la touche **F4** pour modifier le réglage du mode. Une flèche de saisie apparaît sur la ligne de menu et le réglage actif disparaît.
- Appuyez sur la touche F2 ou F3 pour basculer entre [OFF] (Arrêt), [FLOW CYCLE] (Cycle de débit), [FLOW HIGH] (Débit élevé) et [FLOW LOW] (Débit faible). Le curseur s'arrête sur la ligne du réglage du mode souhaité.
  - [OFF] (Arrêt) : le contrôleur supprime le réglage [DEFROST TERM] (Fin du dégivrage) de l'affichage. Le mode Humidity (Humidité) doit être réglé manuellement sur Off (Arrêt) pour arrêter l'opération d'assèchement.
  - [FLOW CYCLE] (Cycle de débit) : les ventilateurs de l'évaporateur permutent entre grande vitesse et petite vitesse toutes les 60 minutes.
  - [FLOW HIGH] (Débit élevé) : les ventilateurs de l'évaporateur tournent en continu à grande vitesse.
  - [FLOW LOW] (Débit faible) : les ventilateurs de l'évaporateur tournent en continu à petite vitesse.
- Appuyez sur la touche F4 et maintenez-la enfoncée jusqu'à ce que le curseur cesse de clignoter. Le nouveau réglage du mode s'affiche à l'écran. Lorsque le mode Bulb (Bulbe) est actif :
  - La température de fin du dégivrage peut être réglée de 4 à 30 °C (40 à 86 °F). Un réglage de fin de dégivrage inférieur peut entraîner un réchauffement moins important du chargement au moment du dégivrage.
  - Le mode Dehumidify (Assèchement) est activé. Pour que le système d'assèchement puisse fonctionner, vous devez entrer un point de consigne d'humidité.
- 6. Appuyez sur la touche **F2** ou **F3** pour atteindre la ligne « [DEFROST TERM] » (Fin du dégivrage).
- 7. Appuyez sur la touche **F4** pour saisir une nouvelle température de fin de dégivrage. Une flèche de saisie apparaît sur la ligne de menu et la température active disparaît.

 Saisissez le nouveau point de consigne de température de fin de dégivrage dans l'écran à cristaux liquides à l'aide du clavier. Le curseur se déplace vers la droite de l'écran à mesure qu'une valeur est entrée et confirmée.

REMARQUE : lors des opérations en mode Bulb (Bulbe), le réglage de température de fin de dégivrage doit être défini par l'expéditeur. Avant de passer à l'étape suivante, vérifiez toujours que la température indiquée sur l'écran à cristaux liquides est correcte.

- Appuyez sur la touche F4 et maintenez-la enfoncée jusqu'à ce que le curseur cesse de clignoter. Le nouveau point de consigne est enregistré dans le contrôleur et affiché sur l'écran à cristaux liquides.
- Appuyez sur la touche F2 ou F3 pour atteindre la ligne « [HUM CONTROL] » (Contrôle de l'humidité).
- 11. Appuyez sur la touche **F4** pour saisir un nouveau point de consigne. Une flèche de saisie apparaît sur la ligne de menu et le point de consigne actif disparaît.
- 12. Saisissez le nouveau point de consigne dans l'écran à cristaux liquides à l'aide du clavier. Le curseur se déplace vers la droite de l'écran à mesure qu'une valeur est entrée.

**REMARQUE : le point de consigne d'humidité** doit être défini par l'expéditeur. Avant de passer à l'étape suivante, vérifiez toujours que le point de consigne indiqué sur l'écran à cristaux liquides est correct.

- Appuyez sur la touche F4 et maintenez-la enfoncée jusqu'à ce que le curseur cesse de clignoter. Le nouveau point de consigne est enregistré dans le contrôleur et affiché sur l'écran à cristaux liquides.
- 14. Appuyez sur la touche **ESC** pour quitter l'écran Setpoint (Point de consigne).

REMARQUE : si le mode Bulb (Bulbe) est actif, l'écran à cristaux liquides du contrôleur affiche « [BULB] » (Bulbe) ainsi que le point de consigne d'humidité actif.

#### Modification du réglage du mode économique

REMARQUE : entrez la température du point de consigne avant d'activer le mode Economy (Économie). Le contrôleur désactive automatiquement le mode Economy (Économie) lorsque le point de consigne est modifié.

- Appuyez sur la touche SETPOINT (Point de consigne). Le menu Setpoint (Point de consigne) s'affiche avec le curseur sur la ligne [TEMP SETP] (Point de consigne de température).
- Appuyez sur la touche F2 ou F3 pour atteindre la ligne « [ECONOMY MODE] » (Mode Économie).
- 3. Appuyez sur la touche **F4** pour modifier le réglage du mode. Le curseur s'affiche à la fin de la ligne du menu et clignote.
- 4. Appuyez sur la touche **F2** ou **F3** pour basculer entre « OFF » (Arrêt) et « ON » (Marche).
- Lorsque la valeur choisie est sélectionnée dans la ligne du menu, appuyez sur la touche F4 et maintenez-la enfoncée jusqu'à ce que le curseur cesse de clignoter. Le nouveau réglage du mode apparaît à l'écran.

REMARQUE : pour les chargements de produits congelés, le mode Economy (Économie) modifie également l'algorithme de contrôle de température afin de prolonger le mode Null (Nul). Reportez-vous à l'option [Economy Min.] (Économie min.) et [Economy Max.] (Économie max.) sous [Configuration Menu] (Menu de configuration) dans ce chapitre pour connaître les réglages actuels ou en entrer de nouveaux.

6. Appuyez sur la touche **ESC** pour quitter l'écran Setpoint (Point de consigne).

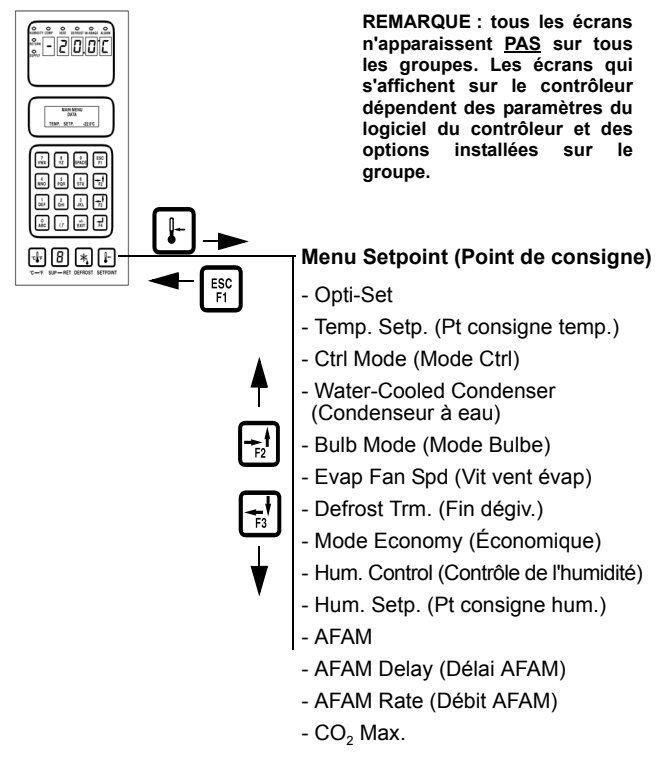

Illustration 29 : Menu Setpoint (Point de consigne)

## Modification du réglage du mode d'humidité

- Appuyez sur la touche SETPOINT (Point de consigne). Le menu Setpoint (Point de consigne) s'affiche avec le curseur sur la ligne [TEMP SETP] (Point de consigne de température).
- Appuyez sur la touche F2 ou F3 pour atteindre la ligne « [HUM CONTROL] » (Contrôle de l'humidité).
- 3. Appuyez sur la touche **F4** pour modifier le réglage du mode. Le curseur s'affiche à la fin de la ligne du menu et clignote.
- 4. Appuyez sur la touche **F2** ou **F3** pour basculer entre [OFF] (Arrêt) et [DEHUM] (Assèchement).
- 5. Appuyez sur la touche **F4** et maintenez-la enfoncée jusqu'à ce que le curseur cesse de clignoter. Le nouveau réglage du mode apparaît à l'écran.
- 6. Appuyez sur la touche **ESC** pour quitter l'écran Setpoint (Point de consigne).

## Modification du point de consigne d'humidité

- Appuyez sur la touche SETPOINT (Point de consigne). Le menu Setpoint (Point de consigne) s'affiche avec le curseur sur la ligne [TEMP SETP] (Point de consigne de température).
- Appuyez sur la touche F2 ou F3 pour atteindre la ligne « [HUM SETP] » (Point de consigne d'humidité).
- 3. Appuyez sur la touche **F4** pour saisir un nouveau point de consigne. Une flèche de saisie apparaît sur la ligne de menu et le point de consigne actif disparaît.
- Saisissez le nouveau point de consigne dans l'écran à cristaux liquides à l'aide du clavier. Le curseur se déplace vers la droite de l'écran à mesure qu'une valeur est entrée.

#### *REMARQUE* : avant de passer à l'étape suivante, vérifiez toujours que le point de consigne indiqué sur l'écran à cristaux liquides est correct.

Appuyez sur la touche **F4** et maintenez-la enfoncée jusqu'à ce que le curseur cesse de clignoter. Le nouveau point de consigne est enregistré dans le contrôleur et affiché sur l'écran à cristaux liquides.

5. Appuyez sur la touche **ESC** pour quitter l'écran Setpoint (Point de consigne).

#### Modification du réglage du système de gestion d'air frais avancé (AFAM) ou du système de gestion d'air frais avancé Plus (AFAM+)

Pour connaître les instructions de fonctionnement des systèmes AFAM et AFAM+, veuillez consulter la partie correspondante dans la section consacrée au fonctionnement général.

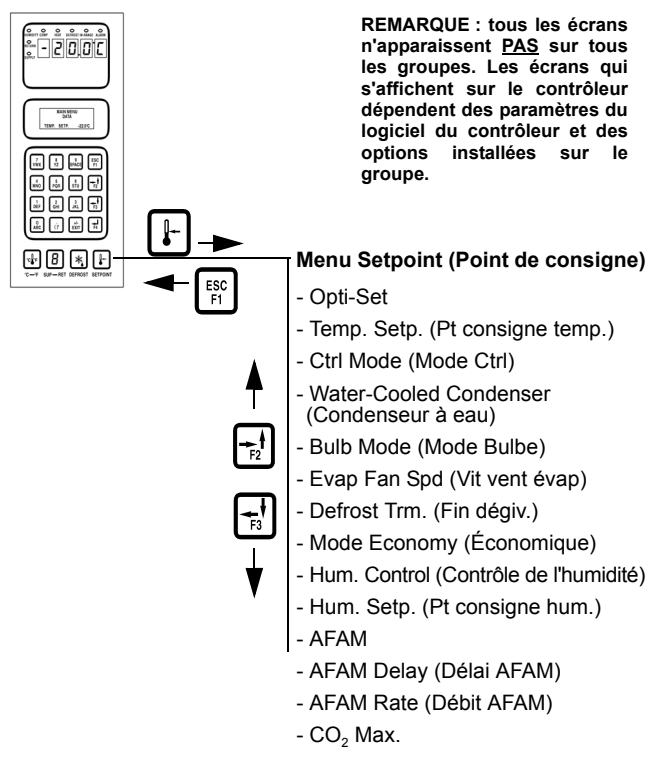

Illustration 30 : Menu Setpoint (Point de consigne)

## Menu Alarms (Alarmes)

Le menu Alarm List (Liste d'alarmes) affiche les différents codes d'alarme. Ces codes sont enregistrés dans la mémoire du contrôleur afin de simplifier les procédures de diagnostic du groupe. Certains codes d'alarme sont enregistrés uniquement pendant les tests avant trajet (PTI) ou les tests de fonctionnement. Les codes de panne sont stockés par le contrôleur dans une mémoire rémanente. Si la DEL Alarm est allumée ou qu'elle clignote, consulter la liste des alarmes pour en connaître la signification.

Une liste complète des menus du contrôleur est fournie sur un dépliant présenté au format 27,9 x 43,2 cm sur la dernière page de ce manuel.

### Types d'alarmes

Il existe deux types d'alarmes :

Alarme de mise à l'arrêt (niveau 1) : la DEL Alarm clignote et le groupe s'arrête. Une alarme de mise à l'arrêt indique que le groupe a été arrêté pour éviter d'endommager le groupe ou le chargement. Le problème à l'origine de l'alarme doit alors être résolu avant de redémarrer le groupe. Le code d'alarme 56 (température du compresseur trop élevée) correspond à une alarme de mise à l'arrêt.

Alarme de vérification (niveau 2) : la DEL Alarm clignote jusqu'à ce que l'alarme soit confirmée. Une alarme de vérification indique qu'une mesure corrective doit être prise sous peine de voir le problème s'aggraver.

## États des codes d'alarme

Trois états de codes d'alarme sont associés aux alarmes de mise à l'arrêt et de vérification :

Not Active (Désactivée) : une alarme s'est produite, mais n'apparaît plus au niveau du groupe. L'état Not Active signifie que le problème a été résolu et qu'il ne s'est pas reproduit depuis 1 heure ou que l'interrupteur Marche/Arrêt du groupe a été mis sur Arrêt, puis sur Marche.

Lorsqu'un code d'alarme Not Active est confirmé (appuyer sur la touche **F4** lorsque le code d'alarme apparaît sur l'écran à cristaux liquides), la DEL Alarm s'éteint et le code d'alarme est supprimé de la liste d'alarmes.

Active (Activée) : soit une alarme s'est produite et apparaît toujours au niveau du groupe, soit une alarme s'est produite durant l'heure écoulée, mais n'apparaît plus au niveau du groupe. Si l'alarme n'apparaît plus au niveau du groupe et que le code d'alarme est confirmé, la DEL Alarm s'éteint et le code d'alarme est supprimé de la liste d'alarmes.

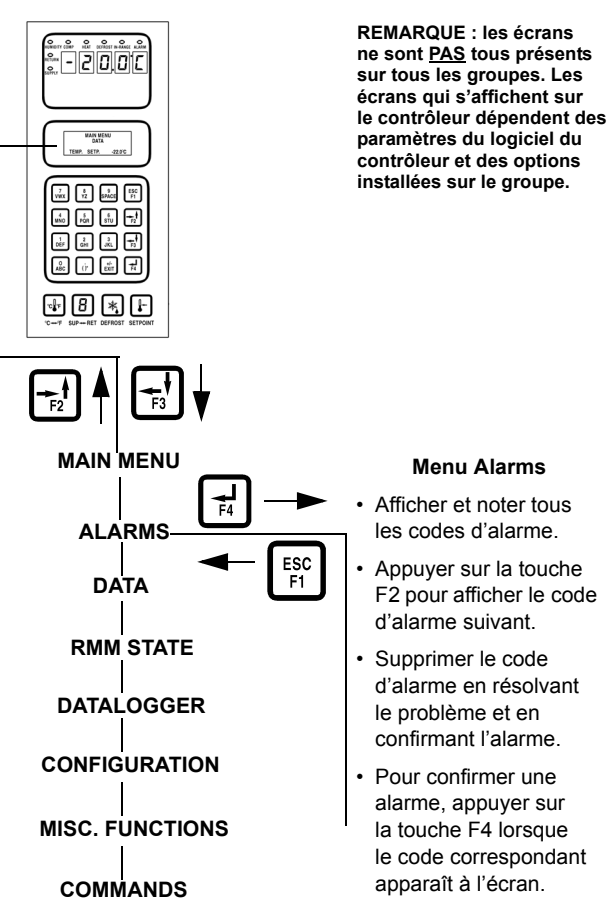

Illustration 31 : Menu Alarms

**Acknowledge (Confirmé) :** un code d'alarme a été vu et confirmé dans la liste d'alarmes. La DEL Alarm s'éteint.

Si le problème à l'origine de l'alarme est corrigé, la DEL Alarm s'éteint et le code d'alarme est supprimé de la liste d'alarmes.

### Affichage du menu Alarm List

Lorsque l'interrupteur **MARCHE/ARRÊT DU GROUPE** est sur **MARCHE** et que l'écran à cristaux liquides est en mode d'affichage standard (point de consigne) :

 Appuyer sur la touche F2 pour accéder directement au menu Alarms. Le premier numéro de code d'alarme, ainsi que l'état et la description de l'alarme correspondante apparaissent sur l'écran à cristaux liquides.

*REMARQUE* : les codes d'alarme sont affichés par ordre séquentiel et non par ordre d'apparition.

- 2. Noter le premier code d'alarme, puis appuyer sur la touche **F2** pour afficher le code suivant lorsque plusieurs codes d'alarme ont été enregistrés.
- Répéter l'étape précédente jusqu'à ce que tous les codes d'alarme aient été enregistrés. Appuyer sur la touche F3 pour faire défiler la liste de codes vers l'arrière et revenir au code d'alarme précédent.
- 4. Pour supprimer tous les codes d'alarmes de la liste actuellement affichée et éteindre la DEL Alarm, tous les problèmes doivent être résolus et chaque code d'alarme doit être "confirmé" dans le menu Alarm List.
- 5. Pour confirmer une alarme, appuyez sur la touche F4 lorsque le code correspondant apparaît à l'écran. L'état Active ou Not Active passe alors à Acknowledge. Si aucune touche n'est enfoncée dans les 30 secondes, le contrôleur revient au niveau de menu précédent ou à l'écran standard.

**REMARQUE :** voir la liste détaillée des codes d'alarme et des mesures correctives correspondantes dans la section relative au diagnostic et au dépannage figurant à la fin de ce manuel.

| Code<br>d'alarme | Туре         | Description                                                                             |  |
|------------------|--------------|-----------------------------------------------------------------------------------------|--|
| 00               | Vérification | Circuit ouvert au niveau<br>de la sonde d'entrée d'air                                  |  |
| 01               | Vérification | Court-circuit au niveau<br>de la sonde d'entrée d'air                                   |  |
| 02               | Vérification | Circuit ouvert au niveau<br>de la sonde de retour d'air                                 |  |
| 03               | Vérification | Court-circuit au niveau<br>de la sonde de retour d'air                                  |  |
| 04               | Vérification | Circuit ouvert au niveau<br>du serpentin de l'évaporateur                               |  |
| 05               | Vérification | Court-circuit au niveau de la sonde<br>du serpentin de l'évaporateur                    |  |
| 06               | Vérification | Courant électrique dans<br>le compresseur trop élevé                                    |  |
| 07               | Vérification | Courant électrique dans<br>le compresseur trop faible                                   |  |
| 10               | Vérification | Courant électrique dans la<br>résistance de chauffage trop élevé                        |  |
| 11               | Vérification | Courant électrique dans la<br>résistance de chauffage trop faible                       |  |
| 12               | Vérification | Courant électrique des ventilateurs<br>de l'évaporateur à grande vitesse<br>trop élevé  |  |
| 13               | Vérification | Courant électrique des ventilateurs<br>de l'évaporateur à grande vitesse<br>trop faible |  |

### Liste d'alarmes

### Liste d'alarmes (suite)

| Code<br>d'alarme | Туре              | Description                                                                             |  |  |
|------------------|-------------------|-----------------------------------------------------------------------------------------|--|--|
| 14               | Vérification      | Courant électrique des ventilateurs<br>de l'évaporateur à petite vitesse<br>trop élevé  |  |  |
| 15               | Vérification      | Courant électrique des ventilateurs<br>de l'évaporateur à petite vitesse<br>trop faible |  |  |
| 16               | Vérification      | Courant électrique du ventilateur<br>du condenseur trop élevé                           |  |  |
| 17               | Vérification      | Courant électrique du ventilateur<br>du condenseur trop faible                          |  |  |
| 18               | Vérification      | Enregistrement d'erreur de phase de la source d'alimentation                            |  |  |
| 19               | Vérification      | Écart de température trop<br>important par rapport au point<br>de consigne              |  |  |
| 20               | Vérification      | Temps de dégivrage trop long                                                            |  |  |
| 22               | Vérification      | Erreur de test de puissance 1                                                           |  |  |
| 25               | Vérification      | Erreur de test de température<br>de l'évaporateur                                       |  |  |
| 26               | Vérification      | Panne de la vanne d'injection<br>de vapeur                                              |  |  |
| 27               | Vérification      | Erreur du test de puissance<br>de chauffage                                             |  |  |
| 31               | Vérification      | Panne de la sécurité<br>basse pression                                                  |  |  |
| 32               | Vérification      | Circuit ouvert au niveau de la sonde du condenseur d'air                                |  |  |
| 33               | Vérification      | Court-circuit au niveau<br>de la sonde du condenseur d'air                              |  |  |
| 34               | Vérification      | Circuit ouvert au niveau<br>de la sonde d'air ambiant                                   |  |  |
| 35               | Vérification      | Court-circuit au niveau<br>de la sonde d'air ambiant                                    |  |  |
| 43               | Vérification      | Température de retour d'air                                                             |  |  |
| 52               | Vérification      | Erreur de sonde                                                                         |  |  |
| 53               | Vérification      | Panne de pressostat haute<br>pression en position Arrêt                                 |  |  |
| 54               | Vérification      | Panne de pressostat haute<br>pression en position Marche                                |  |  |
| 56               | Mise à<br>l'arrêt | Température du compresseur<br>trop élevée                                               |  |  |
| 57               | Vérification      | Erreur du système AFAM                                                                  |  |  |
| 58               | Vérification      | Panne du capteur de phase                                                               |  |  |
| 59               | Vérification      | Erreur de courant triphasé                                                              |  |  |
| 60               | Vérification      | Panne du capteur d'humidité                                                             |  |  |
| 68               | Vérification      | Panne de l'analyseur de gaz AFAM                                                        |  |  |
| 69               | Vérification      | Erreur d'étalonnage de l'analyseur de gaz                                               |  |  |
| 97               | Vérification      | Enregistrement du circuit ouvert<br>au niveau de la sonde<br>du compresseur             |  |  |

#### Liste d'alarmes (suite)

| Code<br>d'alarme | Туре         | Description                                                                                                    |
|------------------|--------------|----------------------------------------------------------------------------------------------------|
| 98               | Vérification | Enregistrement du court-circuit<br>au niveau de la sonde<br>du compresseur                                                                         |
| 115              | Vérification | Erreur de sonde de retour d'air<br>et de l'évaporateur                                                                                             |
| 116              | Vérification | Erreur de sonde de retour<br>et d'entrée d'air                                                                                                    |
| 117              | Vérification | Erreur de sonde d'entrée<br>d'air gauche et droite                                                                                                 |
| 118              | Vérification | Niveau élevé de réfrigérant                                                                                                    |
| 119              | Vérification | Panne de la vanne numérique                                                                                                    |
| 122              | Vérification | Erreur d'étalonnage de la sonde O2<br>Ne peut se produire qu'au cours<br>d'un test avant trajet<br>Indique une panne potentielle<br>de la sonde O2 |

**REMARQUE** : voir la liste détaillée des codes d'alarme et des mesures correctives correspondantes dans la section relative au diagnostic et au dépannage figurant à la fin de ce manuel.

## Menu Data (Données)

Le menu Data affiche des informations générales sur le fonctionnement du groupe, notamment les températures des sondes, les données électriques du groupe, etc. Une liste complète des menus du contrôleur est fournie sur un dépliant présenté au format 27,9 x 43,2 cm sur la dernière page de ce manuel.

REMARQUE : ces informations peuvent être affichées UNIQUEMENT à l'aide du menu Data. Les options ne peuvent PAS être modifiées. Les écrans qui s'affichent sur le contrôleur dépendent des paramètres du logiciel du contrôleur et des options installées sur le groupe. Les écrans ne sont PAS tous présents sur tous les groupes.

### Affichage du menu Data

Lorsque l'interrupteur **MARCHE/ARRÊT DU GROUPE** est sur **MARCHE** et que l'écran à cristaux liquides est en mode d'affichage standard (point de consigne) :

- 1. Appuyer sur la touche **F4** pour accéder directement au menu Data. Des options de menu apparaissent sur l'écran.
- 2. Appuyer sur la touche **F3** pour faire défiler la liste des menus vers le bas. Le menu Data contient les fonctions suivantes :

- Température de la sonde d'entrée d'air gauche
- Température de la sonde d'entrée d'air droite
- Température de retour d'air
- Température du serpentin de l'évaporateur (dégivrage)
- Température du serpentin du condenseur
- Puissance frigorifique
- Pression d'aspiration
- Pression de refoulement
- Température ambiante
- Haute pression
- Température haute pression (température de la conduite de refoulement du compresseur)
- Humidité relative
- Tension de la batterie
- Tension moyenne (380/460 V)
- Tension 1 (alimentation principale) (P1-P2)
- Tension 2 (alimentation principale) (P2-P3)
- Tension 3 (alimentation principale) (P3-P1)
- Fréquence (alimentation principale)
- Courant nul
- Courant phase 1 (alimentation principale)
- Courant phase 2 (alimentation principale)
- Courant phase 3 (alimentation principale)
- CO<sub>2</sub>
- Taux d'échange d'air frais

**REMARQUE :** appuyer sur la touche **5** pour verrouiller un affichage de données sur l'écran à cristaux liquides pendant 5 minutes. Appuyer sur n'importe quelle autre touche pour le déverrouiller. Le contrôleur revient au niveau de menu précédent ou à l'écran standard après 30 secondes.

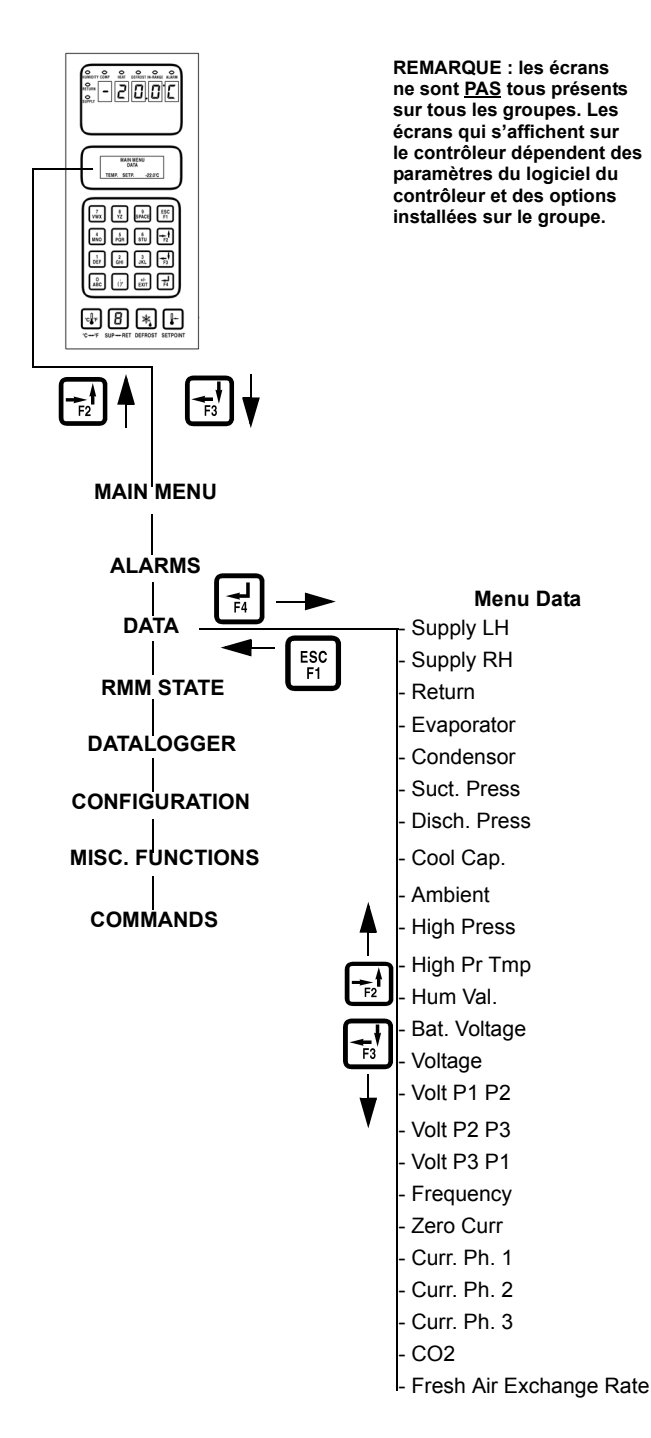

Illustration 32 : Menu Data

## Menu RMM State (État RMM)

Le menu RMM State affiche l'état des communications en cours avec un système REFCON :

**Offline (Désactivé) :** aucune communication entre le contrôleur RMM et un système REFCON.

**Zombie (En attente) :** le contrôleur a détecté un module principal du système REFCON et est en attente de communication. **On-line (Activé) :** le contrôleur RMM est connecté à un système REFCON.

Une liste complète des menus du contrôleur est fournie sur un dépliant présenté au format 27,9 x 43,2 cm sur la dernière page de ce manuel.

### Affichage du menu RMM State

Lorsque l'interrupteur **ON/OFF** (Marche/Arrêt) du groupe est sur **MARCHE** et que l'écran à cristaux liquides est en mode d'affichage standard (point de consigne) :

- 1. Appuyer sur la touche **F2** ou **F3** pour accéder au menu principal.
- 2. Appuyer sur la touche **F2** ou **F3** pour faire défiler le menu principal jusqu'à ce que [RMM STATE] apparaisse sur l'écran à cristaux liquides.
- Appuyer sur la touche F4 pour accéder à l'écran RMM State. L'écran indique [OFFLINE], [ZOMBIE] ou [ON-LINE].
- 4. Appuyer sur la touche **ESC** pour quitter l'écran RMM State.

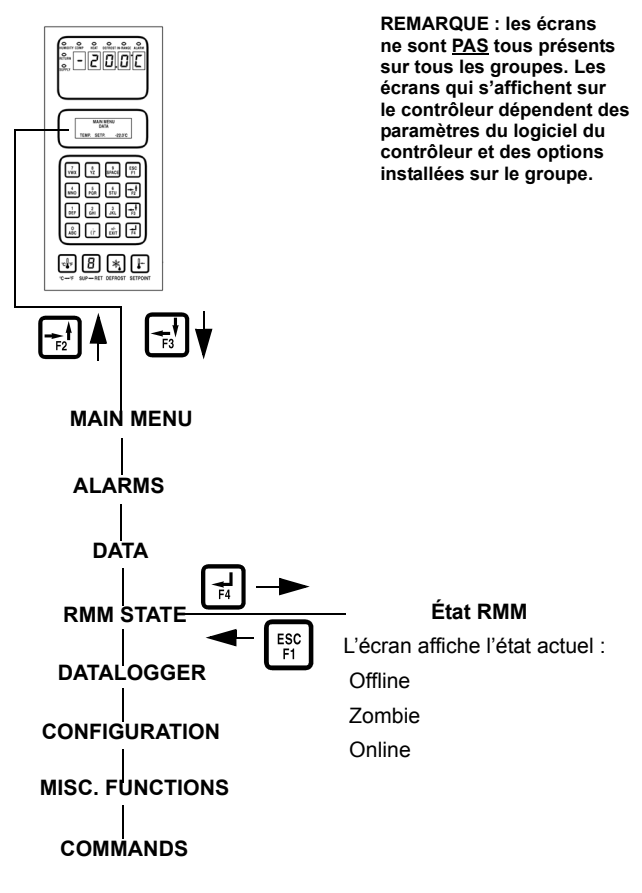

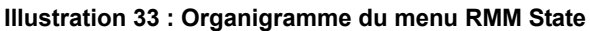

## Menu Datalogger (Collecteur de données)

Le menu Datalogger comprend une liste de fonctions permettant d'afficher des informations relatives au fonctionnement du groupe, enregistrées dans le collecteur de données  $\mu$ P-3000a. Les fonctions disponibles sont les suivantes :

**Inspect Temperature Log (Consulter enregistrement des températures)** : permet d'afficher les enregistrements des températures en fonction de l'heure et de la date pour les sondes du point de consigne, d'entrée (contrôle de la température), de retour d'air, USDA1, USDA2, USDA3 ainsi que pour les sondes de température ambiante, les capteurs d'humidité et les indicateurs d'événements.

**PTI State (État avant trajet) :** affiche le nombre de jours écoulés depuis le dernier test PTI.

Inspect PTI Log (Consulter enregistrement du test

**PTI)** : affiche les résultats du dernier test PTI réalisé, y compris les données relatives à la tension et à l'intensité des composants ainsi que la température des sondes. Les valeurs de test sont enregistrées au début et à la fin du test des modes de réfrigération et de congélation.

Calibrate USDA Probe (Calibrer sonde USDA) (facultatif) : permet de définir un écart de température dans la mémoire du contrôleur afin de calibrer chaque sonde USDA sur le contrôleur.

Activate Tripstart (Activer début de trajet) : permet de définir la date et l'heure du début du trajet.

**Set Log Time (Régler fréquence de collecte) :** permet de définir l'intervalle de collecte des données (1 minute, 30 minutes, 1 heure, 2 heures ou 4 heures).

**Inspect Event Log (Consulter enregistrement des événements)** : affiche les enregistrements des événements importants en fonction de l'heure et de la date pour les événements tels que les alarmes du groupe, la mise sous ou hors tension, le changement du point de consigne, la réinitialisation de l'horloge, le début du trajet, le dégivrage, etc.

Une liste complète des menus du contrôleur est fournie sur un dépliant présenté au format 27,9 x 43,2 cm sur la dernière page de ce manuel.

## Affichage du menu Datalogger

Lorsque l'interrupteur **MARCHE/ARRÊT DU GROUPE** est sur **MARCHE** et que l'écran à cristaux liquides est en mode d'affichage standard (point de consigne) :

- 1. Appuyer sur la touche **F2** ou **F3** pour accéder au menu principal.
- Appuyer sur la touche F2 ou F3 pour faire défiler le menu principal jusqu'à ce que [DATALOGGER] apparaisse sur l'écran à cristaux liquides.
- 3. Appuyer sur la touche **F4** pour accéder au menu Datalogger. La première fonction s'affiche sur l'écan à cristaux liquides : [INSPECT TEMP LOG].

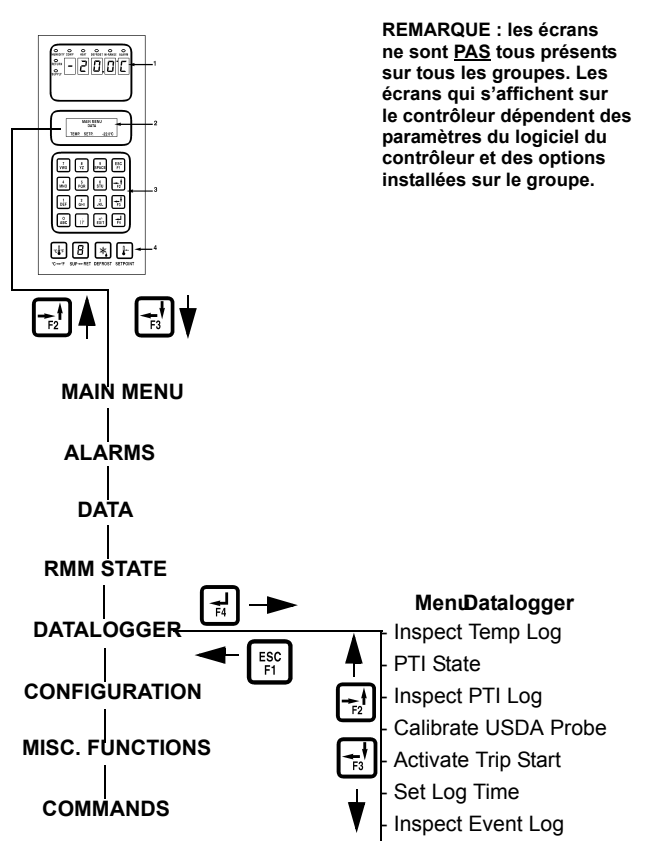

#### Illustration 34 : Menu Datalogger

- 4. Appuyer sur la touche **F2** ou **F3** pour accéder à la fonction souhaitée :
  - [INSPECT TEMP LOG]
  - [PTI STATE]
  - [INSPECT PTI LOG]
  - [CALIBRATE USDA PROBE] (facultative)
  - [ACTIVATE TRIPSTART]
  - [SET LOG TIME]
  - [INSPECT EVENT LOG]
- 5. Appuyer sur la touche **F4** pour accéder à la fonction sélectionnée.

#### Inspect Temp Log (Consulter enregistrement des températures)

Lorsque l'interrupteur **MARCHE/ARRÊT DU GROUPE** est sur **MARCHE** et que l'écran à cristaux liquides est en mode d'affichage standard (point de consigne) :

- 1. Appuyer sur la touche **F2** ou **F3** pour accéder à la liste des menus.
- Appuyer sur la touche F2 ou F3 pour faire défiler le menu principal jusqu'à ce que [DATALOGGER] apparaisse sur l'écran à cristaux liquides.
- 3. Appuyer sur la touche **F4** pour accéder au menu Datalogger. [INSPECT TEMP LOG] apparaît sur l'écran.
- Appuyer sur la touche F4 pour accéder à la fonction Temp Log (Enregistrement des températures). L'écran à cristaux liquides affiche la fréquence de collecte et les températures de point de consigne, d'entrée et de retour d'air du dernier enregistrement sur le premier écran.
- 5. Appuyer sur la touche **F3** pour faire défiler les enregistrements de températures précédents pour les sondes actuellement affichées. Tous les enregistrements de températures stockés dans la mémoire du collecteur de données peuvent être affichés sur l'écran à cristaux liquides.
- Appuyer de nouveau sur la touche F4 pour afficher des écrans supplémentaires d'enregistrements de sondes, de capteurs et d'indicateurs d'événements. L'écran à cristaux liquides affiche les données collectées par les sondes USDA1, USDA2 et USDA3, les capteurs d'humidité relative (rH) et les sondes de température ambiante, ainsi que les indicateurs, etc.
- 7. Appuyer sur la touche **F3** pour faire défiler les enregistrements de températures précédents pour les sondes actuellement affichées.

## Indicateurs d'événements pour les enregistrements de températures

- T = Début de trajet activé
- P = Alimentation principale arrêtée
- D = Dégivrage au cours du dernier intervalle
- O = Température hors plage de sélection
- h = Contrôle d'humidité actif
- E = Température élevée de l'évaporateur
- H = Pression de réfrigération élevée
- d = Dégivrage terminé dans le temps limite

e = Mode Economy activé

s = Groupe Reefer arrêté (après test PTI)

w = Fonctionnement du refroidissement par eau (pressostat d'eau fermé)

A = Déclenchement d'alarmes au cours du dernier intervalle

- R = Température du condenseur limitée
- L = Consommation électrique limitée
- F = Activité PTI
- V = Porte AFAM ouverte
- B = Mode Bulb (Bulbe)
- W = Avertissements au cours du dernier intervalle

 $C = CO_2$  actif

#### **REMARQUE** : tous les indicateurs d'événements survenus au cours d'un intervalle d'enregistrement s'affichent.

8. Appuyer sur la touche **ESC** pour quitter la fonction Temp Log.

## Inspect Event Log (Consulter enregistrement des événements)

Lorsque l'interrupteur **MARCHE/ARRÊT DU GROUPE** est sur **MARCHE** et que l'écran à cristaux liquides est en mode d'affichage standard (point de consigne) :

- 1. Appuyer sur la touche **F2** ou **F3** pour accéder au menu principal.
- Appuyer sur la touche F2 ou F3 pour faire défiler le menu principal jusqu'à ce que [DATALOGGER] apparaisse sur l'écran à cristaux liquides.
- 3. Appuyer sur la touche **F4** pour accéder au menu Datalogger. [INSPECT TEMP LOG] apparaît sur l'écran.
- Appuyer sur la touche F2 ou F3 pour naviguer dans le sous-menu jusqu'à ce que [INSPECT EVENT LOG] apparaisse sur l'écran à cristaux liquides.
- Appuyer sur la touche F4 pour accéder à la fonction PTI Log (Enregistrement PTI). L'écran à cristaux liquides affiche la date de début et les résultats du test PTI du dernier enregistrement PTI.
  - Pour consulter les résultats d'autres tests enregistrés, appuyer sur la touche **F3**.

#### **Exemples de tests PTI**

- L'enregistrement PTI stocke les données relatives à la tension et à l'intensité de tous les composants électriques.
- L'enregistrement PTI stocke les températures enregistrées au début et à la fin des tests de puissance des modes de réfrigération et de congélation.
- 6. Appuyer sur la touche **ESC** pour quitter la fonction Event Log.

## Calibrate USDA Probe (Calibrer sonde USDA) (facultatif)

Les sondes USDA doivent être connectées au contrôleur et placées au sein du chargement, comme indiqué dans les instructions USDA. Lorsqu'une sonde USDA est installée, le contrôleur le détecte automatiquement et active la collecte de données. Cependant, les options de l'écran USDA Type du menu Configuration doivent être définies sur le paramètre de sonde approprié et chaque sonde USDA doit être étalonnée conformément aux exigences d'enregistrement des températures de l'USDA. Calibrer les sondes dans un bain d'eau glacée. Les groupes MAGNUM équipés de sondes USDA de type NTC nécessitent l'utilisation de sondes USDA spécifiques (pour toute référence, voir le catalogue d'outillage). Les groupes MAGNUM équipés de sondes USDA de type PT100 nécessitent l'utilisation de sondes USDA spécifiques (pour toute référence, voir le catalogue d'outillage).

#### Préparation du bain d'eau glacée

- Le bain d'eau glacée doit être réalisé dans un conteneur isotherme rempli de glace fabriquée à partir d'eau distillée et contenant suffisamment d'eau distillée pour recouvrir la glace. Un bain d'eau glacée correctement préparé doit être totalement rempli de glace, jusqu'au fond du conteneur.
- 2. Brasser vigoureusement le bain d'eau glacée durant une minute avant de poursuivre.
- Immerger les sondes USDA dans le bain d'eau glacée. Attendre 5 minutes pour permettre la stabilisation de la température des sondes à 0 °C (32 °F).
- Brasser régulièrement le bain d'eau glacée. Vous pouvez éventuellement tester et vérifier la température du bain d'eau glacée à l'aide d'un thermomètre ou d'un appareil de mesure conforme

à vos critères de calibrage. Il convient de brasser le bain d'eau glacée durant 10 secondes toutes les 3 minutes durant la procédure de test.

#### Calibrage des sondes USDA

1. Immerger toutes les sondes USDA dans un bain d'eau glacée (voir la section "Préparation du bain d'eau glacée" ci-dessus).

*REMARQUE : les sondes doivent être totalement immergées dans le bain d'eau glacé durant 5 minutes, sans entrer en contact avec les parois du conteneur.* 

- 2. Appuyer sur la touche **F2** ou **F3** pour accéder au menu principal.
- 3. Appuyer sur la touche **F2** ou **F3** pour faire défiler le menu jusqu'à ce que [DATALOGGER] apparaisse sur l'écran à cristaux liquides.

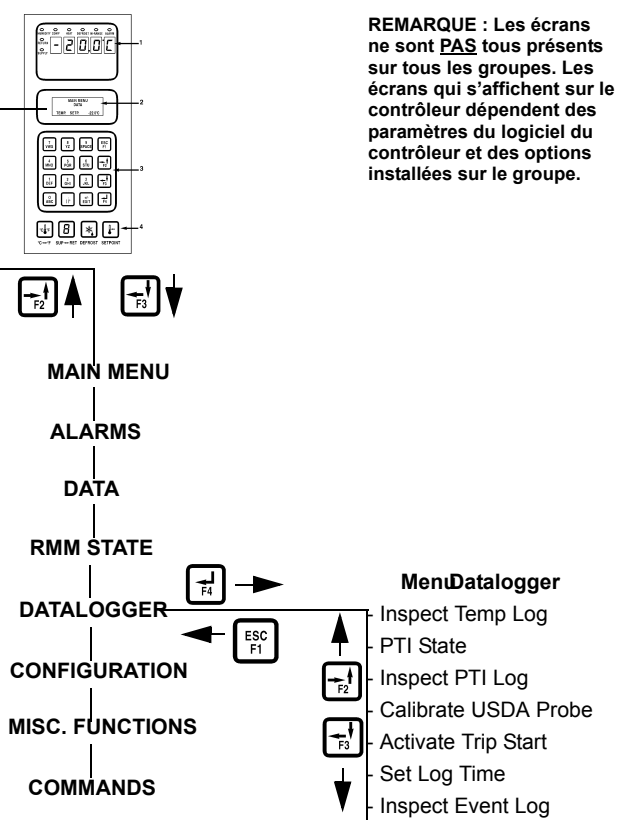

Illustration 35 : Menu Datalogger

- 4. Appuyer sur la touche **F4** pour accéder au menu Datalogger. [INSPECT TEMP LOG] apparaît sur l'écran.
- 5. Appuyer sur la touche **F2** ou **F3** pour naviguer dans le sous-menu jusqu'à ce que [CALIBRATE USDA PROBE] apparaisse sur l'écran à cristaux liquides.

 Appuyer sur la touche F4 pour accéder à la fonction Calibrate (Calibrage). Les écarts de températures [ACTUAL] et [NEW CORR] relatifs à chaque sonde s'affichent à l'écran sur deux lignes.

Le contrôleur affiche le terme [COOR] tant que la sonde ne relève pas une température de 0 °C (32 °F) avec une marge de plus ou moins 0,3 °C (0,5 °F).

Le contrôleur affiche l'écart de température réel lorsque la sonde relève une température de 0 °C ( $32 \, ^\circ$ F) avec une marge de plus ou moins 0,3 °C ( $0,5 \, ^\circ$ F).

#### **REMARQUE : les sondes doivent rester dans le bain d'eau glacée au total durant 15 minutes ou plus, afin de s'assurer que la température relevée par chacune a atteint son niveau minimum.**

- 7. Appuyer sur la touche **F3** pour effacer les écarts de température actuels réels de la mémoire du contrôleur. Observer la température relevée par la sonde sur la ligne [NEW CORR].
- Appuyer sur la touche F4 pour accepter les nouveaux écarts de température lorsque l'écart affiché pour chaque sonde est compris entre +0,3 °C (+0,5 °F) et -0,3 °C (-0,5 °F) et qu'il est stable depuis 5 minutes. Les nouveaux écarts s'affichent à l'écran du contrôleur sur la ligne [ACTUAL].
- 9. Appuyer sur la touche **ESC** pour quitter le menu Calibrate.

### Set Trip Start (Régler début de trajet)

Lorsque l'interrupteur **MARCHE/ARRÊT DU GROUPE** est sur **MARCHE** et que l'écran à cristaux liquides est en mode d'affichage standard (point de consigne) :

- 1. Appuyer sur la touche **F2** ou **F3** pour accéder au menu principal.
- 2. Appuyer sur la touche **F2** ou **F3** pour faire défiler le menu jusqu'à ce que [DATALOGGER] apparaisse sur l'écran à cristaux liquides.
- 3. Appuyer sur la touche **F4** pour accéder au menu Datalogger. [INSPECT TEMP LOG] apparaît sur l'écran.
- 4. Appuyer sur la touche **F2** ou **F3** pour naviguer dans le sous-menu jusqu'à ce que [ACTIVATE TRIPSTART] apparaisse sur l'écran à cristaux liquides.
- Appuyer sur la touche F4 pour accéder à la fonction Tripstart (Début de trajet). La date et l'heure de début du dernier trajet s'affichent à l'écran.
- 6. Appuyer de nouveau sur la touche **F4** pour entrer une nouvelle date et une nouvelle heure de début de trajet dans la mémoire.

# *REMARQUE : à l'issue d'un test PTI, le contrôleur enregistre automatiquement un nouveau début de trajet dans la mémoire.*

7. Appuyer sur la touche **ESC** pour quitter le menu Datalogger.

## Set Log Time (Régler fréquence de collecte)

Lorsque l'interrupteur **MARCHE/ARRÊT DU GROUPE** est sur **MARCHE** et que l'écran à cristaux liquides est en mode d'affichage standard (point de consigne) :

- 1. Appuyer sur la touche **F2** ou **F3** pour accéder au menu principal.
- 2. Appuyer sur la touche **F2** ou **F3** pour faire défiler le menu jusqu'à ce que [DATALOGGER] apparaisse sur l'écran à cristaux liquides.
- 3. Appuyer sur la touche **F4** pour accéder au menu Datalogger. [INSPECT TEMP LOG] apparaît sur l'écran.
- Appuyer sur la touche F2 ou F3 pour naviguer dans le sous-menu jusqu'à ce que [SET LOG TIME] apparaisse sur l'écran à cristaux liquides.
- Appuyer sur la touche F4 pour accéder à la fonction Temp Log (Enregistrement des températures). L'intervalle de fréquence de collecte actuel s'affiche à l'écran.
- Appuyer de nouveau sur la touche F4 en plaçant le curseur sur la ligne de menu [LOG TIME] (Fréquence de collecte) afin d'entrer un nouvel intervalle de collecte. [ARROW] (Flèche) apparaît sur la ligne de menu.
- 7. Appuyer sur la touche **F2** ou **F3** pour parcourir une liste d'intervalle de fréquence de collecte :
  - [1 MINUTE]\*
  - [1/2 HOUR] (1/2 heure)
  - [1 HOUR] (1 heure)
  - [2 HOUR] (2 heures)
  - [4 HOUR] (4 heures)

\*La collecte des données relevées par les sondes USDA est réglée sur une heure, conformément aux exigences USDA. Il est possible d'effectuer un test de collecte des données relevées par les sondes USDA à une fréquence d'une minute durant 72 minutes. Les données USDA ne peuvent pas être téléchargées durant le test de collecte et peuvent uniquement être affichées à l'écran. Après 72 minutes, le contrôleur rétablit les intervalles de collecte précédents et efface les données du test USDA de la mémoire du collecteur de données.

 Lorsque la fréquence de collecte souhaitée apparaît sur la ligne de menu, appuyer sur la touche F4 et la maintenir enfoncée jusqu'à ce que le curseur cesse de clignoter. La nouvelle fréquence de collecte apparaît à l'écran. 9. Appuyer sur la touche **ESC** pour quitter la fonction Temp Log.

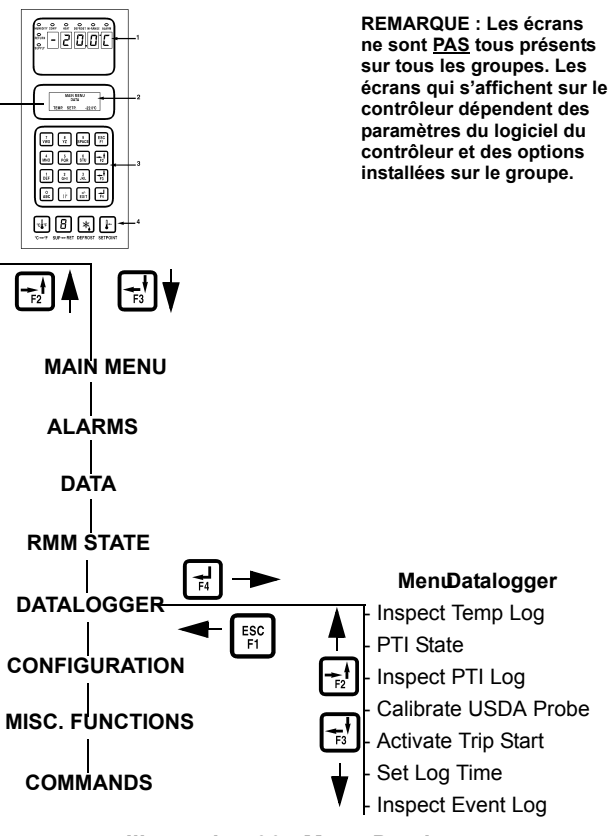

Illustration 36 : Menu Datalogger

#### Inspect Event Log (Consulter enregistrement des événements)

Lorsque l'interrupteur **MARCHE/ARRÊT DU GROUPE** est sur **MARCHE** et que l'écran à cristaux liquides est en mode d'affichage standard (point de consigne) :

- 1. Appuyer sur la touche **F2** ou **F3** pour accéder au menu principal.
- Appuyer sur la touche F2 ou F3 pour faire défiler le menu principal jusqu'à ce que [DATALOGGER] apparaisse sur l'écran à cristaux liquides.
- 3. Appuyer sur la touche **F4** pour accéder au menu Datalogger. [INSPECT TEMP LOG] apparaît sur l'écran.
- 4. Appuyer sur la touche **F2** ou **F3** pour naviguer dans le sous-menu jusqu'à ce que [INSPECT EVENT LOG] apparaisse sur l'écran à cristaux liquides.
- Appuyer sur la touche F4 pour accéder à la fonction Event Log (Enregistrement des événements). La fréquence de collecte et le dernier événement s'affichent à l'écran.
  - Pour consulter les écrans de collecte des événements précédents, appuyer sur la touche
     F3. Tous les enregistrements d'événements stockés dans la mémoire du collecteur de données peuvent être affichés sur l'écran à cristaux liquides.

#### **Exemples d'événements**

- État des alarmes du contrôleur (alarmes activées/effacées)
- État Marche/Arrêt de l'alimentation principale (humidité Marche/Arrêt, point de consigne de la température et fréquence de l'alimentation principale)
- Test de décharge de batterie 12 V c.c. (tension de la batterie, temps total de fonctionnement du groupe et du compresseur si l'alimentation principale est en marche). Cet événement est enregistré une fois par jour.
- Modification du point de consigne de la température (nouveau/ancien point de consigne)
- Modification du point de consigne d'humidité relative (nouveau/ancien point de consigne)
- Modification de l'état d'humidité relative (On/Off)
- Récupération de l'enregistrement des événements
- Récupération de l'enregistrement des températures
- Début de trajet
- Nouvel ID de conteneur
- Début du test PTI (Configuration du groupe)
- Fin de la partie 1 du test PTI (Différences de température pour les tests 1, 2, 3 et le test de chauffage)
- Fin du test PTI
- Début du dégivrage (enregistré en cas de demande ou en cas de dégivrage manuel uniquement)
- Fin du dégivrage (heure de début)
- 6. Appuyer sur la touche **ESC** pour quitter la fonction Event Log.

## Menu Configuration

Le menu Configuration permet d'afficher une liste de fonctions identifiant les caractéristiques de fonctionnement et les paramètres actuels du groupe. Les fonctions disponibles sont les suivantes : Container ID (ID du conteneur), Control Type (Type de contrôle), In-range (Dans la plage de sélection), Controller Type (Type de contrôleur), Contrast (Contraste), Language (Langue), Economy Max (Économique max), Economy Min (Économique min), Reefer Type (Type Reefer), Supply LH (Entrée. gauche), AFAM Options (Options AFAM), Evaporator Fans (Ventilateurs de l'évaporateur), AFAM Setup (Configuration des options AFAM), Auto Configuration (Configuration auto) et Serial Number (Numéro de série).

**REMARQUE :** lorsqu'un contrôleur de rechange est installé et mis en marche pour la première fois, une fonction de configuration automatique détecte les options installées sur le groupe. Après la première mise en marche du groupe, le contrôleur désactive la fonction Auto Configuration. Pour plus d'informations, voir la section de ce chapitre intitulée "Remplacement du contrôleur".

Une liste complète des menus du contrôleur est fournie sur un dépliant présenté au format 27,9 x 43,2 cm sur la dernière page de ce manuel.

### Affichage et réglage des fonctions

Lorsque l'interrupteur **MARCHE/ARRÊT DU GROUPE** est sur **MARCHE** et que l'écran à cristaux liquides est en mode d'affichage standard (point de consigne) :

- 1. Appuyer sur la touche **F2** ou **F3** pour accéder au menu principal.
- 2. Appuyer sur la touche **F2** ou **F3** pour faire défiler le menu principal jusqu'à ce que [CONFIGURATIONS] apparaisse sur l'écran à cristaux liquides.
- Appuyer sur la touche F4 pour accéder à l'écran Configurations. L'écran Configurations s'affiche avec le curseur sur la ligne de menu [CONTAINER-ID] (ID CONTENEUR).
- 4. Appuyer sur la touche **F2** ou **F3** pour déplacer le curseur afin d'afficher ou de réinitialiser la fonction souhaitée :

**Container ID (ID conteneur) :** permet de définir le numéro d'identification du conteneur. Vous pouvez entrer jusqu'à 11 caractères (chiffres ou lettres).

**Control Type (Type de contrôle) :** type de groupe (voir la plaque signalétique).

**In-Range (Dans la plage de sélection) :** permet de régler la température d'activation de la DEL In-range et les fonctions du collecteur de données du contrôleur (réglage d'usine par défaut =  $1,5 \,^{\circ}$ C [ $2,7 \,^{\circ}$ F]). Entrer une valeur comprise entre 0,5 et  $5,0 \,^{\circ}$ C (0,9 et  $8,9 \,^{\circ}$ F).

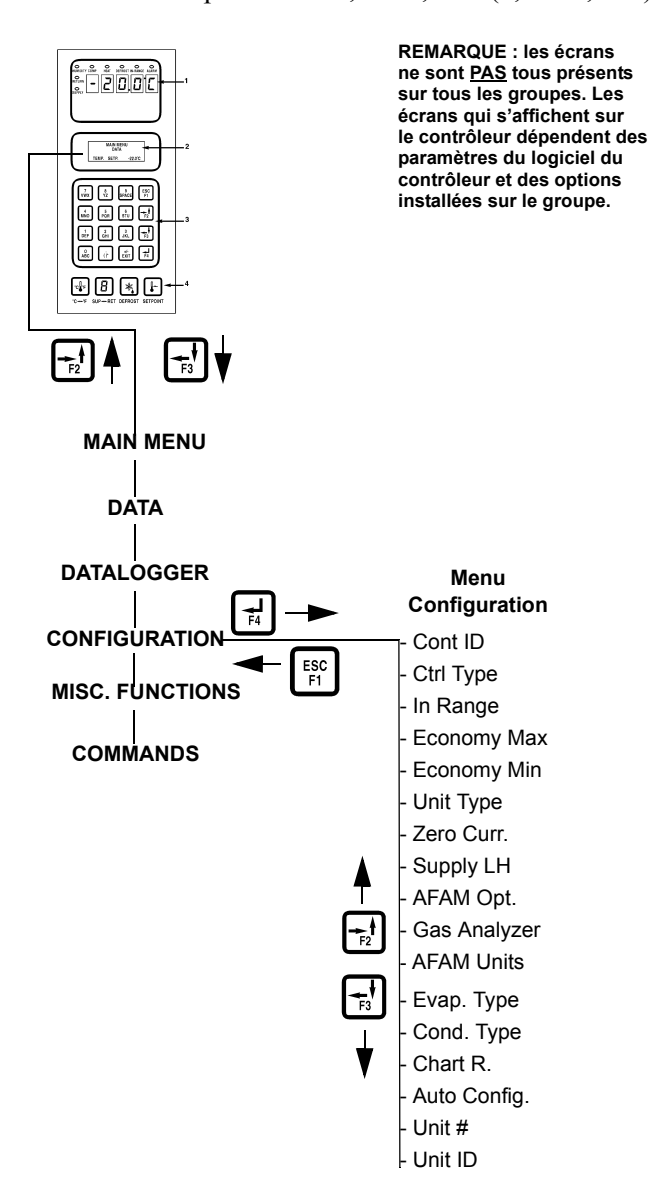

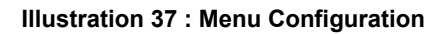

**Economy Max (Économique max) :** permet de régler la limite maximum de température du mode Economy (réglage d'usine par défaut = 0,2 °C). Entrer une valeur comprise entre 0 et 5,0 °C (0 et 8,9 °F).

**Economy Min (Économique min) :** permet de régler la limite minimum de température du mode Economy (réglage d'usine par défaut = 2,0 °C). Entrer une valeur comprise entre 0 et 5,0 °C (0 et 8,9 °F).

**Unit Type (Type de groupe)** : permet de visualiser la valeur d'affichage (réglage d'usine par défaut = NO HUM (AUCUNE HUM)). Le contrôleur s'active automatiquement après 1 minute lorsqu'un capteur d'humidité est installé. Il n'est pas nécessaire de régler cette valeur.

**Zero Current (Courant nul) :** affiche à l'écran la valeur marche ou arrêt pour le courant nul.

**Supply LH (Entrée gauche) :** affiche à l'écran la valeur marche ou arrêt (réglage d'usine par défaut = arrêt). Le contrôleur s'active automatiquement après 1 minute lorsqu'une sonde d'entrée gauche est installée. Il n'est pas nécessaire de régler cette valeur.

**AFAM Option (Option AFAM)** : permet de régler le système de gestion d'air frais avancé (AFAM) sur la valeur None (aucun), AFAM, AFAM+ ou Analyzer (analyseur) (réglage d'usine par défaut = None). Le contrôleur s'active automatiquement après 1 minute lorsque la porte d'évent d'un système AFAM et/ou un capteur de gaz AFAM+ est installé. Il n'est pas nécessaire de régler cette valeur.

**Gas Analyzer (Analyseur de gaz) :** affiche le pourcentage de CO<sub>2</sub>.

**AFAM Units (Groupes AFAM) :** indique si le taux d'échange d'air frais est affiché en mètres cubes par heure ou en pieds cubes par minute.

**Evaporator Type (Type d'évaporateur) :** permet de régler la valeur des ventilateurs de l'évaporateur sur 3 ventilateurs ou 2 ventilateurs.

**Condenser Type (Type de condenseur)** : permet de régler la valeur de ventilateur du condenseur sur 1/2 CV, 3/4 CV ou 2 CV. Cette valeur doit être définie manuellement.

**Chart R (Electronic Chart Recorder - Enregistreur** électronique de diagrammes) : doit être réglé manuellement sur -20 +80 F 31 day (-20 +80 °F sur 31 jours), -30 +25 C 31 day (-30 +25 °C sur 31 jours), -25 + 25 C 31 day (-25 + 25 °C sur 31 jours) ou Not Present (aucun).

Auto Configuration (Configuration automatique) : affiche à l'écran la valeur marche ou arrêt (réglage d'usine par défaut = arrêt). Régler la valeur sur Marche afin de configurer automatiquement le groupe en fonction des composants installés. Pour plus d'informations, voir la section de ce chapitre intitulée "Configuration automatique du contrôleur de rechange". **Unit # (N° du groupe) :** il s'agit du numéro de série TK du groupe. Il se compose de dix caractères alphanumériques et est situé sous l'indication UNIT Serial Number (numéro de série du groupe) sur la plaque signalétique du groupe.

**Unit ID (ID du groupe) :** numéro du conteneur composé de 12 caractères alphanumériques.

*REMARQUE : les groupes MAGNUM dont le numéro de conteneur ne commence pas par MAE, MSF ou MWC doivent être réglés pour la détection de températures USDA. Voir "USDA Type" ci-dessus.* 

- 5. Pour définir une nouvelle valeur dans le menu Configuration :
  - Appuyer sur la touche F4 après avoir positionné le curseur sur la ligne de menu souhaitée. L'écran Password (mot de passe) s'affiche.
  - b. Appuyer sur la touche F2, sur la touche A (le mot de passe est "A"), sur la touche F4, puis sur la touche ExiT. Une flèche de saisie apparaît sur la ligne du compteur horaire.
  - c. Utiliser le clavier général pour entrer la valeur souhaitée ou appuyer sur la touche **F3** pour modifier la valeur sur le réglage souhaité.
  - d. Appuyer sur la touche F4 et la relâcher lorsque vous avez terminé la saisie. Appuyer sur la touche ExIT. La nouvelle valeur apparaît sur la ligne de menu correspondante.
- 6. Répéter les étapes 4 et 5 pour modifier le réglage d'autres valeurs de configuration.
- 7. Appuyer sur la touche **ESC** pour quitter l'écran Configurations.

## Menu Misc. Functions (Fonctions diverses)

Le menu Misc. Functions présente une liste de fonctions permettant d'identifier les trajets et de déterminer la façon dont le contrôleur enregistre et affiche les informations de fonctionnement. Les fonctions disponibles sont les suivantes :

- Date Time (Date et heure) : permet de régler la date et l'heure sur le contrôleur.
- Status (État) : affiche des messages d'état.
   Voir la liste complète de tous les messages d'état et les mesures correctives correspondantes répertoriées dans la section relative au diagnostic et au dépannage figurant à la fin de ce manuel.
- Run Time (Durée de fonctionnement) : permet d'afficher et de régler les heures de fonctionnement du groupe et de ses composants.
- Program Version (Version programme) : affiche la version actuelle du logiciel installé dans le contrôleur : Contrôleur (CTRL), EPROM et numéros de série du programme (SER NO).

#### **REMARQUE : l'étiquette du contrôleur située** sur le côté du boîtier de commande indique le numéro de série du contrôleur et la version de l'EPROM.

- Cargo Data (Données de chargement) : permet de régler dans le contrôleur des informations de trajet importantes relatives au conteneur et au chargement.
- C/F Mode (Mode C/F) : permet de régler l'unité de température (Celsius ou Fahrenheit) utilisée par le contrôleur pour enregistrer et afficher la température (y compris les données d'historique).

Une liste complète des menus du contrôleur est fournie sur un dépliant présenté au format 27,9 x 43,2 cm sur la dernière page de ce manuel.

## Affichage du menu Misc. Functions

Lorsque l'interrupteur **ON/OFF** (Marche/Arrêt) du groupe est sur **MARCHE** et que l'écran à cristaux liquides est en mode d'affichage standard (point de consigne) :

 Appuyer sur la touche F2 ou F3 pour accéder à la liste des menus. Appuyer sur la touche F2 ou F3 pour faire défiler le menu principal jusqu'à ce que [MISC. FUNCTIONS] apparaisse sur l'écran à cristaux liquides.  Appuyer sur la touche F4 pour accéder au menu Misc. Functions. La première commande du sous-menu s'affiche sur l'écran à cristaux liquides. Il s'agit de la fonction Date Time.

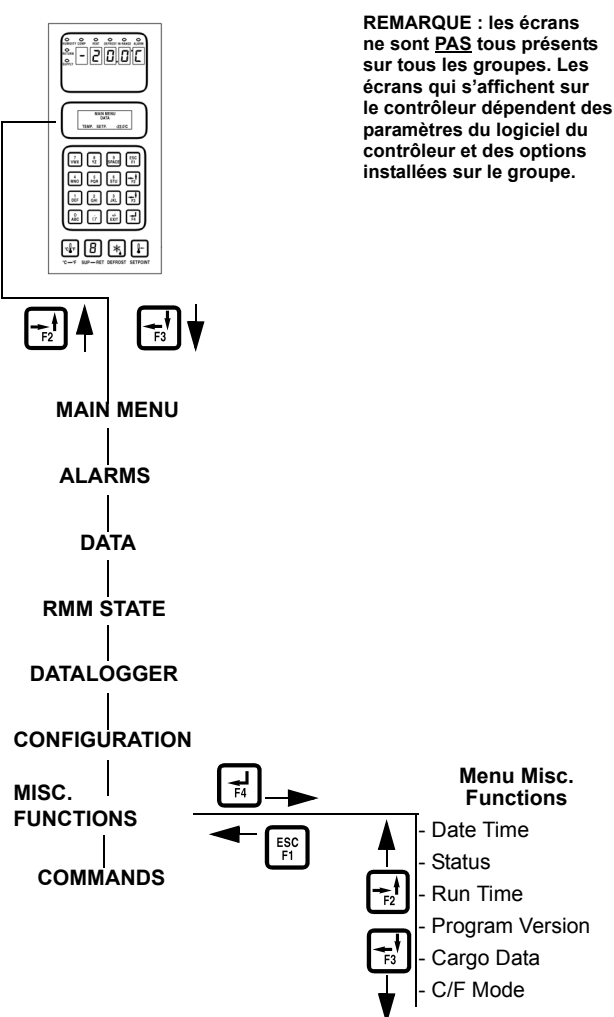

#### Illustration 38 : Menu Misc. Functions

- 3. Appuyer sur la touche **F2** ou **F3** pour accéder à la fonction souhaitée :
- [DATE TIME]
- [STATUS]
- [RUN TIME]
- [PROGRAM VERSION]
- [CARGO DATA]
- [C/F MODE]
- 4. Appuyer sur la touche **F4** pour accéder à la fonction sélectionnée.

### Réglage de la date et de l'heure

- Appuyer sur la touche F2 ou F3 pour accéder à la liste des menus. Appuyer sur la touche F2 ou F3 pour accéder à la ligne [MISC. FUNCTIONS].
- 2. Appuyer sur la touche **F4** pour accéder au menu Misc. Functions. [DATE TIME] apparaît sur l'écran.
- Appuyer sur la touche F4 pour accéder à l'écran Date Time. L'écran Date Time s'affiche avec le curseur sur la ligne de menu Time (Heure). L'écran affiche l'heure au format "HH.MM.SS" où H = heure, M = minute et S = seconde.
- 4. Appuyer sur la touche **F4** en plaçant le curseur sur la ligne de menu [TIME] afin d'entrer une nouvelle heure. Une flèche de saisie apparaît sur la ligne de menu et l'heure précédemment affichée disparaît.
- 5. Entrer la nouvelle heure au format [HH.MM.SS]. Vous devez placer des points afin de séparer les heures, les minutes et les secondes.

REMARQUE : pour revenir en arrière vers les ligne de menu [TIME] ou [DATE], appuyer sur la touche F4 et la maintenir enfoncée, puis appuyer sur la touche F3. Appuyer sur la touche F1 pour replacer le clavier en mode de saisie "numérique" avant de taper de nouveau.

- Appuyer sur la touche F4. Appuyer ensuite sur la touche Exit pour enregistrer l'heure dans la mémoire du contrôleur. Le curseur cesse de clignoter et la nouvelle heure apparaît à l'écran.
- Appuyer sur la touche F3 pour placer le curseur sur la ligne de menu Date afin de saisir une nouvelle date. L'écran affiche la date au format "YY.MM.DD" où Y = année, M = mois et D = jour.
- 8. Appuyer sur la touche **F4** après avoir placé le curseur sur la ligne de menu "DATE". Une flèche de saisie apparaît sur la ligne de menu et la date précédemment affichée disparaît.
- 9. Entrer la nouvelle date au format [YY.MM.DD] où Y = année, M = mois et D = jour. Vous devez placer des points afin de séparer l'année, le mois et le jour.
- Appuyer sur la touche F4. Appuyer ensuite sur la touche Exit pour enregistrer la date dans la mémoire du contrôleur. Le curseur cesse de clignoter et la nouvelle date apparaît à l'écran.
- 11. Appuyer sur la touche **ESC** pour quitter l'écran Date Time.

## Affichage et réglage de la durée de fonctionnement

- Appuyer sur la touche F2 ou F3 pour accéder à la liste des menus. Appuyer sur la touche F2 ou F3 pour accéder à la ligne "MISC. FUNCTIONS".
- Appuyer sur la touche F4 pour accéder au menu Misc. Functions. "Date Time" apparaît sur l'écran. Appuyer sur la touche F2 ou F3 pour accéder à la ligne de menu "RUN TIME".
- 3. Appuyer sur la touche **F4** pour accéder à l'écran Run Time. L'écran Run Time s'affiche avec le curseur sur la ligne de menu "HEAT" (Chauffage).
- 4. Appuyer sur la touche **F2** ou **F3** pour faire monter ou descendre le curseur dans la liste des données relatives au chargement :
  - [HEAT] (Chauffage)
  - [COMPRESSOR] (Compresseur)
  - [EVAPORATOR HIGH] (Évaporateur haute température)
  - [EVAPORATOR LOW] (Évaporateur basse température)
  - [CONDENSER] (Condenseur)
  - [TOTAL]
- 5. Pour réinitialiser un compteur horaire ou régler des heures sur un contrôleur de rechange.
  - a. Appuyer sur la touche **F4** après avoir positionné le curseur sur la ligne de menu souhaitée. L'écran Password (mot de passe) s'affiche.
  - b. Appuyer sur la touche F2, sur la touche A (le mot de passe est "A"), sur la touche F4, puis sur la touche Exit. Une flèche de saisie apparaît sur la ligne du compteur horaire.
  - c. Entrer le paramètre de durée de fonctionnement souhaité (5 caractères maximum).
  - d. Appuyer sur la touche **F4** et la maintenir enfoncée jusqu'à ce que le curseur cesse de clignoter. La nouvelle durée de fonctionnement apparaît sur la ligne de menu correspondante.
- 5. Répéter l'étape 5 si vous souhaitez modifier le réglage d'autres compteurs horaires.
- 6. Appuyer sur la touche **ESC** pour quitter l'écran Run Time.

#### Réglage des données de chargement

- Appuyer sur la touche F2 ou F3 pour accéder à la liste des menus. Appuyer sur la touche F2 ou F3 pour accéder à la ligne [MISC. FUNCTIONS].
- Appuyer sur la touche F4 pour accéder au menu Misc. Functions. [DATE TIME] apparaît sur l'écran. Appuyer sur la touche F2 ou F3 pour accéder à la ligne [CARGO DATA].
- 3. Appuyer sur la touche **F4** pour accéder à l'écran Cargo Data. L'écran Cargo Data s'affiche avec le curseur sur la ligne de menu [LOC. BRT].
- 4. Appuyer sur la touche **F2** ou **F3** pour faire monter ou descendre le curseur dans la liste des données relatives au chargement :
  - [LOC. BRT]
  - [CONTENTS] (Contenu)
  - [DATE] (Date de chargement)
  - [VOYAGE]
  - [SHIP] (Navire)
  - [LD PORT] (Port de chargement)
  - [DIS PORT] (Port de destination)
  - [COMMENTS] (Commentaires)
- Pour saisir du texte dans l'une des lignes relatives aux données de chargement, appuyer sur la touche F4 avec le curseur sur la ligne de menu souhaitée. Une flèche de saisie apparaît et le curseur clignote sur la ligne sélectionnée. Entrer (saisir) le texte souhaité. Lorsque vous saisissez des informations :
  - Vous pouvez entrer jusqu'à 10 caractères alphanumériques pour chaque élément de menu.
  - Appuyer sur la touche **F4** et la maintenir enfoncée pour revenir en arrière dans la zone de texte, puis appuyer sur la touche **F3**.
  - Appuyer sur la touche **F4** puis sur la touche **SPACE** pour effacer le texte précédemment entré.
  - Appuyer sur la touche **F4** pour recommencer une saisie ou revenir rapidement au début de la zone de texte. Appuyer ensuite sur la touche **Exit**, puis de nouveau sur la touche **F4**.

- Lorsque vous appuyez sur la touche F1, F2, F3 ou F4 pour entrer un caractère sur l'écran, le clavier reste à ce niveau de caractère jusqu'à ce que vous sélectionniez un autre niveau de caractère en appuyant sur la touche F1, F2, F3 ou F4.
- Lorsque vous avez terminé de saisir le texte souhaité, appuyer sur la touche F4. Appuyer ensuite sur la touche EXIT. Le curseur cesse de clignoter et le nouveau texte apparaît dans la ligne de menu.
- Répéter l'étape 5 jusqu'à ce que vous ayez saisi toutes les informations souhaitées dans l'écran Cargo Data.
- 8. Appuyer sur la touche **ESC** pour quitter l'écran Cargo Data.

## Modification de l'unité d'affichage de la température (C/F)

- 1. Appuyer sur la touche **F2** ou **F3** pour accéder à la liste des menus. Appuyer sur la touche **F2** ou **F3** pour accéder à la ligne [MISC. FUNCTIONS].
- Appuyer sur la touche F4 pour accéder au menu Misc. Functions. [DATE TIME] apparaît sur l'écran. Appuyer sur la touche F2 ou F3 pour accéder à la ligne [C/F MODE].
- Appuyer sur la touche F4 pour accéder à l'écran C/F Mode. L'écran C/F Mode s'affiche avec le curseur sur la ligne de menu [TEMPERATURE VALUE] (Unité de température). L'écran affiche [C/F MODE C] où C = Celsius et F = Fahrenheit.
- 4. Appuyer sur la touche **F4** afin de changer d'unité de température. Le curseur se déplace vers la fin de la ligne du menu et clignote.
- 5. Appuyer sur la touche **F2** ou **F3** pour afficher alternativement [C] ou [F] comme unité de température.
- Une fois l'unité de température souhaitée sélectionnée dans la ligne de menu, appuyer sur la touche F4 et la maintenir enfoncée jusqu'à ce que le curseur cesse de clignoter. Le curseur cesse de clignoter et la nouvelle unité de température apparaît à l'écran.
- 7. Appuyer sur la touche **ESC** pour quitter l'écran C/F Mode.

## Menu Commands (Commandes)

Le menu Commands affiche la liste des tâches qui peuvent être activées. Les commandes suivantes sont disponibles :

**PTI Test (Test PTI (av. trajet complet))** : le contrôleur teste automatiquement les composants individuels et vérifie la puissance frigorifique et calorifique du groupe ainsi que les températures. Ce test dure entre 2 heures et 2 heures et demie. Voir "PTI Test (Test PTI (av. trajet complet))" à la page 74.

**Power Management (Gestion alimentation) :** permet de contrôler l'alimentation et de définir une durée d'alimentation.

**Function Test (Test fonctionnement)** : le contrôleur teste automatiquement le fonctionnement des composants individuels du groupe. Il ne s'agit pas d'un test pour évaluer les performances de tout le système. Pour plus d'informations sur ce test, voir la section "Function Test (Test fonctionnement)" dans ce chapitre.

#### ATTENTION : le test PTI doit être réalisé uniquement sur un conteneur vide.

**Manual Function Test (Test fonction. manuel) :** le contrôleur teste les composants individuels que le technicien a sélectionnés afin d'effectuer un diagnostic. L'écran à cristaux liquides affiche le courant prévu et le courant véritable du composant actuellement testé.

**Brief PTI (Test PTI (av. trajet rapide))** : le contrôleur teste automatiquement les composants individuels et vérifie la puissance frigorifique et calorifique du groupe ainsi que les températures. Ce test dure entre 20 et 25 minutes. Voir "Brief PTI Test (Test PTI (av. trajet rapide))" à la page 70. Voir également la description du test PTI avant trajet complet ci-dessus.

Une liste complète des menus du contrôleur est fournie sur un dépliant présenté au format 27,9 x 43,2 cm sur la dernière page de ce manuel.

### Affichage du menu Commands

Lorsque l'interrupteur **MARCHE/ARRÊT DU GROUPE** est sur **MARCHE** et que l'écran à cristaux liquides est en mode d'affichage standard (point de consigne) :

- 1. Appuyer sur la touche **F2** ou **F3** pour accéder au menu principal.
- 2. Appuyer sur la touche **F2** ou **F3** pour naviguer dans le menu principal jusqu'à ce que [COMMANDS] apparaisse sur l'écran à cristaux liquides.

3. Appuyer sur la touche **F4** pour accéder au menu Commands. La première commande du sous-menu s'affiche à l'écran.

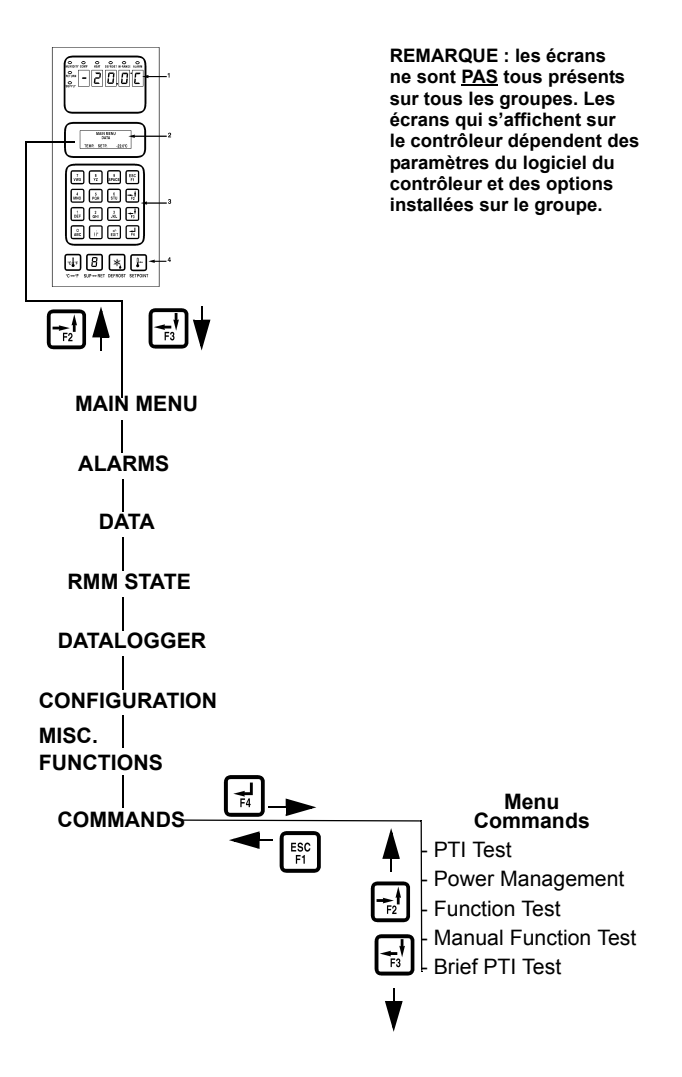

#### Illustration 39 : Menu Commands

- 4. Appuyer sur la touche **F2** ou **F3** pour accéder à la commande souhaitée :
  - [PTI] [(Pretrip) TEST]
  - [POWER MANAGEMENT]
  - [FUNCTION TEST]
  - [MANUAL FUNCTION TEST]
  - [BRIEF PTI TEST]

Appuyer sur la touche **F4** pour activer la commande sélectionnée.

#### Brief PTI Test (Test PTI (av. trajet rapide))

ATTENTION : le test rapide Brief PTI doit être réalisé uniquement sur un conteneur vide.

**REMARQUE : les groupes équipés d'un condenseur** refroidi par eau doivent être réglés pour une condensation refroidie par air afin de réaliser un test de puissance complet du système.

Le contrôleur  $\mu$ P-3000a permet d'effectuer un test PTI avant trajet rapide qui vérifie automatiquement la puissance frigorifique et calorifique du groupe, les températures ainsi que les composants individuels, notamment l'écran du contrôleur, les contacteurs, les ventilateurs, les dispositifs de protection ainsi que les capteurs et sondes. Ce test permet de mesurer la consommation électrique des composants et de comparer les résultats avec les valeurs prévues. Il dure approximativement 25 à 30 minutes, selon le conteneur et la température ambiante.

**REMARQUE :** tous les états d'alarme doivent être résolus et les codes d'alarme supprimés avant d'effectuer un test rapide Brief PTI. Le contrôleur supprime automatiquement toutes les alarmes existantes avant de commencer un test PTI rapide.

Lorsque l'interrupteur **MARCHE/ARRÊT DU GROUPE** est sur **MARCHE** et que l'écran à cristaux liquides est en mode d'affichage standard (point de consigne) :

- Appuyer sur la touche F2 ou F3 pour accéder à la liste des menus. Appuyer plusieurs fois sur la touche F2 ou F3 pour naviguer dans le menu principal jusqu'à ce que [COMMANDS] apparaisse sur l'écran à cristaux liquides.
- 2. Appuyer sur la touche **F4** pour accéder au menu Commands. La première commande du sous-menu s'affiche à l'écran.
- 3. Appuyer sur la touche **F2** ou **F3** pour passer à la ligne de menu [Brief PTI TEST].
- 4. Appuyer sur la touche **F4** pour lancer le test rapide Brief PTI. L'écran à cristaux liquides indique que le test est en cours. Le test s'achève automatiquement. Appuyer sur une touche du contrôleur pour que le groupe revienne à un fonctionnement normal.

Pour plus d'informations sur le test PTI, voir la procédure du test PTI avant trajet rapide MAGNUM ci-après. Les résultats détaillés du test sont enregistrés dans le collecteur de données  $\mu$ P-3000a pour

consultation ultérieure. Tous les codes d'alarme enregistrés lors du test sont accessibles à partir du menu Alarm List du contrôleur, à la fin du test.

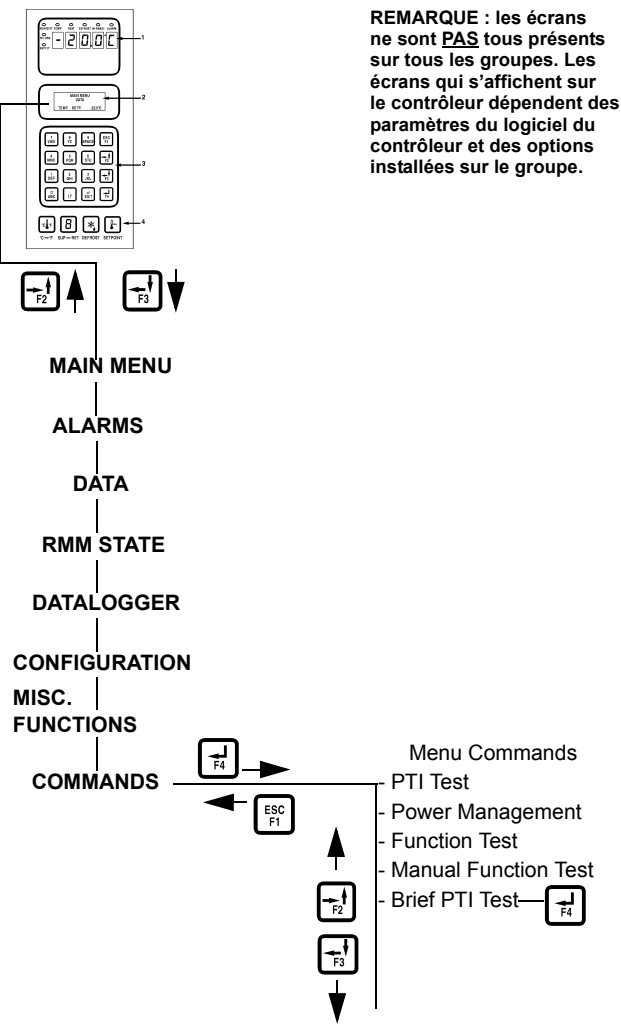

Illustration 40 : Brief PTI Test

| Écran d'affichage<br>à cristaux liquides*                             | Description                                                                                                    | Alarmes<br>éventuelles                                         | Durée<br>(en temps)                                  |
|-----------------------------------------------------------------------|----------------------------------------------------------------------------------------------------|----------------------------------------------------------------|------------------------------------------------------|
| PTI START<br>Activated<br>0.1A 0.0A 0.1A                              | Début de l'enregistrement des événements du test PTI.<br>Toutes les alarmes sont désactivées. La liste des alarmes<br>est effacée.<br>Tous les relais sont désactivés et les évents d'air fermés.                                                                                                    | Aucune                                                         | 2 secondes                                           |
| SENSOR TEST<br>Activated<br>0.1A 0.0A 0.1A                            | Toutes les sondes et tous les capteurs doivent afficher des valeurs comprises dans leur plage de mesure respective.                                                                                                    | 00, 01, 02,<br>03, 04, 05,<br>32, 33, 34,<br>35, 97, 98,<br>99 | 5 secondes                                           |
| EVAP FAN LOW TEST<br>SUP RET EVA<br>5.1C 5.0C 5.1C<br>1.1A 1.0A 1.1A  | Le ventilateur du condenseur et le compresseur sont<br>désactivés. Lorsque les ventilateurs de l'évaporateur<br>fonctionnent à petite vitesse, la valeur de l'intensité est<br>mesurée et comparée à la tension et à la fréquence.<br>• MAGNUM et MAGNUM SL :<br>1 A à 50 Hz environ<br>1 A à 60 Hz environ<br>• MAGNUM 20 :<br>1,5 A à 50 Hz environ<br>1,5 A à 60 Hz environ<br>La valeur de l'intensité est enregistrée dans le journal<br>du test PTI.                                                                                                    | 14, 15                                                         | 10 secondes                                          |
| EVAP FAN HIGH TEST<br>SUP RET EVA<br>5.1C 5.0C 5.1C<br>2.4A 2.3A 2.4A | Le ventilateur du condenseur et le compresseur sont<br>désactivés. Lorsque les ventilateurs de l'évaporateur<br>fonctionnent à grande vitesse, la valeur de l'intensité<br>est mesurée et comparée à la tension et à la fréquence.<br>• MAGNUM :<br>2,1 A à 50 Hz environ<br>2,5 A à 60 Hz environ<br>• MAGNUM SL et MAGNUM 20 :<br>2,7 A à 50 Hz environ<br>3,2 A à 60 Hz environ<br>La valeur de l'intensité est enregistrée dans le journal<br>du test PTI.                                                                                                    | 12, 13                                                         | 10 secondes                                          |
| PROBE TEST<br>SUP RET EVA<br>5.1C 5.0C 5.1C<br>2.4A 2.3A 2.4A         | Les ventilateurs de l'évaporateur fonctionnent à grande<br>vitesse pendant 3 minutes maximum. Le test de sonde<br>est ensuite effectué jusqu'à ce que l'écart de température<br>entre les sondes cesse d'augmenter. L'écart de température<br>maximum autorisé est le suivant :<br>• Retour/Évaporateur : 1,5 °C (34,7 °F) ; la température de<br>la sonde de retour d'air doit être supérieure de 0,5 °C (32,9 °F)<br>à celle de la sonde de l'évaporateur.<br>• Retour/Entrée : 0,8 °C (33 °F) ; la température de la sonde<br>de retour d'air doit être supérieure de 0,5 °C (32,9 °F) à celle<br>de la sonde d'entrée d'air.<br>• Entrée gauche/droite (si équipé) : 0,5 °C (32,9 °F). | 115, 116,<br>117                                               | 1 minute<br>minimum<br>à<br>13 minutes<br>maximum    |
| AFAM+ TEST<br>SUP RET EVA<br>5.1C 5.0C 5.1C<br>2.4A 2.3A 2.4A         | L'évent d'air est ouvert et le fonctionnement du moteur vérifié.<br>Les ventilateurs de l'évaporateur sont activés et fonctionnent<br>jusqu'à ce que la valeur de $CO_2$ soit inférieure à 0,5 % ou<br>à 20 minutes.                                                                                                    | 57, 68, 69                                                     | 10 secondes<br>minimum<br>à<br>20 minutes<br>maximum |
|                                                                       | * Les valeurs peuvent varier selon la tension et la températ                                                                                                    | ure.                                                           |                                                      |

#### Test PTI rapide MAGNUM

#### Écran d'affichage Description Alarmes Durée à cristaux liquides\* éventuelles (en temps) COND FAN TEST 16, 17 10 secondes Le ventilateur du condenseur est activé. SUP RET EVA La valeur de l'intensité est mesurée et comparée à la tension et à la fréquence : 1,5 A à 60 Hz, 1,2 A à 50 Hz. La valeur de 5.2C 5.0C 5.1C l'intensité du ventilateur du condenseur est enregistrée dans 1.3A 1.2A 1.3A le journal du test PTI. **REVERSE PHASE TEST** Lorsque le ventilateur du condenseur fonctionne, le relais de 58 30 secondes sélection de phase inversée est activé. La valeur du courant SUP RET EVA inversé du ventilateur du condenseur et du compresseur est 1.3C 1.0C 1.3C mesurée. 1.3A 1.2A 1.3A HEAT ELEMENT TEST Les résistances de chauffage électriques sont activées. 10.11 10 secondes SUP RET EVA La valeur de l'intensité est mesurée et comparée à la tension : 1.3C 1.0C 1.3C • 4,4 A à 400 V environ ; 5.2A 5.1A 5.2A • 5.1 A à 460 V environ. La valeur de l'intensité des résistances de chauffage électriques est enregistrée dans le journal du test PTI. PRE COOL/HEAT TEST Si la température de retour d'air est supérieure à +20 °C 30 à 60 Aucune (68 °F), le groupe fonctionne en mode refroidissement jusqu'à secondes SUP RET EVA ce que la sonde de retour d'air affiche une température 5.1C 5.0C 5.1C inférieure à +15 °C (59 °F) ou 1 heure. 2.3A 2.1A 2.3A 1 ou 2 heures Si la température de retour d'air est inférieure à +5 °C (41 °F), le groupe fonctionne en mode chauffage jusqu'à ce que la maximum sonde de retour d'air affiche une température supérieure à +5 °C (41 °F) ou 2 heures. COMPRESSOR TEST Lorsque le compresseur et le ventilateur du condenseur 6,7 20 secondes fonctionnent. la puissance du compresseur est maximale. AMB CON EVA La valeur de l'intensité est mesurée et comparée à la tension. 8.0C 15.0C 5.0C La valeur de l'intensité du compresseur est enregistrée dans 9.1A 9.0A 9.1A le journal du test PTI. DIGITAL VALVE TEST Si le compresseur fonctionne et que la température du 119 20 secondes condenseur est supérieure à +30 °C (86 °F), le ventilateur AMB CON EVA du condenseur est activé. La vanne numérique est activée, 8.0C 25.0C 2.0C puis désactivée. La différence de la valeur de l'intensité 9.1A 9.0A 9.1A est mesurée, vérifiée et doit être de 1.4 A minimum. VAPOUR INJ. TEST Lorsque le compresseur fonctionne, les ventilateurs 26 50 secondes de l'évaporateur et du condenseur sont activés pendant AMB CON EVA 30 secondes. Si la température du ventilateur du condenseur 8.0C 25.0C 2.0C est inférieure à 30 °C (86 °F), le test est interrompu. 9.1A 9.0A 9.1A La vanne d'injection de vapeur est activée. La différence de la valeur de l'intensité est mesurée, vérifiée et doit être de 0,4 A minimum. COMP HI PRESS TEST 10 à 60 Lorsque le compresseur est activé, les ventilateurs 53, 54 de l'évaporateur fonctionnent à grande vitesse jusqu'à secondes AMB CON EVA ce que la sécurité haute pression se déclenche ou que 8.0C 45.0C 1.0C la température du condenseur dépasse +70 °C (158 °F). 9.1A 9.0A 9.1A Plus 30 Le ventilateur du condenseur est activé et fonctionne jusqu'au secondes démarrage du compresseur. CAPACITY 1 TEST Lorsque le ventilateur du condenseur et le compresseur 22 3 minutes sont activés, les ventilateurs de l'évaporateur fonctionnent SUP RET EVA à grande vitesse et la puissance frigorifique est réglée à son 5.1C 5.0C 5.1C maximum. La vanne d'injection de vapeur est activée. L'écart 2.3A 2.1A 2.3A entre les températures de retour et d'entrée d'air doit s'élever à environ 4,5 °C (40,1 °F) en fonction de la température du serpentin du condenseur et de celle du retour d'air. \* Les valeurs peuvent varier selon la tension et la température.

#### Test PTI rapide MAGNUM
| Écran d'affichage<br>à cristaux liquides*                         | Description                                                                                                    | Alarmes<br>éventuelles | Durée<br>(en temps) |
|-------------------------------------------------------------------|----------------------------------------------------------------------------------------------------|------------------------|---------------------|
| PTI PART 1 END<br>SUP RET EVA<br>5.1C 5.0C 5.1C<br>2.3A 2.1A 2.3A | "PTI Part 1 end" (fin de la première partie du test PTI)<br>est enregistrée dans le journal du test PTI.                                                                                                    | Aucune                 | 5 secondes          |
| PTI PASS – PRESS KEY                                              | Le groupe reste à l'arrêt jusqu'à ce que vous appuyiez<br>sur une touche.<br>Si une alarme se déclenche lors du test PTI, le message "PTI<br>FAIL – PRESS KEY" (ERREUR PTI - APPUYER TOUCHE)<br>apparaît sur l'écran à cristaux liquides. | Aucune                 |                     |
| * Les valeurs peuvent varier selon la tension et la température.  |                                                                                                    |                        |                     |

#### Test PTI rapide MAGNUM

#### PTI Test (Test PTI (av. trajet complet))

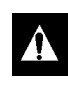

ATTENTION : le test PTI avant trajet complet doit être réalisé uniquement sur un conteneur vide.

**REMARQUE : les groupes équipés d'un condenseur** refroidi par eau doivent être réglés pour une condensation refroidie par air afin de réaliser un test de puissance complet du système.

Le contrôleur  $\mu$ P-3000a offre une fonction spéciale de test avant trajet complet, qui vérifie automatiquement la puissance frigorifique, la puissance calorifique, le contrôle de la température et les composants individuels (affichage du contrôleur, contacteurs, ventilateurs, dispositifs de protection et sondes) du groupe. Ce test permet de mesurer la consommation électrique des composants et de comparer les résultats avec les valeurs prévues. Il dure approximativement deux heures à deux heures et demie, selon le conteneur et la température ambiante.

#### *REMARQUE : tous les états d'alarme doivent être résolus et les codes d'alarme supprimés avant d'effectuer un test PTI complet. Le contrôleur supprime automatiquement toutes les alarmes existantes avant de commencer un test PTI complet.*

Lorsque l'interrupteur **MARCHE/ARRÊT DU GROUPE** est sur **MARCHE** et que l'écran à cristaux liquides est en mode d'affichage standard (point de consigne) :

- 1. Appuyer sur la touche **F2** ou **F3** pour accéder à la liste des menus.
- 2. Appuyer plusieurs fois sur la touche **F2** ou **F3** pour naviguer dans le menu principal jusqu'à ce que [COMMANDS] apparaisse sur l'écran à cristaux liquides.
- 3. Appuyer sur la touche **F4** pour accéder au menu Commands. La première commande du sous-menu s'affiche à l'écran.
- 4. Appuyer sur la touche **F2** ou **F3** pour passer à la ligne de menu [PTI TEST].
- Appuyer sur la touche F4 pour lancer le test PTI. L'écran à cristaux liquides indique que le test est en cours. Le test s'achève automatiquement. Appuyer sur une touche du contrôleur pour que le groupe revienne à un fonctionnement normal.

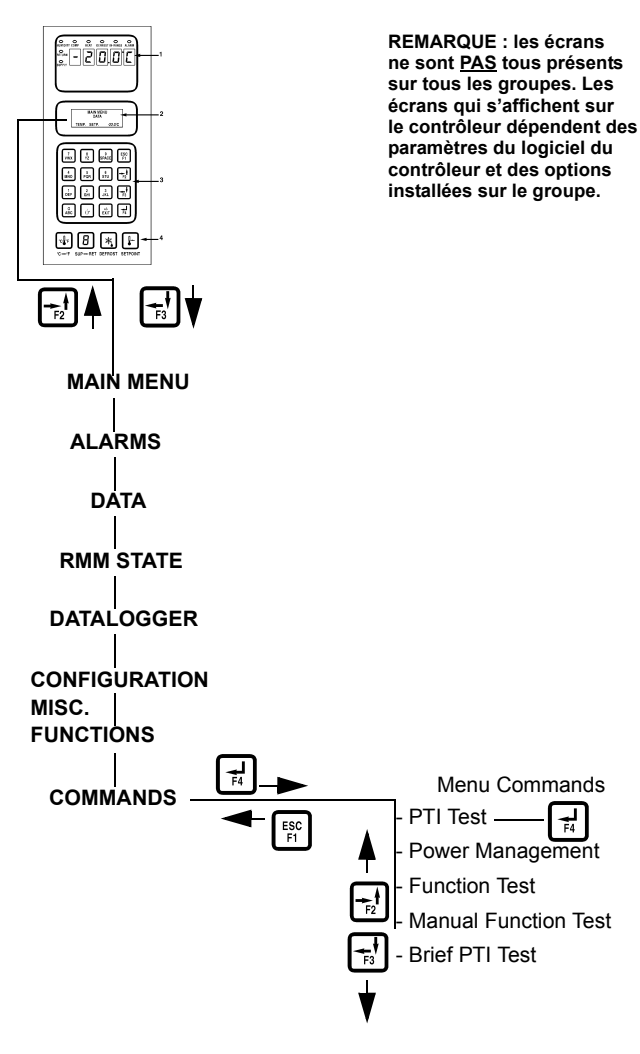

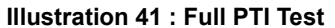

Pour plus d'informations sur le test PTI, voir la procédure du test PTI avant trajet complet MAGNUM ci-après. Les résultats détaillés du test sont enregistrés dans le collecteur de données  $\mu$ P-3000a pour consultation ultérieure. Tous les codes d'alarme enregistrés lors du test sont accessibles à partir du menu Alarm List du contrôleur, à la fin du test.

| Écran d'affichage à cristaux liquides*                                | Description                                                                                                    | Alarmes<br>éventuelles                                         | Durée<br>(en temps)                                  |
|-----------------------------------------------------------------------|----------------------------------------------------------------------------------------------------|----------------------------------------------------------------|------------------------------------------------------|
| PTI START<br>Activated<br>0.1A 0.0A 0.1A                              | Début de l'enregistrement des événements du test PTI.<br>Toutes les alarmes sont désactivées. La liste des alarmes<br>est effacée.<br>Tous les relais sont désactivés et les évents d'air fermés.                                                                                                    | Aucune                                                         | 2 secondes                                           |
| SENSOR TEST<br>Activated<br>0.1A 0.0A 0.1A                            | Toutes les sondes et tous les capteurs doivent afficher des valeurs comprises dans leur plage de mesure respective.                                                                                                    | 00, 01, 02,<br>03, 04, 05,<br>32, 33, 34,<br>35, 97, 98,<br>99 | 5 secondes                                           |
| EVAP FAN LOW TEST<br>SUP RET EVA<br>5.1C 5.0C 5.1C<br>1.1A 1.0A 1.1A  | Le ventilateur du condenseur et le compresseur sont<br>désactivés. Lorsque les ventilateurs de l'évaporateur<br>fonctionnent à petite vitesse, la valeur de l'intensité<br>est mesurée et comparée à la tension et à la fréquence.<br>• MAGNUM et MAGNUM SL :<br>1 A à 50 Hz environ<br>1 A à 60 Hz environ<br>• MAGNUM 20 :<br>1,5 A à 50 Hz environ<br>1,5 A à 60 Hz environ<br>La valeur de l'intensité est enregistrée dans le journal<br>du test PTI.                                                                                                    | 14, 15                                                         | 10 secondes                                          |
| EVAP FAN HIGH TEST<br>SUP RET EVA<br>5.1C 5.0C 5.1C<br>2.4A 2.3A 2.4A | Le ventilateur du condenseur et le compresseur sont<br>désactivés. Lorsque les ventilateurs de l'évaporateur<br>fonctionnent à grande vitesse, la valeur de l'intensité<br>est mesurée et comparée à la tension et à la fréquence.<br>• MAGNUM :<br>2,1 A à 50 Hz environ<br>2,5 A à 60 Hz environ<br>• MAGNUM SL et MAGNUM 20 :<br>2,7 A à 50 Hz environ<br>3,2 A à 60 Hz environ<br>La valeur de l'intensité est enregistrée dans le journal<br>du test PTI.                                                                                                    | 12, 13                                                         | 10 secondes                                          |
| PROBE TEST<br>SUP RET EVA<br>5.1C 5.0C 5.1C<br>2.4A 2.3A 2.4A         | Les ventilateurs de l'évaporateur fonctionnent à grande<br>vitesse pendant 3 minutes maximum. Le test de sonde<br>est ensuite effectué jusqu'à ce que l'écart de température<br>entre les sondes cesse d'augmenter. L'écart de température<br>maximum autorisé est le suivant :<br>• Retour/Évaporateur : 1,5 °C (34,7 °F) ; la température de<br>la sonde de retour d'air doit être supérieure de 0,5 °C (32,9 °F)<br>à celle de la sonde de l'évaporateur.<br>• Retour/Entrée : 0,8 °C (33 °F) ; la température de la sonde<br>de retour d'air doit être supérieure de 0,5 °C (32,9 °F) à celle<br>de la sonde d'entrée d'air.<br>• Entrée gauche/droite (si équipé) : 0,5 °C (32,9 °F). | 115, 116,<br>117                                               | 1 minute<br>minimum<br>à<br>13 minutes<br>maximum    |
| AFAM+ TEST<br>SUP RET EVA<br>5.1C 5.0C 5.1C<br>2.4A 2.3A 2.4A         | L'évent d'air est ouvert et le fonctionnement du moteur vérifié.<br>Les ventilateurs de l'évaporateur sont activés et fonctionnent<br>jusqu'à ce que la valeur de CO <sub>2</sub> soit inférieure à 0,5 % ou<br>à 20 minutes.                                                                                                    | 57, 68, 69                                                     | 10 secondes<br>minimum<br>à<br>20 minutes<br>maximum |

#### Test PTI avant trajet complet MAGNUM

| Écran d'affichage à<br>cristaux liquides*                              | Description                                                                                                    | Alarmes<br>éventuelles | Durée<br>(en temps)                             |
|------------------------------------------------------------------------|----------------------------------------------------------------------------------------------------|------------------------|-------------------------------------------------|
| COND FAN TEST<br>SUP RET EVA<br>5.2C 5.0C 5.1C<br>1.3A 1.2A 1.3A       | Le ventilateur du condenseur est activé.<br>La valeur de l'intensité est mesurée et comparée à la tension<br>et à la fréquence : 1,5 A à 60 Hz, 1,2 A à 50 Hz. La valeur de<br>l'intensité du ventilateur du condenseur est enregistrée dans<br>le journal du test PTI.                                                                                                    | 16, 17                 | 10 secondes                                     |
| REVERSE PHASE TEST<br>SUP RET EVA<br>1.3C 1.0C 1.3C<br>1.3A 1.2A 1.3A  | Lorsque le ventilateur du condenseur fonctionne, le relais de sélection de phase inversée est activé. La valeur du courant inversé du ventilateur du condenseur et du compresseur est mesurée.                                                                                                    | 58                     | 30 secondes                                     |
| HEAT ELEMENT TEST<br>SUP RET EVA<br>1.3C 1.0C 1.3C<br>5.2A 5.1A 5.2A   | Les résistances de chauffage électriques sont activées.<br>La valeur de l'intensité est mesurée et comparée à la tension :<br>• 4,4 A à 400 V environ ;<br>• 5,1 A à 460 V environ.<br>La valeur de l'intensité des résistances de chauffage<br>électriques est enregistrée dans le journal du test PTI.                                                                                                    | 10, 11                 | 10 secondes                                     |
| DEFROST TEST<br>SUP RET EVA<br>5.0C 12.0C 15.0C<br>5.2A 5.1A 5.2A      | Si la température de l'évaporateur est inférieure à +10 °C, le mode de chauffage reste activé jusqu'à ce que la température de l'évaporateur dépasse +18 °C.                                                                                                    | 20                     | 1 heure<br>maximum                              |
| PRE COOL/HEAT TEST<br>SUP RET EVA<br>5.1C 5.0C 5.1C<br>2.3A 2.1A 2.3A  | Si la température de retour d'air est supérieure à +20 °C<br>(68 °F), le groupe fonctionne en mode refroidissement jusqu'à<br>ce que la sonde de retour d'air affiche une température<br>inférieure à +15 °C (59 °F) ou 1 heure.<br>Si la température de retour d'air est inférieure à +5 °C (41 °F),<br>le groupe fonctionne en mode chauffage jusqu'à ce que la<br>sonde de retour d'air affiche une température supérieure à<br>+5 °C (41 °F) ou 2 heures. | Aucune                 | 30 à 60<br>secondes<br>1 ou 2 heures<br>maximum |
| COMPRESSOR TEST<br>AMB CON EVA<br>8.0C 15.0C 5.0C<br>9.1A 9.0A 9.1A    | Lorsque le compresseur et le ventilateur du condenseur<br>fonctionnent, la puissance du compresseur est maximale.<br>La valeur de l'intensité est mesurée et comparée à la tension.<br>La valeur de l'intensité du compresseur est enregistrée dans<br>le journal du test PTI.                                                                                                    | 6, 7                   | 20 secondes                                     |
| DIGITAL VALVE TEST<br>AMB CON EVA<br>8.0C 25.0C 2.0C<br>9.1A 9.0A 9.1A | Si le compresseur fonctionne et que la température du condenseur est supérieure à +30 °C (86 °F), le ventilateur du condenseur est activé. La vanne numérique est activée, puis désactivée. La différence de la valeur de l'intensité est mesurée, vérifiée et doit être de 1,4 A minimum.                                                                                                    | 119                    | 20 secondes                                     |
| VAPOUR INJ. TEST<br>AMB CON EVA<br>8.0C 25.0C 2.0C<br>9.1A 9.0A 9.1A   | Lorsque le compresseur fonctionne, les ventilateurs de l'éva-<br>porateur et du condenseur sont activés pendant 30 secondes.<br>Si la température du ventilateur du condenseur est inférieure<br>à 30 °C (86 °F), le test est interrompu.<br>La vanne d'injection de vapeur est activée. La différence<br>de la valeur de l'intensité est mesurée, vérifiée et doit être<br>de 0,4 A minimum.                                                                 | 26                     | 50 secondes                                     |
| COMP HI PRESS TEST<br>AMB CON EVA<br>8.0C 45.0C 1.0C<br>9.1A 9.0A 9.1A | Lorsque le compresseur est activé, les ventilateurs de<br>l'évaporateur fonctionnent à grande vitesse jusqu'à ce que<br>la sécurité haute pression se déclenche ou que la température<br>du condenseur dépasse +70 °C (158 °F).<br>Le ventilateur du condenseur est activé et fonctionne jusqu'au<br>démarrage du compresseur.                                                                                                    | 53, 54                 | 10 à 60<br>secondes<br>Plus 30<br>secondes      |
|                                                                        | * Les valeurs peuvent varier selon la tension et la températ                                                                                                    | ure.                   |                                                 |

#### Test PTI avant trajet complet MAGNUM

#### Test PTI avant trajet complet MAGNUM

| Écran d'affichage à<br>cristaux liquides*                             | Description                                                                                                    | Alarmes<br>éventuelles | Durée<br>(en temps)                             |
|-----------------------------------------------------------------------|----------------------------------------------------------------------------------------------------|------------------------|-------------------------------------------------|
| PRE COOL/HEAT TEST<br>SUP RET EVA<br>5.1C 5.0C 5.1C<br>2.3A 2.1A 2.3A | Si la température de retour d'air est supérieure à +20 °C<br>(68 °F), le groupe fonctionne en mode refroidissement jusqu'à<br>ce que la sonde de retour d'air affiche une température<br>inférieure à +15 °C (59 °F) ou 1 heure.<br>Si la température de retour d'air est inférieure à +5 °C (41 °F),<br>le groupe fonctionne en mode chauffage jusqu'à ce que<br>la sonde de retour d'air affiche une température supérieure<br>à +5 °C (41 °F) ou 2 heures. | Aucune                 | 30 à 60<br>secondes<br>1 ou 2 heures<br>maximum |
| PTI PART 1 END<br>SUP RET EVA<br>5.1C 5.0C 5.1C<br>2.3A 2.1A 2.3A     | "PTI Part 1 end" (fin de la première partie du test PTI)<br>est enregistrée dans le journal du test PTI.                                                                                                    | Aucune                 | 5 secondes                                      |

| Écran d'affichage à<br>cristaux liquides*                    | Affichage<br>à DEL | Description                                                                                                    | Alarmes<br>éventuelles | Durée<br>(en temps)    |
|--------------------------------------------------------------|--------------------|----------------------------------------------------------------------------------------------------|------------------------|------------------------|
| RUNNING PTI<br>0°C / 32°F<br>00:00:00<br>0.0C 10.0C 10.0C    | Supply<br>temp.    | Le groupe fonctionne en mode normal avec<br>un point de consigne à 0 °C (32 °F) pendant<br>30 minutes à compter de la fin du test. Au<br>terme de ces 30 minutes, les températures<br>"Chill End" relevées à la fin du mode de<br>réfrigération sont enregistrées dans le journal<br>du test PTI. Les valeurs des sondes d'entrée<br>d'air gauche et droit et celles des sondes<br>de retour d'air et de l'évaporateur sont<br>enregistrées dans le journal des événements. | Aucune                 | 120 minutes<br>maximum |
| RUNNING PTI<br>DEFROST<br>00:00:00<br>-18.0C 10.0C 10.0C     | Return<br>temp.    | Le groupe fonctionne en mode normal avec<br>un point de consigne à -18 °C (0 °F) et le<br>mode dégivrage activé. Le dégivrage<br>s'interrompt lorsque la température de<br>l'évaporateur atteint 18 °C (65 °F).                                                                                                    | 20                     | 30 minutes             |
| RUNNING PTI<br>-18°C / 0°F<br>00:00:00<br>-18.0C 10.0C 10.0C | Return<br>temp.    | Le groupe fonctionne en mode normal avec<br>un point de consigne à -18 °C (0 °F). Lorsque<br>la température de retour d'air diminue<br>jusqu'au point de consigne, les températures<br>"Frozen Arrival" relevées au début du mode<br>de congélation sont enregistrées dans le<br>journal du test PTI.<br>Les valeurs "PTI End" relevées à la fin du test<br>PTI sont enregistrées dans le journal du test<br>PTI et le début du trajet est automatiquement<br>activé.       | 22, 60                 | 90 minutes<br>maximum  |
| PTI PASS – PRESS KEY                                         | Return<br>temp.    | Le groupe reste à l'arrêt jusqu'à ce que<br>vous appuyiez sur une touche.<br>Si une alarme se déclenche lors du test PTI,<br>le message "PTI FAIL – PRESS KEY"<br>(ERREUR PTI - APPUYER TOUCHE)<br>apparaît sur l'écran à cristaux liquides.                                                                                                    | Aucune                 | 180 minutes<br>maximum |

# Function Test (Test fonctionnement)

Le contrôleur  $\mu$ P-3000a offre une fonction spéciale de test de fonctionnement, qui vérifie automatiquement les composants individuels, notamment l'affichage du contrôleur, les sondes, le ventilateur du condenseur, les ventilateurs de l'évaporateur, les compresseurs, etc. Ce test comprend la mesure de la consommation électrique des composants et compare les résultats obtenus avec les valeurs attendues.

#### **REMARQUE :** ce test de fonctionnement ne permet pas de vérifier les performances réelles de tout le système. Il ne s'agit pas d'un test avant trajet et il ne doit pas être utilisé pour remplacer le test PTI.

Lorsque l'interrupteur **ON/OFF** (Marche/Arrêt) du groupe est sur **MARCHE** et que l'écran à cristaux liquides est en mode d'affichage standard (point de consigne) :

- Appuyer sur la touche F2 ou F3 pour accéder à la liste des menus. Appuyer plusieurs fois sur la touche F2 pour naviguer dans le menu principal jusqu'à ce que [COMMANDS] apparaisse sur l'écran à cristaux liquides.
- 2. Appuyer sur la touche **F4** pour accéder au menu Commands. La première commande du sous-menu s'affiche à l'écran.
- 3. Appuyer sur la touche **F2** ou **F3** pour passer à la ligne de menu [FUNCTION TEST].
- 4. Appuyer sur la touche **F4** pour lancer le test de fonctionnement. L'écran à cristaux liquides indique que le test est en cours. Le test s'achève automatiquement. Le groupe se remet automatiquement en mode de fonctionnement normal.

Pour plus d'informations sur le test de fonctionnement, voir la procédure du test de fonctionnement MAGNUM dans le tableau ci-après. Tous les codes d'alarme enregistrés lors du test sont accessibles à partir du menu Alarm List du contrôleur, à la fin du test.

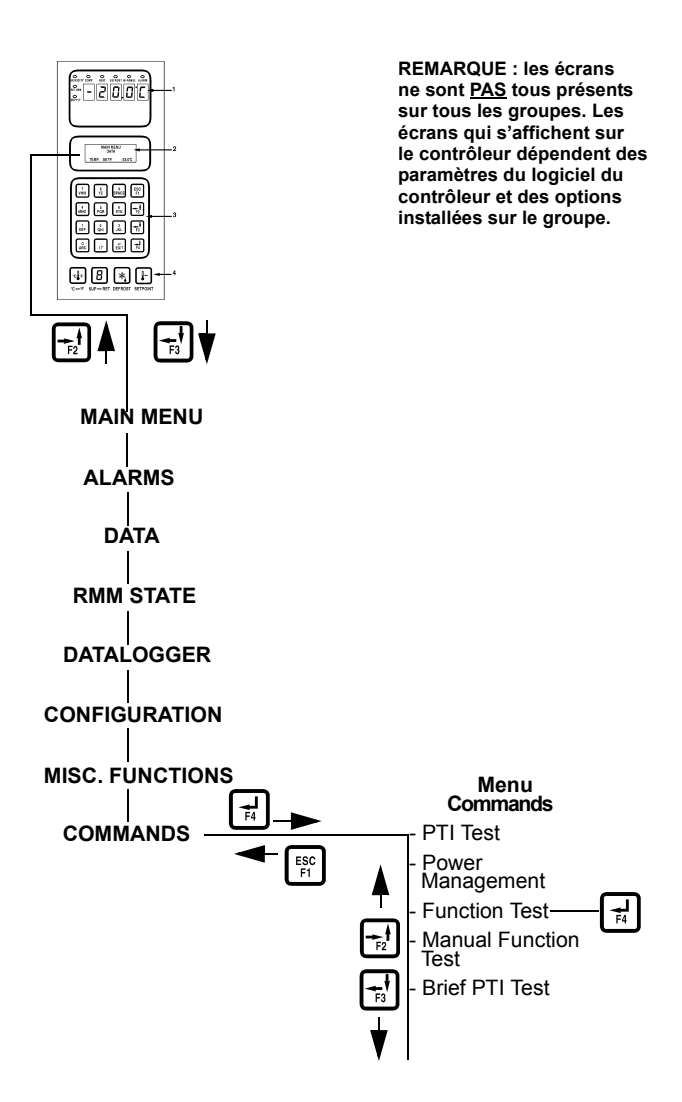

Illustration 42 : Function Test

| Écran d'affichage à<br>cristaux liquides*                             | Description                                                                                                    | Alarmes<br>éventuelles                                         | Durée<br>(en temps)                                  |
|-----------------------------------------------------------------------|----------------------------------------------------------------------------------------------------|----------------------------------------------------------------|------------------------------------------------------|
| PTI START<br>Activated<br>0.1A 0.0A 0.1A                              | Début de l'enregistrement des événements du test PTI.<br>Toutes les alarmes sont désactivées. La liste des alarmes<br>est effacée.<br>Tous les relais sont désactivés et les évents d'air fermés.                                                                                                    | Aucune                                                         | 2 secondes                                           |
| SENSOR TEST<br>Activated<br>0.1A 0.0A 0.1A                            | Toutes les sondes et tous les capteurs doivent afficher des valeurs comprises dans leur plage de mesure respective.                                                                                                    | 00, 01, 02,<br>03, 04, 05,<br>32, 33, 34,<br>35, 97, 98,<br>99 | 5 secondes                                           |
| EVAP FAN LOW TEST<br>SUP RET EVA<br>5.1C 5.0C 5.1C<br>1.1A 1.0A 1.1A  | Le ventilateur du condenseur et le compresseur sont<br>désactivés. Lorsque les ventilateurs de l'évaporateur<br>fonctionnent à petite vitesse, la valeur de l'intensité<br>est mesurée et comparée à la tension et à la fréquence.<br>• MAGNUM et MAGNUM SL :<br>1 A à 50 Hz environ<br>1 A à 60 Hz environ<br>• MAGNUM 20 :<br>1,5 A à 50 Hz environ<br>1,5 A à 60 Hz environ<br>La valeur de l'intensité est enregistrée dans le journal<br>du test PTI.     | 14, 15                                                         | 10 secondes                                          |
| EVAP FAN HIGH TEST<br>SUP RET EVA<br>5.1C 5.0C 5.1C<br>2.4A 2.3A 2.4A | Le ventilateur du condenseur et le compresseur sont<br>désactivés. Lorsque les ventilateurs de l'évaporateur<br>fonctionnent à grande vitesse, la valeur de l'intensité<br>est mesurée et comparée à la tension et à la fréquence.<br>• MAGNUM :<br>2,1 A à 50 Hz environ<br>2,5 A à 60 Hz environ<br>• MAGNUM SL et MAGNUM 20 :<br>2,7 A à 50 Hz environ<br>3,2 A à 60 Hz environ<br>La valeur de l'intensité est enregistrée dans le journal du test<br>PTI. | 12, 13                                                         | 10 secondes                                          |
| AFAM+ TEST<br>SUP RET EVA<br>5.1C 5.0C 5.1C<br>2.4A 2.3A 2.4A         | L'évent d'air est ouvert et le fonctionnement du moteur vérifié.<br>Les ventilateurs de l'évaporateur sont activés et fonctionnent<br>jusqu'à ce que la valeur de $CO_2$ soit inférieure à 0,5 % ou<br>à 20 minutes.                                                                                                    | 57, 68, 69                                                     | 10 secondes<br>minimum<br>à<br>20 minutes<br>maximum |
| COND FAN TEST<br>SUP RET EVA<br>5.2C 5.0C 5.1C<br>1.3A 1.2A 1.3A      | Le ventilateur du condenseur est activé.<br>La valeur de l'intensité est mesurée et comparée à la tension<br>et à la fréquence : 1,5 A à 60 Hz, 1,2 A à 50 Hz. La valeur de<br>l'intensité du ventilateur du condenseur est enregistrée dans<br>le journal du test PTI.                                                                                                    |                                                                | 10 secondes                                          |
| REVERSE PHASE TEST<br>SUP RET EVA<br>1.3C 1.0C 1.3C<br>1.3A 1.2A 1.3A | PHASE TEST       Lorsque le ventilateur du condenseur fonctionne, le relais de sélection de phase inversée est activé. La valeur du courant inversé du ventilateur du condenseur et du compresseur est mesurée.       58       30 se         1.0C       1.3C       1.3A       58       58       30 se                                                                                                    |                                                                | 30 secondes                                          |

#### Test de fonctionnement MAGNUM

| Écran d'affichage à<br>cristaux liquides*                              | Description                                                                                                    | Alarmes<br>éventuelles | Durée<br>(en temps) |
|------------------------------------------------------------------------|----------------------------------------------------------------------------------------------------|------------------------|---------------------|
| HEAT ELEMENT TEST<br>SUP RET EVA<br>1.3C 1.0C 1.3C<br>5.2A 5.1A 5.2A   | Les résistances de chauffage électriques sont activées.<br>La valeur de l'intensité est mesurée et comparée à la tension :<br>• 4,4 A à 400 V environ ;<br>• 5,1 A à 460 V environ.<br>La valeur de l'intensité des résistances de chauffage<br>électriques est enregistrée dans le journal du test PTI.                                                                                    | 10, 11                 | 10 secondes         |
| COMPRESSOR TEST<br>AMB CON EVA<br>8.0C 15.0C 5.0C<br>9.1A 9.0A 9.1A    | Lorsque le compresseur et le ventilateur du condenseur<br>fonctionnent, la puissance du compresseur est maximale.<br>La valeur de l'intensité est mesurée et comparée à la tension.<br>La valeur de l'intensité du compresseur est enregistrée dans<br>le journal du test PTI.                                                                                                    | 6, 7                   | 20 secondes         |
| DIGITAL VALVE TEST<br>AMB CON EVA<br>8.0C 25.0C 2.0C<br>9.1A 9.0A 9.1A | Si le compresseur fonctionne et que la température du<br>condenseur est supérieure à +30 °C (86 °F), le ventilateur<br>du condenseur est activé. La vanne numérique est activée,<br>puis désactivée. La différence de la valeur de l'intensité<br>est mesurée, vérifiée et doit être de 1,4 A minimum.                                                                                      | 119                    | 20 secondes         |
| VAPOUR INJ. TEST<br>AMB CON EVA<br>8.0C 25.0C 2.0C<br>9.1A 9.0A 9.1A   | Lorsque le compresseur fonctionne, les ventilateurs de<br>l'évaporateur et du condenseur sont activés pendant 30<br>secondes. Si la température du ventilateur du condenseur<br>est inférieure à 30 °C (86 °F), le test est interrompu.<br>La vanne d'injection de vapeur est activée. La différence<br>de la valeur de l'intensité est mesurée, vérifiée et doit être<br>de 0,4 A minimum. | 26                     | 50 secondes         |
|                                                                        | * Les valeurs peuvent varier selon la tension et la températi                                                                                                    | ure.                   |                     |

#### Test de fonctionnement MAGNUM

#### Manual Function Test (Test fonction. manuel)

Le menu Manual Function Test permet aux techniciens de réaliser des tests de diagnostic spécifiques sur des composants individuels, ou d'activer plusieurs composants simultanément afin de tester le système.

**REMARQUE : LE GROUPE S'ARRÊTE lors** de l'accès au menu Manual Function Test. Un technicien peut ensuite sélectionner un circuit de commande ou un composant à vérifier/tester parmi les options affichées dans le menu.

Pour accéder au menu Manual Function Test, effectuer les étapes suivantes.

Lorsque l'interrupteur **MARCHE/ARRÊT DU GROUPE** est sur **MARCHE** et que l'écran à cristaux liquides est en mode d'affichage standard (point de consigne) :

- Appuyer sur la touche F2 ou F3 pour accéder à la liste des menus. Appuyer plusieurs fois sur la touche F2 pour naviguer dans le menu principal jusqu'à ce que [COMMANDS] apparaisse sur l'écran à cristaux liquides.
- 2. Appuyer sur la touche **F4** pour accéder au menu Commands. La première commande du sous-menu s'affiche à l'écran.
- 3. Appuyer sur la touche **F2** ou **F3** pour passer à la ligne de menu [MANUAL FUNCTION TEST].
- Appuyer sur la touche F4 pour entrer dans le Manual Function Test. [CONDENSER OFF] (CONDENSEUR DÉSACTIVÉ) apparaît sur l'écran.

#### Pour tester un composant du groupe :

- 1. Appuyer sur la touche **F2** ou **F3** pour parcourir les composants pouvant être testés :
  - [CONDENSER] (CONDENSEUR)
  - [SENSOR CHECK LOW] (VÉRIF SONDE FAIBLE)
  - [SENSOR CHECK] (VÉRIF SONDE)
  - [HEAT] (CHAUFFAGE)
  - [AFAM CLOSE] (AFAM FERMÉ)
  - [AFAM OPEN] (AFAM OUVERT)
  - [EVAP LOW.] (ÉVAP FAIBLE)
  - [EVAP HIGH] (ÉVAP ÉLEVÉ)
  - [VAPOR INJECTION VALVE] (VANNE INJECTION VAPEUR)
  - [DIGITAL CONTROL VALVE] (VANNE CONTRÔLE NUMÉRIQUE)
  - [COMPRESSOR] (COMPRESSEUR)

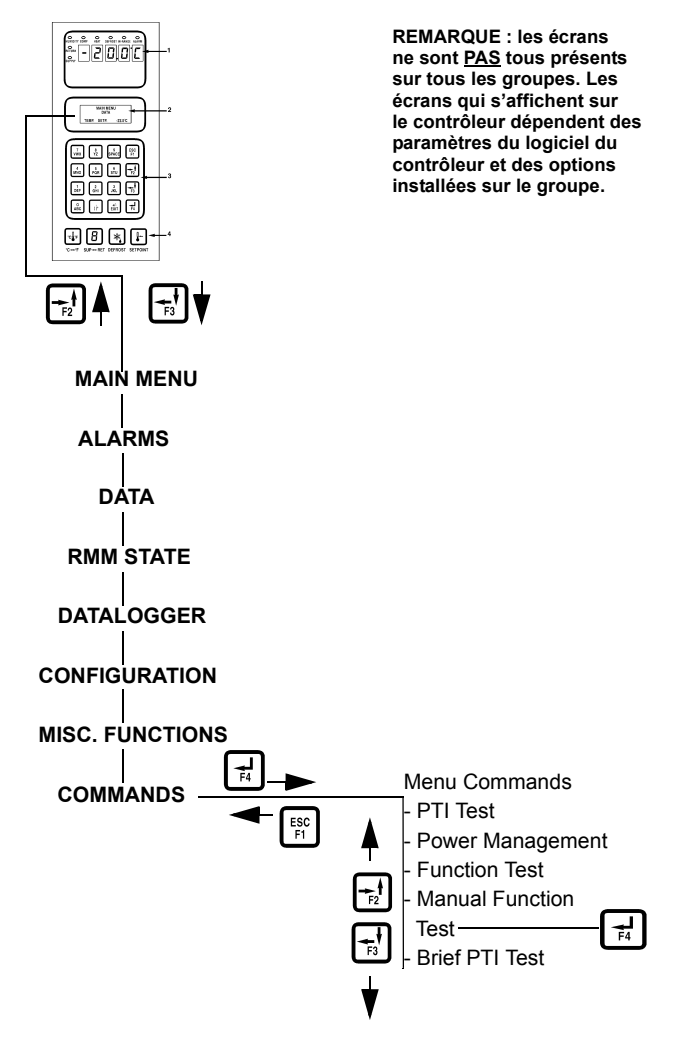

#### Illustration 43 : Manual Function Test

- Appuyer sur la touche F4 pour lancer le test du composant sélectionné. L'état du composant apparaît sur l'écran et passe de Off (désactivé) à On (activé).
- 3. Vérifier les performances du composant : l'écran à cristaux liquides affiche le courant prévu et le courant véritable en phase 1, 2 et 3.
- 4. Appuyer de nouveau sur la touche **F4** pour arrêter le test. L'état du composant apparaît sur l'écran et repasse à Off.

REMARQUE : si vous n'appuyez sur aucune touche du contrôleur pendant 10 minutes, le groupe se remet en mode de fonctionnement normal. Chaque pression sur la touche 5 prolonge la durée du test de 10 minutes (durée maximum de 100 minutes). Si vous appuyez sur une autre touche, la durée du test repasse à 10 minutes.

### Test du système (test de plusieurs composants simultanément) :

- 1. Appuyer sur la touche **F2** ou **F3** pour accéder au premier composant.
- 2. Appuyer sur la touche **F4** pour activer le composant.
- 3. Appuyer sur la touche **F3** pour passer au composant suivant. Appuyer sur la touche **F4** pour activer le composant.
- Répéter l'étape 3 jusqu'à ce que tous les composants requis soient activés. Par exemple, pour faire fonctionner le groupe en mode de refroidissement total, démarrer les composants suivants :
  - Ventilateur du condenseur
  - Compresseur
  - Puissance 100 %
  - Évaporateur Élevé ou faible
- 5. Observer la valeur de l'intensité et les performances du système afin de vérifier les performances du ou des composants.
- Appuyer de nouveau sur la touche F4 pour désactiver chaque composant un à un ou sur la touche ESC pour quitter Manual Function Test et désactiver *tous* les composants.

Appuyer sur la touche **ESC** pour quitter le sous-menu Manual Function Test.

REMARQUE : si vous n'appuyez sur aucune touche du contrôleur pendant 10 minutes, le groupe se remet en mode de fonctionnement normal. Chaque pression sur la touche 5 prolonge la durée du test de 10 minutes (durée maximum de 100 minutes). Si vous appuyez sur une autre touche, la durée du test repasse à 10 minutes.

### Power Management (Gestion alimentation)

La sélection d'une option de contrôle de l'alimentation dans le menu Power Limit permet d'activer un algorithme de contrôle qui réduit la consommation électrique totale du groupe en fonction des réglages "Power Limit" de contrôle et "Power Time" de durée de l'alimentation.

Pour **accéder** au menu Power Management, effectuer les étapes suivantes.

Lorsque l'interrupteur **MARCHE/ARRÊT DU GROUPE** est sur **MARCHE** et que l'écran à cristaux liquides est en mode d'affichage standard (point de consigne) :

- Appuyer sur la touche F2 ou F3 pour accéder à la liste des menus. Appuyer plusieurs fois sur la touche F2 pour naviguer dans le menu principal jusqu'à ce que [COMMANDS] apparaisse sur l'écran à cristaux liquides.
- 2. Appuyer sur la touche **F4** pour accéder au menu Commands. La première commande du sous-menu s'affiche à l'écran.
- 3. Appuyer sur la touche **F2** ou **F3** pour passer à la ligne de menu [POWER MANAGEMENT].
- 4. Appuyer sur la touche **F4** pour accéder au sous-menu Power Management. Les réglages du contrôle et de la durée d'alimentation actuels sont affichés sur l'écran à cristaux liquides.

### Pour activer ou modifier le contrôle d'alimentation :

- 1. Appuyer sur la touche **F4** lorsque le curseur est sur la ligne de menu [POWER LIMIT]. Le curseur se déplace vers la fin de la ligne du menu et clignote.
- Appuyer sur la touche F2 ou F3 pour passer au réglage souhaité du contrôle d'alimentation : [OFF] (désactivé), [13 amps] (13 A), [15 amps] (15 A) ou [17 amps] (17 A).
- Une fois le réglage sélectionné dans la ligne de menu, appuyer sur la touche F4 et la maintenir enfoncée jusqu'à ce que le curseur cesse de clignoter. Le curseur cesse de clignoter et la nouvelle valeur apparaît à l'écran.

### Pour modifier la durée d'alimentation, le contrôle de l'alimentation doit être activé (On) :

- 1. Appuyer sur la touche **F2** pour passer à la ligne de menu Power Time (réglage standard = 48 heures).
- 2. Appuyer sur la touche **F4** lorsque le curseur est sur la ligne de menu [POWER TIME]. Une flèche de saisie apparaît sur la ligne de menu et l'heure précédemment affichée disparaît.
- 3. Entrer une nouvelle durée en heure.
- Appuyer sur la touche F4 et la maintenir enfoncée jusqu'à ce que le curseur cesse de clignoter. Le curseur cesse de clignoter et la nouvelle valeur apparaît à l'écran.

Appuyer sur la touche **ESC** pour quitter le sous-menu Power Management.

# Fonctionnement manuel du mode d'urgence

En cas d'urgence avec dysfonctionnement du contrôleur, un mode d'urgence spécifique permet de faire fonctionner le groupe manuellement. Le groupe doit être mis manuellement en marche, puis à l'arrêt à l'aide du disjoncteur principal de 460/380 V, car le contrôle manuel déconnecte à la fois le contrôleur et l'interrupteur **MARCHE/ARRÊT DU GROUPE** à partir de la platine de relais principal. Le contrôle manuel permet de sélectionner six positions de fonctionnement :

Position 1 - Non utilisé.

**Position 2 - Refroidissement :** refroidissement continu avec mise en marche du ventilateur du condenseur, du compresseur, du système d'injection de vapeur et fonctionnement à grande vitesse des ventilateurs de l'évaporateur.

Position 3 - Non utilisé.

Position 4 - Non utilisé

**Position 5 - Dégivrage :** les résistances de chauffage sont activées (ventilateurs de l'évaporateur désactivés).

**Position 6 - Ventilateurs de l'évaporateur** : les ventilateurs de l'évaporateur fonctionnent à grande vitesse afin de n'introduire que la chaleur des moteurs des ventilateurs dans le conteneur (les résistances de chauffage électriques ne fonctionnent pas).

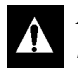

ATTENTION : le groupe doit être mis manuellement en marche, puis à l'arrêt à l'aide du disjoncteur principal de 460/380 V afin de maintenir la température souhaitée. La température du conteneur doit également être contrôlée à l'aide d'un thermomètre externe.

Pour sélectionner le mode de contrôle manuel :

- 1. Mettre l'interrupteur MARCHE/ARRÊT DU GROUPE sur ARRÊT.
- Désactiver le disjoncteur principal 460/380 V du groupe. Débrancher le cordon d'alimentation du groupe de l'alimentation.

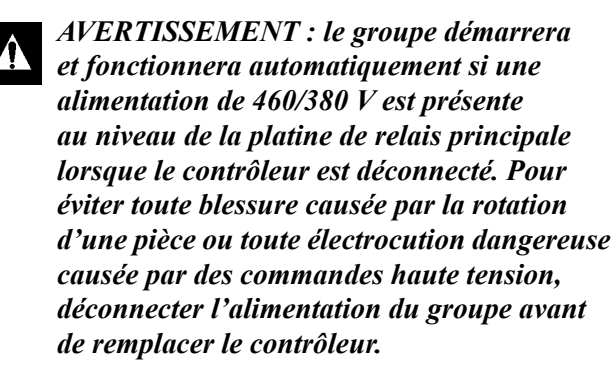

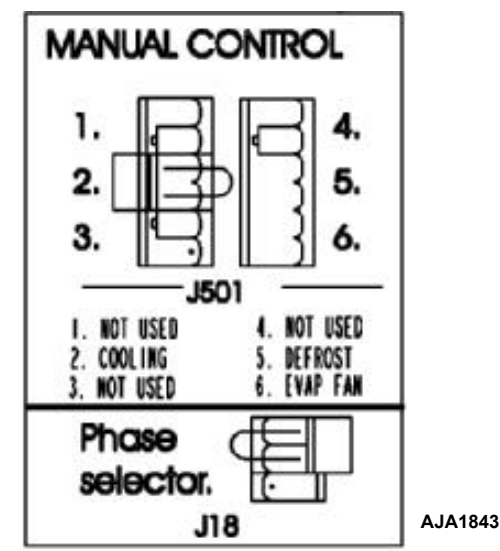

Illustration 44 : Connexions lors d'un contrôle manuel d'urgence

 Débrancher le câble n° 2 du contrôleur et de la platine de relais principale (voir le schéma électrique ci-dessus). La platine de relais principale permet désormais de contrôler le groupe en fonction du réglage manuel effectué.

#### **REMARQUE : VÉRIFIER IMPÉRATIVEMENT** *l'emplacement de la prise à 2 broches sur le connecteur J501 de la platine de relais principale afin de garantir le bon fonctionnement du groupe.*

- Le cas échéant, débrancher la prise à 2 broches du connecteur J501 (voir l'autocollant sur la platine de relais) et la rebrancher sur un autre emplacement en fonction du mode de fonctionnement du groupe requis.
- 5. Brancher le cordon d'alimentation du groupe sur l'alimentation appropriée.
- 6. Démarrer le groupe en activant le disjoncteur principal de 460/380 V.

REMARQUE : sur les groupes MAGNUM, utiliser impérativement le disjoncteur principal de 460/380 V et l'interrupteur Marche/Arrêt du groupe pour mettre le groupe en marche et l'arrêter. L'interrupteur Marche/Arrêt du groupe doit être en position Marche pour faire fonctionner le compresseur spiro-orbital.

 Vérifier si la rotation du ventilateur du condenseur est correcte. L'air du condenseur doit être évacué depuis le centre de la grille. Si le ventilateur tourne dans le mauvais sens, la phase d'alimentation doit être modifiée.

## Système de gestion d'air frais avancé Plus (AFAM+) (en option)

Ce système de gestion d'air frais avancé contrôlé par un microprocesseur permet d'effectuer un contrôle programmable du taux d'échange d'air, de programmer l'ouverture de l'évent, de fermer automatiquement l'évent d'échange d'air lorsque la température ambiante est basse, mais aussi de collecter les données relatives au taux d'échange d'air et à l'intervalle d'ouverture retardée de l'évent.

Le système AFAM+ comprend un module de commande de la porte, une grille et une porte d'évent. Le contrôleur  $\mu$ P-3000a envoie un signal au module de commande de la porte pour régler la position de la porte d'évent. Il permet également de programmer l'ouverture retardée de l'évent d'air frais jusqu'à 72 heures (par incréments d'une heure). Cela permet une descente en température des produits plus rapide.

## Fonctionnement du système AFAM+

Le système est préréglé pour des taux d'échange d'air compris entre 0 et 280 m<sup>3</sup>/h (0 à 165 pieds<sup>3</sup>/min). La position réelle de la porte dépend du réglage du taux d'échange d'air et de la fréquence d'alimentation.

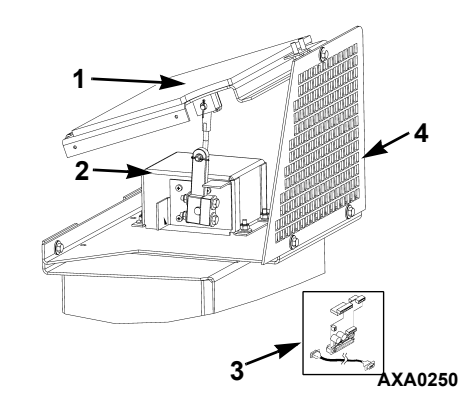

| 1. | Porte d'évent                                                           |
|----|-------------------------------------------------------------------------|
| 2. | Module de commande de porte                                             |
| 3. | Câble et platine d'interface (s'installent dans le boîtier de commande) |
| 4. | Grille                                                                  |
|    |                                                                         |

Illustration 45 : Système AFAM

Si le contrôleur détecte une panne d'un composant lors du démarrage du groupe, une alarme s'affiche sur l'écran du contrôleur et est enregistrée dans la mémoire du collecteur de données. Si une coupure d'alimentation se produit après l'activation du système AFAM, le contrôleur règlera automatiquement la porte d'évent sur les réglages AFAM Delay et AFAM Rate précédents lors du rétablissement de l'alimentation.

#### Ensemble porte d'évent

La porte d'évent contrôlée par microprocesseur permet d'effectuer un contrôle programmable du taux d'échange d'air. La position de la porte est réglée par un moteur spécifique et des pièces de connexion. Se reporter à l'Illustration 46. Le système est préréglé pour des taux d'échange d'air compris entre 0 et 280 m<sup>3</sup>/h (0 à 165 ft<sup>3</sup>/min). L'utilisation du système AFAM+ doit être définie par l'expéditeur.

#### AVERTISSEMENT : après avoir installé ou nettoyé la porte AFAM, retirer tous les outils et installer la grille avant de lancer le système AFAM+ sous peine de vous blesser ou d'endommager le groupe.

Le réglage par défaut AFAM dans le menu Setpoint correspond à la dernière valeur définie (Off [Désactivé], Units [Groupes] ou Demand [Sur demande]). Le sous-menu AFAM doit être réglé sur Units pour contrôler la porte d'évent en fonction du réglage du taux d'échange d'air frais.

Si le contrôleur détecte une panne d'un composant lors du démarrage du groupe, une alarme s'affiche sur l'écran du contrôleur et est enregistrée dans la mémoire du collecteur de données. Si une coupure d'alimentation se produit après l'activation du système AFAM, le contrôleur règlera automatiquement la porte d'évent sur les réglages AFAM Delay et AFAM Rate précédents lors du rétablissement de l'alimentation.

| Code<br>d'alarme | Type<br>d'alarme | Description                                                                                                    |
|------------------|------------------|----------------------------------------------------------------------------------------------------|
| 57               | Vérification     | Panne de moteur ou du module<br>de contrôle AFAM : indique que la<br>porte d'évent est gelée ou bloquée,<br>ou qu'il s'agit d'un problème au<br>niveau du module de commande<br>ou de son câblage, ou que la valeur<br>de l'intensité du moteur est en<br>dehors de la plage réglée. |
| 68               | Vérification     | Panne de l'analyseur de gaz<br>AFAM + : signale un problème<br>au niveau de l'analyseur de gaz.                                                                                                    |
| 69               | Vérification     | Erreur de calibrage de l'analyseur<br>de gaz : indique une panne<br>CO <sub>2</sub> éventuelle.                                                                                                    |

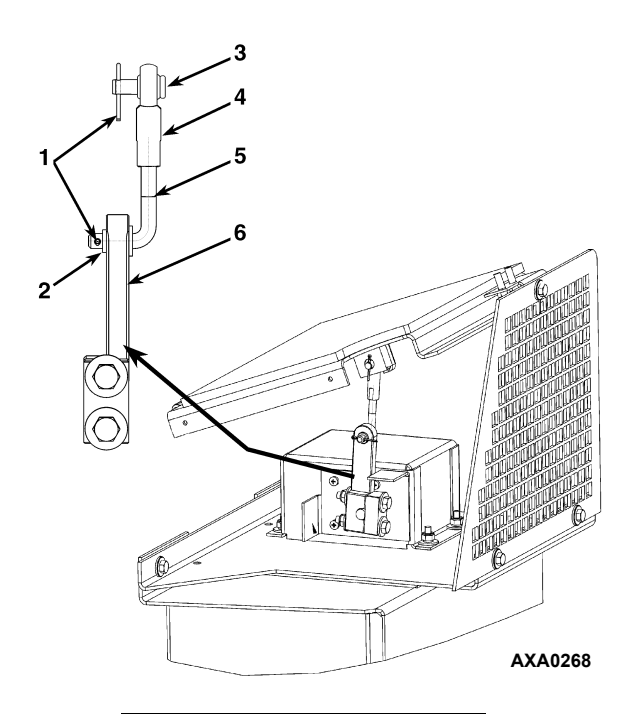

| 1. | Goupilles fendues                 |
|----|-----------------------------------|
| 2. | Rondelle à épaulement             |
| 3. | Broche                            |
| 4. | Embout                            |
| 5. | Tige en L                         |
| 6. | Connexion du moteur<br>de l'évent |

Illustration 46 : Réglage des pièces de connexion de la porte d'évent

#### Démarrage du système AFAM+

- 1. Appuyer sur la touche **SETPOINT**. Le menu Setpoint apparaît avec le curseur sur la ligne [TEMP SETP].
- 2. Appuyer sur la touche **F2** ou **F3** pour accéder à la ligne [AFAM].
- 3. Appuyer sur la touche **F4** afin de modifier le réglage du mode. Le curseur se déplace vers la fin de la ligne du menu et clignote.
  - AVERTISSEMENT : la porte d'évent et le levier du régulateur du moteur sont actionnés immédiatement lorsque vous appuyez sur la touche F4 pour régler le système AFAM sur Demand, Units ou Off. Pour éviter tout risque de blessure corporelle ou d'endommagement du groupe, ne pas laisser les mains ni aucun outil à proximité des composants du système d'échange d'air.
- 4. Appuyer sur la touche **F2** pour passer de l'option [OFF] à [DEMAND] ou [UNITS], et inversement.
  - [OFF] : la porte d'évent se ferme et/ou reste fermée. Les valeurs des réglages AFAM Delay et AFAM Rate ne sont plus affichées ("--"). Si un capteur de gaz est installé sur le groupe, la valeur du réglage CO<sub>2</sub> Max n'apparaît plus non plus.
  - [DEMAND] : le contrôleur utilise les niveaux de gaz CO<sub>2</sub> pour régler la position de la porte d'évent.
  - [UNITS] : le contrôleur utilise le taux d'échange d'air frais pour régler la position de la porte d'évent. Si un capteur de gaz est installé sur le groupe, veiller à ce que le niveau de gaz CO<sub>2</sub> reste réglé sur OFF.
- 5. Une fois l'option souhaitée sélectionnée, appuyer sur la touche **F4** et la maintenir enfoncée jusqu'à ce que le curseur cesse de clignoter. Le nouveau réglage du mode s'affiche à l'écran.
- 6. Appuyer sur la touche **ESC** pour quitter l'écran Setpoint.

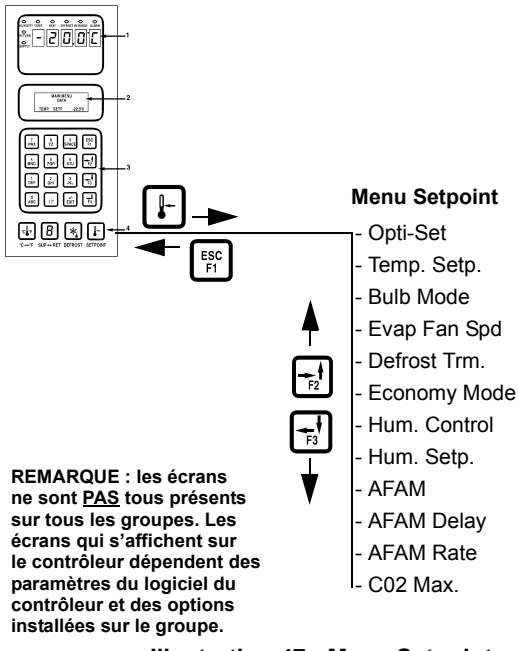

Illustration 47 : Menu Setpoint

# Système de gestion d'air frais avancé Plus (AFAM+)

Ce système de gestion d'air frais avancé contrôlé par un microprocesseur offre :

- Un contrôle programmable du niveau de CO<sub>2</sub> dans le conteneur
- Un enregistrement de données relatives au niveau de gaz CO<sub>2</sub>
- Un capteur de gaz
- Un filtre de capteur
- Une boucle d'évent

Il est possible de régler le contrôleur sur une valeur comprise entre 0 et 25 % pour surveiller le niveau de  $CO_2$  dans le conteneur.

#### Réglage des valeurs du système AFAM+

Le sous-menu AFAM Option du menu Configuration est réglé en usine sur AFAM+. Le contrôleur ajoute ensuite les sous-menus AFAM, AFAM Delay, AFAM Rate et  $CO_2$  Max au menu Setpoint. Si un contrôleur de rechange ou un nouveau logiciel est installé, la configuration automatique du contrôleur détecte le sous-menu AFAM+ Option lors de la connexion du module de commande de porte AFAM et du capteur de gaz au contrôleur.

 AFAM+ : ce réglage active le système AFAM+ qui permet de contrôler le niveau de gaz CO<sub>2</sub>. Le contrôleur ajoute ensuite les sous-menus CO<sub>2</sub> Max au menu Setpoint en plus des sousmenus AFAM, AFAM Delay et AFAM Rate.

Le réglage par défaut du système AFAM du menu Setpoint correspond à la dernière valeur définie (Off, Units ou Demand). Le système AFAM doit être réglé sur Demand afin de contrôler la porte d'évent en fonction du niveau de gaz CO<sub>2</sub>.

#### Modification du réglage AFAM Delay

#### **REMARQUE : le délai d'échange d'air frais doit être défini par l'expéditeur.**

Le réglage AFAM Delay permet de maintenir l'évent d'air frais fermé pendant une durée préréglée lors du démarrage du groupe. Cela permet une descente en température des produits plus rapide. Le délai AFAM peut être réglé entre 1 et 72 heures (par incréments de 1 heure).

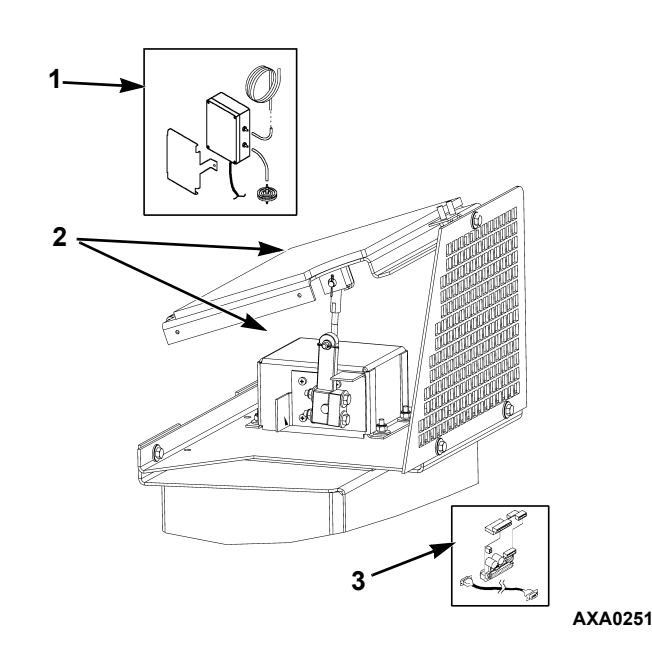

| 1. | Ensemble du capteur de gaz (s'installe dans<br>l'évaporateur)           |
|----|-------------------------------------------------------------------------|
| 2. | Ensemble porte d'évent et moteur du volet                               |
| 3. | Câble et platine d'interface (s'installent dans le boîtier de commande) |

#### Illustration 48 : Système AFAM+

**REMARQUE :** lors du démarrage du groupe, le réglage AFAM Delay empêche l'ouverture de la porte AFAM tant que le délai spécifié n'est pas écoulé. Le verrouillage de cette porte dépend des valeurs attribuées aux réglages AFAM Rate ou  $CO_2$  du système.

- 1. Appuyer sur la touche **SETPOINT**. Le menu Setpoint apparaît avec le curseur sur la ligne [TEMP SETP].
- 2. Appuyer sur la touche **F2** ou **F3** pour accéder à la ligne [AFAM DELAY]. Le réglage actuel ("0") s'affiche à l'écran.
- 3. Appuyer sur la touche **F4** pour entrer un nouveau délai. Une flèche de saisie apparaît sur la ligne de menu et le délai actuel disparaît.
- 4. Entrer (saisir) le nouveau délai dans l'écran à cristaux liquides à l'aide du clavier (1 à 72 heures). Le curseur se déplace vers la droite de l'écran à mesure qu'une valeur est entrée.

#### AVERTISSEMENT : la porte d'évent et le levier du régulateur du moteur sont actionnés immédiatement lorsqu'un nouveau délai est entré. Pour éviter tout risque de blessure corporelle ou d'endommagement du groupe, ne pas laisser les mains ni aucun outil à proximité des composants du système d'échange d'air.

- Appuyer sur la touche F4 et la maintenir enfoncée jusqu'à ce que le curseur cesse de clignoter. Le nouveau délai est enregistré dans le contrôleur et affiché sur l'écran à cristaux liquides.
- 6. Appuyer sur la touche **ESC** pour quitter l'écran Setpoint.

#### Modification du réglage AFAM Rate

### **REMARQUE** : le taux d'échange d'air frais doit être défini par l'expéditeur.

Le réglage AFAM Rate permet de spécifier le taux d'échange d'air souhaité. La position réelle de la porte dépend du taux AFAM et de la fréquence d'alimentation (Hertz).

- 1. Appuyer sur la touche **SETPOINT**. Le menu Setpoint apparaît avec le curseur sur la ligne [TEMP SETP].
- 2. Appuyer sur la touche **F2** ou **F3** pour accéder à la ligne [AFAM RATE]. Le taux et l'unité actuels ("0 CFM" par exemple) apparaissent à l'écran.
- 3. Pour modifier le taux, appuyer sur la touche **F4**. Une flèche de saisie apparaît sur la ligne de menu et le taux actuel disparaît.
- 4. Entrer (saisir) le nouveau taux dans l'écran à cristaux liquides à l'aide du clavier :

| Unités  | Réglage du taux                |
|---------|--------------------------------|
| CFM     | 0 à 168 pieds cubes par minute |
| МЗН     | 0 à 280 mètres cubes par heure |
| PERCENT | 0 à 100 %                      |

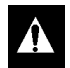

AVERTISSEMENT : la porte d'évent se ferme immédiatement et s'ouvre dans la nouvelle position lorsqu'un taux est entré. Pour éviter tout risque de blessure corporelle ou d'endommagement du groupe, ne pas laisser les mains ni aucun outil à proximité des composants du système d'échange d'air.  Appuyer sur la touche F4 et la maintenir enfoncée jusqu'à ce que le curseur cesse de clignoter. Le nouveau taux est enregistré dans le contrôleur et affiché sur l'écran à cristaux liquides.

### Modification des réglages CO<sub>2</sub> minimum et maximum

#### **REMARQUE** : le taux de CO<sub>2</sub> minimum doit être défini par l'expéditeur.

Le taux de  $CO_2$  permet de spécifier le niveau de  $CO_2$  souhaité dans le conteneur lorsqu'un capteur de gaz est installé. La position réelle de la porte AFAM dépend du niveau de  $CO_2$  et du taux AFAM.

- 1. Appuyer sur la touche **SETPOINT**. Le menu Setpoint apparaît avec le curseur sur la ligne [TEMP SETP].
- Appuyer sur la touche F2 ou F3 pour accéder à la ligne [CO<sub>2</sub>]. Le taux et l'unité en cours ("2,5 %", par exemple) apparaissent à l'écran.
- 3. Pour modifier le taux, appuyer sur la touche **F4**. Une flèche de saisie apparaît sur la ligne de menu et le taux actuel disparaît.
- 4. Entrer (saisir) le nouveau taux dans l'écran à cristaux liquides à l'aide du clavier :
  0 à 21 % pour le minimum
  0 à 25 % pour le maximum

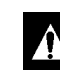

AVERTISSEMENT : la porte d'évent et le levier du régulateur du moteur sont actionnés immédiatement lorsqu'un nouveau taux est entré. Pour éviter tout risque de blessure corporelle ou d'endommagement du groupe, ne pas laisser les mains ni aucun outil à proximité des composants du système d'échange d'air.

 Appuyer sur la touche F4 et la maintenir enfoncée jusqu'à ce que le curseur cesse de clignoter. Le nouveau taux est enregistré dans le contrôleur et affiché sur l'écran à cristaux liquides.

#### **OPTI-SET**

Le système de gestion d'échange d'air frais automatisé est conçu pour assurer un fonctionnement simple avec la possibilité de gérer facilement divers produits et différentes situations.

OPTI-SET permet de régler toutes les variables suivantes pour un produit spécifique. Si l'option OPTI-SET est réglée sur ON, la liste des produits disponibles s'affiche. Le produit sélectionné apparaît dans le menu Setpoint. Lorsqu'une des variables ci-dessous est modifiée après avoir sélectionné un produit, l'option OPTI-SET passe du mode ON à CUSTOM (personnalisé) et le produit affiché disparaît de l'écran.

- TEMP. SETP. : température à maintenir dans le conteneur, réglable entre -30 °C (-22 °F) et 30 °C (86 °F).
- AFAM : peut être réglé sur UNITS, DEMAND ou OFF.
- UNITS permet de régler le taux d'échange d'air dans le menu Setpoint.
- DEMAND permet de régler le plafond du CO<sub>2</sub>.
- OFF permet d'ignorer tous les paramètres et de maintenir la porte AFAM complètement fermée.
- AFAM Delay : nombre d'heures durant lequel la porte d'échange d'air frais reste fermée avant l'ouverture réglée avec le taux d'échange souhaité ou définie en fonction des valeurs du capteur de gaz. Le délai AFAM peut être réglé entre 1 et 72 heures. Le groupe annule le délai une fois que le produit atteint la température du point consigne.
- AFAM Rate : taux d'échange d'air souhaité (actif uniquement lorsque AFAM est réglé sur UNITS).
- CO<sub>2</sub> Max : niveau de dioxyde de carbone le plus élevé autorisé dans le conteneur. La porte AFAM s'ouvre ou se ferme afin de maintenir ce niveau (actif uniquement lorsque AFAM est réglé sur DEMAND). Le niveau de CO<sub>2</sub> est réglable entre 0 et 25 %.

#### Réglage du menu Setpoint

- 1. Appuyer sur la touche SETPOINT. Le menu SETPOINT apparaît avec le curseur sur la ligne [OPTI-SET].
- 2. Appuyer sur la touche **F2** ou **F3** pour accéder à la ligne de menu [AFAM].
- 3. Pour modifier le réglage du mode, appuyer sur la touche **F4**. Le curseur se déplace vers la fin de la ligne du menu et clignote.

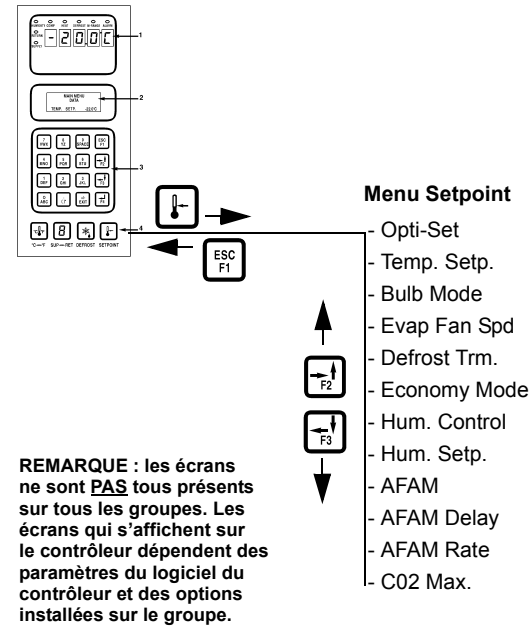

#### Illustration 49 : Menu Setpoint

- 4. Appuyer sur la touche **F2** ou **F3** pour passer de l'option [OFF] à [DEMAND] ou [UNITS], et inversement.
- Une fois l'option [UNITS] sélectionnée dans la ligne de menu, appuyer sur la touche F4 et la maintenir enfoncée jusqu'à ce que le curseur cesse de clignoter. [UNITS] apparaît à l'écran.
- 6. Appuyer sur la touche **F2** ou **F3** pour accéder à la ligne [AFAM Rate].
- 7. Appuyer sur la touche **F4** pour entrer un nouveau taux. Entrer ce dernier à l'aide du clavier.
- 8. Appuyer sur la touche **F4** et la maintenir enfoncée pour charger le nouveau taux d'échange d'air.
- Procéder de la même façon pour définir le réglage AFAM Delay. Si AFAM est réglé sur [DEMAND], ce sont les limites de CO<sub>2</sub> qui sont spécifiées à la place du taux AFAM.
- 10. Appuyer sur la touche **ESC** pour quitter l'écran Setpoint.

#### Réglage du menu Setpoint en utilisant OPTI-SET

- 1. Appuyer sur la touche SETPOINT. Le menu SETPOINT apparaît avec le curseur sur la ligne [OPTI-SET].
- Lorsque OPTI-SET est sélectionnée ou que le curseur se trouve sur la ligne des produits, appuyer sur la touche F4 pour afficher la liste des produits disponibles. Appuyer sur la touche F2 ou F3 pour passer au produit souhaité.

- 3. Appuyer sur la touche **F4** et la maintenir enfoncée pour accéder au produit. Tous les points de consigne pour ce produit sont désormais réglés.
- 4. Appuyer sur la touche **ESC** pour quitter l'écran SETPOINT.

# Enregistreur de l'échange d'air frais (en option)

L'enregistreur d'échange d'air frais détecte le mouvement du disque de l'évent et affiche automatiquement une valeur sur l'écran à cristaux liquides, laquelle est également enregistrée dans le collecteur de données. La date, l'heure et la position de l'évent sont ainsi enregistrées. Cet enregistreur est installé sur la porte d'évent d'air frais.

#### Instructions de configuration

L'enregistrement est automatique si le groupe a été configuré en vue d'enregistrer le mouvement de la porte d'évent. Pour configurer le groupe, effectuer les étapes suivantes :

- 1. Appuyer sur la touche **ESC** jusqu'à ce que l'écran revienne en mode d'affichage standard (point de consigne) :
- 2. Appuyer sur la touche **F3** pour accéder au menu principal.
- 3. Appuyer sur la touche **F2 ou F3** pour naviguer dans le menu principal jusqu'à ce que CONFIGURATIONS apparaisse sur l'écran à cristaux liquides.
- 4. Appuyer sur la touche **F4** pour accéder à l'écran Configurations.
- 5. Appuyer sur la touche **F3** pour déplacer le curseur sur la ligne AFAM OPTION.
- 6. Appuyer sur la touche **F4**. La ligne de mot de passe s'affiche.
- Appuyer sur la touche F2, puis sur la touche A (le mot de passe est "A"). Appuyer sur la touche F4, puis sur la touche EXIT pour entrer le mot de passe.
- Appuyer sur la touche F3 jusqu'à ce que LOG.FAE soit en surbrillance sur la ligne AFAM OPTION. Appuyer sur la touche F4 et la maintenir enfoncée jusqu'à ce que le curseur cesse de clignoter. AFAM OPT. LOG.FAE est affiché sur la ligne. Le groupe est désormais configuré pour enregistrer les mouvements de la porte d'évent.
- 9. Appuyer sur la touche **ESC** pour quitter l'écran Configurations.

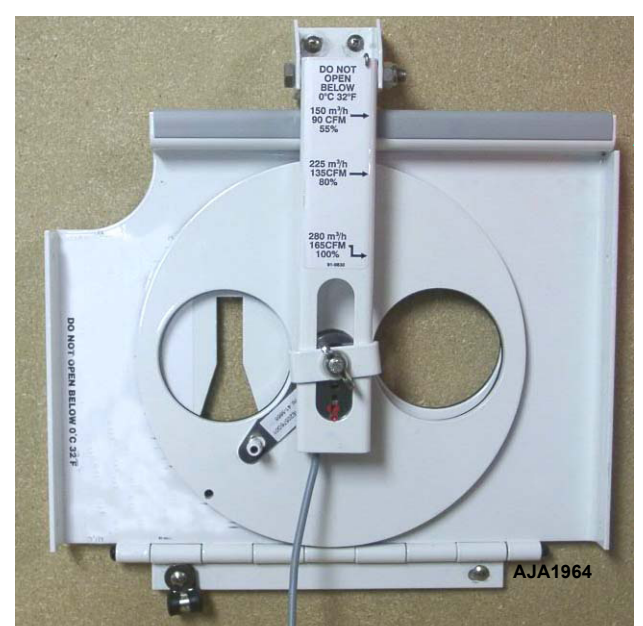

Illustration 50 : Enregistreur de l'échange d'air frais

#### Instructions de fonctionnement

Les opérations suivantes s'effectuent automatiquement lorsque l'enregistreur d'évent est activé dans le menu Configurations et que la position de la porte d'évent change :

- Le message suivant s'affiche pendant une minute sur l'écran à cristaux liquides : [FRESH AIR POSITION SETTING XX CFM:] (Réglage de la position air frais XX CFM :). Appuyer sur la touche C/F pour afficher la position de la porte en CFM (pieds cubes par minute) ou en CMH (mètres cubes par heure).
- 2. Une valeur est enregistrée automatiquement dans le collecteur de données. La date, l'heure et la position de l'évent sont ainsi enregistrées.

#### Enregistreur électronique de diagrammes pour contrôleurs µP-3000a

Un enregistreur électronique de diagrammes peut être utilisé sur les groupes contrôlés par  $\mu$ P-3000a. Il se connecte via un port RS-485 situé sur le côté du contrôleur et utilise les valeurs des sondes et capteurs du groupe pour tracer des diagrammes. Les diagrammes utilisés présentent les données sur 31 jours, comme l'usage le commande dans le secteur. **Installation de l'enregistreur** 

L'enregistreur peut uniquement être adapté à un boîtier TK. Si un boîtier du constructeur Partlow est installé, il doit être remplacé par un boîtier TK.

- 1. Mettre l'interrupteur du groupe sur **ARRÊT** et débrancher le groupe de la source d'alimentation.
- 2. Retirer l'enregistreur de l'autre constructeur du boîtier.
- 3. Faire passer le câble de l'enregistreur dans la bague du faisceau des sondes située en bas du boîtier de commande.

#### **REMARQUE : l'extrémité du câble dotée d'un** connecteur doit être branchée sur le contrôleur. L'extrémité libre doit être reliée à l'enregistreur.

- 4. Brancher la fiche RS/485 sur le contrôleur.
- 5. Brancher les câbles d'alimentation sur le connecteur de la batterie du contrôleur.

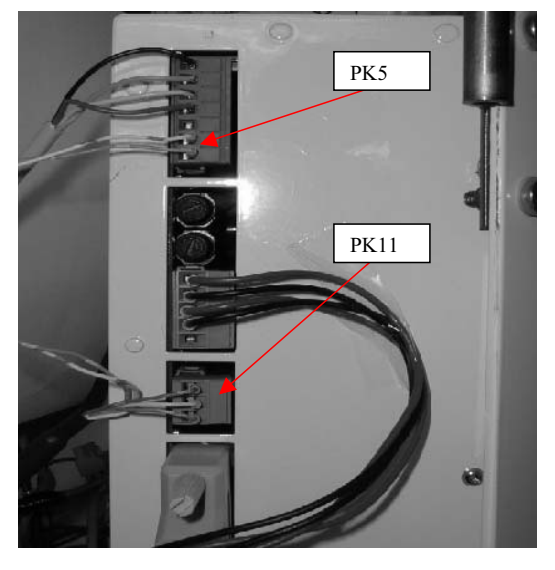

| 1. | PK11-1 : RS485 (+) - bleu          |
|----|------------------------------------|
| 2. | PK11-2 : RS485 (-) - blanc         |
| 3. | PK11-3 : Signal GND - vert         |
| 4. | PK5-6 : (24 V c.a.) - orange       |
| 5. | PK5-7 : (24 V c.a.) - orange/blanc |

Illustration 51 : Connexions des câbles d'alimentation

- 6. Faire passer l'extrémité libre du câble de l'enregistreur dans la bague située en bas du boîtier de l'enregistreur ainsi que dans le collier de serrage Timmerman de l'enregistreur. S'assurer que la longueur est suffisante pour atteindre les connexions de l'enregistreur.
- 7. Connecter le câble sur l'enregistreur comme indiqué ci-dessous.

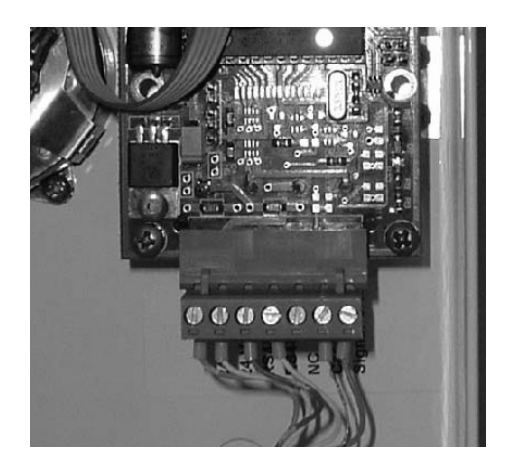

| 1. | Broche 1 : Signal GND - vert          |
|----|---------------------------------------|
| 2. | Broche 2 : Conducteur de terre - nu   |
| 3. | Broche 3 : NC                         |
| 4. | Broche 4 : RS485 (-) - blanc          |
| 5. | Broche 5 : RS485 (+) - bleu           |
| 6. | Broche 6 : (24 V c.a.) - orange/blanc |
| 7. | Broche 7 : (24 V c.a.) - orange       |

#### Illustration 52 : Bornes de l'enregistreur de diagrammes

- 8. Fixer l'enregistreur au boîtier à l'aide des boulons fournis (ou de ceux retirés).
- 9. L'installation mécanique est terminée. Passer à la section relative à la configuration de l'enregistreur.

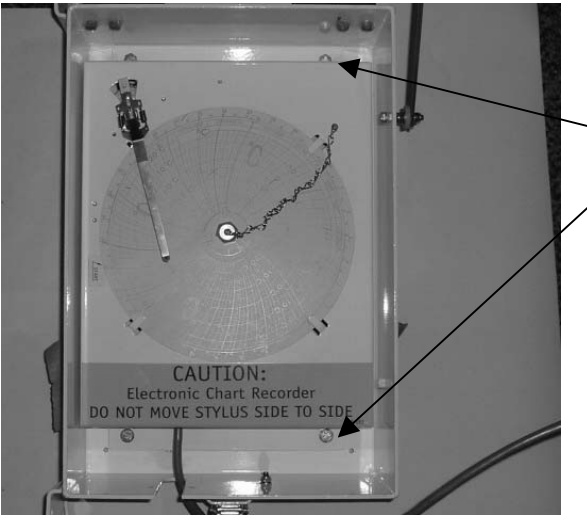

Illustration 53 : Boulons de fixation de l'enregistreur électronique de diagrammes

#### Configuration de l'enregistreur

Une fois l'enregistreur installé, il doit être ajouté à la configuration du groupe. Connecter le groupe sur l'alimentation principale et mettre l'interrupteur en position MARCHE.

#### **REMARQUE :** la version 01122300 ou supérieure du logiciel est requise pour pouvoir ajouter l'enregistreur électronique. Le télécharger si nécessaire.

- 1. Appuyer sur la touche FLÉCHÉE VERS LE HAUT ou VERS LE BAS pour accéder à la zone de menus.
- Faire défiler les options vers le haut ou vers le bas jusqu'à atteindre le menu [CONFIGURATION].
   Appuyer sur la touche F4 pour accéder au menu.

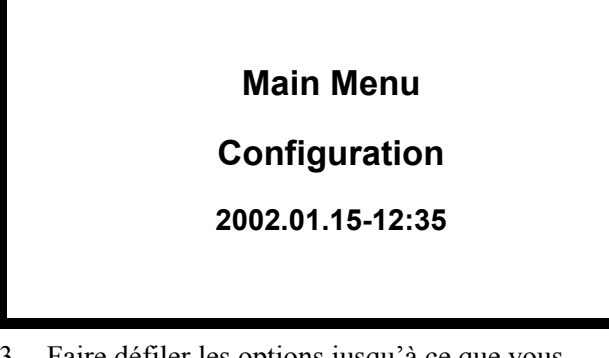

3. Faire défiler les options jusqu'à ce que vous atteigniez la ligne [CHART R NOT PRESENT] (Enreg. diagr. introuvable) (ci-dessous ne figure qu'un exemple d'emplacement d'options).

| COND TYPE   | 1/2HP FAN   |
|-------------|-------------|
| USDA TYPE   | 3 PT100     |
| CHART R.    | NOT PRESENT |
| AUTO CONFIG | OFF         |

- 4. Appuyer sur la touche **F4** pour sélectionner [CHART R. NOT PRESENT].
- 5. Entrer le mot de passe ("A").

#### *REMARQUE* : pour entrer le mot de passe, appuyer sur la touche F2, puis successivement sur A, F4 et EXIT.

 Faire défiler les options afin de sélectionner le type de diagramme à utiliser. Appuyer sur la touche F4 et la maintenir enfoncée pendant 5 secondes.

#### Types de diagrammes disponibles

- +25/-25 °C (31 jours)
- +25/-30 °C (31 jours)
- +80/-20 °F (31 jours)
- 7. Le contrôleur accède au test [AUTO CONFIG] étant donné que la configuration a été modifiée.
- 8. La configuration s'achève à la fin du test [AUTO CONFIG].

#### Utilisation des fonctions spéciales

Un utilisateur peut créer un diagramme à partir de n'importe quel intervalle de dates concernant des données enregistrées dans le collecteur de données. Cela est très utile si :

- Le diagramme d'origine est manquant.
- Le diagramme d'origine a été endommagé.

#### Procédure pour tracer un nouveau diagramme

- 1. Installer le nouveau diagramme de température dans l'enregistreur.
- 2. Appuyer sur la touche FLÉCHÉE VERS LE HAUT ou VERS LE BAS pour accéder à la zone de menus.
- Faire défiler les options vers le haut ou vers le bas jusqu'à atteindre le menu [DATALOGGER].
   Appuyer sur la touche F4 pour accéder au menu.
- 4. Faire défiler les options jusqu'à atteindre la ligne [SET LOG TIME]

#### DATALOGGER

SET LOG TIME

2002.01.15-12:35

5. Appuyer sur la touche **F4** pour faire apparaître le menu suivant :

| LOG CHART    | 1 HOUR   |
|--------------|----------|
| CHART RECORD | RET      |
| CHART STATE  | ONLINE   |
| CHART CMD    | ONLINE   |
| REDRAW FROM  | 02.01.15 |
| REDRAW TO    | 02.01.15 |
|              |          |

- Faire défiler les options jusqu'à atteindre la ligne [REDRAW FROM] (Retracer à partir du). Appuyer sur la touche F4.
- Les informations relatives à la date ne sont plus affichées. Sélectionner la date de début d'enregistrement. Une fois la date choisie, appuyer sur la touche F4, puis sur EXIT.

#### **REMARQUE** : le format de date est le suivant : AA.MM.JJ

- Faire défiler les options jusqu'à atteindre la ligne [REDRAW TO] (Retracer jusqu'au). Appuyer sur la touche F4.
- Les informations relatives à la date ne sont plus affichées. Sélectionner la date de fin d'enregistrement. Une fois la date choisie, appuyer sur la touche F4, puis sur EXIT.

### **REMARQUE** : le format de date est le suivant : *AA.MM.JJ.*

#### **REMARQUE** : ne pas dépasser 31 jours, car il s'agit du nombre de jours maximum du diagramme.

- 10. Faire défiler les options vers le haut jusqu'à atteindre la ligne [CHART CMD]. Appuyer sur la touche **F4**.
- Appuyer sur les touches vers le haut ou vers le bas jusqu'à atteindre la ligne [REDRAW]. Appuyer sur la touche F4.
- 12. La plage de dates requise est tracée dans le diagramme.
- 13. Supprimer le diagramme une fois terminé.
- 14. Installer le nouveau diagramme.

# Chargements réfrigérés (point de consigne supérieur ou égal à -9,9 °C [14,1 °F]) :

Le groupe fonctionne en mode refroidissement avec modulation et chauffage afin d'offrir un contrôle précis des chargements réfrigérés. Lors du refroidissement avec modulation, le contrôleur utilise un algorithme PID (Proportionnel, Intégral, Dérivé) ainsi qu'une vanne de contrôle numérique afin de permettre un contrôle précis de la température du conteneur en fonction des exigences du chargement.

La vanne de contrôle numérique engrène et désengrène le compresseur pour contrôler la puissance. La vanne s'ouvre et se ferme en réponse à un signal de tension électrique du contrôleur émis en fonction d'un différentiel de température mesuré. Le contrôleur calcule ce différentiel de température en prenant la température du point de consigne, la température de la sonde d'entrée d'air (sondes droite et/ou gauche) et le taux de descente de température relevés pour les 10, les 20 et les 180 dernières secondes.

#### Contrôle des sondes d'entrée d'air

La précision du contrôle de la température et la protection contre les dégâts causés par le gel sont assurées grâce à deux sondes distinctes (sondes droite et gauche) qui permettent de déterminer la température d'entrée utilisée pour le calcul du différentiel de la température de contrôle :

- Pour les points de consigne inférieurs à -1 °C (30 °F), le contrôleur utilise la température la plus basse des deux sondes d'entrée d'air.
- Pour les points de consigne supérieurs à 0 °C (32 °F), le contrôleur utilise la moyenne des températures données par les sondes d'entrée d'air droite et gauche.
- Pour les points de consigne compris entre -1 °C et 0 °C (30 °F et 32 °F), le contrôleur utilise une température intermédiaire variant entre la température la plus basse des deux sondes d'entrée d'air droite et gauche et la moyenne des températures fournies par ces sondes d'entrée d'air.

En cas de panne de l'une des sondes, le contrôleur contrôle la température à partir de celle de l'autre sonde. Si les deux sondes d'entrée d'air tombent en panne, le contrôleur utilise la température de la sonde de retour d'air en y ajoutant un écart pour le contrôle de la température.

# Chargements congelés (point de consigne inférieur ou égal à -10 °C [14 °F]) :

Le groupe fonctionne en refroidissement total et en mode nul afin d'offrir un contrôle précis des chargements de produits congelés. Le contrôleur utilise la température donnée par la sonde de retour d'air et la température du point de consigne pour réguler le fonctionnement du groupe.

Si la sonde de retour d'air est débranchée ou défaillante, le contrôleur a recours aux températures transmises par les sondes d'entrée d'air, mesures auxquelles il ajoute un écart pour le contrôle de la température.

### Affichage de la puissance frigorifique dans le menu Data

Le pourcentage affiché dans le menu Data indique la puissance frigorifique actuellement fournie. Par exemple, lorsque le contrôleur affiche 70 %, cela signifie que la vanne de contrôle numérique travaille à réduire la puissance frigorifique du système de 100 % à 70 % (soit une réduction de 30 %).

#### Gestion de l'alimentation

Le contrôle de l'alimentation est activé chaque fois que le compresseur fonctionne en modes de réfrigération et de congélation. Lorsque l'intensité électrique totale ou la température du condenseur dépasse un certain seuil, le contrôleur limite la consommation électrique du groupe en envoyant une impulsion de tension électrique à la vanne de contrôle numérique. Celle-ci se charge alors de contrôler le compresseur, réduisant ainsi la puissance frigorifique de ce dernier et maintenant donc l'intensité du moteur du compresseur ainsi que la température du condenseur en deçà des seuils définis.

La gestion de l'alimentation peut également être effectuée d'une autre façon. Une intensité totale maximum (de 13, 15 ou 17 A) ainsi qu'une durée d'alimentation peuvent être sélectionnées à partir de la fonction Power Management du menu Commands. Lorsque la durée d'alimentation est terminée, le groupe revient à l'algorithme normal de contrôle de l'alimentation.

**REMARQUE :** le réglage de l'intensité sur 13 A peut servir à réduire plus lentement la température des chargements.

### Injection de vapeur dans le compresseur

Lorsque le compresseur fonctionne, un système d'injection de vapeur injecte du réfrigérant dans le compresseur spiro-orbital afin d'augmenter la puissance frigorifique. Lorsque l'injection de vapeur est activée, le contrôleur active la vanne d'injection de vapeur de manière continue. Le contrôleur active l'injection de vapeur dans les cas suivants :

- Mode réfrigération ou gestion de l'alimentation : lorsque la puissance frigorifique affichée est de 100 % (dans le menu Data (Données)), le contrôleur active la vanne d'injection de vapeur en continu.
- La température de refoulement du compresseur dépasse 138 °C (280 °F). L'injection de vapeur s'arrête lorsque la température de refoulement du compresseur diminue de 6 °C (10,7 °F).

### Protection contre les hautes températures

Si la température du gaz de refoulement est supérieure à 148 °C (298 °F), le groupe s'arrête immédiatement. La DEL d'alarme s'allume et le contrôleur enregistre le code d'alarme 56 (Température du compresseur trop élevée). Il relance le groupe lorsque la température de la sonde est inférieure à 90 °C (194 °F).

#### Mode de gestion de l'alimentation

Le contrôleur utilise le courant total du groupe et la température du condenseur pour contrôler l'alimentation en modes Chilled (Réfrigération) et Frozen (Congélation). Lorsque le groupe fonctionne en mode de refroidissement par eau, le contrôle d'alimentation dépend uniquement de l'intensité totale du groupe.

#### Contrôle des ventilateurs de l'évaporateur

Le contrôleur détermine la vitesse du moteur des ventilateurs de l'évaporateur en fonction de la température du point de consigne et du réglage du mode Economy (Économie).

### Chargements de produits réfrigérés (point de consigne supérieur ou égal à -9,9 °C [14,1 °F])

Lorsque le mode Economy (Économie) est réglé sur OFF (Arrêt), les ventilateurs de l'évaporateur fonctionnent en continu à grande vitesse.

Si Controlling Mode (Mode de contrôle) est disponible et défini sur OPTIMIZED (Optimisé), les ventilateurs de l'évaporateur fonctionnent à petite et grande vitesse, le cas échéant, afin de conserver le point de consigne et économiser de l'énergie. Les ventilateurs de l'évaporateur fonctionnent généralement à grande vitesse lors du refroidissement initial permettant d'atteindre le point de consigne. Cependant, en fonction du réglage du contrôleur, les ventilateurs de l'évaporateur peuvent parfois fonctionner à petite vitesse lors du refroidissement. Une fois le point de consigne atteint, les ventilateurs de l'évaporateur fonctionnent généralement à petite vitesse tant que la température reste proche du point de consigne. Si le contrôleur le juge nécessaire, les ventilateurs de l'évaporateur peuvent revenir temporairement au mode grande vitesse afin de ramener la température au point de consigne ou d'augmenter la circulation de l'air.

Si Controlling Mode (Mode de contrôle) est disponible et défini sur NON-OPTI (Non optimisé), les ventilateurs de l'évaporateur fonctionnent en continu à grande vitesse.

### Chargements de produits congelés (point de consigne inférieur ou égal à -10,0 °C [14,0 °F])

Lorsque le mode Economy (Économie) est réglé sur OFF (Arrêt), les ventilateurs de l'évaporateur fonctionnent à petite vitesse. À petite vitesse, les ventilateurs tournent deux fois moins vite qu'à grande vitesse. Si Controlling Mode (Mode de contrôle) est disponible et réglé sur OPTIMIZED (Optimisé), le fonctionnement sera le même qu'en mode Economy (Économie) dans le cas de chargement de produits congelés.

#### Fonctionnement en mode économique

Le mode Economy (Économie) permet de diminuer la consommation énergétique du groupe en ralentissant les ventilateurs de l'évaporateur en cas de chargement de produits réfrigérés et congelés. L'utilisation du mode Economy (Économie) doit être définie par l'expéditeur et activée en fonction du type de chargement. Le mode Economy (Économie) peut être activé à partir du menu Setpoint (Point de consigne) du contrôleur.

REMARQUE : entrez la température du point de consigne avant d'activer le mode Economy (Économie). Le contrôleur désactive automatiquement le mode Economy (Économie) lorsque le point de consigne est modifié.

• Chargements de produits réfrigérés (point de consigne supérieur ou égal à -9,9 °C [14,1 °F]) : lorsque la température se situe dans la plage définie, le contrôleur fait passer les ventilateurs de l'évaporateur en mode petite vitesse.

REMARQUE : en cas de chargements de produits réfrigérés, la température de l'air du conteneur peut varier de 1 à 3 °C (1,8 à 5,4 °F) au-dessus du point de consigne si la température ambiante est élevée.

Chargements de produits congelés (point de consigne inférieur ou égal à -10 °C [14 °F]) : lorsque le groupe est en mode Null (Nul), le contrôleur arrête les ventilateurs de l'évaporateur. Si l'état de la minuterie est défini sur Null (Nul), elle redémarre automatiquement les ventilateurs de l'évaporateur à petite vitesse pendant 5 minutes toutes les 45 minutes.

Pour les chargements de produits congelés, le mode Economy (Économie) modifie également l'algorithme de contrôle de température afin de prolonger le mode Null (Nul). Le groupe continue de fonctionner en mode de refroidissement jusqu'à ce que la température de retour d'air atteigne la température ECMIN. La température ECMIN est réglée par défaut à 2,0 °C (3,6 °F) en dessous du point de consigne. La température ECMIN peut être réglée entre 0 et 5 °C (0 et 8,9 °F) en dessous du point de consigne via le menu Configuration du contrôleur.

Le groupe reste en mode Null (Nul) jusqu'à ce que la température de retour d'air atteigne la température ECMAX au terme d'une séquence en mode Null de 45 minutes. La température ECMAX est réglée par défaut à  $0,2 \,^{\circ}$ C ( $0,4 \,^{\circ}$ F) au-dessus du point de consigne. La température ECMAX peut être réglée entre 0 et 5  $^{\circ}$ C (0 et  $8,9 \,^{\circ}$ F) au-dessus du point de consigne via le menu Configuration du contrôleur.

**REMARQUE** : pour les chargements de produits congelés, les températures d'alimentation et de retour d'air peuvent varier considérablement lors des fonctionnements en mode Economy (Économie) dus à de longues périodes sans aucune circulation d'air.

#### Contrôle du ventilateur du condenseur

Le contrôleur utilise également un algorithme PID (Proportionnel, Intégral, Dérivé) pour contrôler la température du condenseur et stabiliser la pression du liquide au niveau du détendeur. Lorsque la température ambiante est élevée, le ventilateur du condenseur fonctionne en continu. À faible température ambiante, le contrôleur gère le temps de fonctionnement du ventilateur du condenseur afin de maintenir ce dernier à une température minimum. Le contrôleur maintient le condenseur à une température minimum de 30 °C (86 °F) pour les chargements de produits réfrigérés et à une température minimum de 20 °C (68 °F) pour les chargements de produits congelés.

#### Test de sonde

Le contrôleur surveille en permanence les capteurs d'alimentation gauche et droit, le capteur de retour ainsi que le capteur de dégivrage (serpentin de l'évaporateur) afin de déterminer quand un cycle de dégivrage doit être lancé. Si un cycle de dégivrage s'avère nécessaire, mais qu'un dégivrage a déjà eu lieu au cours des 90 dernières minutes, le contrôleur lance un test de sonde afin de vérifier qu'aucun capteur n'est défectueux.

Lors d'un test de sonde, le message suivant s'affiche sur l'écran à cristaux liquides : « PROBE TEST PLEASE WAIT » (Test de sonde, veuillez patienter). Le contrôleur fait fonctionner uniquement les ventilateurs de l'évaporateur à grande vitesse pendant 5 minutes. Toutes les températures des capteurs sont ensuite comparées.

- Les capteurs présentant des écarts de température importants sont retirés de l'algorithme de contrôle. Le contrôleur active alors les codes d'alarmes correspondants afin d'identifier le(s) capteur(s) défectueux.
- Si aucun capteur n'est défectueux, le message « RUNNING WITH HIGH SUPPLY DIFFERENCE » (Fonctionnement avec un important écart d'alimentation) s'affiche sur l'écran à cristaux liquides du contrôleur.

Les erreurs des capteurs enregistrées lors du test de sonde sont effacées au lancement du dégivrage suivant ou lorsque l'interrupteur **MARCHE/ARRÊT DU GROUPE** est en position **OFF** (Arrêt).

**REMARQUE : un test de sonde manuel peut être** effectué par un technicien en sélectionnant l'option « SENSOR CHECK » (Test du capteur) dans le menu Manual Function Test (Test de fonctionnement manuel).

#### Mode Bulb (Bulbe)

Le mode Bulb (Bulbe) permet à l'expéditeur de contrôler la vitesse des ventilateurs de l'évaporateur ainsi que la température de fin de dégivrage au moment de l'assèchement. La vitesse des ventilateurs de l'évaporateur peut être réglée dans l'écran du mode Bulb (Bulbe) : Flow Cycle (Cycle de débit), Flow High (Débit élevé) et Flow Low (Débit faible).

Le réglage de la vitesse des ventilateurs en mode Bulb (Bulbe) permet d'activer automatiquement le réglage de la température de fin de dégivrage et le mode Dehumidify (Assèchement) (le contrôleur définit le contrôle de l'humidité sur DEHUM (Assèchement)). L'utilisation du mode Bulb (Bulbe) doit être définie par l'expéditeur.

*REMARQUE* : si le mode Bulb (Bulbe) est activé, l'écran à cristaux liquides du contrôleur affiche « BULB » (Bulbe) ainsi que le point de consigne d'humidité actif.

#### Mode d'assèchement

Lors du fonctionnement en mode réfrigération, un système d'assèchement permet de limiter l'humidité relative du conteneur au point de consigne d'humidité défini. Le mode Dehumidify (Assèchement) peut être activé à partir du menu Setpoint (Point de consigne) du contrôleur. Ce menu permet de régler le point de consigne d'humidité relative entre 60 et 99 %.

#### **REMARQUE** : l'utilisation du mode Dehumidify (Assèchement) doit être définie par l'expéditeur.

L'algorithme de contrôle de l'assèchement s'active dès que le paramètre de contrôle de l'humidité passe de OFF (Désactivé) à DEHUM (Assèchement) dans le menu Setpoint (Point de consigne). En mode Dehumidify (Assèchement), la température d'alimentation d'air doit être comprise dans la plage définie pour activer l'assèchement :

Lorsque le taux d'humidité est supérieur au point de consigne d'au moins 2 % et que la vanne de contrôle numérique a réduit la puissance frigorifique du groupe à 85 %, le contrôleur envoie des impulsions aux résistances de chauffage électriques afin de gérer leur temps de fonctionnement. Le refroidissement du chargement est ainsi augmenté au niveau du serpentin de l'évaporateur. Le serpentin se refroidit alors et condense davantage l'humidité de l'air du conteneur.

#### Contrôle continu de la température

#### Chargements réfrigérés (point de consigne du contrôleur supérieur ou égal à -9,9 °C [14,1 °F])

Le contrôleur régule le compresseur, la vanne de contrôle numérique et les résistances de chauffage électriques en se basant sur un différentiel des températures de contrôle (voir "Théorie sur le fonctionnement"). Ce qui signifie que le mode de fonctionnement du groupe *ne peut pas* être prévu *uniquement* à partir du point de consigne et de la température d'entrée d'air.

Lorsque le point de consigne est supérieur ou égal à -9,9 °C (14,1 °F), le contrôleur fait fonctionner le groupe de la façon suivante :

- En mode de refroidissement avec modulation.
- Lorsque la puissance frigorifique est de 100 %, le contrôleur active en permanence la vanne d'injection de vapeur.
- En mode de chauffage (fonctionnement intermittent des résistances de chauffage électriques par cycles de 60 secondes).
- En mode de dégivrage (résistances de chauffage électriques allumées, ventilateurs de l'évaporateur arrêtés).

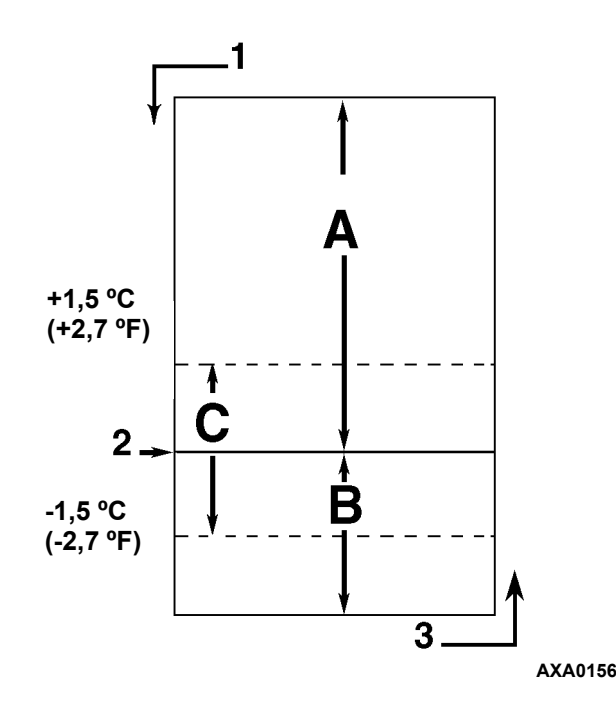

Refroidissement avec modulation (différentiel A. de température supérieur au point de consigne) Chauffage (fonctionnement intermittent des résistances de chauffage électriques par cycles B. de 60 secondes si le différentiel de température est inférieur au point de consigne) Dans la plage de sélection (basée sur C. la température d'entrée d'air) 1. Température en baisse 2. Point de consigne 3. Température en hausse

Illustration 54 : Séquence de contrôle des chargements réfrigérés (point de consigne supérieur ou égal à -9,9 °C [14,1 °F])

#### Tableau de fonctionnement du groupe MAGNUM en différents modes

| Chargements de produits réfrigérés<br>Point de consigne supérieur ou égal à<br>-9,9 °C (14,4 °F) |           |           | Chargements de produits<br>congelés Point de consigne<br>inférieur ou égal à -10 °C (14 °F) |     | produits<br>consigne<br>0 °C (14 °F) |                                                                                                    |
|--------------------------------------------------------------------------------------------------|-----------|-----------|---------------------------------------------------------------------------------------------|-----|--------------------------------------|----------------------------------------------------------------------------------------------------|
| Refroid +<br>mod.                                                                                | Chauffage | Dégivrage | Refroidisse-<br>ment                                                                        | Nul | Dégivrage                            | Fonctionnement du groupe                                                                                     |
| •1                                                                                               | •         |           |                                                                                             |     |                                      | Ventilateurs de l'évaporateur à grande<br>vitesse <sup>1</sup>                                               |
| •1                                                                                               |           |           | •                                                                                           | •1  |                                      | Ventilateurs de l'évaporateur à petite vitesse <sup>1</sup>                                                  |
|                                                                                                  |           | •         |                                                                                             | •1  | •                                    | Ventilateurs de l'évaporateur arrêtés <sup>1</sup>                                                           |
| •                                                                                                | •         |           |                                                                                             |     |                                      | Contrôle proportionnel intégral dérivé<br>(alimentation d'air)                                               |
|                                                                                                  |           |           | •                                                                                           | •   |                                      | Contrôle du capteur de retour d'air                                                                          |
|                                                                                                  |           | •         |                                                                                             |     | •                                    | Contrôle du capteur du serpentin de<br>l'évaporateur                                                         |
| •                                                                                                |           |           | •                                                                                           |     |                                      | Compresseur en fonctionnement                                                                                |
| •                                                                                                |           |           | •                                                                                           |     |                                      | Injection de vapeur dans le compresseur activée (vanne activée) <sup>2</sup>                                 |
| •                                                                                                |           |           | •                                                                                           |     |                                      | Ventilateur du condenseur en<br>fonctionnement <sup>3</sup>                                                  |
| •                                                                                                |           |           | •4                                                                                          |     |                                      | Modulation de la vanne de contrôle<br>numérique (activée)⁴                                                   |
| •5                                                                                               | •         | •         |                                                                                             |     | •                                    | Résistances de chauffage électriques en<br>fonctionnement intermittent ou continu<br>(activées) <sup>5</sup> |

<sup>1</sup>La température du point de consigne et le réglage du mode Economy/Optimized (Économie/Optimisé) déterminent la vitesse des ventilateurs de l'évaporateur :

Fonctionnement normal (mode Economy/Optimized (Économie/Optimisé) désactivé) : chargements de produits réfrigérés : ventilateurs à grande vitesse. Chargements de produits congelés : ventilateurs à petite vitesse.

Mode Economy/Optimized (Économie/Optimisé)

**activé** : chargements de produits réfrigérés : les ventilateurs passent de la grande vitesse à la petite vitesse lorsque la température se situe dans la plage définie. Chargements de produits congelés : ventilateurs à petite vitesse au cours du refroidissement ; les ventilateurs sont désactivés en mode Null (Nul) mais fonctionnent à petite vitesse pendant 5 minutes toutes les 45 minutes.

<sup>2</sup>Vanne d'injection de vapeur :

**Mode réfrigération, congélation ou gestion de l'alimentation :** lorsque la puissance frigorifique est de 100 %.

**Protection contre les hautes températures du compresseur :** lorsque la température de refoulement du compresseur dépasse 138 °C (280 °F).

<sup>3</sup>Le ventilateur du condenseur fonctionne de façon intermittente par cycles de 30 secondes afin de maintenir le condenseur à une température minimum :

Chargements de produits réfrigérés : le contrôleur maintient le condenseur à une température minimum de 30 °C (86 °F)

**Chargements de produits congelés :** le contrôleur maintient le condenseur à une température minimum de 20 °C (68 °F)

#### **REMARQUE** : lorsque ventilateur du condenseur ne fonctionne pas lorsque le pressostat hydraulique (option) est ouvert.

<sup>4</sup>La vanne de contrôle numérique module : les chargements de produits réfrigérés chaque fois que le groupe est en mode refroidissement ainsi que le contrôle de l'alimentation chaque fois que le groupe est en mode gestion de l'alimentation.

**Assèchement :** lorsque le mode assèchement est activé, la température d'alimentation d'air doit être comprise dans la plage de sélection afin d'activer les résistances de chauffage électriques.

• Lorsque le taux d'humidité est supérieur d'au moins 2 % au point de consigne d'humidité, le contrôleur active les résistances de chauffage.

<sup>5</sup>Le contrôleur active les résistances électriques afin de chauffer, dégivrer et assécher :

#### Mode chauffage (compresseur désactivé) :

si la température d'alimentation d'air est trop faible, les résistances de chauffage fonctionnent par intermittence par cycles de 60 secondes.

**Mode dégivrage :** les résistances de chauffage électriques sont activées jusqu'à ce que la température du serpentin de l'évaporateur augmente pour achever le dégivrage.

#### **Refroidissement avec modulation**

- Le contrôleur sollicite le mode de refroidissement chaque fois que le différentiel de température mesuré (basé sur la température d'entrée d'air) est supérieur au point de consigne.
- Le contrôleur allume le voyant Comp lorsque le compresseur fonctionne.
- Le contrôleur ouvre et ferme la vanne de contrôle numérique afin de vérifier la charge du compresseur. Le cycle de fonctionnement de la vanne de contrôle numérique permet d'équilibrer la puissance frigorifique du groupe par rapport aux exigences du chargement actuel.
- Le contrôleur allume le voyant In-range lorsque la température de la sonde d'entrée d'air est comprise dans une plage de 1,5 °C (2,7 °F) au-dessus et en dessous du point de consigne.
- L'algorithme de contrôle de la sonde d'entrée d'air permet de contrôler les températures de manière plus précise et de garantir une meilleure protection contre les dégâts causés par le gel (voir "Chargements réfrigérés" dans ce chapitre).
- Le contrôleur allume le voyant Heat chaque fois que les résistances de chauffage électriques se mettent en marche ou s'arrêtent.

#### Chauffage

 Si la température d'entrée d'air est trop basse et que le différentiel de température de contrôle est inférieur au point de consigne, le contrôleur arrête le compresseur et active les résistances de chauffage électriques par intermittence par cycle de 60 secondes afin de fournir de la chaleur. Le contrôleur active les résistances de chauffage électriques par intermittence jusqu'à ce que la température d'entrée d'air atteigne le point de consigne.

# Chargements congelés (point de consigne du contrôleur inférieur ou égal à -10 °C [14 °F])

Lorsque le point de consigne est inférieur ou égal à -10 °C (14 °F), le contrôleur verrouille les modes de modulation et de chauffage. Le contrôleur régule le fonctionnement du compresseur en fonction de la température de la sonde de retour d'air et de la température du point de consigne.

Lorsque le point de consigne est inférieur ou égal à -10 °C (14 °F), le contrôleur met le groupe en :

- Mode de refroidissement
- Mode nul
- Mode de dégivrage (résistances de chauffage électriques allumées, ventilateurs de l'évaporateur arrêtés).
- Les ventilateurs de l'évaporateur fonctionnent à petite vitesse et font circuler l'air dans le conteneur en permanence (excepté lors de dégivrages ou lorsque le mode Economy est activé et que le groupe est en mode nul).
- L'écran d'affichage à DEL du contrôleur affiche la température de la sonde de retour d'air.
- L'écran à cristaux liquides du contrôleur affiche la température du point de consigne.
- Le contrôleur active le ventilateur du condenseur à la même vitesse pendant 2 à 30 secondes toutes les 30 secondes lorsque le groupe utilise le fonctionnement avec condenseur refroidi par air. La durée d'activation dépend de la température du serpentin du condenseur, de la température ambiante et de la température de sortie du compresseur.
- Le contrôle de l'alimentation est activé au démarrage et après avoir atteint la température du point de consigne, lorsque le groupe est en mode de refroidissement et que la température de retour d'air est supérieure à -10 °C (14 °F).

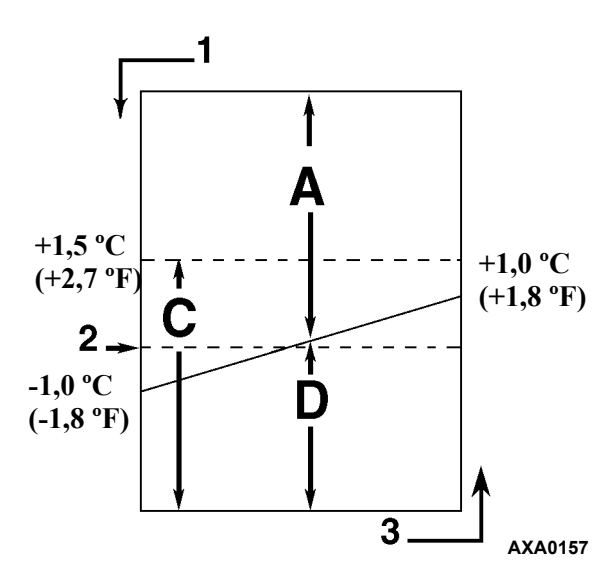

| Α. | Refroidissement            |
|----|----------------------------|
| C. | Dans la plage de sélection |
| D. | Nul*                       |
| 1. | Température en baisse      |
| 2. | Point de consigne          |
| 3. | Température en hausse      |

Illustration 55 : Séquence de contrôle des chargements congelés (point de consigne inférieur ou égal à -10 °C [14 °F])

#### Refroidissement

- Si la température est de 1 °C (1,8 °F) au-dessous du point de consigne après un démarrage ou après avoir atteint la température du point de consigne, le contrôleur sollicite le mode chauffage chaque fois que :
  - La température de retour air est supérieure de plus de 1 °C (1,8 °F) par rapport au point de consigne.
  - La température de retour d'air est supérieure au point de consigne et le compresseur a été désactivé pendant 30 minutes.
- Le contrôleur allume le voyant Comp lorsque le compresseur fonctionne.
- Le compresseur doit fonctionner au moins 5 minutes après le démarrage.
- Après que la température a atteint le point de consigne au démarrage initial, le contrôleur laisse le voyant In-range allumé tant que la température de retour d'air reste supérieure au point de consigne de moins de 1,5 °C (2,7 °F).

#### Nul

- Le contrôleur sollicite le mode nul lorsque la température de retour d'air est inférieure au point de consigne de plus de 1 °C (1,8 °F).
- Le contrôleur arrête le compresseur et le ventilateur du condenseur.
- Les ventilateurs de l'évaporateur continuent de fonctionner (excepté lorsque le mode Economy est activé).
- Le compresseur reste désactivé pendant au moins 5 minutes.

#### Dégivrage

La température de la sonde du serpentin de l'évaporateur doit être inférieure à 18 °C (65 °F) pour lancer un dégivrage sur demande ou manuel. Par ailleurs, elle doit être inférieure à 10 °C (50 °F) pour lancer un dégivrage minuté.

- La fonction de dégivrage sur demande active immédiatement le dégivrage lorsque :
  - La différence de température entre la sonde de retour d'air et la sonde de dégivrage (serpentin de l'évaporateur) est trop importante.
  - La différence de température entre les sondes d'arrivée d'air droite et gauche est trop importante alors que le groupe a fonctionné pendant plus de 90 minutes depuis le dernier dégivrage.
  - La différence de température entre les sondes d'arrivée d'air et la sonde de retour d'air est trop importante.
- Le dégivrage manuel peut être lancé immédiatement en appuyant sur la touche **DEFROST** ou en utilisant le modem de contrôle à distance (RMM) REFCON.
- Un dégivrage minuté débute toujours 1 minute après l'heure entière suivant immédiatement une demande de début du dégivrage par le minuteur. Par exemple, si la minuterie de dégivrage demande un cycle de dégivrage à 7h35, le cycle débutera à 8h01. Le collecteur de données enregistrera un événement pour chaque intervalle de dégivrage au cours duquel un cycle de dégivrage est en attente ou actif (c'est-à-dire les journaux de données de 8h00 et 9h00 pour un intervalle d'enregistrement d'1 heure).

- Pour les chargements réfrigérés (point de consigne supérieur ou égal à -9,9 °C [14,1 °F]), l'intervalle initial est de :
  - 8 heures lorsque le compresseur fonctionne et que la température d'entrée d'air est supérieure ou égale à 5,1 °C (41,2 °F).
  - 2,5 heures lorsque le compresseur fonctionne et que la température d'entrée d'air est inférieure ou égale à 5 °C (41 °F). Une demi-heure est ajoutée à chaque intervalle de dégivrage minuté. La synchronisation du dégivrage crée des intervalles avec incréments de 3, 4, 4, 5, 5, 6, 6 et 7 heures. L'intervalle maximum est de 7 heures.
- Pour les chargements congelés, l'intervalle initial est de 8 heures. Deux heures sont ajoutées à chaque intervalle de dégivrage minuté. L'intervalle maximum est de 24 heures.
- La minuterie de dégivrage est réinitialisée si le groupe est arrêté plus de 12 heures, si le point de consigne est modifié de plus de 5 °C (8,9 °F) ou si un test PTI (avant trajet) est réalisé.

REMARQUE : si les conditions de fonctionnement du groupe ne permettent pas au groupe d'effectuer un dégivrage, le message "Defrost Not Activated" (Dégivr. désactivé) s'affiche sur l'écran à cristaux liquides lorsque l'opérateur appuie sur la touche DEFROST.

#### Lorsque le mode de dégivrage est activé :

- Le contrôleur arrête le compresseur, le ventilateur du condenseur ainsi que les ventilateurs de l'évaporateur.
- Lorsque le compresseur s'arrête, le contrôleur allume les voyants Defrost et Heat, et active le contacteur de chauffage à l'aide des résistances de chauffage électriques.

### Le contrôleur achève le mode dégivrage dans les cas suivants :

- Température de l'évaporateur :
  - Mode réfrigéré : la température de la sonde du serpentin de l'évaporateur atteint 30 °C (86 °F) ou dépasse 18 °C (65 °F) pendant 35 minutes/45 minutes et que la tension est inférieure à 440 V.

- Mode de congélation : la température de la sonde du serpentin de l'évaporateur atteint 18 °C (65 °F) ou dépasse 8 °C (46 °F) pendant 35 minutes/45 minutes et que la tension est inférieure à 440 V.
- Minuterie d'intervalle : le contrôleur achève le dégivrage après 90 minutes à 60 Hz (120 à 50 Hz). Le code d'alarme 20 est généré.
- Alimentation coupée : le fait de placer l'interrupteur MARCHE/ARRÊT DU GROUPE sur ARRÊT met fin au dégivrage.

#### Lorsque le mode dégivrage est achevé :

• Les voyants Heat et Defrost s'éteignent et le contacteur de chauffage est désactivé. Le contrôleur active le compresseur pour pré-refroidir le serpentin de l'évaporateur. Le ventilateur du condenseur démarre, si nécessaire.

Le contrôleur pré-refroidit le serpentin de l'évaporateur en fonction de la température d'entrée d'air (ou pendant 3 minutes maximum) afin de réduire la diffusion de chaleur dans le conteneur. Le contrôleur active ensuite les ventilateurs de l'évaporateur.

#### Vanne de contrôle numérique du compresseur

Le contrôleur  $\mu$ P-3000a envoie une impulsion à l'électrovanne de contrôle numérique du compresseur entre la position ouverte et fermée. Cela permet de contrôler précisément la puissance frigorifique. Ni fonction de vidange par pompage ni contrôle de dérivation des gaz chauds n'est associé à la vanne de contrôle numérique du compresseur.

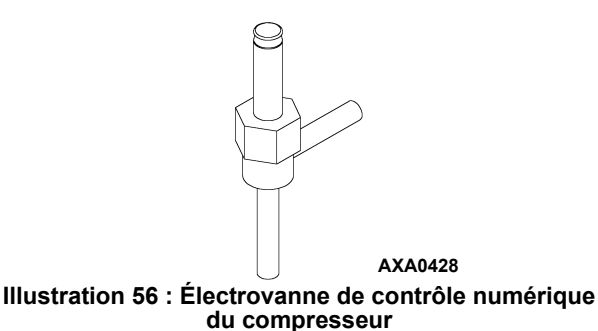

La vanne de contrôle numérique du compresseur est normalement en position fermée, ce qui permet d'obtenir une puissance frigorifique optimale. Elle s'ouvre lorsque le contrôleur est activé. Le gaz réfrigérant se déplace du port numérique du compresseur en direction de la conduite d'aspiration. Cela désactive totalement le compresseur et réduit temporairement la capacité de pompage du compresseur. Le contrôleur utilise un algorithme PID (Proportionnel, Intégral, Dérivé) afin de permettre un contrôle précis de la température en fonction des exigences du chargement. Toutefois, plutôt que d'envoyer un signal de tension électrique pour positionner une vanne de modulation de la conduite d'aspiration afin de réguler la puissance frigorifique, l'algorithme établit un signal à largeur d'impulsion pour fermer ou ouvrir la vanne de contrôle numérique du compresseur de façon intermittente. Le pourcentage du temps pendant lequel la vanne est en fonctionnement (durée de pompage du compresseur) est égal au pourcentage de la puissance frigorifique requise pour le chargement actuel.

Il ne faut pas oublier que le pourcentage du temps de fonctionnement définit la durée d'activation du compresseur. Ce dernier est activé (pompage) lorsque la vanne de contrôle numérique du compresseur est fermée (OFF). Par conséquent, un cycle de fonctionnement de 100 % signifie que le compresseur pompe 100 % du temps et que la vanne de contrôle numérique est en marche (ouverte) 0 % du temps. Un cycle de fonctionnement de 60 % signifie que le compresseur pompe 60 % du temps et que la vanne de contrôle numérique est en marche (ouverte) 40 % du temps.

#### Système de l'économiseur

Un système d'échange thermique de l'économiseur remplace l'échangeur thermique traditionnel. Il sous-refroidit le réfrigérant liquide avant que celui-ci n'atteigne le détendeur de l'évaporateur. Ce sous-refroidissement augmente l'efficacité et la puissance du refroidissement de l'évaporateur.

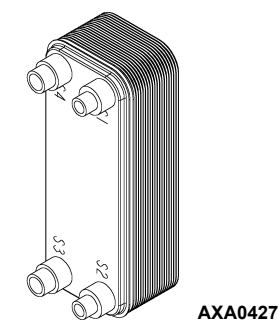

#### Illustration 57 : Échangeur thermique de l'économiseur

Un té de la conduite d'injection de vapeur est situé dans la conduite de liquide entre le déshydrateur/filtre de conduite et l'échangeur thermique de l'économiseur. Une vanne d'injection de vapeur contrôle le flux de réfrigérant dans la conduite d'injection vers le détendeur de l'économiseur. Lorsque cette vanne normalement fermée est activée (ouverte), une partie du réfrigérant liquide passe dans le détendeur de l'économiseur et s'évapore dans le tube en spirale à l'intérieur de l'économiseur. Cela refroidit le reste du réfrigérant liquide qui traverse le té et l'économiseur en direction du serpentin de l'évaporateur.

Le gaz d'aspiration de l'économiseur continue et traverse le circuit d'injection de vapeur puis retourne vers le port d'aspiration intermédiaire du compresseur spiro-orbital. L'injection de ce gaz dans le compresseur en aval du port d'aspiration empêche le gaz d'affecter la pression d'aspiration ou la puissance frigorifique du serpentin de l'évaporateur. Toutefois, le gaz d'aspiration de l'économiseur ajoute sa chaleur et son volume au système frigorifique côté condenseur, augmentant ainsi la pression de refoulement.

Étant donné que le système de l'économiseur augmente la puissance frigorifique du système, la vanne d'injection de vapeur est continuellement activée (ouverte) lorsque le cycle d'utilisation du compresseur est à 100 % (refroidissement total). Une température de sortie du compresseur élevée peut entraîner l'activation (ouverture) de la vanne d'injection de vapeur mais uniquement si la vanne de contrôle numérique du compresseur n'est pas activée (fermée).

## Enregistrement et téléchargement de données

Le collecteur de données  $\mu$ P-3000a permet d'enregistrer les températures relevées par les sondes ainsi que les coupures d'alimentation, les alarmes, les pannes de sondes, les changements de point de consigne et les événements liés à l'arrêt du groupe. Toutes les données sont horodatées qu'il s'agisse de la température du point de consigne, d'entrée d'air, de retour d'air, d'air ambiant, USDA1, USDA2, USDA3, ainsi que des températures relevées par les sondes du chargement et les données du capteur d'humidité. Tous les enregistrements de températures sont consultables à partir de l'écran à cristaux liquides du contrôleur.

Les intervalles d'enregistrement des données s'étalent de 30 minutes à 1, 2 ou 4 heures.

En réglant l'intervalle d'enregistrement sur une heure, la mémoire du collecteur de données peut stocker des informations échelonnées sur environ 680 jours. La collecte des données relevées par les sondes USDA est réglée sur une heure, conformément aux exigences USDA. Il est possible d'effectuer un test de collecte des données relevées par les sondes USDA à une fréquence d'une minute durant 72 minutes. Les données USDA ne peuvent pas être téléchargées durant le test de collecte et peuvent uniquement être affichées à l'écran. Après 72 minutes, le contrôleur rétablit les intervalles de collecte précédents et efface les données du test USDA de la mémoire du collecteur de données.

Si l'alimentation du groupe est coupée, le collecteur de données peut continuer à stocker jusqu'à 120 enregistrements de températures (capteur d'humidité excepté) tant que la tension de la batterie est supérieure à 11,4 V. Les enregistrements s'effectueront jusqu'à ce que le groupe soit de nouveau alimenté et la batterie se rechargera automatiquement.

Les données relatives au trajet peuvent être récupérées (mais pas effacées) dans la mémoire du collecteur de données à l'aide d'un outil portable de recherche de données LOGMAN, d'un ordinateur portable équipé du logiciel LOGMAN PC ou d'un système de contrôle à distance via branchement électrique REFCON. Lorsque vous réglez la fréquence d'enregistrement du LOGMAN sur une heure, le taux de transfert de données est d'environ 15 secondes pour les enregistrements d'événements sur un mois et d'environ 70 secondes pour les enregistrements de températures sur un mois. Par exemple, le téléchargement d'enregistrements de données sur 90 jours prendrait environ 95 secondes pour les enregistrements d'événements uniquement et environ 210 secondes pour les enregistrements de températures uniquement.

Les données de trajet provenant de groupes différents peuvent être distinguées les unes des autres grâce aux informations d'identification entrées dans le contrôleur au début du trajet à l'aide du clavier. Ces données peuvent être le numéro d'ID du conteneur, le B.R.T. du site, le contenu, les données sur le chargement, le numéro de voyage, le port de chargement et de déchargement ou des commentaires. Le numéro d'ID du conteneur est stocké dans le sous-menu Configuration.

#### Téléchargement rapide du logiciel du contrôleur

Le logiciel du contrôleur doit être téléchargé par téléchargement rapide une fois qu'une nouvelle version du logiciel sort. Procéder comme suit :

- 1. Mettre l'interrupteur MARCHE/ARRÊT DU GROUPE sur ARRÊT.
- 2. Brancher le câble d'un ordinateur portable, sur lequel le logiciel du contrôleur est installé, dans le connecteur de récupération des données sur le boîtier de commande.
- 3. Appuyer simultanément sur les touches **7** et **F1** et les maintenir enfoncées. L'écran à cristaux liquides affichera [FLASHLOAD].
- Appuyer sur l'une des touches de fonctions spéciales pour activer l'écran à cristaux liquides du contrôleur avec alimentation sur batterie, ou placer l'interrupteur MARCHE/ARRÊT DU GROUPE sur MARCHE.

#### REMARQUE : le contrôleur démarrera en mode Emergency et l'écran affichera "EMERGENCY MODE" si le câble de communications est défectueux ou s'il n'est pas connecté au port de téléchargement. Fixer la connexion du câble pour passer au téléchargement rapide du logiciel.

- 5. Lancer le programme de téléchargement rapide sur l'ordinateur portable.
- 6. Le téléchargement rapide du nouveau logiciel est terminé lorsque [FLASH LOADING] disparaît de l'écran.
- 7. Le contrôleur vérifie alors le nouveau logiciel et charge le nouveau programme de contrôle en mémoire.

REMARQUE : si la procédure de téléchargement rapide est interrompue ou échoue sur un µP3000a, le contrôleur reste en mode Flash jusqu'à ce que le téléchargement rapide soit terminé et réussi.

Si la procédure de téléchargement rapide est interrompue ou échoue sur un µP3000, le contrôleur continue à utiliser l'ancien programme de contrôle.

**REMARQUE**: l'installation de nouveaux logiciels ne modifie aucun paramètre de la configuration ou des points de consigne et n'efface pas les données collectées actuellement stockées sur le contrôleur.

#### Remplacement du contrôleur

- 1. Mettre l'interrupteur MARCHE/ARRÊT DU GROUPE sur ARRÊT.
- 2. Désactiver le disjoncteur principal 460/380 V du groupe.
- 3. Débrancher le cordon d'alimentation du groupe de l'alimentation.
  - AVERTISSEMENT : le groupe démarrera et fonctionnera automatiquement si une alimentation de 460/380 V est présente au niveau de la platine de relais principale lorsque le contrôleur est déconnecté. Déconnecter l'alimentation du groupe avant de remplacer le contrôleur pour éviter toute blessure causée par la rotation d'une pièce ou toute électrocution dangereuse causée par des commandes haute tension.
- 4. Débrancher la connexion de la batterie du contrôleur (connecteur le plus haut sur le contrôleur).
- Débrancher les câbles de communication du contrôleur et du modem de contrôle à distance RMM.
- 6. Retirer les vis qui fixent le modem de contrôle à distance au contrôleur.
- 7. Retirer les vis qui fixent le contrôleur sur l'intérieur de la porte du boîtier de commande.
- 8. Retirer le contrôleur de la porte.
- 9. Monter le nouveau contrôleur sur la porte à l'aide de la visserie existante.
- 10. Brancher le câble du clavier au contrôleur.
- 11. Installer le modem de contrôle à distance à l'arrière du contrôleur.
- 12. Brancher les câbles de communication au contrôleur et au modem de contrôle à distance.

- 13. Contrôler toutes les connexions pour s'assurer qu'elles sont bien enfoncées.
- 14. Revoir les instructions du menu Configuration dans la section sur les instructions de fonctionnement. Réinitialiser les informations si nécessaire.
- Revoir les instructions du menu Misc. Functions de la section sur les instructions de fonctionnement. Réinitialiser les informations si nécessaire.

REMARQUE : s'assurer de saisir l'ID du conteneur avant de remettre le groupe en service. Cet ID est nécessaire pour identifier les données téléchargées depuis le collecteur de données du contrôleur à l'aide d'un ordinateur portable ou d'un système de communication à distance REFCON.

**REMARQUE : certaines fonctions programmables** peuvent nécessiter des réglages pour une configuration complète du groupe selon les paramètres du client. Régler tout paramètre programmable supplémentaire avant de remettre le groupe en service.

**REMARQUE** : si un contrôleur d'un autre groupe a été installé, voir "Configuration automatique du contrôleur de rechange" dans ce chapitre pour définir la configuration correctement.

#### Configuration automatique du contrôleur de rechange

Une fonction de configuration automatique détecte les options déjà présentes sur un groupe lors de l'installation d'un contrôleur de rechange. Lors de sa première mise sous tension, le contrôleur active la fonction Auto Configuration. Après la première mise en marche du groupe, le contrôleur désactive la fonction Auto Configuration.

Cette fonction Auto Configuration détecte les options suivantes et définit les valeurs appropriées dans le menu Configuration :

- Type de groupe
- AFAM+
- Nombre de sondes d'entrée d'air (1 ou 2) : le contrôleur détecte les sondes d'entrée d'air gauche et droite.
- Capteurs d'humidité
- Puissance en chevaux et ventilateur du condenseur (1/2 CV ou 3/4 CV).
- Nombre de ventilateurs d'évaporateur (2 ou 3)
- Enregistreur de diagrammes
- Enregistreur de l'échange d'air frais

# Dispositifs de protection du groupe

#### Introduction

Le groupe est équipé de nombreux dispositifs de protection. Ils sont décrits en détails dans les pages suivantes.

#### **Disjoncteur principal**

Le disjoncteur principal est situé dans le boîtier de commande. Le disjoncteur de 25 ampères à initialisation manuelle est situé dans le boîtier de commande. Il protège le circuit d'alimentation 460/380 V vers les moteurs électriques du groupe et vers le transformateur du système de contrôle.

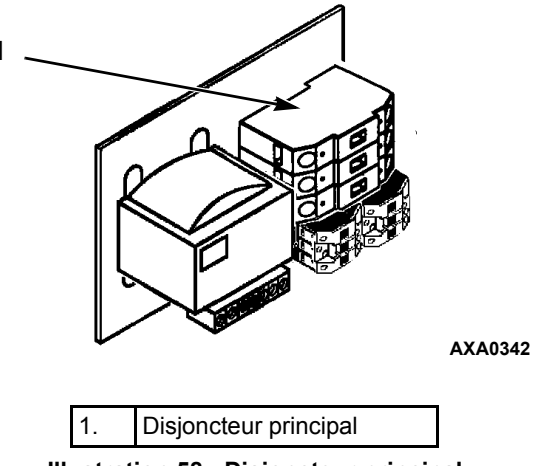

#### Illustration 58 : Disjoncteur principal

#### Fusible du système de contrôle

Un fusible plat d'automobile de 7,5 ampères protège le circuit de commandes 29 V c.a. Ce fusible est situé à l'intérieur du boîtier de commande (côté droit) sur le rail du bloc de raccordement.

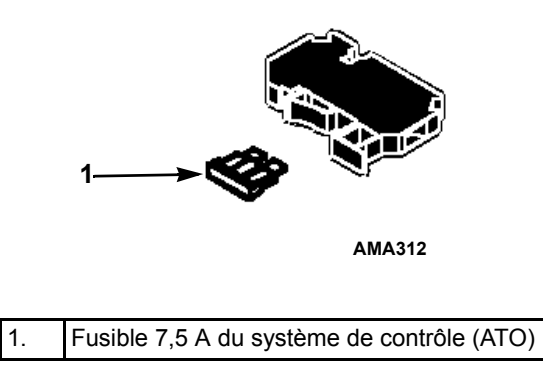

Illustration 59 : Fusible du système de contrôle

#### Fusibles du circuit de commandes

Deux fusibles du circuit de commandes sont situés sur le contrôleur et dans la prise du contrôleur. Ils protègent les circuits et composants du groupe.

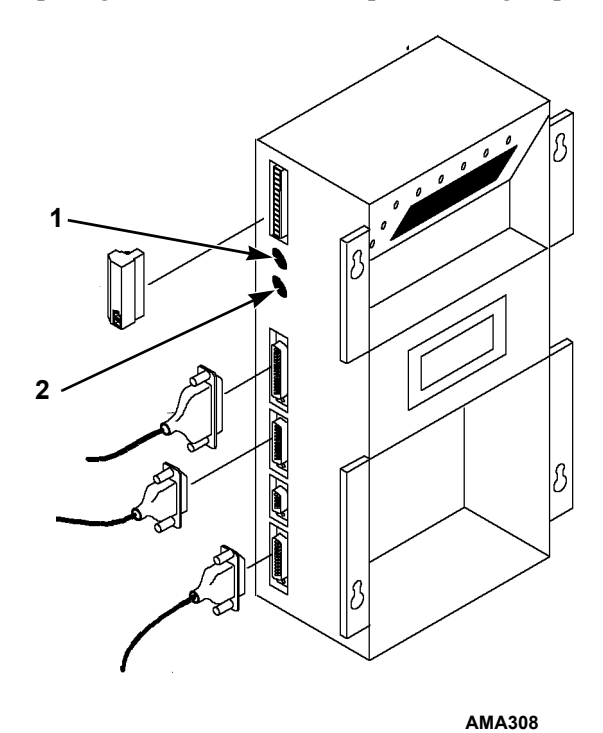

| 1. | Fusible du circuit de commandes 28 V c.a.,<br>2 ampères |
|----|---------------------------------------------------------|
| 2. | Fusible du circuit de commandes 28 V c.a.,<br>2 ampères |

Illustration 60 : Fusibles du circuit de commandes

### Interrupteur de surchauffe de l'évaporateur

Un interrupteur de température proche du serpentin de l'évaporateur s'ouvre pour désactiver le contacteur de chauffage si la température de l'évaporateur atteint  $54 \pm 3 \ ^{\circ}C \ (130 \pm 5 \ ^{\circ}F)$ . Il se ferme (réinitialise) lorsque la température de l'évaporateur retombe à  $38 \pm 4,5 \ ^{\circ}C \ (100 \pm 8 \ ^{\circ}F)$ .

#### Pressostat haute pression

Un pressostat haute pression est situé sur le manomètre de service de refoulement du compresseur. Si la pression de refoulement devient trop élevée, le pressostat ouvre le circuit de masse à la bobine du contacteur du compresseur :

- Le compresseur s'arrête immédiatement. Les ventilateurs d'évaporateur et du condenseur continuent à fonctionner normalement.
- Le contrôleur détermine qu'un pressostat haute pression ou un protecteur interne de surcharge du moteur du compresseur est ouvert lorsque l'alimentation électrique du groupe est normale au cours du fonctionnement du compresseur puis diminue de 7 ampères pendant plus de trois secondes.
- Après 1 minute, l'écran à cristaux liquides du contrôleur affiche un message du pressostat haute pression :
  - "HIGH PRESSURE CUTOUT CHECK CONDENSER PROBE" : le pressostat d'eau est ouvert et la température du condenseur est basse.
  - "HIGH PRESSURE CUTOUT CHECK CONDENSER FAN" : le pressostat d'eau est ouvert et la température du condenseur est élevée.
  - "HIGH PRESSURE CUTOUT CHECK WATER COOLING" : le pressostat d'eau est fermé.

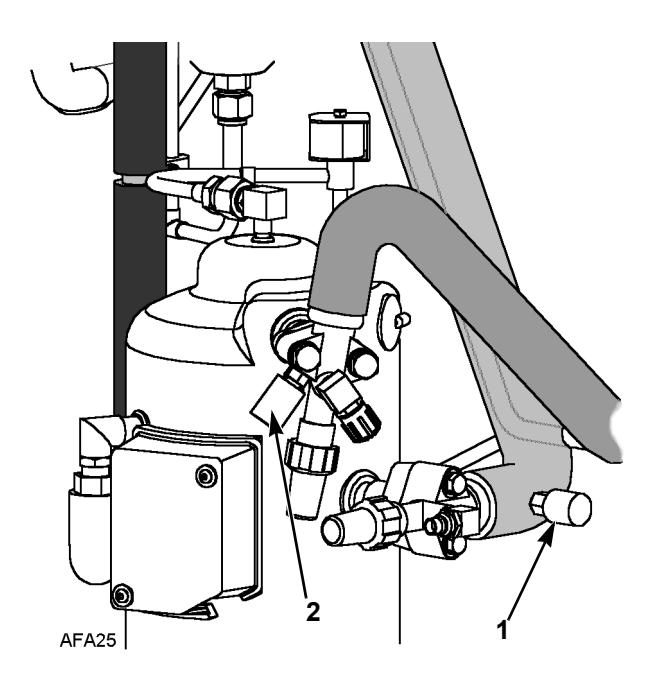

| 1. | Pressostat basse pression |
|----|---------------------------|
| 2. | Pressostat haute pression |
|    |                           |

### Illustration 61 : Pressostats de sécurité basse et haute pression

- Le contrôleur continue à solliciter le refroidissement afin que le compresseur redémarre une fois la condition de surcharge corrigée (pressostat réinitialisé) si une alimentation est disponible.
- Si le pressostat reste ouvert pendant 5 minutes, le contrôleur allume également la DEL Alarm et enregistre l'alarme 37 (consommation électrique totale trop faible).

Pressostat haute pression :

- Ouvert : 3 243 ±7 kPa, 32,43 ±0,48 bar, 470 ±7 psig.
- Fermé : 2 586 kPa, 25,9 bar, 375 psig.

Pour tester le pressostat, remettre à niveau un collecteur du manomètre selon l'illustration "Collecteur de pressostat haute pression".
#### Retrait du pressostat haute pression

Retirer le pressostat haute pression en suivant la procédure décrite ci-dessous :

- 1. Isoler le compresseur du système.
  - a. Mettre la vanne de service de refoulement en position avant en la faisant tourner complètement dans le sens des aiguilles d'une montre.
  - b. Mettre la vanne de service d'aspiration en position avant en la faisant tourner complètement dans le sens des aiguilles d'une montre. Faire tourner la vanne de service numérique d'un quart de tour vers la droite.
- 3. Récupérer le réfrigérant du compresseur (voir "Récupération du réfrigérant du système").
- 4. Débrancher les fils du pressostat haute pression du boîtier de commande.
- 5. Retirer le pressostat haute pression de la bride du compresseur.

### Installation du pressostat haute pression

Installer le pressostat haute pression en suivant la procédure décrite ci-dessous :

- 1. Appliquer l'agent d'étanchéité Loctite sur les filetages du pressostat.
- 2. Installer le pressostat dans la bride du compresseur.
- 3. Mettre le compresseur sous pression avec du réfrigérant et rechercher la présence de fuites.
- 4. Vidanger le compresseur (voir "Vidange et nettoyage du système frigorifique").

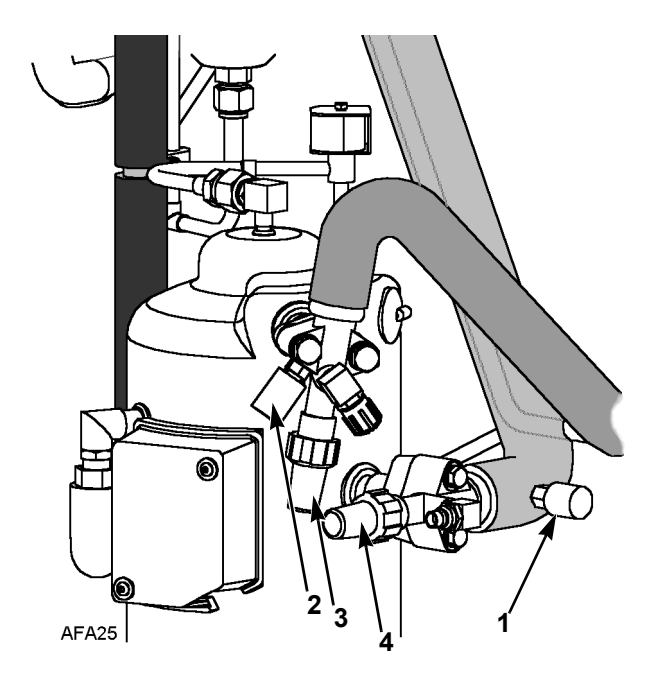

| 1. | Pressostat basse pression       |
|----|---------------------------------|
| 2. | Pressostat haute pression       |
| 3. | Vanne de service de refoulement |
| 4. | Vanne de service d'aspiration   |

#### Illustration 62 : Pressostats de sécurité basse et haute pression

- 5. Acheminer les fils dans le boîtier de commande et les connecter aux bornes appropriées.
- 6. Mettre la vanne de service de refoulement en position arrière en la faisant tourner complètement dans le sens inverse des aiguilles d'une montre.
- 7. Mettre la vanne de service d'aspiration en position arrière en la faisant tourner complètement dans le sens inverse des aiguilles d'une montre.
- 8. Faire tourner la vanne de service numérique d'un quart de tour vers la gauche.
- 9. Effectuer un test avant trajet depuis le contrôleur afin de vérifier le bon fonctionnement du système.

#### Pressostat basse pression

Un pressostat basse pression est situé sur la conduite d'aspiration du compresseur. Si la pression d'aspiration devient trop faible, le pressostat s'ouvre pour arrêter le compresseur.

- Le compresseur s'arrête immédiatement.
- Les ventilateurs d'évaporateur et du condenseur continuent à fonctionner normalement.
- Le compresseur redémarre si la condition de réfrigérant bas est corrigée (pressostat fermé) et si une alimentation est disponible. Le pressostat basse pression se réinitialise (fermé) lorsque la pression augmente entre 28 et 48 kPa, 0,28 et 0,48 bar, 4 et 7 psig.

Pressostat basse pression :

- Ouvert : -17 à -37 kPa, -0,17 à -0,37 bar, 5 à 11 pouces de vide Hg.
- Fermé : 28 à 48 kPa, 0,28 à 0,48 bar, 4 à 7 psig.

#### Retrait du pressostat basse pression

**REMARQUE : les groupes construits avant** décembre 2003 n'ont pas de vanne Schräder dans le raccord et exigent la récupération de la charge de réfrigérant du groupe.

### Sur les groupes construits avant décembre 2003 :

- 1. Récupérer la charge de réfrigérant du groupe (voir "Récupération du réfrigérant du système").
- 2. Débrancher les fils du pressostat basse pression du boîtier de commande.
- 3. Retirer le pressostat basse pression de la conduite d'aspiration.

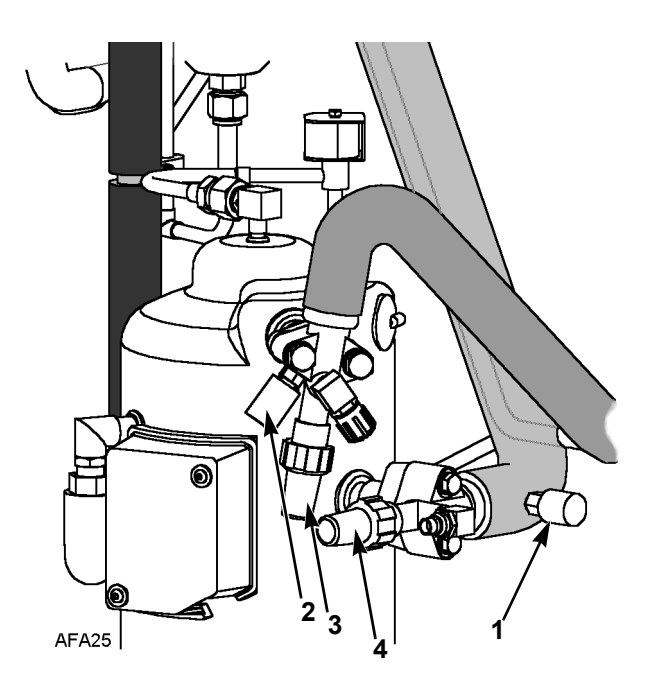

| 1. | Pressostat basse pression       |
|----|---------------------------------|
| 2. | Pressostat haute pression       |
| 3. | Vanne de service de refoulement |
| 4. | Vanne de service d'aspiration   |

Illustration 63 : Pressostats de sécurité basse et haute pression

### Sur les groupes construits après décembre 2003 :

Retirer le pressostat basse pression en suivant la procédure décrite ci-dessous :

- 1. Débrancher les fils du pressostat basse pression du boîtier de commande.
- 2. Retirer le pressostat basse pression de la conduite d'aspiration. Le raccord de la conduite d'aspiration est équipé d'une vanne Shräder qui évite les fuites de réfrigérant.

### Installation du pressostat basse pression

Installer le pressostat basse pression en suivant la procédure décrite ci-dessous :

### Sur les groupes construits avant décembre 2003 :

- 1. Installer le pressostat basse pression sur la conduite d'aspiration.
- 2. Acheminer les fils dans le boîtier de commande et les connecter aux bornes appropriées.
- Mettre le côté basse pression sous pression avec du réfrigérant et rechercher d'éventuelles fuites. Si aucune fuite n'est détectée, récupérer le gaz utilisé pour le test d'étanchéité (voir "Récupération du réfrigérant du système").
- 4. Vidanger le système (voir "Vidange et nettoyage du système frigorifique").
- 5. Recharger le groupe avec du R-404A (voir "Charge de réfrigérant").
- 6. Effectuer un test avant trajet depuis le contrôleur afin de vérifier le bon fonctionnement du système.

### Sur les groupes construits après décembre 2003 :

- 1. Installer le pressostat basse pression sur la conduite d'aspiration.
- 2. Acheminer les fils dans le boîtier de commande et les connecter aux bornes appropriées.
- 3. Effectuer un test avant trajet depuis le contrôleur afin de vérifier le bon fonctionnement du système.

# Collecteur du pressostat haute pression

- Connecter le collecteur du manomètre à la vanne de service de refoulement du compresseur à l'aide d'un flexible à usage industriel à habillage noir, à parois épaisses, n° HCA 144 avec un taux de pression de fonctionnement de 6 024 kPa, 60,24 bar, 900 psig.
- Faire fonctionner le groupe en mode de refroidissement en réalisant un test Capacity 100 percent (Puissance 100 pour cent) du menu Manual Function Test du contrôleur.

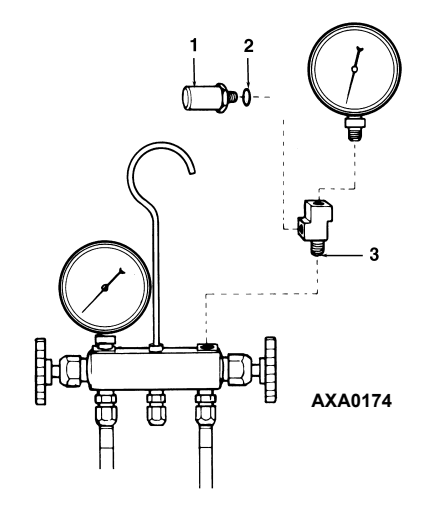

| 1. | Détendeur                 |
|----|---------------------------|
| 2. | Joint torique             |
| 3. | Tête de raccordement en T |

#### Illustration 64 : Collecteur du pressostat haute pression

- 3. Augmenter la pression de refoulement du compresseur en bloquant le débit d'air du serpentin du condenseur. Recouvrir temporairement le bloc compresseur, le boîtier de commande et le compartiment de stockage du cordon d'alimentation avec du carton pour réduire le débit d'air du serpentin du condenseur. Ceci devrait suffisamment faire monter la pression de refoulement pour que le pressostat s'ouvre. Lorsque le pressostat s'ouvre :
- Le compresseur doit *s'arrêter* immédiatement.

# *REMARQUE : la pression de refoulement ne devrait jamais pouvoir dépasser 3 447 kPa, 34,4 bar, 500 psig.*

4. Bien s'assurer d'avoir retiré le carton installé à l'étape 3.

Si le pressostat haute pression ne parvient pas à arrêter le compresseur, remplacer le pressostat et répéter les étapes 1 à 4.

# Rotation du ventilateur de condenseur et des ventilateurs d'évaporateur

**REMARQUE** : si le ventilateur de condenseur et les ventilateurs d'évaporateur tournent dans le mauvais sens, effectuer un diagnostic du système de sélection automatique de phase.

## Contrôle de la rotation du ventilateur du condenseur

Vérifier si la rotation du ventilateur du condenseur est correcte en plaçant un petit morceau de tissu ou une feuille de papier devant la grille du ventilateur du condenseur, sur l'avant du groupe. Si la rotation est correcte, le tissu ou le papier est repoussé. Si la rotation est incorrecte, le tissu ou le papier est attiré contre la grille.

Si le ventilateur du condenseur tourne dans le mauvais sens, voir le plan de câblage du groupe pour corriger le câblage du moteur du ventilateur au niveau de la boîte d'accouplement du moteur du ventilateur ou du contacteur du ventilateur du condenseur. Pour remédier à toute mauvaise rotation du ventilateur, inverser deux des fils électriques du cordon d'alimentation au niveau du contacteur du ventilateur (débrancher l'alimentation avant d'inverser les fils). *Ne pas* déplacer le fil CH de mise à la terre.

### Contrôle de la rotation des ventilateurs d'évaporateur

Contrôler visuellement la bonne rotation des pales des ventilateurs de l'évaporateur. Les flèches situées sur le dessous du pont des ventilateurs indiquent le sens normal de la rotation.

Contrôler la rotation des ventilateurs à grande et petite vitesses à l'aide des tests Evaporator High et Evaporator Low dans le menu Manual Function Test.

Si un ventilateur d'évaporateur tourne dans le mauvais sens à l'une des vitesses, voir le plan de câblage du groupe pour corriger le câblage du moteur du ventilateur au niveau de la boîte d'accouplement du moteur du ventilateur ou du contacteur du ventilateur d'évaporateur (débrancher l'alimentation avant d'inverser des fils). (*Ne pas* déplacer le fil de mise à la terre portant l'inscription CH.)

*REMARQUE : les fils des moteurs de ventilateurs d'évaporateur EF1, EF2 et EF3 sont utilisés pour le fonctionnement des ventilateurs à petite vitesse. Les fils EF11, EF12 et EF13 sont utilisés pour le fonctionnement des ventilateurs à grande vitesse.* 

# Inversion de phase d'alimentation sur les groupes MAGNUM

Utiliser les conducteurs entrants du câble d'alimentation pour inverser la phase. Ceci est recommandé sur les groupes MAGNUM car le cavalier J18 n'inverse pas l'alimentation vers le compresseur spiro-orbital. Le groupe est ainsi protégé contre la possibilité de voir le compresseur ne pas être sur la même phase que les ventilateurs d'évaporateur et du condenseur lorsque le groupe est connecté à une nouvelle source d'alimentation.

Pour inverser la phase d'alimentation, effectuer les étapes suivantes :

- 1. Désactiver le disjoncteur principal 460/380 V du groupe.
- 2. Débrancher le cordon d'alimentation du groupe de l'alimentation.
  - AVERTISSEMENT : le groupe démarrera et fonctionnera automatiquement si une alimentation de 460/380 V est présente au niveau de la platine de relais principale lorsque le contrôleur est déconnecté. Pour éviter toute blessure causée par la rotation d'une pièce ou toute électrocution dangereuse causée par des commandes haute tension, déconnecter l'alimentation du groupe avant de remplacer le contrôleur.
- 3. Repositionner les fils connecteurs électriques entrants blanc et noir au niveau du disjoncteur principal 460/380 V.
- 4. Brancher le cordon d'alimentation du groupe sur l'alimentation appropriée.
- 5. Redémarrer le groupe en activant le disjoncteur principal du groupe 460/380 V et en plaçant l'interrupteur Marche/Arrêt du groupe sur Marche.
- 6. Contrôler de nouveau le débit d'air pour confirmer la rotation correcte des ventilateurs.

# Dysfonctionnement des résistances de chauffage électriques

Six éléments de chauffage électriques sont situés sous le serpentin de l'évaporateur. Si l'un des éléments est suspecté de mal fonctionner, contrôler la résistance de chaque élément en suivant la procédure décrite ci-dessous :

- 1. Arrêter l'alimentation du groupe.
- 2. Retirer le cordon d'alimentation électrique du groupe de la prise d'alimentation.
- 3. Ouvrir la porte du boîtier de commande.
- 4. Tester l'isolation de chaque élément de chauffage.
  - Tester les 3 branches du circuit de chauffage sur une bonne connexion à la masse. Connecter un testeur d'isolation calibré à 500 V c.c. entre chaque borne sortante du contacteur de chauffage et la masse.
  - b. Si la résistance entre l'une des bornes et la masse est inférieure à 0,8 mégohms, isoler et contrôler la résistance de chaque élément de chauffage.

- 5. Contrôler la résistance de chaque élément de chauffage.
  - a. Déconnecter et isoler chaque résistance du circuit dans le boîtier de commande.
  - b. Contrôler la résistance de chaque résistance avec un testeur d'isolation entre chaque résistance et la masse. Si la résistance entre chaque résistance et la masse est inférieure à 0,8 mégohms, l'élément de chauffage est défectueux. Sur un conteneur chargé, mettre la résistance défectueuse hors service en la déconnectant au niveau du boîtier de commande. Si le conteneur est vide, retirer le couvercle de l'évaporateur depuis l'arrière du groupe et remplacer la résistance ou corriger toute erreur de câblage. Répéter l'étape 5a.

**REMARQUE :** lors de la réparation de connexions de résistances, protéger les nouvelles connexions contre la pénétration d'humidité à l'aide d'une gaine thermo-rétractable. Toutes les résistances doivent être protégées pour éviter tout contact avec des bords métalliques coupants.

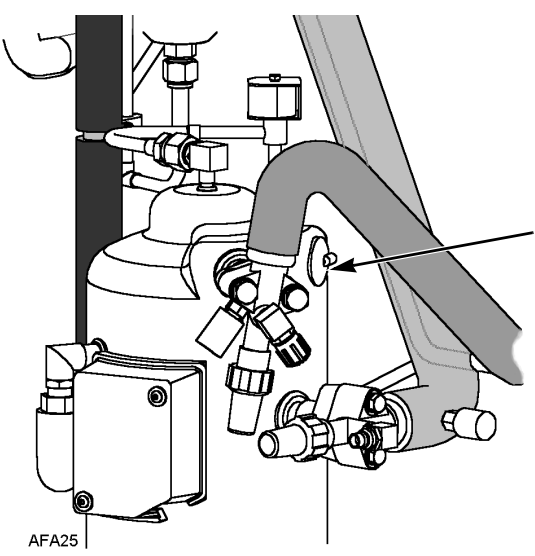

Illustration 65 : Sonde de température de sortie du compresseur

# Sonde de température de sortie de gaz du compresseur

Un système d'injection de réfrigérant utilise la température de sortie du compresseur pour le protéger contre les températures de fonctionnement excessives.

Si la vanne d'injection de vapeur est inactive et si la température de sortie de gaz du compresseur atteint 138 °C (280 °F), la vanne est activée.

Lorsque la température de sortie de gaz redescend en dessous de 132 °C (270 °F), la vanne d'injection de vapeur est désactivée à moins qu'elle ne doive rester active pour d'autres raisons.

Le contrôleur arrête immédiatement le fonctionnement du groupe si la température de sortie de gaz atteint 148 °C (298 °F). Le contrôleur active la DEL Alarm et enregistre le code d'alarme 56 (Température du compresseur trop élevée). Le contrôleur redémarre le groupe lorsque la température de la sonde est inférieure à 90 °C (194 °F).

#### Remplacement de la sonde de température de sortie du compresseur

La sonde de température de sortie du compresseur est montée de manière externe sur la tête du compresseur. Retrait :

- 1. Couper l'alimentation du système.
- Déconnecter les câbles des sondes sur les broches 9 et 10 du connecteur J-15 situées dans le boîtier de commande sur la platine de relais principale.
- 3. Couper le joint de silicone sous le bord de la sonde à l'aide d'un cutter.
- 4. Retirer l'ancienne sonde et ses câbles.
- 5. Nettoyer l'emplacement de la sonde à l'aide d'une brosse métallique.
- 6. Retirer tous les débris avec de l'air comprimé.
- Appliquer 0,25 à 0,5 cm<sup>3</sup> de pâte thermoconductible sur la position de montage de la nouvelle sonde.
- Placer une couche de silicone RTV d'environ 5 mm de diamètre autour de cette zone.
- 9. Positionner la nouvelle sonde et l'appliquer fermement.
- Acheminer les fils de la nouvelle sonde dans le boîtier de commande. Brancher les câbles aux bornes 9 et 10 du connecteur J-15 sur la platine de relais principale.

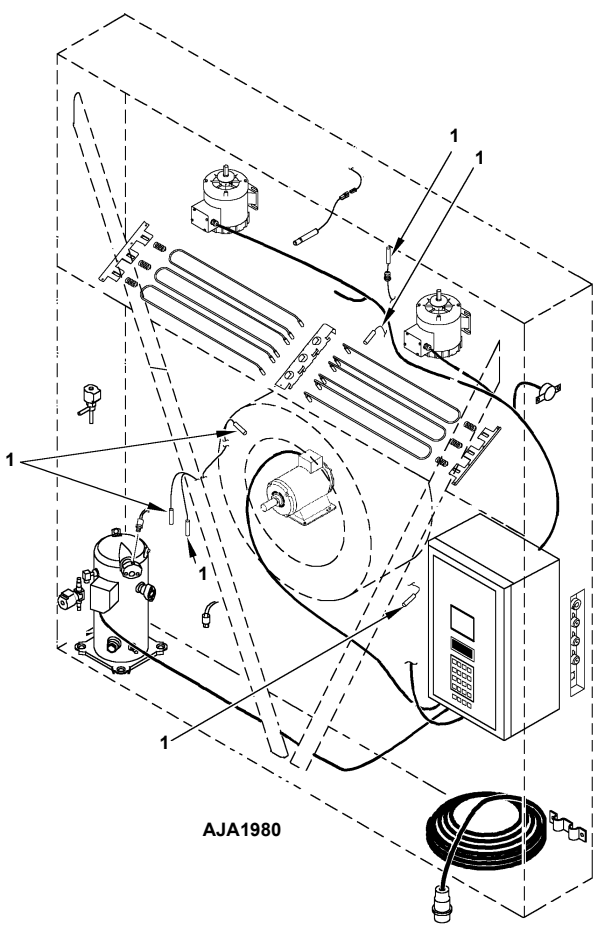

Illustration 66 : Sondes de température

#### Sondes de température

Des sondes de température de type thermistances sont utilisées. Chaque sonde est reliée à un câble et placée dans un tube en acier inoxydable hermétique. Le signal de température de la sonde est transmis par le câble. Les sondes de température comprennent :

- L'entrée d'air, côté gauche
- L'entrée d'air, côté droit
- Le retour d'air
- Le serpentin de l'évaporateur
- Le serpentin du condenseur
- La sonde de température de sortie du compresseur
- L'air ambiant

#### Installation des sondes de température

Toutes les sondes doivent être installées correctement, comme suit :

- Les sondes d'entrée d'air doivent être insérées au bas du tube de sonde et rendues complètement hermétiques par la connexion de la bague.
- La sonde d'entrée de gauche s'installe dans le tube de sonde situé sur le côté gauche du tube de sonde de droite.
- La sonde d'entrée de droite s'installe dans le tube de sonde situé sur le côté droit du tube de sonde de gauche.
- La sonde de retour d'air s'installe dans une bague entre les ventilateurs de l'évaporateur.
- La sonde du serpentin d'évaporateur (dégivrage) doit être placée au milieu du serpentin et à 75 mm de profondeur entre les ailettes.
- La sonde du condenseur doit être placée en haut à gauche du serpentin du condenseur et à 70 mm de profondeur entre les ailettes.
- La sonde de température ambiante doit être placée sur la plaque inférieure du passage de droite pour une fourche de levage.
- La sonde de température de sortie du compresseur est fixée à la tête du compresseur à l'aide d'un adhésif. Voir "Remplacement de la sonde de température de sortie du compresseur" dans le chapitre sur le diagnostic et l'entretien du système frigorifique.

#### Test des sondes

Le contrôleur vérifie en permanence les sondes d'entrée gauche et droite, la sonde de retour d'air et la sonde de dégivrage (serpentin de l'évaporateur) pour déterminer quand initier un dégivrage à la demande. En cas de dégivrage à la demande alors qu'un dégivrage a eu lieu dans les 90 dernières minutes, le contrôleur lance un test pour vérifier si une sonde est défectueuse.

Lors de ce test, l'écran à cristaux liquides affiche [PROBE TEST PLEASE WAIT] (Test de sonde ; patienter). Le contrôleur fait fonctionner le groupe à l'aide des ventilateurs de l'évaporateur à grande vitesse pendant cinq minutes seulement. Toutes les températures des sondes sont alors comparées :

- Les sondes présentant d'importantes différences de température sont retirées de l'algorithme de contrôle. Le contrôleur active alors les codes d'alarme appropriés pour identifier la ou les sondes défectueuse(s).
- Si aucune sonde n'est identifiée comme défectueuse, l'écran à cristaux liquides du contrôleur affiche le message [RUNNING WITH HIGH SUPPLY DIFFERENCE] (Fonctionnement avec écart d'entrée important).

Les erreurs de sondes enregistrées lors d'un test sont effacées lors du lancement du dégivrage suivant ou lorsque l'interrupteur On/Off (Marche/Arrêt) du groupe est placé sur Arrêt.

**REMARQUE : un technicien peut procéder à un test de sondes manuel en choisissant "SENSOR CHECK" (Vérification des sondes) dans le menu Manual Test Function.** 

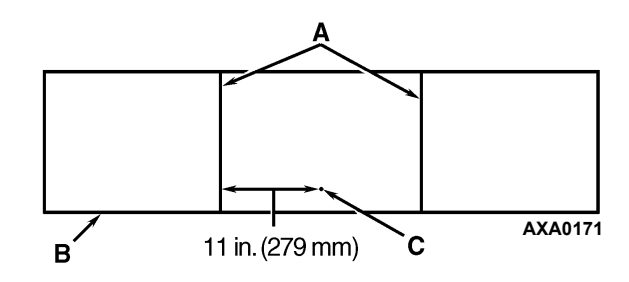

| Α. | Supports du serpentin                                                                                        |
|----|----------------------------------------------------------------------------------------------------|
| В. | Avant du groupe                                                                                              |
| C. | Insérer la sonde à  au moins 75 mm<br>de profondeur dans le serpentin entre<br>les rangées de tuyaux 2 et 3. |

Illustration 67 : Emplacement de la sonde du serpentin de l'évaporateur (dégivrage) sur MAGNUM 20

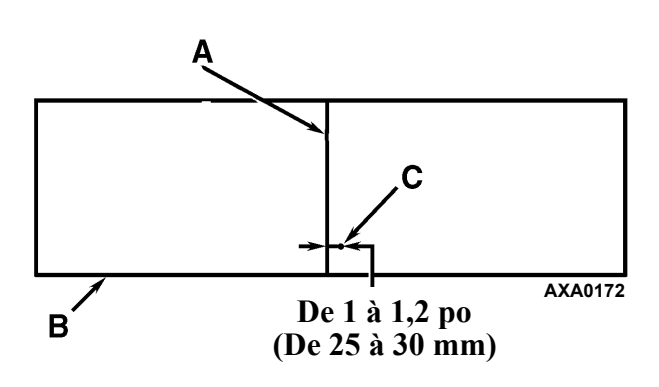

| Α. | Support du serpentin                                                                                         |
|----|----------------------------------------------------------------------------------------------------|
| В. | Avant du groupe                                                                                              |
| C. | Insérer la sonde à  au moins 75 mm<br>de profondeur dans le serpentin entre<br>les rangées de tuyaux 2 et 3. |

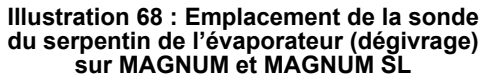

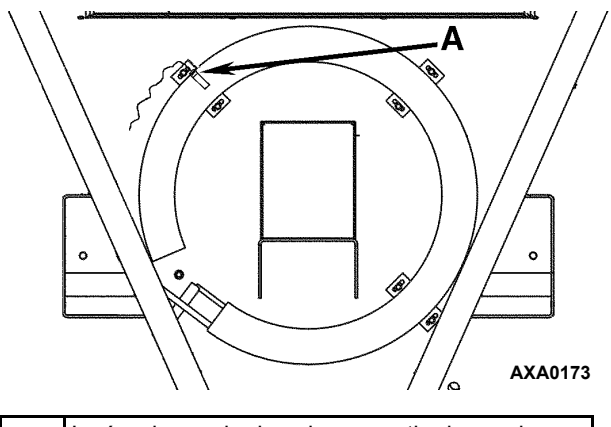

A. Insérer la sonde dans le serpentin du condenseur entre les rangées de tuyaux 1 et 2.

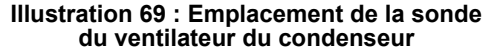

#### Valeurs de résistance pour les sondes de température

Les sondes sont calibrées en permanence et peuvent être vérifiées à l'aide d'un ohmmètre. Les valeurs en ohms doivent correspondre aux données des tableaux de résistance des sondes suivants. Valeurs de résistance pour les sondes d'entrée, de retour, du serpentin de l'évaporateur, du serpentin du condenseur et de température ambiante

| Temp.<br>en °F | Temp.<br>en °C | Ohms   | Temp.<br>en °F | Temp.<br>en °C | Ohms  |
|----------------|----------------|--------|----------------|----------------|-------|
| -40            | -40            | 42 618 | 53,6           | 12             | 3 360 |
| -31            | -35            | 32 198 | 57,2           | 14             | 3 094 |
| -22            | -30            | 24 532 | 60,8           | 16             | 2 852 |
| -13            | -25            | 18 850 | 64,4           | 18             | 2 632 |
| -4             | -20            | 14 618 | 68             | 20             | 2 431 |
| 5              | -15            | 11 383 | 71,6           | 22             | 2 347 |
| 10,4           | -12            | 9 838  | 75,2           | 24             | 2 079 |
| 14             | -10            | 8 941  | 78,8           | 26             | 1 925 |
| 17,6           | -8             | 8 132  | 82,4           | 28             | 1 785 |
| 21,2           | -6             | 7 406  | 86             | 30             | 1 657 |
| 24,8           | -4             | 6 752  | 89,6           | 32             | 1 539 |
| 28,4           | -2             | 6 164  | 93,2           | 34             | 1 430 |
| 32             | 0              | 5 634  | 96,8           | 36             | 1 330 |
| 35,6           | 2              | 5 155  | 100,4          | 38             | 1 239 |
| 39,2           | 4              | 4 721  | 104            | 40             | 1 154 |
| 42,8           | 6              | 4 329  | 107,6          | 42             | 1 076 |
| 46,4           | 8              | 3 907  | 111,2          | 44             | 1 004 |
| 50             | 10             | 3 652  | 113            | 45             | 970   |

Valeurs de résistance pour les sondes de sortie du compresseur

| Temp.<br>en °F | Temp.<br>en °C | Ohms      | Temp.<br>en °F | Temp.<br>en °C | Ohms  |
|----------------|----------------|-----------|----------------|----------------|-------|
| -13            | -25            | 1 121 457 | 185            | 85             | 9 202 |
| -4             | -20            | 834 716   | 194            | 90             | 7 869 |
| 5              | -15            | 627 284   | 203            | 95             | 6 768 |
| 14             | -10            | 475 743   | 212            | 100            | 5 848 |
| 23             | -5             | 363 986   | 221            | 105            | 5 091 |
| 32             | 0              | 280 824   | 230            | 110            | 4 446 |
| 41             | 5              | 218 406   | 239            | 115            | 3 870 |
| 50             | 10             | 171 166   | 248            | 120            | 3 354 |
| 59             | 15             | 135 140   | 257            | 125            | 2 924 |
| 68             | 20             | 107 440   | 266            | 130            | 2 580 |
| 77             | 25             | 86 000    | 275            | 135            | 2 279 |
| 86             | 30             | 69 282    | 284            | 140            | 2 021 |
| 95             | 35             | 56 158    | 293            | 145            | 1 797 |
| 104            | 40             | 45 812    | 302            | 150            | 1 591 |
| 113            | 45             | 37 582    | 311            | 155            | 1 393 |
| 122            | 50             | 30 986    | 320            | 160            | 1 247 |
| 131            | 55             | 25 680    | 329            | 165            | 1 118 |
| 140            | 60             | 21 397    | 338            | 170            | 1 015 |
| 149            | 65             | 17 914    | 347            | 175            | 920   |
| 158            | 70             | 15 067    | 356            | 180            | 834   |
| 167            | 75             | 12 728    | 365            | 185            | 748   |
| 176            | 80             | 10 793    | 374            | 190            | 679   |

#### Introduction

Les procédures suivantes concernent l'entretien du système frigorifique. Certaines de ces procédures sont réglementées par des lois nationales et, dans certains cas, par des lois régionales et locales.

**REMARQUE : toutes les procédures d'entretien du système frigorifique réglementées doivent être effectuées par un technicien certifié par l'agence de protection de l'environnement, à l'aide d'équipements approuvés et conformément à l'ensemble des lois nationales, régionales et locales.** 

#### Utiliser les outils appropriés

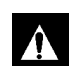

ATTENTION : utiliser uniquement des outils d'entretien réservés au réfrigérant R-404A et aux huiles de compresseur à base de Polyol Ester et certifiés pour cet usage (pompe à vide, matériel de récupération de réfrigérant, flexibles de manomètre et jeu de collecteurs de manomètres). Les réfrigérants résiduels sans HFC ou les huiles sans ester contamineront les systèmes HFC.

# Utiliser la pompe à vide appropriée

Il est recommandé d'utiliser une pompe à vide à deux, trois ou cinq niveaux pour effectuer la vidange (voir le catalogue d'outillage). Il est conseillé de purger le système à l'azote sec avant la vidange. Dans la mesure où il peut rester du réfrigérant résiduel dans une pompe à vide déjà utilisée, il est préférable d'utiliser une pompe à vide neuve destinée uniquement à pomper le réfrigérant R-404A. N'utiliser que des huiles pour pompe à vide et remplacer l'huile après chaque vidange importante. Dans la mesure où les huiles pour pompe à vide sont raffinées à l'extrême afin d'obtenir de faibles niveaux de vide, le fait de ne pas suivre ces recommandations peut entraîner des conditions d'acidité pouvant endommager gravement la pompe.

#### Utilisation de filtres et de cartouches

Il est possible d'utiliser des dispositifs de nettoyage, tels que des filtres de conduite d'aspiration et des filtres à huile de compresseur s'ils sont convenablement nettoyés et si de nouveaux filtres et de nouvelles cartouches sont mis en place. Toutes les huiles de compresseur standard synthétiques et à base de pétrole doivent être éliminées afin d'éviter toute contamination des systèmes R-404A.

# Utilisation du matériel approprié de récupération de réfrigérant

Utiliser uniquement un matériel de récupération de réfrigérant agréé pour la récupération du réfrigérant R-404A et réservé à cet usage.

#### Détection des fuites

Les fuites peuvent être détectées à l'aide d'une solution savonneuse ou de détecteurs de fuites à halogène, tels que le H10G ou le H10N (portatif).

# Emplacements des raccords d'entretien spéciaux

Des raccords spéciaux sont utilisés sur les systèmes HFC afin d'éviter l'incorporation de réfrigérants non HFC dans les groupes HFC. Ces raccords sont situés à trois emplacements sur les systèmes frigorifiques MAGNUM :

- Du côté basse pression, près de la vanne d'aspiration de service du compresseur (ou adaptateur d'aspiration)
- Du côté haute pression, près de la vanne de refoulement de service du compresseur (ou collecteur de refoulement)
- Sur la bouteille de liquide

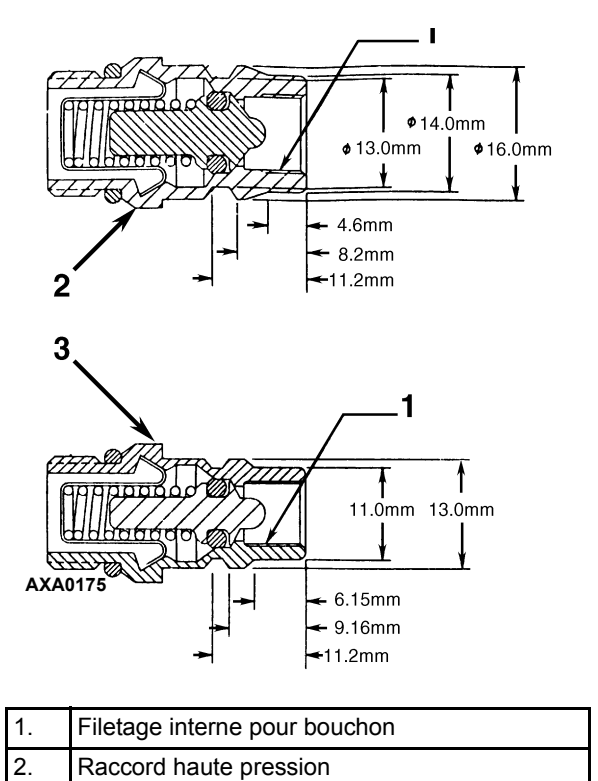

| 3.      | Raccord basse pression                           |
|---------|--------------------------------------------------|
| uetrati | ion 70 : Caractóristiques des raccords d'entreti |

Illustration 70 : Caractéristiques des raccords d'entretien

#### Test d'acidité de l'huile

Effectuer un test d'acidité de l'huile (voir le catalogue d'outillage pour le kit de test d'huile) chaque fois qu'un groupe perd une grande quantité de réfrigérant, qu'un compresseur est bruyant ou que l'huile est noire ou encrassée.

#### Isolation du compresseur

Les vannes de service de refoulement, d'aspiration et à bille numérique isolent le compresseur des côtés basse et haute pression du système frigorifique. L'isolation du compresseur est nécessaire pour les opérations de diagnostic, d'entretien et de réparation du système.

**REMARQUE : les vannes constituent une unité** assemblée en permanence qui doit être entièrement changée en cas de problème. Le seul entretien possible sur les vannes de service de refoulement et d'aspiration consiste à resserrer périodiquement l'écrou d'étanchéité ou à changer la garniture d'étanchéité.

- Position arrière : fonctionnement normal.
- Ouverture vers le port d'entretien : position d'entretien.
- Position avant : vérification ou retrait du compresseur.

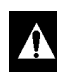

AVERTISSEMENT : ne pas mettre le groupe en marche si la vanne de refoulement est en position avant.

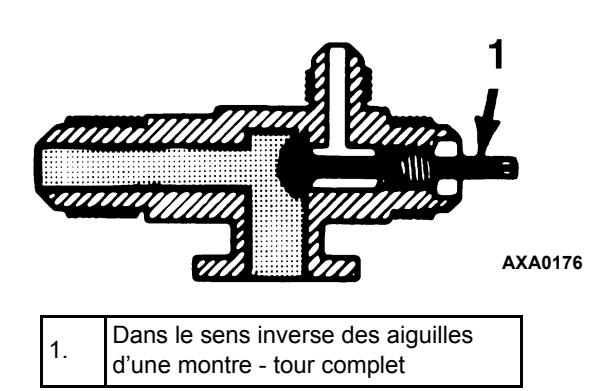

Illustration 71 : Vanne de service en position arrière

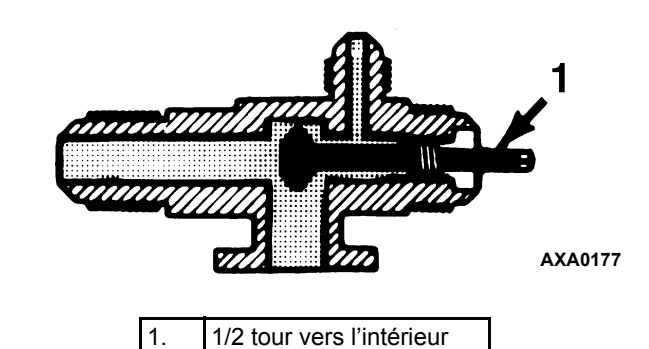

Illustration 72 : Vanne de service ouverte vers le port

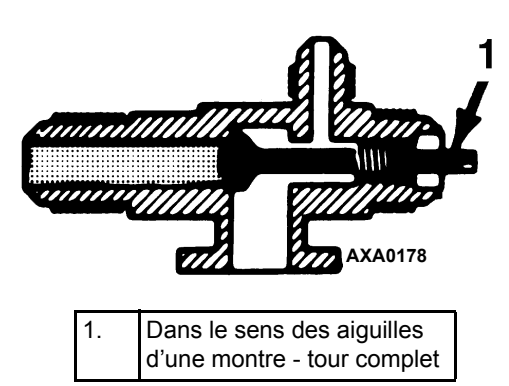

Illustration 73 : Vanne de service en position avant

#### Utilisation d'un collecteur de manomètre

#### Utilisation d'un nouveau jeu de collecteurs de manomètres

Réserver un jeu de collecteurs de manomètres et des flexibles de manomètre neufs (voir le catalogue d'outillage) à une utilisation avec du réfrigérant R-404A.

### Emplacements des vannes des collecteurs de manomètres

Les manomètres indiquent les pressions des côtés haute et basse pression. Manipuler l'une des deux vannes manuelles, ou les deux, pour effectuer les différentes opérations d'entretien.

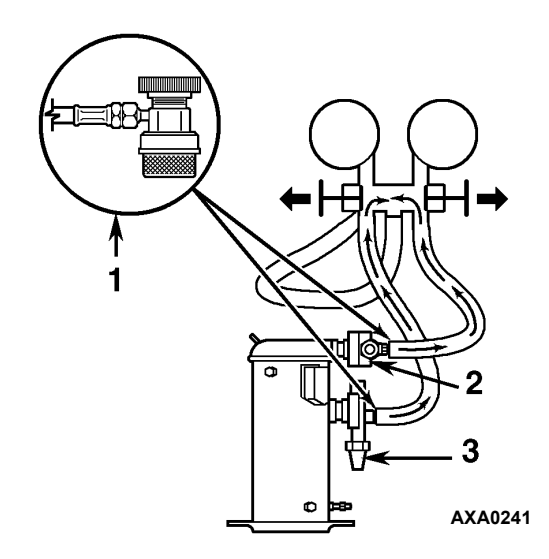

| 1. | Vanne d'accès à déconnexion rapide    |  |  |
|----|---------------------------------------|--|--|
| 2. | Vanne de refoulement de service (DSV) |  |  |
| 3. | Vanne d'aspiration de service (SSV)   |  |  |

Illustration 74 : Équilibrage de la pression

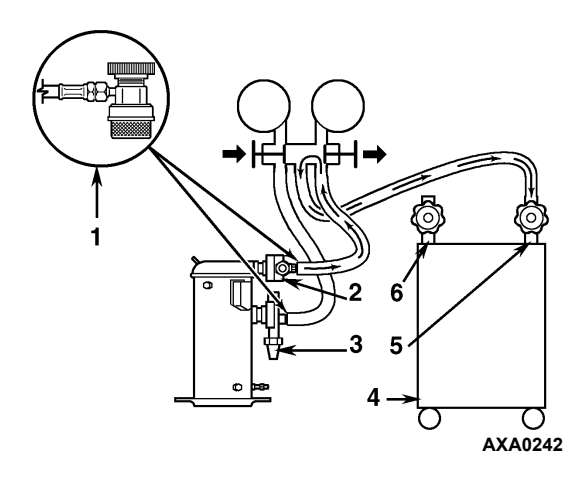

| 1. | Vanne d'accès à déconnexion rapide    |
|----|---------------------------------------|
| 2. | Vanne de refoulement de service (DSV) |
| 3. | Vanne d'aspiration de service (SSV)   |
| 4. | Récupérateur                          |
| 5. | Entrée                                |
| 6. | Sortie                                |

Illustration 75 : Vidange du réfrigérant

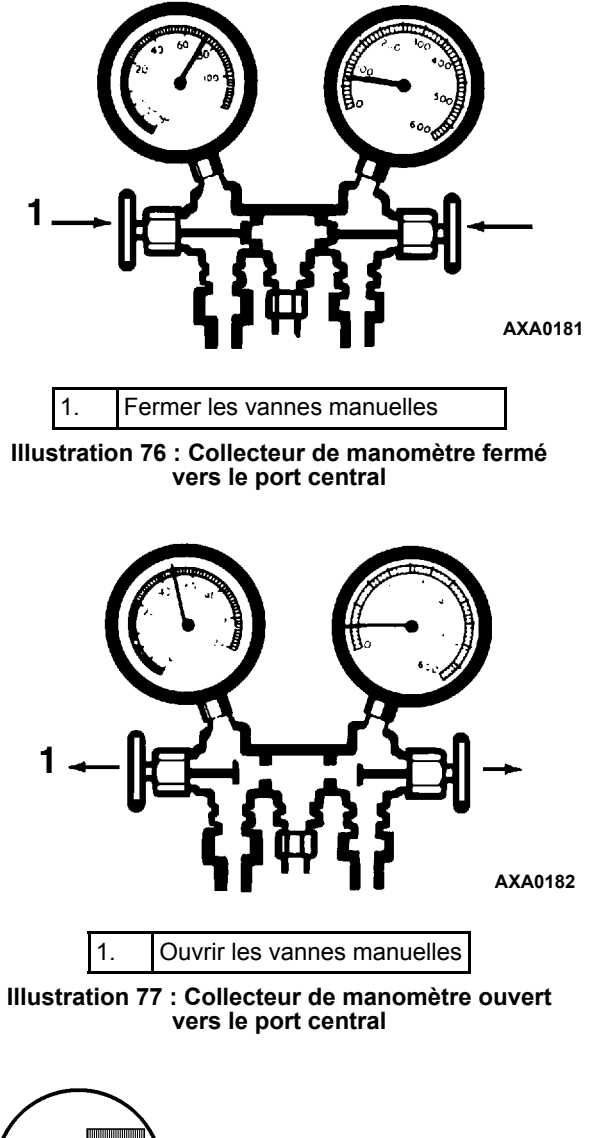

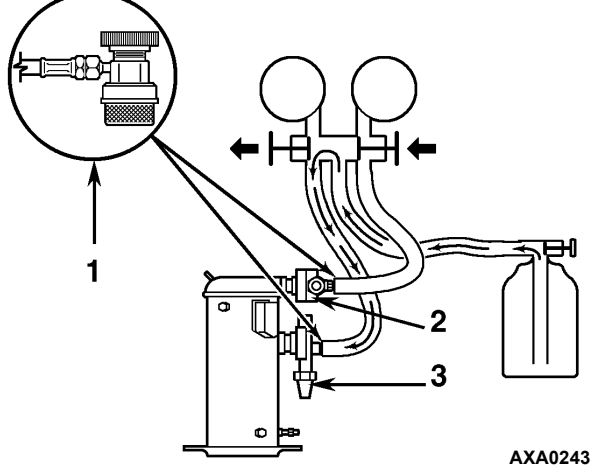

| 1. | Vanne d'accès à déconnexion rapide    |
|----|---------------------------------------|
| 2. | Vanne de refoulement de service (DSV) |
| 3. | Vanne d'aspiration de service (SSV)   |

Illustration 78 : Chargement du système

# Installation et retrait du jeu de collecteurs de manomètres

Thermo King recommande l'utilisation de vannes d'accès ou de raccords à déconnexion rapide autoétanches. Ceci permet de limiter les pertes de réfrigérant dans l'atmosphère. Réserver un jeu de collecteurs de manomètres différent doté de raccords à faible perte (voir le catalogue d'outillage) à une utilisation avec du réfrigérant R-404A. Réserver également des flexibles de manomètre à une utilisation avec du réfrigérant R-404A.

**REMARQUE : lorsque l'un de ces dispositifs est** *utilisé, vérifier soigneusement que les connexions d'accès fonctionnent correctement.* 

### Installation du jeu de collecteurs de manomètres

La procédure suivante permet de purger les flexibles de manomètre. Elle doit être appliquée lors de la première utilisation de manomètres ou de flexibles neufs. Le système doit fonctionner en mode de refroidissement (10 psig [69 kPa] ou pression d'aspiration supérieure) lors de l'application de cette procédure pour purger le flexible du côté basse pression. Les flexibles de manomètres peuvent être retirés et réinstallés sans que cela ne nécessite de nouvelle purge, à condition qu'une pression positive légère soit maintenue dans le collecteur et dans les conduites.

- 1. Vérifier que les raccords et les flexibles des collecteurs de manomètres sont correctement connectés.
- 2. Nettoyer les impuretés et l'humidité autour des ports d'entretien.
- 3. Retirer les petits capuchons des ports d'entretien au niveau des raccords de service de refoulement et d'aspiration. Conserver et réutiliser les capuchons et les rondelles d'étanchéité ou joints plats.
- 4. Faire tourner les deux volants manuels des raccords de flexibles dans le sens inverse des aiguilles d'une montre afin de faire sortir la tige des raccords de flexibles basse et haute pression. Fixer le flexible du côté basse pression (mano-mètre basse pression) au port de la vanne de la conduite d'aspiration.

- 5. Ouvrir complètement la vanne de service manuelle du collecteur d'aspiration, avec une pression de 69 kPa, 0,69 bar, 10 psig ou plus du côté basse pression (groupe en mode de refroidissement). Faire tourner le volant manuel du raccord du flexible d'aspiration dans le sens des aiguilles d'une montre afin d'ouvrir (dépressuriser) la vanne du port de la conduite d'aspiration vers le flexible du côté basse pression.
- Visser doucement un raccord trapézoïdal d'1/2 pouce dans le raccord à faible perte situé sur la conduite de service (centre) du collecteur afin de purger les flexibles d'aspiration et d'entretien. Retirer l'embout trapézoïdal une fois la purge terminée.
- 7. Fermer complètement la vanne manuelle du collecteur d'aspiration de service vers le port central.
- 8. Fixer le flexible du côté haute pression (manomètre de pression) au port de la conduite de refoulement de service.
- 9. Ouvrir complètement la vanne manuelle du collecteur de refoulement de service. Faire tourner le volant manuel du raccord de refoulement dans le sens des aiguilles d'une montre afin d'ouvrir (dépressuriser) la vanne du port de la conduite de refoulement vers le flexible du côté haute pression.
- 10. Visser doucement un raccord trapézoïdal d'1/2 pouce dans la conduite de service (centre) du collecteur afin de purger les flexibles du côté haute pression et d'entretien. Retirer l'embout trapézoïdal une fois la purge terminée.
- 11. Fermer complètement la vanne manuelle du collecteur de refoulement de service vers le port central. Vous pouvez maintenant utiliser le collecteur du manomètre pour vérifier les pressions du système ou réaliser *la plupart* des procédures d'entretien.

**REMARQUE :** ces manomètres peuvent être retirés et réinstallés sans que cela ne nécessite de nouvelle purge, à condition qu'une pression positive légère soit maintenue dans le collecteur et dans les flexibles au moment de leur retrait du groupe.

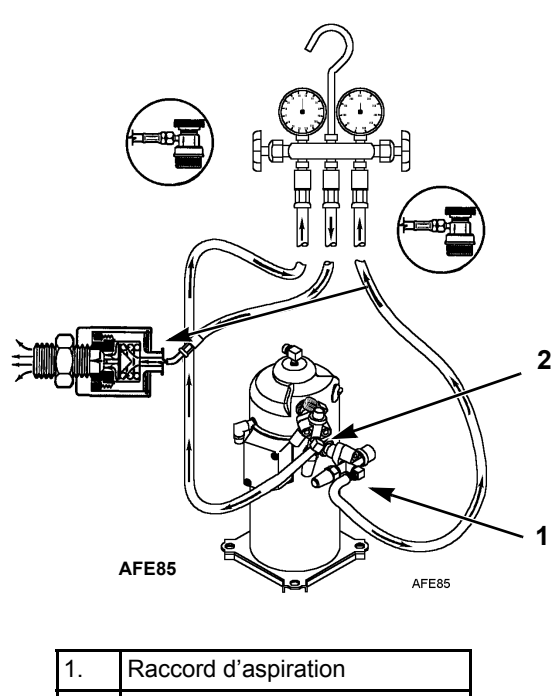

2. Raccord de refoulement

Illustration 79 : Purge du collecteur du manomètre

#### Retrait du jeu de collecteurs de manomètres

REMARQUE : LE SYSTÈME DOIT ÊTRE EN FONCTIONNEMENT afin de dégager une quantité minimale de réfrigérant dans l'atmosphère. Toutefois, cela n'est pas possible dans tous les cas. Quoi qu'il en soit, vous devez suivre la même procédure.

- 1. Faire tourner le volant manuel du raccord du flexible de refoulement dans le sens inverse des aiguilles d'une montre afin de faire sortir la tige de raccord de la vanne du port de la conduite de refoulement. Ouvrir ensuite les deux vannes de service du collecteur vers le port central.
- Faire fonctionner le groupe en mode de refroidissement en réalisant le test CAPACITY 100 percent (Puissance 100 pour cent) du menu Manual Function Test du contrôleur.

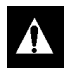

ATTENTION : il est recommandé de porter des gants en caoutchouc lors de la manipulation d'huile de compresseur à base de Polyol Ester.

- Faire tourner le volant manuel du raccord du flexible d'aspiration dans le sens inverse des aiguilles d'une montre afin de faire sortir la tige de raccord de la vanne du port de la conduite d'aspiration. Arrêter ensuite le groupe.
- 4. Retirer les conduites de manomètre des raccords de service d'aspiration et de refoulement et boucher les ports de service.
- 5. Fixer toutes les conduites de collecteur aux ancrages des flexibles du collecteur lorsque celui-ci n'est pas en cours d'utilisation.

#### Vérification de la charge de réfrigérant

La charge de réfrigérant doit être vérifiée au cours des tests avant trajet et des inspections d'entretien de routine. Une faible charge de réfrigérant entraînera l'augmentation de la température du conteneur, en raison du manque de liquide réfrigérant au niveau du détendeur, même si le groupe fonctionne en mode de refroidissement. Tous les groupes MAGNUM reçoivent une charge de 4 kg (8 lbs) de réfrigérant R-404A en usine. La charge de réfrigérant peut être vérifiée à l'aide du regard situé sur la bouteille de liquide.

- Contrôler le regard de la bouteille de liquide lorsque le groupe fonctionne en mode de refroidissement ou de refroidissement en modulation. Si la bille flotte dans le regard de la bouteille de liquide inférieure lorsque le compresseur est activé, cela signifie que le niveau de charge du réfrigérant R-404A est correct.
- 2. Si la bille ne flotte pas dans le regard, il est possible que la charge de réfrigérant R-404A du groupe soit insuffisante. Régler le point de consigne sur le contrôleur afin de faire fonctionner le groupe en mode de refroidissement. Faire fonctionner le groupe en mode de refroidissement pendant 5 minutes. Si la bille flotte dans le regard de la bouteille de liquide, cela signifie que le niveau de la charge de réfrigérant R-404A est correct.

ATTENTION : lorsque vous avez réglé le point de consigne du contrôleur afin de vérifier la charge de réfrigérant, s'assurer de régler à nouveau le contrôleur sur le point de consigne indiqué sur le manifeste d'expédition. 3. Si la bille ne flotte pas dans le regard de la bouteille de liquide alors que le groupe fonctionne en mode de refroidissement depuis 5 minutes, cela signifie que la charge de réfrigérant R-404A du groupe est insuffisante. S'assurer que le groupe fonctionne en mode de refroidissement et ajouter du R-404A liquide. S'assurer que le groupe fonctionne en mode de refroidissement et ajouter du R-404A liquide jusqu'à ce que la bille flotte dans le regard de la bouteille de liquide.

#### *REMARQUE* : rechercher des fuites de réfrigérant sur le groupe à l'aide d'un détecteur de fuites fiable, si la charge de réfrigérant *R*-404*A* est insuffisante.

#### Regard de la bouteille de liquide

La bouteille de liquide est dotée d'un regard comportant trois petites billes qui indiquent le niveau du réfrigérant qu'elle contient. Un témoin d'humidité situé dans le regard change de couleur pour indiquer le niveau d'humidité à l'intérieur du système. Comparer la couleur du témoin avec l'autocollant de couleur du regard. Le viseur du regard est vert clair lorsque le système est sec et jaune lorsque le système est humide (c'est-à-dire lorsqu'il contient trop d'humidité).

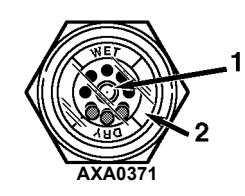

| 1. | Témoin d'humidité :<br>Vert clair = sec<br>Jaune = humide                 |
|----|---------------------------------------------------------------------------|
| 2. | L'anneau extérieur présente un code de couleur.<br>Le comparer au témoin. |

Illustration 80 : Regard de la bouteille de liquide

#### Test d'étanchéité du système frigorifique

Utiliser un détecteur de fuites à halogène fiable, tel que le modèle H10G (voir le catalogue d'outillage), afin de tester l'étanchéité du système frigorifique. Rechercher soigneusement les traces de fuite d'huile du compresseur qui constituent les premiers signes d'une fuite dans le système frigorifique.

#### **REMARQUE** : pour des raisons relatives à l'environnement et à la sécurité personnelle, l'utilisation d'une torche à halogène n'est plus recommandée.

En cas de fuite ou de retrait de réfrigérant au niveau du groupe :

- 1. Inspecter l'intégralité du système afin de détecter une éventuelle détérioration au niveau d'un composant ou une éventuelle perte d'huile de réfrigération.
- 2. Fixer un jeu de collecteurs de manomètres (voir "Fixation et vidange du jeu de collecteurs de manomètres" pour connaître les procédures appropriées).
- 3. Fixer le flexible de chargement du ballon de réfrigérant au centre du collecteur de manomètre et purger tout l'air du flexible de chargement.
- 4. Mettre le système sous pression avec du réfrigérant (*vapeur uniquement*) jusqu'à une pression de vapeur de 345 kPa, 3,45 bar et 50 psig.
- 5. Tester l'étanchéité du système avec un détecteur de fuites électronique pour inspecter tous les joints et raccords (utiliser une solution savonneuse comme alternative au détecteur). Si vous ne détectez aucune fuite, mais que le système a perdu sa charge de réfrigérant, passer à l'étape suivante.
- 6. Fermer les deux vannes manuelles du collecteur du manomètre (en position avant).
- 7. Déconnecter le flexible de chargement du réfrigérant.
- Connecter le flexible de chargement à une source d'azote. Régler le régulateur de pression sur 1 380 kPa, 13,80 bar et 200 psig. Voir la section "Utilisation d'azote sous pression" de ce chapitre.
- 9. Remplir le système d'azote jusqu'à une pression de 1 380 kPa, 13,80 bar et 200 psig.
- 10. Fermer la vanne d'alimentation de la bouteille d'azote.

11. Utiliser un détecteur de fuites électronique pour inspecter tous les joints et raccords (utiliser une solution savonneuse comme alternative au détecteur).

**REMARQUE** : si une fuite du système est indiquée, desserrer les raccords du flexible de la conduite d'alimentation afin de relâcher de la pression. Réparer la fuite.

12. Si vous devez réparer le système, le vérifier à nouveau une fois la réparation effectuée.

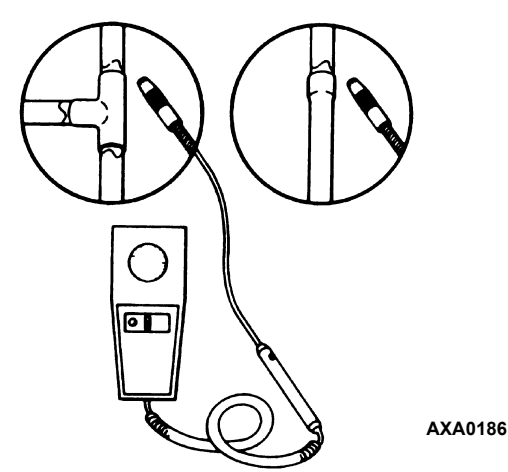

Illustration 81 : Recherche des fuites de réfrigérant

#### Utilisation d'azote sous pression

L'utilisation incorrecte de cylindres haute pression peut entraîner des dégâts physiques sur les composants, des blessures corporelles ou des contraintes entraînant la défaillance des composants.

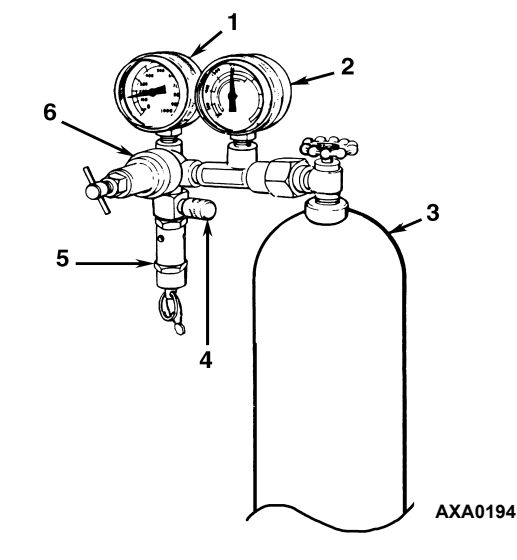

| 1. | Pression de la conduite             |
|----|-------------------------------------|
| 2. | Pression de la bouteille de liquide |
| 3. | Bouteille de liquide                |

Illustration 82 : Bouteille de gaz type sous pression avec régulateur de pression et manomètres

| 4. | Conduite de test de pression au système |
|----|-----------------------------------------|
| 5. | Vanne de sécurité                       |
| 6. | Régulateur de pression                  |

Illustration 82 : Bouteille de gaz type sous pression avec régulateur de pression et manomètres

#### Mesures de sécurité

Manipuler les cylindres de manière convenable :

- Toujours laisser le bouchon de protection sur le cylindre lorsque vous ne l'utilisez pas.
- Placer le cylindre dans un endroit de stockage approprié ou l'attacher à un chariot.
- *Ne pas* l'exposer à une chaleur excessive ou à la lumière directe du soleil.
- *Ne pas* faire tomber, bosseler ou endommager le cylindre.
- Utiliser un régulateur de pression et une soupape de sûreté de pression dans votre équipement de test de la pression. La soupape de sûreté de pression doit être du type non réglable, non revenu. La soupape doit dériver dès que la pression dépasse son réglage.
- Ouvrir la soupape lentement, utiliser des régulateurs et des soupapes de sûreté en bon état de marche.
- Le régulateur doit disposer de deux manomètres : l'un pour la pression de la bouteille de liquide, l'autre pour la pression de la conduite. L'équipement, s'il est bien entretenu, vous permettra de tester l'étanchéité, de purger ou de déshydrater en toute sécurité.
- ATTENTION : l'azote (N<sub>2</sub>) doit être utilisé à une pression de 15 170 kPa, 151,70 bar, 2 200 psig, ou plus. Cette pression correspond à un cylindre plein, à une température de 21 °C (70 °F). NE PAS UTILISER d'oxygène (O<sub>2</sub>), d'acétylène ou tout autre type de gaz sous pression sur les systèmes frigorifiques ou sur les composants d'un système.

La déshydratation, les tests de pression, la purge et le soudage peuvent être effectués avec de l'azote sec  $(N_2)$ . Il importe d'utiliser le matériel adéquat et de l'utiliser de manière convenable.

### Purger du côté haute pression vers le côté basse pression

- 1. Fixer un jeu de collecteurs de manomètres (voir "Fixation et vidange du jeu de collecteurs de manomètres" pour connaître les procédures de connexion au compresseur appropriées).
- 2. Fermer les deux vannes manuelles du collecteur du manomètre (en position avant).
- 3. Connecter le flexible de chargement à une source d'azote. Régler le régulateur de pression sur la pression correspondant à la procédure requise.
- 4. Purger le système du côté haute pression vers le côté basse pression.

#### Pressions maximales de gaz

Les procédures suivantes doivent utiliser les pressions de gaz *maximales* indiquées ci-dessous :

- Test d'étanchéité : 1 034 à 1 200 kPa, 10,34 à 12,00 bar, 150 à 174 psig.
- Purge/Déshydratation : 69 à 138 kPa, 0,69 à 1,38 bar, 10 à 20 psig.
- Soudure : 35 kPa, 0,35 bar, 5 psig.

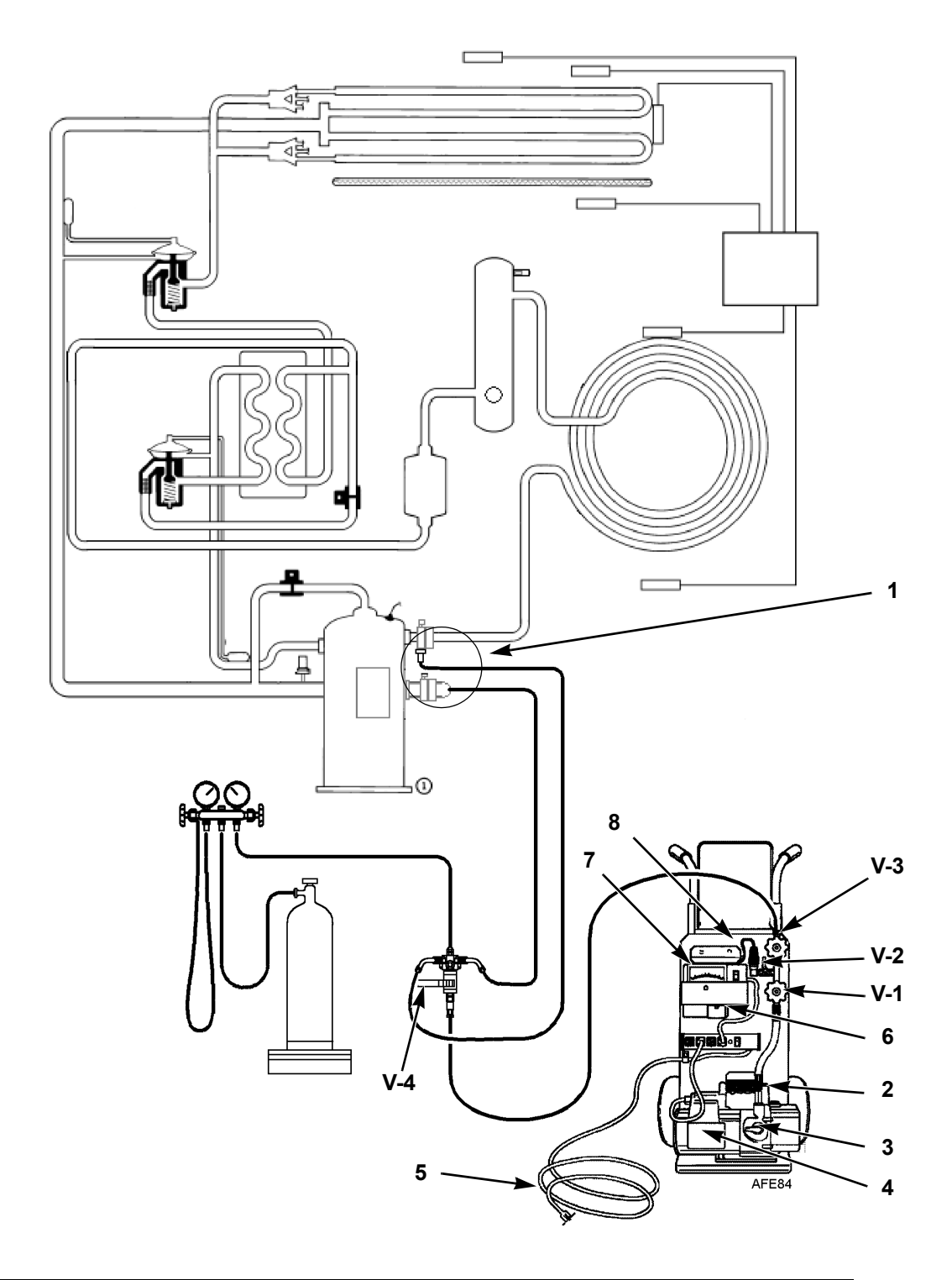

| 1. | Des raccords spéciaux à déconnexion rapide et auto-étanches sont nécessaires<br>pour les groupes à R-404A. |
|----|----------------------------------------------------------------------------------------------------|
| 2. | Vanne de purge                                                                                             |
| 3. | Vanne Iso                                                                                                  |
| 4. | Pompe à vide à deux niveaux                                                                                |
| 5. | Vers l'alimentation 220/190 V C.A.                                                                         |
| 6. | Norme d'étalonnage                                                                                         |
| 7. | Vacuomètre                                                                                                 |
| 8. | Capteur                                                                                                    |

Illustration 83 : Raccordement de la station de vidange et du groupe

# Récupération du réfrigérant du système

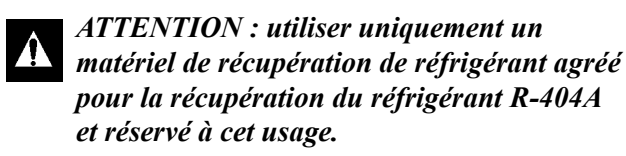

Lors du retrait de réfrigérant d'un groupe frigorifique Thermo King, utiliser une procédure de récupération qui permet d'éviter ou de minimiser au maximum les fuites de réfrigérant dans l'atmosphère. Les procédures suivantes font partie des procédures d'entretien typiques qui nécessitent le retrait de réfrigérant du groupe :

- Réduire la pression du réfrigérant jusqu'à un niveau sûr lorsque des opérations d'entretien sont nécessaires sur des composants du côté haute pression.
- Retirer la totalité du réfrigérant du groupe lorsque la quantité de la charge dans le système est inconnue et que la charge correcte est requise.
- Retirer la totalité du réfrigérant contaminé du groupe lorsque le système a été contaminé.

#### **REMARQUE** : toujours se reporter aux manuels d'utilisation et d'entretien spécifiques au matériel de récupération.

Suivre la procédure décrite ci-dessous pour récupérer la vapeur du système.

- 1. Arrêter le groupe.
- 2. Installer un jeu de collecteurs de manomètres sur le groupe.
- 3. Fixer la conduite d'entretien sur la machine de récupération et purger les conduites correctement.
- 4. Régler la machine de récupération pour la récupération de vapeur.
- 5. Ouvrir la vanne de service de refoulement à mi-course.
- 6. Mettre la machine de récupération en marche.
- 7. Ouvrir (position arrière) les vannes manuelles et les vannes des collecteurs de manomètres.
- 8. Continuer de faire fonctionner la machine de récupération jusqu'à ce que les pressions du groupe atteignent 0 kPa, 0 bar, 0 psig.

# Vidange et nettoyage du système frigorifique

Un nettoyage complet est requis chaque fois que des polluants pénètrent dans le système. Ceci permet d'éviter toute détérioration du compresseur.

L'objectif de la vidange est de supprimer la totalité de l'humidité et de l'air contenus dans le système frigorifique lorsque celui-ci a été exposé à l'atmosphère. La vidange doit avoir lieu avant le chargement du système avec du nouveau réfrigérant. Il est plus qu'important que la vidange soit la plus complète possible et que la préparation du système soit effectuée avec minutie. Même des quantités infinitésimales d'air ou d'humidité dans le système peuvent entraîner des problèmes graves.

La présence d'humidité, d'oxygène et de chaleur peut entraîner de nombreuses formes de détérioration, telles que de la corrosion, des sédiments, des dépôts de cuivre, la décomposition de l'huile, une formation de carbone et une panne finale du compresseur.

Les agents de pollution du système sont (par ordre d'importance) :

L'air : son oxygène constitue l'agent polluant. L'oxygène de l'air réagit avec l'huile. Celle-ci commence à se décomposer et peut éventuellement entraîner une carbonisation dans le compresseur ainsi qu'une accumulation d'acide. Plus ce processus de décomposition avance, plus l'huile du compresseur devient sombre pour finalement devenir noire, ce qui indique un encrassement grave du système.

L'humidité : la présence d'humidité dans un système provoquera la corrosion et des dépôts de métaux. L'humidité peut geler dans le détendeur et entraîner des problèmes de fonctionnement intermittents. Elle réagit avec l'huile et crée une accumulation d'acide.

Les saletés, poussières, particules métalliques et autres corps étrangers : des particules de tous types laissées à flotter dans le système entraîneront de graves dommages dans tous les équipements ayant une tolérance faible. Ne pas laisser un système ouvert aux infiltrations de saletés. Si pour quelque raison que ce soit, il vous faut ouvrir un système, les zones ouvertes doivent être refermées de façon étanche dès que possible et vous ne devez pas opérer dans un environnement sale.

L'acide : l'air et l'humidité entraîne une décomposition chimique de l'huile et/ou du réfrigérant lui-même. L'acide accélère la détérioration des métaux les moins durs (le cuivre, par exemple) et provoque des dépôts de métaux à mesure que les matériaux les moins durs commencent à couvrir l'intérieur du système. Si cette évolution n'est pas arrêtée, votre équipement risque d'être entièrement détruit.

### Préparation du groupe et raccordement

- ATTENTION : ne pas essayer de vidanger un groupe tant qu'il n'est pas certain qu'il ne présente aucune fuite. Vérifier l'étanchéité de tout groupe dont la charge de réfrigérant n'est pas maximale. Toute fuite détectée doit être réparée.
- Récupérer tous les réfrigérants du groupe et réduire la pression de ce dernier jusqu'à ce qu'elle atteigne le niveau approprié (la loi fédérale des États-Unis exige un vide de -17 à -34 kPa, -0,17 à -0,34 bar, 5 à 10 psig selon le matériel de récupération utilisé).
- Éliminer le vide avec du réfrigérant et égaliser la pression du système à 0 kPa, 0 bar, 0 psig. Remplacer le déshydrateur de la conduite de liquide, le cas échéant.

#### **REMARQUE : remplacer le déshydrateur** mono-bloc lorsqu'une contamination importante du système nécessite la vidange et le nettoyage du système frigorifique.

3. Vérifier le bon fonctionnement de la station de vidange. Déterminer la pression de vide maximal. Cette pression de la pompe à vide correspond au vide le plus important pouvant être obtenu par la pompe lorsqu'elle est isolée du reste du groupe. L'utilisateur peut être certain du bon état de la pompe et de l'huile lorsqu'une pompe à vide (isolée du système) est activée et que le vacuomètre réagit rapidement en indiquant un vide important. Si la pompe à vide ne permet pas d'obtenir un vide important en moins de 5 minutes, l'utilisateur doit alors soupconner un problème de l'huile ou de la pompe. Il est conseillé de commencer par changer l'huile de la pompe afin de vérifier si un vide peut être obtenu plus rapidement.

- Connecter la station de vidange et le ballon de réfrigérant doté d'un collecteur de manomètre (facultatif) au groupe, comme indiqué à l'illustration 83, page 127. Connecter les flexibles de vidange aux raccords de service d'aspiration et de refoulement du compresseur.
- 5. Ouvrir les vannes de la station de vidange (V1, V3 et V4). Il suffit d'ouvrir la vanne V2 pour obtenir un relevé sur le vacuomètre. Ceci est particulièrement vrai au début de la vidange d'un groupe, lorsque de grandes quantités d'humidité et d'huile sont sur le point de passer par le capteur.
- 6. Ouvrir la pompe à vide Iso-Valve<sup>™</sup> intégrée dans le carter de la pompe, sous la poignée. Il est recommandé de laisser la vanne ouverte à tout moment.
- 7. En cas de raccordement d'un ballon de réfrigérant et d'un collecteur de manomètre sur la station de vidange, fermer les vannes du collecteur de manomètre et du ballon de réfrigérant pour éviter que le réfrigérant ne s'échappe du ballon.

#### Vidange du groupe

- Mettre la pompe à vide en marche. Ouvrir la vanne de purge située au-dessus du carter de la pompe, derrière la poignée (faire deux tours dans le sens inverse des aiguilles d'une montre pour ouvrir complètement la vanne). Vidanger le système jusqu'à ce que vous atteigniez 500 microns afin d'obtenir une pression d'équilibre finale de 2 000 microns ou moins. La pression d'équilibre finale est connue en suivant la procédure décrite ci-dessous (appelée test de hausse de pression) à l'aide de la station de vidange Thermo King.
  - a. Vidanger le système à l'aide de la station de vidange jusqu'à ce que vous atteigniez un niveau de vide de 1 000 microns. Refermer ensuite la vanne de purge.
  - b. Poursuivre la vidange jusqu'à 500 microns ou jusqu'à ce que le vide se stabilise à son niveau le plus bas. En cas de contamination, l'atteinte du niveau le plus bas risque d'être retardée de plusieurs heures.
  - c. Refermer la vanne V1 afin d'isoler la pompe à vide du système.
  - d. Relever le niveau de vide sur le vacuomètre.

Lorsque le vacuomètre se stabilise, la valeur indiquée correspond à la pression d'équilibre. Elle doit être inférieure ou égale à 2 000 microns.

**REMARQUE :** la présence de réfrigérant dans l'huile du compresseur peut empêcher d'obtenir un niveau de vide bas. L'huile peut continuer à dégager des gaz pendant un temps assez long.

- 2. Si le niveau de vide semble stagner au-dessus de 500 microns, mettre la vanne de service de refoulement en position arrière et noter la valeur du vacuomètre.
  - Une baisse de la pression indique que l'huile du compresseur dégage des gaz et que la vidange doit être poursuivie.
  - Une augmentation de la pression indique qu'une fuite existe ou que de l'humidité est présente dans le système. Réaliser un test de hausse de pression et évaluer la situation.
- 3. Refermer la vanne V1 lorsque le niveau de vide souhaité est atteint.
- 4. Patienter cinq minutes et noter la valeur du vacuomètre.
  - Un système qui ne présente aucune fuite et qui est sec restera en dessous de 2 000 microns pendant 5 minutes.
  - Un système qui monte au-dessus de 2 000 microns mais se stabilise en dessous de la pression atmosphérique renferme probablement de l'humidité ou du réfrigérant qui dégage des gaz à partir de l'huile de compresseur. Une vidange supplémentaire est alors nécessaire.
  - Un système dont la pression continue d'augmenter sans se stabiliser présente une fuite et doit être réparé.
- Si le niveau de vide reste situé à 2 000 microns pendant 5 minutes, le groupe est prêt à être chargé. Voir "Chargement de réfrigérant dans le système".

#### Test de hausse de pression

Vidanger le système et refermer la vanne V1. Avec les vannes V3 et V4 ouvertes, la pompe est isolée et le système est maintenu sous vide. Si la valeur indiquée par le vacuomètre augmente, ceci peut être dû à l'un des problèmes suivants :

- Fuite : observer le mouvement de l'aiguille du vacuomètre. Si l'aiguille continue de monter jusqu'à ce qu'elle atteigne la pression atmosphérique, cela signifie que le système présente une fuite. Lorsqu'un système présente une fuite, le vide finit par se stabiliser au niveau de la pression atmosphérique (voir la section "Évaluation du test de hausse de pression" de ce chapitre).
- Humidité : lorsque l'aiguille monte, puis se stabilise à un niveau inférieur à celui de la pression atmosphérique, cela signifie que le système est hermétique mais toujours humide, et qu'il nécessite une déshydratation supplémentaire et un temps de pompage plus long. Voir l'Illustration 85 intitulée "Une hausse de pression qui se stabilise après la vidange indique la présence d'humidité dans le système".

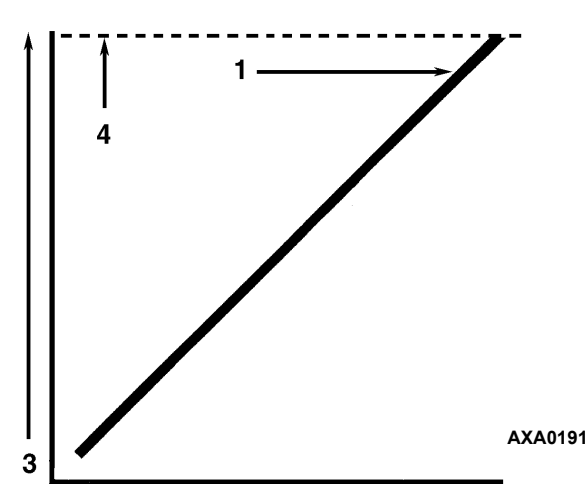

| 1. | Fermer la vanne de vide et surveiller le déplace-<br>ment de l'aiguille de la jauge à vide. Si l'aiguille<br>continue de monter, cela indique qu'il y a une fuite<br>dans le groupe ou dans le flexible de liaison.<br>La fuite doit alors être localisée et supprimée. |
|----|----------------------------------------------------------------------------------------------------|
| 2. | Temps                                                                                                    |
| 3. | Pression (vide)                                                                                                    |
| 4. | Pression atmosphérique                                                                                                    |

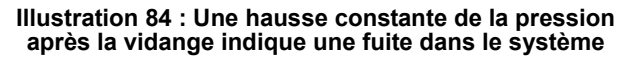

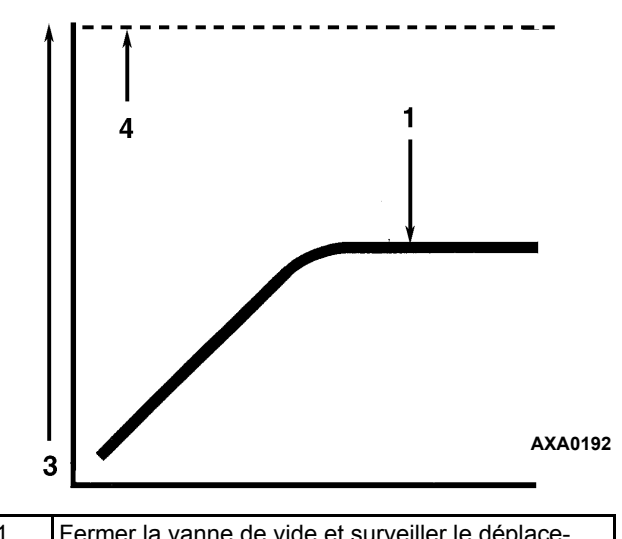

| 1. | Fermer la vanne de vide et surveiller le déplace-<br>ment de l'aiguille de la jauge à vide. Si l'aiguille<br>indique une hausse de pression, puis se stabilise<br>sur une pression constante, le système contient<br>encore trop d'humidité. Assécher le système<br>et prolonger la durée de la vidange. |
|----|----------------------------------------------------------------------------------------------------|
| 2. | Temps                                                                                                    |
| 3. | Pression (vide)                                                                                                    |

Illustration 85 : Une hausse de pression qui se stabilise après la vidange indique la présence d'humidité dans le système

### Facteurs influençant la vitesse de la vidange du système

Pression atmosphérique

Le temps nécessaire pour vidanger un système peut varier. Certains facteurs pouvant influencer le temps de vidange sont indiqués ci-dessous.

- Taille du système
- Quantité d'humidité contenue dans le système
- Température ambiante
- Restrictions internes du système
- Restrictions externes entre le système et la pompe à vide

La taille des flexibles (diamètre et longueur) influence les temps de vidange. Les tests en laboratoire montrent que le temps de vidange peut être considérablement réduit en augmentant le diamètre des flexibles et en diminuant leur longueur. Par exemple, la création d'un vide donné à l'aide d'un flexible de 6 mm (1/4 pouce) de diamètre nécessite huit fois plus de temps que la création du même vide à l'aide d'un flexible de 12 mm (1/2 pouce) de diamètre. De même, la création d'un vide donné à l'aide d'un flexible de 2 mètres (6 pieds) de long nécessite deux fois plus de temps que la création du même vide à l'aide d'un flexible d'1 mètre (3 pieds) de long.

#### Gain de temps par la chaleur

Le chauffage du système est un bon moyen de gagner du temps. L'augmentation de la température de l'huile du compresseur et du réfrigérant accélère l'évaporation de toute eau présente dans le système.

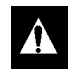

AVERTISSEMENT : ne jamais utiliser de chalumeau ou toute autre source de chaleur concentrée pour réchauffer le compresseur ou les autres composants du système frigorifique.

Des lampes de chauffage, des résistances électriques et des ventilateurs peuvent être appliqués au carter du compresseur et à d'autres pièces du système afin d'augmenter la température du réfrigérant et de l'huile du compresseur.

# Chargement de réfrigérant dans le système

### Chargement du groupe en calculant le poids (après vidange)

- 1. Fermer la vanne V4.
- 2. Ouvrir la vanne de purge (située au-dessus du carter de la pompe, derrière la poignée).
- 3. Arrêter la pompe à vide.
- 4. Ouvrir la vanne de refoulement à mi-course.
- Connecter le ballon de réfrigérant au collecteur de manomètre de la station de vidange (voir la section "Raccordement de la station de vidange et du groupe" de ce chapitre).
- 6. Peser le ballon de réfrigérant.
- 7. Vérifier la quantité de réfrigérant à charger sur la plaque de données du groupe. Soustraire la charge à introduire dans le groupe du poids total du ballon de réfrigérant. Ceci permet d'obtenir le poids total du ballon après le chargement complet du réfrigérant dans le système.

- 8. Régler la ballon de réfrigérant pour un retrait de liquide. Ouvrir la vanne manuelle du ballon.
- 9. Arrêter le groupe.
- 10. Ouvrir la vanne manuelle du collecteur de manomètre et charger le réfrigérant liquide dans le système.
- 11. Refermer la vanne manuelle du ballon de réfrigérant lorsque la quantité de réfrigérant appropriée (c'est-à-dire le poids correct) a été ajoutée ou si le système ne peut plus accepter de liquide. La station de vidange peut désormais être retirée du groupe.

#### Retrait de la station de vidange

Retirer la station de vidange en suivant la procédure décrite ci-dessous :

- 1. Mettre les vannes de service de refoulement en position arrière.
- 2. Fermer la vanne manuelle haute pression du collecteur de manomètre.
- 3. Fermer la vanne manuelle du ballon de réfrigérant.
- 4. Ouvrir la vanne manuelle du collecteur de manomètre et noter la pression d'aspiration.
- Faire fonctionner le groupe en mode de refroidissement jusqu'à ce que la pression d'aspiration descende en dessous de 385 kPa, 3, 85 bar, 50 psig.
- 6. Mettre la vanne de service d'accès à la conduite d'aspiration en position arrière.
- 7. Arrêter le groupe.
- 8. Débrancher les flexibles des vannes de service d'accès aux conduites d'aspiration et de refoulement.
- 9. Mettre le groupe en marche et réaliser un test avant trajet depuis le contrôleur afin de vérifier que la charge de réfrigérant est correcte et que le groupe fonctionne comme il convient.

#### Remplacement du compresseur

#### Retrait du compresseur

Retirer le compresseur en suivant la procédure décrite ci-dessous :

- 1. Retirer le support du compartiment du compresseur.
- 2. Isoler le compresseur du système.
  - a. Mettre la vanne de service de refoulement en position avant en la faisant tourner complètement dans le sens des aiguilles d'une montre.
  - b. Mettre la vanne de service d'aspiration en position avant en la faisant tourner complètement dans le sens des aiguilles d'une montre.
  - c. Faire tourner la vanne de service numérique d'un quart de tour vers la droite.

Pour de plus amples informations, voir "Isolation du compresseur" à la page 120.

- 4. Récupérer la charge de réfrigérant du compresseur (voir "Récupération du réfrigérant du système" à la page 128).
- 5. Sur le compresseur, retirer les vannes de service de refoulement et d'aspiration, la conduite de la vanne de contrôle numérique et la conduite de la vanne d'injection de vapeur.
- 6. Retirer la sonde de température de sortie du compresseur sur le collecteur de la vanne de refoulement.
- 7. Déconnecter le groupe de la source d'alimentation électrique triphasée.
- 8. Supprimer la connexion à l'alimentation électrique triphasée du compresseur.
- 9. Retirer les boulons et les écrous du plateau de fixation du compresseur.
- 10. Retirer le compresseur du groupe en le faisant glisser.
- 11. Couvrir les ports du compresseur pour éviter que de la poussière, des saletés, etc., ne tombent dans le compresseur.

#### Installation du compresseur

Installer le compresseur en suivant la procédure décrite ci-dessous :

- 1. Faire glisser le compresseur dans le groupe. Placer les boulons, rondelles et écrous de fixation et les resserrer.
- 2. Fixer les vannes de service d'aspiration et de refoulement sur le compresseur à l'aide des boulons. Utiliser un nouveau joint plat recouvert d'huile de compresseur pour la vanne de refoulement.

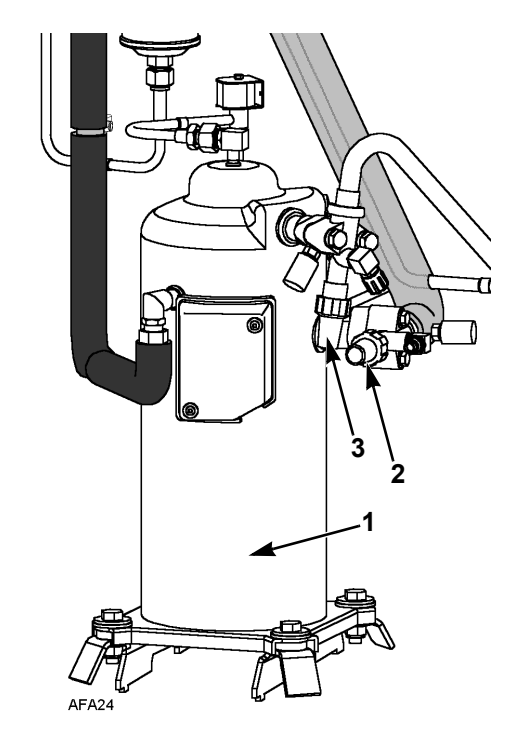

| 1. | Compresseur spiro-orbital       |
|----|---------------------------------|
| 2. | Vanne de service d'aspiration   |
| 3. | Vanne de service de refoulement |

Illustration 86 : Compresseur spiro-orbital

- 3. Brancher la conduite d'injection de vapeur et la conduite de la vanne de contrôle numérique au corps du compresseur.
- 4. Appliquer de la loctite de réfrigérant sur le filetage de la sonde de température de sortie du compresseur. Installer les interrupteurs.
- 5. Mettre le système frigorifique sous pression et effectuer le test d'étanchéité (voir "Procédure du test d'étanchéité" de ce chapitre).

- 6. Si aucune fuite n'est détectée, récupérer le réfrigérant utilisé pour le test d'étanchéité (voir "Procédures de test d'étanchéité" de ce chapitre).
- 7. Vidanger le système (voir la section "Vidange et nettoyage du système frigorifique" de ce chapitre).
- 8. Brancher la source d'alimentation triphasée au compresseur.
- 9. Recharger le groupe en réfrigérant R-404A (voir la section "Chargement de réfrigérant dans le système" de ce chapitre).
- 10. Effectuer un test avant trajet depuis le contrôleur afin de vérifier le bon fonctionnement du système.

# Remplacement du serpentin du condenseur

#### Retrait du serpentin du condenseur

Retirer le serpentin du condenseur en suivant la procédure décrite ci-dessous :

- 1. Récupérer la charge de réfrigérant du groupe.
- 2. Retirer la grille, la pale et la carrosserie du ventilateur du condenseur.
- 3. Retirer les supports du serpentin du condenseur.
- 4. Dessouder les raccords de la conduite d'admission et de la conduite de liquide du serpentin.
- 5. Soutenir le serpentin et dévisser les boulons de ses supports de fixation. Retirer le serpentin du groupe en le faisant glisser.

#### Installation du serpentin du condenseur

Installer le serpentin du condenseur en suivant la procédure décrite ci-dessous :

- 1. Nettoyer les tuyaux avant de les souder.
- 2. Faire glisser le serpentin dans le groupe et visser les boulons sur les supports de fixation.
- 3. Souder les raccords de la conduite d'admission et de la conduite de liquide.

*REMARQUE : il est fortement recommandé d'utiliser de l'azote sec pour purger le système lors des opérations de soudure (voir la section "Utilisation d'azote sous pression" de ce chapitre).* 

- 4. Effectuer un test avant trajet depuis le contrôleur afin de vérifier le bon fonctionnement du système. Vérifier le niveau d'huile du compresseur.
- 5. Mettre le système sous pression et effectuer le test d'étanchéité (voir "Procédure du test d'étanchéité" de ce chapitre). Réparer les fuites, le cas échéant.
- 6. Récupérer le gaz utilisé pour les tests d'étanchéité si aucune fuite n'a été détectée.
- 7. Vidanger le système (voir la section "Vidange et nettoyage du système frigorifique" de ce chapitre).
- 8. Remettre en place les supports du serpentin du condenseur, la carrosserie et la grille du ventilateur du condenseur.
- 9. Recharger le groupe en réfrigérant R-404A (voir la section "Chargement de réfrigérant dans le système" de ce chapitre).

# Remplacement du déshydrateur / filtre de conduite

#### Retrait du déshydrateur / filtre de conduite

Retirer le déshydrateur / filtre de conduite en suivant la procédure décrite ci-dessous :

- 1. Récupérer la charge de réfrigérant du groupe.
- 2. Placer le nouveau déshydrateur près du groupe pour une installation immédiate.
- Desserrer d'un quart de tour les écrous d'admission et de sortie du déshydrateur. Protéger les conduites contre toute détérioration à l'aide de deux clés sur les raccords coniques.
- 4. Séparer chaque élément de fixation de la conduite du déshydrateur l'un de l'autre.
- 5. Retirer les boulons et les écrous de fixation du support du filtre.
- 6. Retirer l'ancien déshydrateur du groupe.

### Installation du déshydrateur / filtre de conduite

Installer le déshydrateur / filtre de conduite en suivant la procédure décrite ci-dessous :

- 1. Retirer les obturateurs d'étanchéité du nouveau déshydrateur.
- 2. Appliquer de l'huile de compresseur propre sur les filetages du déshydrateur.
- 3. Installer le nouveau déshydrateur dans le groupe. Resserrer les écrous de fixation à la main.

#### **REMARQUE :** pour éviter une mauvaise installation du déshydrateur, les raccords d'admission et de sortie sont de tailles différentes.

- 4. Réinstaller les supports, écrous et boulons de fixation. Serrer les boulons.
- 5. Serrer les écrous d'admission et de sortie du déshydrateur.

**REMARQUE :** toujours maintenir le corps du déshydrateur (ou filtre de liquide) près des raccords à bride. Ceci permet d'éviter de tordre la tuyauterie lorsque les écrous sont desserrés ou resserrés.

6. Mettre le système frigorifique sous pression et effectuer le test d'étanchéité (voir "Procédure du test d'étanchéité" de ce chapitre). Réparer les fuites, le cas échéant.

- 7. Récupérer le réfrigérant utilisé pour les tests d'étanchéité si aucune fuite n'a été détectée.
- 8. Vidanger le système (voir la section "Vidange et nettoyage du système frigorifique" de ce chapitre).
- 9. Recharger le groupe en réfrigérant R-404A (voir la section "Chargement de réfrigérant dans le système" de ce chapitre).
- 10. Effectuer un test avant trajet depuis le contrôleur afin de vérifier le bon fonctionnement du système.

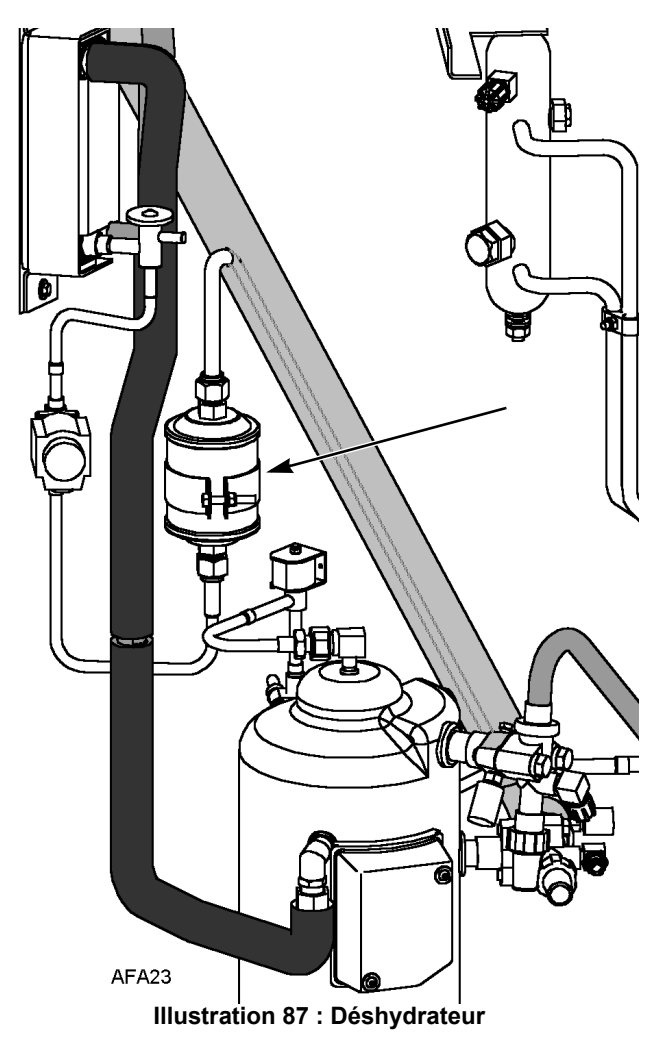

# Remplacement du détendeur de l'évaporateur

**REMARQUE** : le bulbe de détection étant situé dans le bloc évaporateur, le remplacement complet du détendeur peut uniquement être réalisé sur un conteneur vide. Si le détendeur tombe en panne sur un conteneur chargé, placer temporairement le bulbe de détection sur la conduite d'aspiration du bloc condenseur. Placer le bulbe de détection le plus près possible du bloc évaporateur. Retirer le ruban isolant de la conduite d'aspiration. Fixer le bulbe de détection sur la conduite d'aspiration. Recouvrir ensuite complètement le bulbe de détection et la conduite d'aspiration de ruban isolant.

#### Retrait du détendeur de l'évaporateur

Retirer le détendeur de l'évaporateur en suivant la procédure décrite ci-dessous :

- 1. Récupérer la charge de réfrigérant du groupe.
- 2. Retirer tout ruban isolant et démonter le bulbe de détection du détendeur de l'évaporateur.
- 3. Retirer tout ruban isolant des conduites d'admission et de sortie du détendeur de l'évaporateur.
- 4. Chauffer et dessouder les conduites d'admission et de sortie du détendeur de l'évaporateur.
- 5. Retirer le détendeur de l'évaporateur du groupe.

#### Installation du détendeur de l'évaporateur

Installer le détendeur en suivant la procédure décrite ci-dessous :

- 1. Nettoyer les conduites d'admission et de sortie avant de les souder.
- 2. Positionner le nouveau détendeur d'évaporateur comme il convient. Bien s'assurer de son orientation correcte.
- 3. Souder les conduites d'admission et de sortie sur le détendeur de l'évaporateur.

REMARQUE : Thermo King recommande fortement d'utiliser de l'azote sec pour purger le système lors des opérations de soudure (voir la section "Utilisation d'azote sous pression" de ce chapitre). La pression de l'azote ne doit pas dépasser 2 psig.

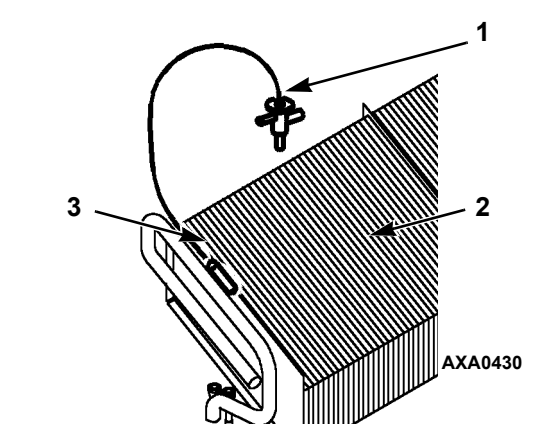

| 1. | Détendeur de l'évaporateur                       |
|----|--------------------------------------------------|
| 2. | Évaporateur                                      |
| 3. | Bulbe de détection du détendeur de l'évaporateur |

Illustration 88 : Détendeur de l'évaporateur

- 4. Mettre le système frigorifique sous pression et effectuer le test d'étanchéité (voir "Procédure du test d'étanchéité" de ce chapitre). Réparer les fuites, le cas échéant.
- 5. Récupérer le réfrigérant utilisé pour les tests d'étanchéité si aucune fuite n'a été détectée.
- 6. Vidanger le système (voir la section "Vidange et nettoyage du système frigorifique" de ce chapitre).
- 7. Nettoyer la conduite d'aspiration jusqu'à obtenir un poli brillant. Installer le bulbe de détection. Le replacer à son emplacement précédent. Il doit bien entrer en contact pour fonctionner correctement. Recouvrir le tout de ruban isolant.
- 8. Recouvrir la conduite de sortie du détendeur de l'évaporateur de ruban isolant.
- 9. Recharger le groupe en réfrigérant R-404A (voir la section "Chargement de réfrigérant dans le système" de ce chapitre).
- 10. Effectuer un test avant trajet depuis le contrôleur afin de vérifier le bon fonctionnement du système et l'installation correcte du bulbe de détection.

# Remplacement du détendeur de l'économiseur

#### Retrait du détendeur de l'économiseur

Retirer le détendeur de l'économiseur en suivant la procédure décrite ci-dessous :

- Récupérer la charge de réfrigérant du groupe (voir "Récupération du réfrigérant du système" à la page 128).
- 2. Démonter le bulbe de détection de la conduite d'aspiration du bloc condenseur.
- 3. Chauffer et dessouder les conduites d'admission et de sortie du détendeur de l'économiseur.
- 4. Retirer le détendeur de l'économiseur du groupe.

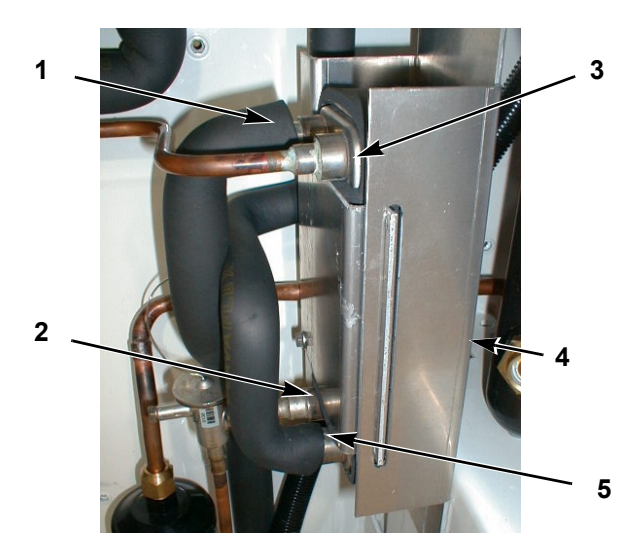

| 1. | Conduite de liquide                                       |
|----|-----------------------------------------------------------|
| 2. | Conduite de liquide                                       |
| 3. | Conduite d'aspiration                                     |
| 4. | Déboulonner l'échangeur thermique<br>derrière le support. |
| 5. | Conduite d'aspiration                                     |

Illustration 89 : Échangeur thermique de l'économiseur (avant janvier 2003)

#### Installation du détendeur de l'économiseur

- 1. Installer le détendeur de l'économiseur en suivant la procédure décrite ci-dessous :
- 2. Nettoyer les conduites d'admission et de sortie avant de les souder (voir l'Illustration 90).
- 3. Positionner le nouveau détendeur d'économiseur comme il convient.

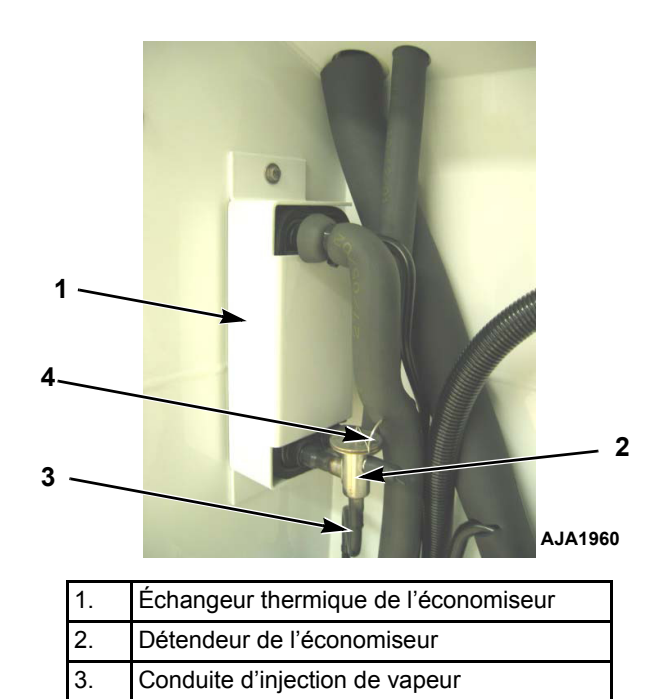

Illustration 90 : Détendeur d'économiseur et échangeur thermique (après janvier 2003)

4. Souder les raccords des conduites d'admission et de sortie sur le détendeur de l'économiseur.

Conduite du bulbe de détection

4.

**REMARQUE :** Thermo King recommande fortement d'utiliser de l'azote sec pour purger le système lors des opérations de soudure (voir la section "Utilisation d'azote sous pression" de ce chapitre).

- 5. Mettre le système frigorifique sous pression et effectuer le test d'étanchéité (voir "Procédure du test d'étanchéité" de ce chapitre).
- Récupérer le réfrigérant utilisé pour le test d'étanchéité si aucune fuite n'a été détectée, (voir "Récupération du réfrigérant du système" à la page 128).
- 7. Vidanger le système (voir la section "Vidange et nettoyage du système frigorifique" de ce chapitre).
- 8. Replacer le bulbe de détection à son emplacement précédent. Il doit bien entrer en contact pour fonctionner correctement. Recouvrir le tout de ruban isolant.
- 9. Recharger le groupe en réfrigérant R-404A (voir la section "Chargement de réfrigérant dans le système" de ce chapitre).
- 10. Effectuer un test avant trajet depuis le contrôleur afin de vérifier le bon fonctionnement du système et l'installation correcte du bulbe de détection.

# Remplacement de l'échangeur thermique de l'économiseur

### Retrait de l'échangeur thermique de l'économiseur

Retirer l'échangeur thermique de l'économiseur en suivant la procédure décrite ci-dessous :

- 1. Récupérer la charge de réfrigérant du groupe (voir la section "Récupération du réfrigérant" de ce chapitre).
- 2. Dessouder les raccords des deux conduites de liquide et des deux conduites d'aspiration.
- 3. Déboulonner l'échangeur thermique de l'économiseur du support de montage.
- 4. Soulever l'ensemble échangeur thermique pour le retirer du groupe.

## Installation de l'échangeur thermique de l'économiseur

Installer l'échangeur thermique en suivant la procédure décrite ci-dessous :

- 1. Fixer, à l'aide des boulons, l'échangeur thermique de l'économiseur au support de montage du bloc condenseur.
- 2. Nettoyer les deux conduites de liquide et les deux conduites d'aspiration avant de souder.
- 3. Souder les conduites de liquide et d'aspiration sur l'échangeur thermique de l'économiseur.

#### **REMARQUE :** Thermo King recommande fortement d'utiliser de l'azote sec pour purger le système lors des opérations de soudure (voir la section "Utilisation d'azote sous pression" de ce chapitre).

- 4. Mettre le côté basse pression sous pression et effectuer le test d'étanchéité (voir "Procédure du test d'étanchéité"de ce chapitre).
- 5. Si aucune fuite n'est détectée, récupérer le gaz utilisé pour le test d'étanchéité (voir "Procédures de test d'étanchéité" de ce chapitre).
- Vidanger le côté basse pression (voir la section "Vidange et nettoyage du système frigorifique" de ce chapitre).
- 7. Recharger le groupe en réfrigérant R-404A (voir la section "Chargement de réfrigérant dans le système" de ce chapitre).
- 8. Effectuer un test avant trajet depuis le contrôleur afin de vérifier le bon fonctionnement du système.

#### Remplacement de la bouteille de liquide / du réservoir du condenseur refroidi par eau

#### Retrait du réservoir / de la bouteille

Retirer l'ancienne bouteille / l'ancien réservoir en suivant la procédure décrite ci-dessous :

- 1. Récupérer la charge de réfrigérant du groupe.
- 2. Dessouder les raccords de conduites des vannes d'admission et de sortie de liquide.
- 3. Desserrer les écrous de fixation et retirer la bouteille / le réservoir.

#### Installation de la bouteille / du réservoir

Installer la nouvelle bouteille / le nouveau réservoir en suivant la procédure décrite ci-dessous :

- 1. Installer la nouvelle bouteille / le nouveau réservoir dans le groupe et resserrer les boulons de fixation.
- 2. Souder les raccords des conduites d'admission et de sortie.

**REMARQUE : il est fortement recommandé** d'utiliser de l'azote sec pour purger le système lors des opérations de soudure (voir la section "Utilisation d'azote sous pression" de ce chapitre).

- 3. Mettre le système frigorifique sous pression et effectuer le test d'étanchéité (voir "Procédure du test d'étanchéité" de ce chapitre).
- 4. Récupérer le réfrigérant utilisé pour le test d'étanchéité si aucune fuite n'a été détectée.
- 5. Vidanger le système (voir la section "Vidange et nettoyage du système frigorifique" de ce chapitre).
- 6. Recharger le groupe en réfrigérant R-404A (voir la section "Chargement de réfrigérant dans le système" de ce chapitre).
- 7. Effectuer un test avant trajet depuis le contrôleur afin de vérifier le bon fonctionnement du système.

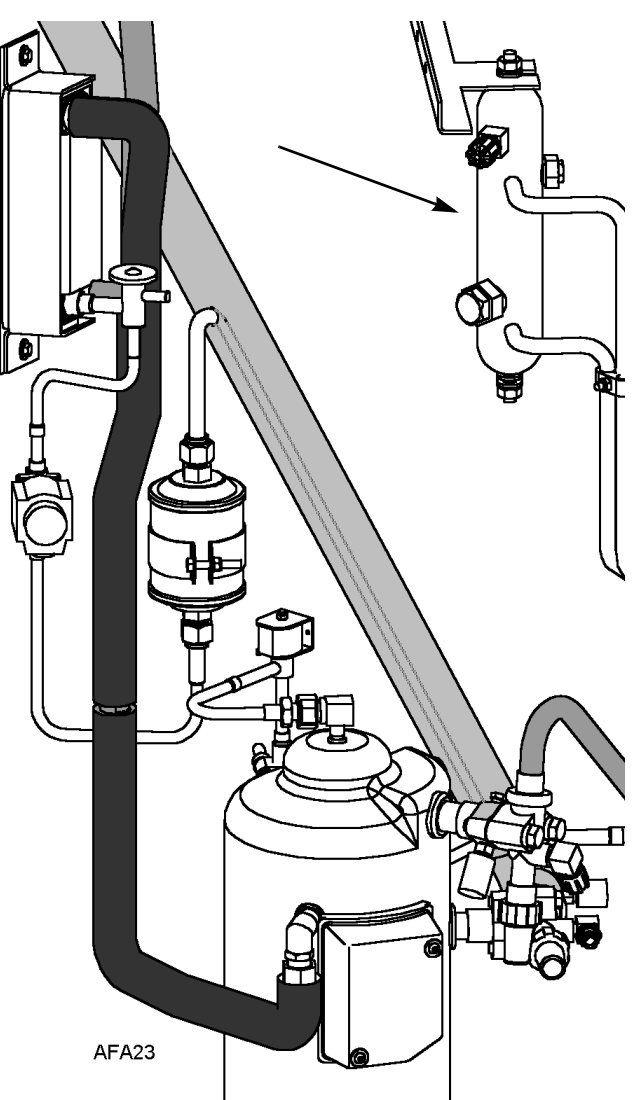

Illustration 91 : Bouteille de liquide

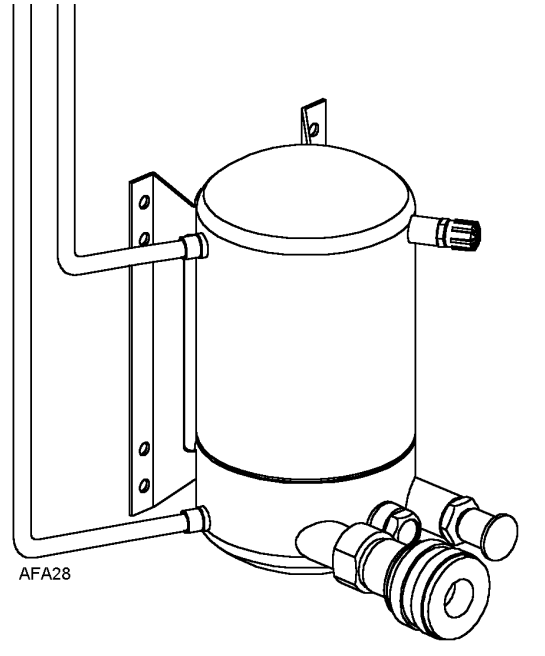

Illustration 92 : Réservoir du condenseur refroidi par eau

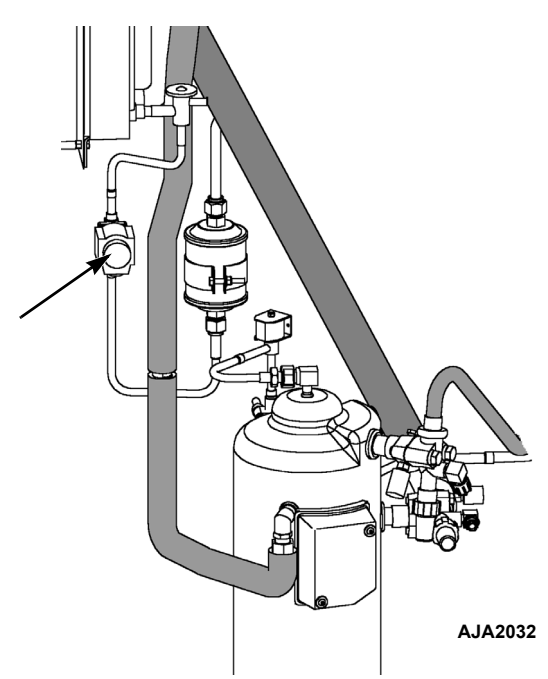

Illustration 93 : Vanne d'injection de vapeur

# Remplacement de la vanne d'injection de vapeur

**REMARQUE :** dans la plupart des cas, seule la bobine aura besoin d'être changée. Aucune autre réparation n'est possible sur les électrovannes.

#### Retrait de la vanne

Retirer la vanne d'injection de vapeur en suivant la procédure décrite ci-dessous :

- 1. Récupérer la charge de réfrigérant du groupe.
- 2. Mettre l'interrupteur On/Off (Marche/Arrêt) du groupe sur Arrêt. Débrancher les connexions électriques de la bobine de la vanne.
- 3. Dessouder les raccords de conduites de liquide vers la vanne.
- 4. Retirer la vanne du groupe.

#### Installation de la vanne

Installer la vanne d'injection de vapeur en suivant la procédure décrite ci-dessous :

- 1. Nettoyer les tuyaux avant de les souder.
- 2. Positionner la nouvelle vanne et souder les raccords des conduites de liquide.

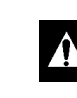

#### ATTENTION : utiliser un dissipateur thermique ou envelopper le nouvel interrupteur de chiffons mouillés pour éviter de l'endommager.

- 3. Mettre le système frigorifique sous pression et effectuer le test d'étanchéité (voir "Procédure du test d'étanchéité" de ce chapitre). Réparer les fuites, le cas échéant.
- 4. Récupérer le réfrigérant utilisé pour les tests d'étanchéité si aucune fuite n'a été détectée.
- 5. Vidanger le système (voir la section "Vidange et nettoyage du système frigorifique" de ce chapitre).
- 6. Recharger le groupe en réfrigérant R-404A (voir la section "Chargement de réfrigérant dans le système" de ce chapitre).
- 7. Effectuer un test avant trajet depuis le contrôleur afin de vérifier le bon fonctionnement du système.

**REMARQUE :** dans la plupart des cas, seule la bobine aura besoin d'être changée. Aucune autre réparation n'est possible sur les électrovannes.

#### Remplacement de la vanne de contrôle numérique du compresseur

#### Retrait de la vanne de contrôle numérique

Retirer la vanne de contrôle numérique du compresseur en suivant la procédure décrite ci-dessous :

- 1. Isoler le compresseur et la vanne numérique du système.
  - a. Mettre la vanne de service de refoulement en position avant en la faisant tourner complètement dans le sens des aiguilles d'une montre.
  - b. Mettre la vanne de service d'aspiration en position avant en la faisant tourner complètement dans le sens des aiguilles d'une montre.
  - c. Faire tourner la vanne de service numérique d'un quart de tour vers la droite.
- 4. Mettre l'interrupteur Marche/Arrêt du groupe sur Arrêt.
- 5. Débrancher les connexions électriques de la bobine de la vanne.
- 6. Dessouder les raccords de conduites de liquide vers la vanne.
- 7. Retirer la vanne du groupe.

#### Installation de la vanne de contrôle numérique

Installer la vanne de contrôle numérique du compresseur en suivant la procédure décrite ci-dessous :

- 1. Nettoyer les tuyaux avant de les souder.
- 2. Positionner la nouvelle vanne et souder les raccords des conduites de liquide.

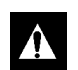

ATTENTION : utiliser un dissipateur thermique ou envelopper le nouvel interrupteur de chiffons mouillés pour éviter de l'endommager.

- 3. Effectuer un test d'étanchéité (voir la section "Test d'étanchéité du système frigorifique"). Réparer les fuites, le cas échéant.
- 4. Vérifier la charge de réfrigérant (voir la section "Vérification de la charge de réfrigérant").
- 5. Rebrancher les fils électriques sur la vanne.

6. Effectuer un test avant trajet depuis le contrôleur afin de vérifier le bon fonctionnement du système.

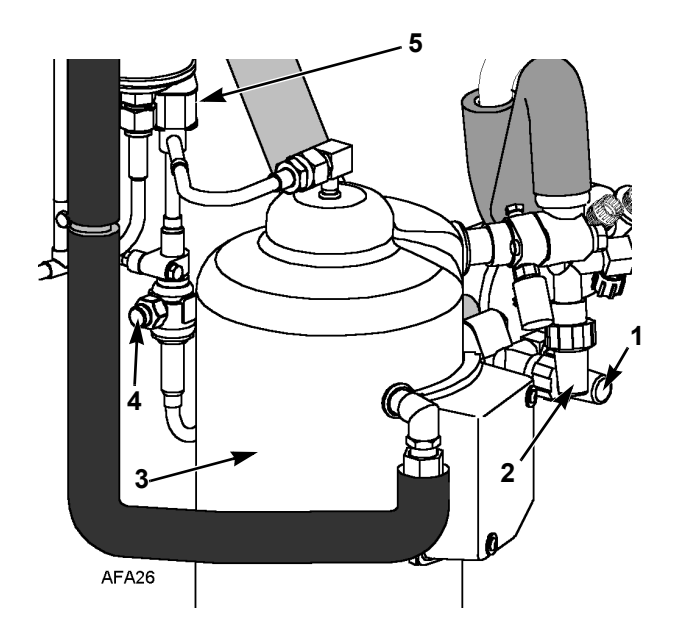

| 1. | Vanne de service de refoulement |
|----|---------------------------------|
| 2. | Vanne de service d'aspiration   |
| 3. | Compresseur                     |
| 4. | Vanne de service numérique      |
| 5. | Vanne de contrôle numérique     |

Illustration 94 : Vanne de contrôle numérique

#### Entretien de la structure

#### Inspection du groupe

Surveiller le groupe pendant le test avant trajet et toutes les 1 000 heures de fonctionnement afin de vérifier qu'il n'y a pas de fils ou de vis desserré ou cassé, de fuite d'huile du compresseur ou d'autres parties physiquement endommagées pouvant affecter les performances du groupe et nécessiter la réparation ou le remplacement de certaines pièces.

#### Contrôle des boulons de fixation

Vérifier et resserrer tous les boulons de fixation du groupe, du compresseur et du moteur de ventilateur lors des tests avant trajet et toutes les 1 000 heures de fonctionnement. Serrer les boulons de fixation du groupe à un couple de 204 Nm (150 ft-lb). Serrer les boulons de fixation du compresseur et du moteur du ventilateur à un couple de 20 à 21 Nm (15 à 20 ft-lb).

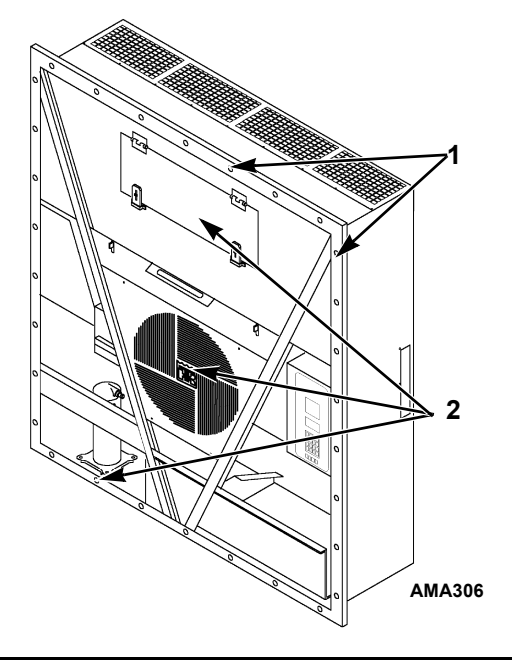

| 1. | Serrer les boulons de fixation du groupe                                                                               |
|----|----------------------------------------------------------------------------------------------------|
| 2. | Serrer les boulons de fixation du compresseur,<br>du ventilateur du condenseur et des ventilateurs<br>de l'évaporateur |

Illustration 95 : Boulons de fixation

#### Nettoyage du serpentin du condenseur

Nettoyer le serpentin du condenseur en soufflant de l'air comprimé basse pression ou en vaporisant de l'eau chaude à pression moyenne depuis l'intérieur du serpentin (sens opposé au flux d'air normal). Vérifier que le serpentin et les ailettes ne sont pas endommagés et effectuer toute réparation requise.

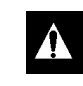

#### ATTENTION : la pression de l'air ou de l'eau ne doit pas être trop forte au risque d'endommager les ailettes du serpentin.

Si un dépôt de sel ou de saletés s'est formé sur le serpentin du condenseur, le serpentin doit être nettoyé à l'aide d'un produit alcalin doux de pH compris entre 9,5 et 10,5. Par exemple, une solution de SIMPLE GREEN® à 2 à 3 % pourrait convenir. Appliquer la solution à l'aide d'un appareil de nettoyage/ vaporisation sous pression. Appliquer intensément la solution sur le serpentin du condenseur depuis l'intérieur et l'extérieur du serpentin. Toujours soigneusement rincer le serpentin en vaporisant de l'eau fraîche.

Contrôler également la présence éventuelle de dommages sur la grille du condenseur à débit d'air directionnel. Elle dirige le débit d'air à l'extérieur du groupe afin d'augmenter l'efficacité du serpentin du condenseur en évitant que de l'air chaud ne circule de nouveau (cycle court) dans le serpentin. Des pressions de refoulement anormalement élevées peuvent résulter d'une grille de condenseur manquante ou endommagée.

### Nettoyage du serpentin de l'évaporateur

Nettoyer le serpentin de l'évaporateur en soufflant de l'air comprimé basse pression depuis le bas du serpentin vers le haut (sens opposé au flux d'air normal). Vérifier que le serpentin et les ailettes ne sont pas endommagés et effectuer toute réparation requise.

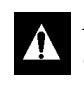

ATTENTION : la pression de l'air ne doit pas être trop forte afin de ne pas endommager les ailettes du serpentin.

### Nettoyage des tuyaux de vidange de l'eau de dégivrage

Nettoyer les tuyaux de vidange du dégivrage toutes les 1 000 heures de fonctionnement pour s'assurer que les conduites restent ouvertes.
#### Positionnement des pales du ventilateur du condenseur

Placer les pales du ventilateur sur l'arbre du moteur avec le moyeu situé sur l'extérieur des pales pour une direction appropriée du débit d'air. Lors du montage des pales du ventilateur et de l'ensemble moyeu sur l'arbre du ventilateur, centrer l'ensemble dans l'orifice. Positionner l'avant des pales du ventilateur à 10 mm (0,4 in.) du bout extérieur de l'orifice du ventilateur.

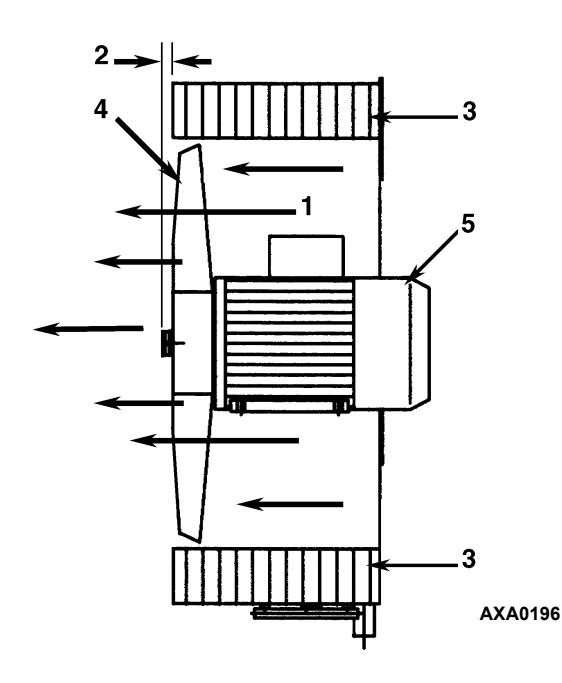

| 1. | Direction du débit d'air           |
|----|------------------------------------|
| 2. | 10 mm (0,4 in.)                    |
| 3. | Serpentin du condenseur            |
| 4. | Pales du ventilateur du condenseur |
| 5. | Moteur du condenseur               |

Illustration 96 : Positionnement des pales du ventilateur du condenseur

# Positionnement des pales du ventilateur de l'évaporateur

Placer les pales du ventilateur sur l'arbre du moteur avec le moyeu situé sur l'extérieur des pales pour une direction appropriée du débit d'air. Lors du montage des pales du ventilateur et de l'ensemble moyeu sur l'arbre du ventilateur, centrer l'ensemble dans l'orifice. Positionner l'avant (haut) des pales du ventilateur à 13 mm (0,5 in.) du bout extérieur de l'orifice du ventilateur.

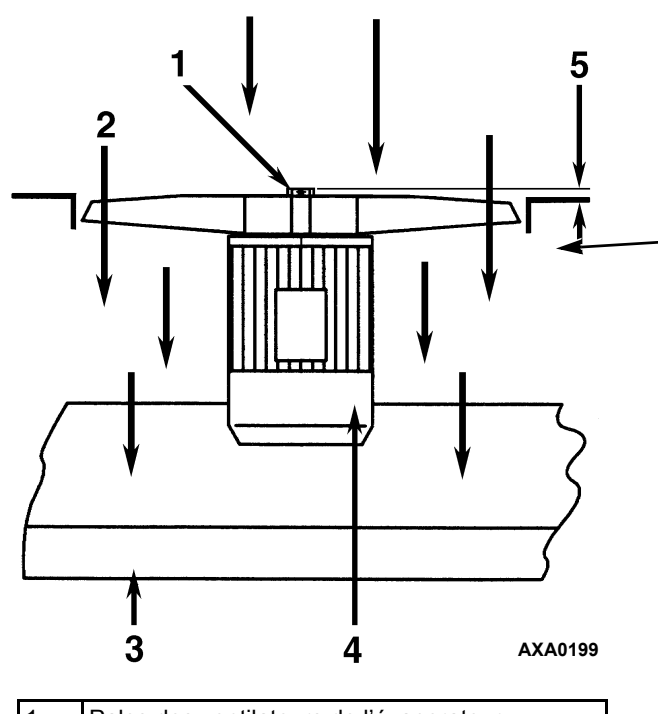

| 1. | Pales des ventilateurs de l'évaporateur |
|----|-----------------------------------------|
| 2. | Direction du débit d'air                |
| 3. | Serpentin de l'évaporateur              |
| 4. | Moteur de l'évaporateur                 |
| 5. | 13 mm (0,5 in.)                         |
|    |                                         |

Illustration 97 : Positionnement des pales des ventilateurs de l'évaporateur

### Entretien du système d'air frais

### Réglage du système d'échange d'air frais

Le système d'échange d'air frais dispose d'une porte d'évent réglable pour la ventilation. Les ventilateurs d'évaporateur font entrer l'air extérieur par une entrée d'air et font sortir du conteneur une quantité égale d'air par une sortie d'air.

# **REMARQUE** : régler la position du disque ou de la porte au taux de ventilation indiqué sur le manifeste.

#### Réglage du disque : faibles taux de ventilation

Pour régler le disque, procéder comme suit :

- 1. Desserrer l'écrou papillon sur la poignée, voir illustration 98, page 146.
- 2. Faire tourner le disque pour placer le témoin sur le taux d'échange d'air indiqué sur l'échelle de ventilation présente sur la porte :

- Modèle MAGNUM 20 : 0 à 160 m<sup>3</sup>/h. (0 à 96 ft<sup>3</sup>/min).
- Modèles MAGNUM et MAGNUM SL : 0 à 125 m<sup>3</sup>/h (0 à 75 ft<sup>3</sup>/min).
- 3. Serrer l'écrou papillon.

# Réglage de la poignée : taux de ventilation élevés

Pour régler la poignée, procéder comme suit :

- Desserrer l'écrou papillon sur la poignée jusqu'à ce que le support de la poignée tourne sur la poignée.
- 2. Aligner le support de la poignée et l'écrou papillon sur le trou dans la poignée et pousser l'ensemble sur la poignée.
- 3. Abaisser la poignée jusqu'à la porte de ventilation inférieure. Insérer le bord de la porte de ventilation dans une encoche de la poignée. La poignée équipée d'un ressort retient la porte de ventilation en position. Le taux d'échange d'air est indiqué sur l'échelle de la poignée :
  - Modèles MAGNUM et MAGNUM SL : 150, 225 et 280 m<sup>3</sup>/h. (90, 135 et 165 ft<sup>3</sup>/min).

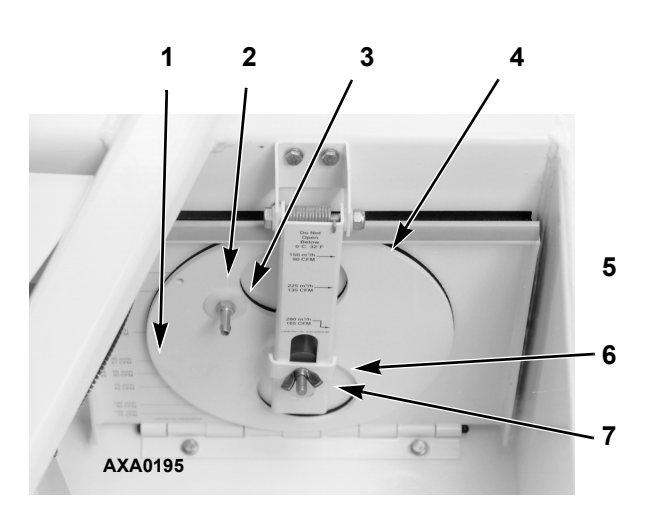

| 1. | Échelle du disque : faibles taux de ventilation                                                  |
|----|--------------------------------------------------------------------------------------------------|
| 2. | Ensemble de disque avec indication de taux                                                       |
| 3. | Port CO <sub>2</sub>                                                                             |
| 4. | Porte de ventilation                                                                             |
| 5. | Poignée avec échelle : taux de ventilation<br>élevés (Modèles MAGNUM et MAGNUM SL<br>uniquement) |
| 6. | Support de la poignée                                                                            |
| 7. | Écrou papillon                                                                                   |

Illustration 98 : Système d'échange d'air

### Introduction

Ce chapitre inclut les sections suivantes :

- Introduction aux diagnostics du contrôleur
- Diagrammes de dépannage
- Diagramme des messages d'état
- Diagramme des codes d'alarme

Les diagrammes vous aideront à identifier et à résoudre les problèmes liés au groupe.

### Diagnostics du contrôleur

Le µP3000a peut être un outil de diagnostic très utile.

Les menus suivants du contrôleur  $\mu$ P3000a vous aideront à diagnostiquer les problèmes qui peuvent survenir sur le groupe Magnum.

Menu Alarms (Alarmes). Le menu Alarm List affiche les codes d'alarme. Ces codes sont enregistrés dans la mémoire du contrôleur afin de simplifier les procédures de diagnostic du groupe. Certains codes d'alarme sont enregistrés uniquement pendant les tests avant trajet (PTI) ou les tests de fonctionnement. Les codes de panne sont stockés par le contrôleur dans une mémoire rémanente. Voir la section consacrée au menu Alarms du chapitre Instructions de fonctionnement.

Brief PTI Test (Test avant trajet rapide). Le contrôleur  $\mu$ P-3000a offre une fonction spéciale de test avant trajet rapide, qui vérifie automatiquement la puissance frigorifique, la puissance calorifique, le contrôle de la température et les composants individuels (affichage du contrôleur, contacteurs, ventilateurs, dispositifs de protection et sondes) du groupe. Le test comprend la mesure de la consommation électrique des composants et compare les résultats obtenus avec les valeurs attendues. Il dure approximativement 25 à 30 minutes, selon le conteneur et la température ambiante. Voir la section consacrée au test Brief PTI Test du chapitre Instructions de fonctionnement.

Full PTI Test (Test avant trajet complet). Le contrôleur  $\mu$ P-3000a offre une fonction spéciale de test avant trajet complet, qui vérifie automatiquement la puissance frigorifique, la puissance calorifique, le contrôle de la température et les composants individuels (affichage du contrôleur, contacteurs, ventilateurs, dispositifs de protection et sondes) du groupe. Le test comprend la mesure de la consommation électrique des composants et compare les résultats obtenus avec les valeurs attendues. Il dure approximativement deux heures à deux heures et demie, selon le conteneur et la température ambiante. Voir la section consacrée au test Full PTI Test du chapitre Instructions de fonctionnement.

Function Test (Test fonctionnement). Le contrôleur  $\mu$ P-3000a offre une fonction spéciale de test de fonctionnement, qui vérifie automatiquement les composants individuels, notamment l'affichage du contrôleur, les sondes, le ventilateur du condenseur, les ventilateurs de l'évaporateur, les compresseurs, etc. Ce test comprend la mesure de la consommation électrique des composants et compare les résultats obtenus avec les valeurs attendues. Voir la section consacrée au menu Function Test du chapitre Instructions de fonctionnement.

Manual Function Test (Test fonction. manuel). Le menu Manual Function Test permet aux techniciens de réaliser des tests de diagnostic spécifiques sur des composants individuels, ou d'activer plusieurs composants simultanément afin de tester le système. Voir la section consacrée au menu Manual Function Test du chapitre Instructions de fonctionnement.

**Data (Données).** Le menu Data affiche les informations générales sur le groupe, notamment la température des sondes, les données électriques du groupe, etc. Voir la section consacrée au menu Data du chapitre Instructions de fonctionnement.

### Dépannage des problèmes mécaniques

| Problème                                               | Cause possible                                                                                       | Solution                                                                                                    |
|--------------------------------------------------------|----------------------------------------------------------------------------------------------------|----------------------------------------------------------------------------------------------------|
| Le compresseur ne fonctionne pas<br>- aucune intensité | Le contrôleur est allumé ; la séquence de<br>démarrage du groupe n'est pas terminée.                 | Patienter 2 minutes maximum, jusqu'au<br>démarrage complet du compresseur.                                                                                                    |
|                                                        | Groupe non alimenté (les ventilateurs<br>du condenseur et de l'évaporateur<br>ne fonctionnent pas).  | Localiser la panne et réparer : source<br>d'alimentation, prise d'alimentation,<br>disjoncteur principal CB1, contacteur<br>du moteur, bornes du moteur, moteur.                              |
|                                                        | Ouverture dans le circuit de commande<br>29 V c.a.                                                   | Vérifier les fusibles et l'interrupteur<br>Marche/Arrêt. Remplacer ou réparer,<br>le cas échéant.                                                                                             |
|                                                        | La température du conteneur ne nécessite<br>pas le fonctionnement du compresseur.                    | Régler le point de consigne<br>du contrôleur.                                                                                                    |
|                                                        | Le contacteur du compresseur ne fonctionne pas.                                                      | Remplacer le contacteur<br>du compresseur.                                                                                                    |
|                                                        | Le contrôleur n'émet aucun signal de sortie.                                                         | Établir un diagnostic et remplacer<br>la platine de relais principale ou<br>le contrôleur.                                                                                                    |
|                                                        | Groupe en dégivrage                                                                                  | Mettre l'interrupteur Marche/Arrêt<br>en position Arrêt, puis de nouveau<br>en position Marche.                                                                                               |
|                                                        | Pressostat haute pression ou basse<br>pression défectueux                                            | Remplacer le pressostat défectueux.                                                                                                    |
|                                                        | La pression de refoulement élevée du<br>condenseur active le pressostat haute<br>pression (coupure). | Vérifier le système frigorifique et<br>résoudre le problème.                                                                                                    |
|                                                        | Compresseur défectueux                                                                               | Remplacer le compresseur.                                                                                                    |
|                                                        | Le contrôleur arrête le groupe pour<br>cause de température trop élevée<br>du compresseur.           | Laisser le compresseur refroidir et le<br>contrôleur remettra automatiquement<br>le groupe en marche. Vérifie la vanne<br>d'injection de vapeur et la sonde de<br>température du compresseur. |
|                                                        | Le protecteur interne de surcharge<br>thermique du moteur du compresseur est<br>ouverte.             | Si le contacteur du compresseur est<br>activé, patienter 60 minutes pendant le<br>refroidissement du protecteur, jusqu'à<br>son redémarrage.                                                  |

| Problème                                                                | Cause possible                                                                                                    | Solution                                                                                                    |
|-------------------------------------------------------------------------|----------------------------------------------------------------------------------------------------|----------------------------------------------------------------------------------------------------|
| Le compresseur ne fonctionne pas                                        | La spirale rotative est coincée.                                                                                                    | Remplacer le compresseur.                                                                                                    |
| - intensité électrique excessive ou<br>fonctionnement intermittent avec | Les roulements du compresseur sont<br>grippés ou gelés.                                                                                            | Remplacer le compresseur.                                                                                                    |
| Sucharge.                                                               | Mauvais câblage                                                                                                    | Vérifier/Corriger le câblage en vous<br>référant au plan de câblage.                                                                                                    |
|                                                                         | Faible tension                                                                                                    | Vérifier la tension - déterminer où<br>se produit la chute de tension.                                                                                                    |
|                                                                         | Les contacts du contacteur<br>du compresseur ne sont pas<br>complètement fermés.                                                                   | Effectuer une vérification manuelle du<br>fonctionnement. Réparer ou remplacer.                                                                                                    |
|                                                                         | Circuit ouvert dans l'enroulement<br>du moteur du compresseur                                                                                      | Vérifier les connexions du stator<br>du moteur. Vérifier la continuité<br>de l'enroulement du stator. S'il est<br>ouvert, remplacer le compresseur.                                                                                                    |
|                                                                         | Protecteur interne de surcharge thermique du moteur du compresseur défectueux                                                                      | Remplacer le protecteur de surcharge thermique ou le compresseur.                                                                                                    |
|                                                                         | Surcharge de réfrigérant ou obstruction<br>du côté haute pression résultant dans un<br>fonctionnement intermittent avec sécurité<br>haute pression | Vérifier si un déshydrateur, un filtre de<br>conduite ou le côté haute pression est<br>obstrué, ou s'il existe une surcharge<br>de réfrigérant.                                                                                                    |
|                                                                         | Mauvais fonctionnement du condenseur<br>résultant dans un fonctionnement<br>intermittent avec sécurité haute pression                              | Vérifier le débit d'air du condenseur,<br>le moteur du ventilateur du condenseur,<br>les pales du ventilateur, la grille du<br>condenseur, la sonde de température<br>du serpentin du condenseur, le<br>pressostat d'eau (option), le débit<br>d'eau (option) et la bouteille de liquide<br>du condenseur à refroidissement<br>par eau (option). |
| Contacteur du compresseur grillé                                        | Faible tension                                                                                                    | Augmenter la tension jusqu'à<br>au moins 90 % de la puissance<br>moteur du compresseur.                                                                                                    |
|                                                                         | Tension excessive                                                                                                    | Réduire la tension jusqu'à<br>au moins 110 % de la puissance<br>moteur du compresseur.                                                                                                    |
|                                                                         | Cycle court                                                                                                    | Eliminer la cause du cycle court.                                                                                                    |
| Le groupe fonctionne avec<br>des cycles courts                          | Surcharge de réfrigérant résultant dans un fonctionnement intermittent avec sécurité haute pression                                                | Purger le système.                                                                                                    |
|                                                                         | Mauvais fonctionnement du condenseur<br>résultant dans un fonctionnement<br>intermittent avec sécurité haute pression                              | Vérifier le débit d'air du condenseur,<br>le moteur du ventilateur du condenseur,<br>la grille du ventilateur du condenseur,<br>le pressostat du ventilateur du<br>condenseur, le pressostat d'eau<br>(option), le débit d'eau (option) et<br>la bouteille de liquide du condenseur<br>à refroidissement par eau (option).                       |
| Compresseur bruyant                                                     | Boulons de fixation desserrés                                                                                                    | Resserrer les boulons de fixation.                                                                                                    |
|                                                                         | Coup d'huile ou réfrigérant refluant                                                                                                    | Réaliser un test avant trajet par<br>le contrôleur afin de vérifier la charge<br>de réfrigérant. Vérifier le réglage<br>du détendeur. Vérifier la présence<br>d'huile dans le compresseur.                                                                                                    |
|                                                                         | La spirale tourne à l'envers.                                                                                                    | Vérifier le système de correction<br>de phase et le câblage du groupe.                                                                                                    |
|                                                                         | Compresseur défectueux                                                                                                    | Réparer ou remplacer le compresseur.                                                                                                    |

| Problème                                                                           | Cause possible                                                                                                    | Solution                                                                                                    |
|------------------------------------------------------------------------------------|----------------------------------------------------------------------------------------------------|----------------------------------------------------------------------------------------------------|
| Le moteur du ventilateur du<br>condenseur ne fonctionne pas.                       | Groupe en mode de chauffage ou<br>de dégivrage                                                                                               | Vérifier les témoins lumineux. Si le<br>groupe est en mode de chauffage ou<br>de dégivrage, son fonctionnement est<br>normal (aucune intervention requise).                                                                                                    |
|                                                                                    | Groupe en mode de refroidissement avec<br>faible température du condenseur                                                                   | Vérifier les témoins lumineux,<br>la température du condenseur et la<br>pression de refoulement. Il est possible<br>que la température du condenseur ne<br>nécessite pas le fonctionnement du<br>ventilateur du condenseur (aucune<br>intervention requise ; le ventilateur<br>du condenseur se met également<br>en marche et s'arrête toutes les<br>30 secondes afin de contrôler la<br>température du condenseur). |
|                                                                                    | Pressostat d'eau fermé (en position<br>de refroidissement par eau) (Option)                                                                  | Si le groupe est en mode de<br>fonctionnement avec condenseur<br>refroidi par eau, son fonctionnement<br>est normal. Dans le cas contraire,<br>le pressostat d'eau doit être ouvert<br>pour permettre le fonctionnement<br>du condenseur refroidi par air.                                                                                                    |
|                                                                                    | Pressostat d'eau défectueux (Option)                                                                                                    | Remplacer le pressostat défectueux.                                                                                                    |
|                                                                                    | Connexions de conduites desserrées                                                                                                    | Resserrer les connexions.                                                                                                    |
|                                                                                    | Protecteur interne de surcharge thermique du moteur ouvert                                                                                   | Vérifier si des roulements sont grippés<br>ou si le protecteur de surcharge<br>thermique est défectueux. Réparer<br>ou remplacer, le cas échéant.                                                                                                    |
|                                                                                    | Moteur défectueux                                                                                                    | Remplacer le moteur.                                                                                                    |
|                                                                                    | Contacteur du ventilateur du condenseur défectueux                                                                                           | Remplacer le contacteur défectueux.                                                                                                    |
|                                                                                    | Le contrôleur n'émet aucun signal de sortie pour le ventilateur du condenseur.                                                               | Établir le diagnostic et remplacer<br>le relais du ventilateur du condenseur,<br>la platine de relais principale ou<br>le contrôleur.                                                                                                    |
| Le moteur d'un ou plusieurs<br>ventilateurs de l'évaporateur<br>ne fonctionne pas. | Groupe en dégivrage                                                                                                    | Vérifier les témoins lumineux<br>correspondant au mode de<br>fonctionnement.                                                                                                    |
|                                                                                    | Groupe en mode économique<br>(chargement de produits congelés<br>en mode nul <i>uniquement</i> )                                             | Vérifier le point de consigne, les témoins<br>lumineux et le menu Configuration<br>du contrôleur µP-3000a afin de savoir<br>si le mode économique est activé.                                                                                                    |
|                                                                                    | Connexions de conduites desserrées                                                                                                    | Resserrer les connexions.                                                                                                    |
|                                                                                    | Protecteur interne de surcharge thermique du moteur ouvert                                                                                   | Vérifier si des roulements sont grippés<br>ou si le protecteur de surcharge<br>thermique est défectueux. Réparer<br>ou remplacer, le cas échéant.                                                                                                    |
|                                                                                    | Moteur défectueux                                                                                                    | Remplacer le moteur.                                                                                                    |
|                                                                                    | Contacteur de ventilateur de l'évaporateur petite ou grande vitesse défectueux                                                               | Remplacer le contacteur défectueux.                                                                                                    |
|                                                                                    | Le module de sorties du contrôleur n'émet<br>aucun signal de sortie pour les ventilateurs<br>de l'évaporateur à petite ou grande<br>vitesse. | Établir le diagnostic et remplacer le module de sorties ou le contrôleur.                                                                                                    |

### Dépannage des problèmes frigorifiques

| Problème                                                           | Cause possible                                                                              | Solution                                                                                                    |
|--------------------------------------------------------------------|---------------------------------------------------------------------------------------------|----------------------------------------------------------------------------------------------------|
| Température du chargement trop                                     | Le compresseur ne fonctionne pas.                                                           | Voir Diagnostic mécanique.                                                                                                    |
| élevée - le groupe ne refroidit pas.                               | Point de consigne du contrôleur trop élevé                                                  | Régler le point de consigne du contrôleur.                                                                                                    |
|                                                                    | Mauvaise isolation du conteneur ou portes mal ajustées                                      | Réparer le conteneur.                                                                                                    |
|                                                                    | Manque de réfrigérant                                                                       | Réparer la fuite et recharger.                                                                                                    |
|                                                                    | Surcharge de réfrigérant                                                                    | Purger le système.                                                                                                    |
|                                                                    | Présence d'air dans le système frigorifique                                                 | Vidanger et recharger.                                                                                                    |
|                                                                    | Vanne d'injection de vapeur ouverte                                                         | Vérifier le circuit de la vanne d'injection<br>de vapeur et la sonde de température<br>de sortie du compresseur.                                                                |
|                                                                    | Trop d'huile pour compresseur dans<br>le système                                            | Vidanger l'huile du compresseur.                                                                                                    |
|                                                                    | Serpentin de l'évaporateur givré<br>ou encrassé                                             | Dégivrer ou nettoyer le serpentin<br>de l'évaporateur.                                                                                                    |
|                                                                    | Conduites obstruées du côté haute<br>pression                                               | Retirer l'élément causant l'obstruction.                                                                                                    |
|                                                                    | Déshydrateur / filtre de conduite bouché                                                    | Changer le déshydrateur.                                                                                                    |
|                                                                    | Vanne de contrôle numérique du<br>compresseur défectueuse                                   | Remplacer la vanne défectueuse.                                                                                                    |
|                                                                    | Serpentin du condenseur sale ou débit<br>d'air restreint                                    | Nettoyer le serpentin du condenseur,<br>retirer l'élément causant l'obstruction<br>ou réparer/remplacer le moteur<br>du ventilateur ou la pale du ventilateur<br>du condenseur. |
|                                                                    | Aucune arrivée d'eau vers le condenseur refroidi par eau                                    | Restaurer l'arrivée d'eau vers<br>la bouteille de liquide du condenseur<br>à refroidissement par eau.                                                                           |
|                                                                    | Pressostat d'eau défectueux (Option)                                                        | Remplacer le pressostat.                                                                                                    |
|                                                                    | Détendeur trop ouvert                                                                       | Régler ou remplacer le détendeur.                                                                                                    |
|                                                                    | L'activateur du détendeur a perdu<br>sa charge.                                             | Remplacer l'activateur.                                                                                                    |
|                                                                    | Bulbe de détection du détendeur<br>mal monté, mal isolé ou présentant<br>un mauvais contact | Corriger l'installation du bulbe détection.                                                                                                    |
| La pression de refoulement est                                     | Manque de réfrigérant                                                                       | Réparer la fuite et recharger.                                                                                                    |
| trop basse.                                                        | Température ambiante basse                                                                  | Aucune solution                                                                                                    |
| REMARQUE : ce groupe dispose                                       | Manomètre d'entretien déréglé                                                               | Remplacer le manomètre.                                                                                                    |
| d'un système de contrôle de                                        |                                                                                             |                                                                                                    |
| puissance numerique. Les                                           |                                                                                             |                                                                                                    |
| pressions a aspiration et de                                       |                                                                                             |                                                                                                    |
| rejouiement peuvent uescenure                                      |                                                                                             |                                                                                                    |
| en uessous ues vuieurs normules<br>attendues lorsque le groupe est |                                                                                             |                                                                                                    |
| en mode de refroidissement en                                      |                                                                                             |                                                                                                    |
| modulation (écart inférieur à                                      |                                                                                             |                                                                                                    |
| 10 °C [18 °F] entre la                                             |                                                                                             |                                                                                                    |
| température de contrôle et le                                      |                                                                                             |                                                                                                    |
| point de consigne ou mode de                                       |                                                                                             |                                                                                                    |
| gestion de l'alimentation activé).                                 |                                                                                             |                                                                                                    |

| Problème                                                          | Cause possible                                                                                     | Solution                                                                                                    |
|-------------------------------------------------------------------|----------------------------------------------------------------------------------------------------|----------------------------------------------------------------------------------------------------|
| Pression de refoulement                                           | Surcharge de réfrigérant                                                                           | Purger le système.                                                                                                    |
| trop élevée                                                       | Présence d'air dans le système frigorifique                                                        | Vidanger et recharger.                                                                                                    |
|                                                                   | Serpentin du condenseur sale ou obstrué                                                            | Nettoyer le serpentin du condenseur.                                                                                                    |
|                                                                   | Le ventilateur du condenseur ne fonctionne pas.                                                    | Voir "Le moteur du ventilateur du<br>condenseur ne fonctionne pas" dans<br>la section Diagnostic mécanique.                                                        |
|                                                                   | La grille du ventilateur du condenseur est endommagée ou manquante.                                | Réparer ou remplacer la grille.                                                                                                    |
|                                                                   | La pale du ventilateur du condenseur<br>est endommagée.                                            | Remplacer la pale du ventilateur.                                                                                                    |
|                                                                   | Température ambiante élevée                                                                        | Aucune solution                                                                                                    |
|                                                                   | Déshydrateur ou côté haute pression<br>obstrué                                                     | Remplacer le déshydrateur ou retirer l'élément causant l'obstruction.                                                                                              |
|                                                                   | Manomètre d'entretien défectueux                                                                   | Remplacer le manomètre.                                                                                                    |
| Fuite d'huile au niveau<br>du compresseur                         | Fuite de réfrigérant                                                                               | Réparer la fuite et recharger.                                                                                                    |
| L'huile du compresseur migre vers le système.                     | Cycle court                                                                                        | Voir "Le groupe fonctionne avec des cycles courts" dans la section Diagnostic mécanique.                                                                           |
| Cycles rapides entre les modes                                    | Cycles courts de l'air par l'évaporateur                                                           | Vérifier et corriger le chargement.                                                                                                    |
| de refroidissement, nui et de<br>chauffage                        | Contrôleur défectueux ou platine de relais principale défectueuse.                                 | Établir le diagnostic au niveau<br>de la platine de relais principale<br>et du contrôleur. Remplacer le<br>composant défectueux.                                   |
|                                                                   | Cycle court                                                                                        | Voir "Le groupe fonctionne avec<br>des cycles courts" dans la section<br>Diagnostic mécanique.                                                                     |
|                                                                   | La vanne de contrôle numérique du<br>compresseur est défectueuse ou bloquée<br>en position fermée. | Remplacer la vanne.                                                                                                    |
| Conduite liquide chaude                                           | Manque de réfrigérant                                                                              | Réparer ou recharger.                                                                                                    |
|                                                                   | Détendeur trop ouvert                                                                              | Régler ou remplacer le détendeur.                                                                                                    |
| Conduite liquide gelée                                            | Conduite liquide bloquée                                                                           | Retirer l'élément qui obstrue la conduite.                                                                                                    |
|                                                                   | Déshydrateur obstrué                                                                               | Remplacer le déshydrateur.                                                                                                    |
| Givre ou gouttelettes sur<br>la conduite d'aspiration             | Le détendeur laisse passer trop<br>de réfrigérant.                                                 | Vérifier le bulbe de détection et régler<br>le détendeur.                                                                                                    |
|                                                                   | Le serpentin de l'évaporateur doit être<br>dégivré                                                 | Vérifier le circuit de dégivrage, y compris<br>le contrôleur et la sonde du serpentin<br>de l'évaporateur.                                                         |
|                                                                   | L'un des ventilateurs de l'évaporateur<br>ne fonctionne pas.                                       | Voir "Le moteur d'un ou plusieurs<br>ventilateurs de l'évaporateur ne<br>fonctionne pas" dans la section<br>Diagnostic mécanique.                                  |
| Groupe fonctionnant à vide - givre<br>sur le détendeur uniquement | Orifice ou filtre du détendeur gelé                                                                | Appliquer un chiffon chaud et humide<br>sur le détendeur. L'humidité est indiquée<br>par l'augmentation de la pression<br>d'aspiration. Remplacer le déshydrateur. |
| Pression d'aspiration élevée                                      | Surcharge de réfrigérant                                                                           | Purger le système.                                                                                                    |
|                                                                   | Détendeur trop ouvert                                                                              | Régler ou remplacer le détendeur.                                                                                                    |
|                                                                   | Contrôleur défectueux ou platine de relais principale défectueuse.                                 | Établir le diagnostic au niveau de<br>la platine de relais principale et du<br>contrôleur. Remplacer le composant<br>défectueux.                                   |
|                                                                   | Manomètre d'entretien déréglé                                                                      | Régler ou remplacer le manomètre<br>d'entretien.                                                                                                    |

| Problème                                                                                              | Cause possible                                                                              | Solution                                                                                                    |
|----------------------------------------------------------------------------------------------------|---------------------------------------------------------------------------------------------|----------------------------------------------------------------------------------------------------|
| Pression d'aspiration faible                                                                          | Manque de réfrigérant                                                                       | Réparer la fuite et recharger.                                                                                                   |
| REMARQUE : ce groupe dispose                                                                          | Température ambiante basse                                                                  | Aucune solution                                                                                                    |
| d'un système de contrôle de                                                                           | Serpentin de l'évaporateur givré                                                            | Dégivrer ou nettoyer le serpentin                                                                                                |
| puissance. Les pressions                                                                              | ou encrasse                                                                                 | de l'évaporateur.                                                                                                    |
| d'aspiration et de refoulement<br>peuvent descendre en dessous des                                    | Conduites obstruées                                                                         | Localiser l'élément causant l'obstruction et le retirer.                                                                         |
| valeurs normales attendues                                                                            | Déshydrateur bouché                                                                         | Remplacer le déshydrateur.                                                                                                    |
| lorsque le groupe est en mode de                                                                      | Détendeur trop fermé                                                                        | Régler ou remplacer le détendeur.                                                                                                |
| refroidissement en modulation<br>(écart inférieur à 10 °C [18 °F]<br>entre la température de contrôle | Bulbe de détection du détendeur<br>mal monté, mal isolé ou présentant<br>un mauvais contact | Corriger l'installation du bulbe<br>de détection.                                                                                |
| et le point de consigne ou mode<br>de gestion de l'alimentation                                       | Ventilateurs de l'évaporateur arrêtés                                                       | Vérifier le moteur des ventilateurs<br>de l'évaporateur ainsi que le circuit de<br>commande et résoudre le problème.             |
| <i>ucuvej.</i>                                                                                        | Contrôleur défectueux ou platine de relais<br>principale défectueuse.                       | Établir le diagnostic au niveau de<br>la platine de relais principale et du<br>contrôleur. Remplacer le composant<br>défectueux. |
|                                                                                                    | Manomètre d'entretien déréglé                                                               | Régler ou remplacer le manomètre.                                                                                                |

# Messages d'état et opérations du contrôleur

de pannes générales. Plusieurs messages d'état peuvent être affichés simultanément. Appuyez sur la touche **F2** ou **F3** pour les faire défiler.

Le contrôleur affiche des messages d'état sur l'écran à cristaux liquides, dans le menu Miscellaneous Function sous Status, pour un certain nombre

### Messages d'état et opérations du contrôleur

| N° du<br>message | Message d'état                                                                                                    | Opération du contrôleur                                                                                                    |
|------------------|----------------------------------------------------------------------------------------------------|----------------------------------------------------------------------------------------------------|
| 1                | <ul> <li>Power Error, Check 20A Fuses (Erreur d'alimentation ; vérifier les fusibles de 20 A)</li> <li>Signification :</li> <li>Il manque au moins une phase.</li> <li>Le compresseur est capable de consommer</li> </ul>                                                                                                    | <ul> <li>Le contrôleur active l'alarme 18.</li> <li>Le contrôleur tentera de redémarrer le groupe au bout<br/>de 60 minutes.</li> </ul>                                                                                                    |
|                  | du courant sur toutes les phases, tandis que<br>l'intensité est insuffisante au niveau du chauffage<br>sur une ou plusieurs phases.                                                                                                    |                                                                                                    |
| 2                | <ul> <li>High Pressure Cutout, Check Water Cooling<br/>(Sécurité haute pression ; vérifier le<br/>refroidissement par eau)</li> <li>Signification : <ul> <li>La sécurité haute pression arrête le groupe<br/>et le pressostat d'eau est ouvert.</li> </ul> </li> </ul>                                                                       | <ul> <li>Le contrôleur efface le message au démarrage<br/>du compresseur.</li> <li>Aucune alarme n'est définie jusqu'à ce que<br/>le contrôleur détermine si l'intensité électrique<br/>du groupe est insuffisante (code d'alarme 37)<br/>ou si la température d'entrée d'air est trop élevée<br/>(code d'alarme 41)</li> </ul>                                                                                                    |
| 3                | <ul> <li>Probe Test, Please Wait (Test de sonde ; patienter)</li> <li>Signification :</li> <li>Écart de température incorrect entre l'entrée<br/>de gauche et l'entrée de droite ou la sonde<br/>de retour d'air pendant 10 minutes alors que<br/>l'intensité électrique des ventilateurs de<br/>l'évaporateur est satisfaisante.</li> </ul> | <ul> <li>Code d'alarme 41).</li> <li>Le contrôleur active automatiquement le test de sonde<br/>afin de détecter tout capteur ou sonde défectueux.<br/>Le message s'efface à la fin du test.</li> <li>Le contrôleur affiche un nouveau message si le test<br/>indique qu'un capteur / sonde est défectueux.</li> </ul>                                                                                                    |
| 4                | <ul> <li>Supply–Right Hand Problem, Sensor Disabled<br/>(Problème d'entrée à droite ; sonde désactivée)</li> <li>Signification : <ul> <li>Le contrôleur désactive la sonde en raison d'un court-circuit ou d'un circuit ouvert, ou la sonde a renvoyé un résultat négatif lors d'un test de sonde.</li> </ul> </li> </ul>                    | <ul> <li>Le contrôleur active le code d'alarme 52.</li> <li>Le contrôleur active le code d'alarme 00 ou 01, selon le type de panne de la sonde.</li> <li>Le contrôleur efface le message en mode de dégivrage et lorsque l'interrupteur On/Off (Marche/Arrêt) du groupe est mis en position Arrêt.</li> <li>Le contrôleur utilise la sonde d'entrée de gauche pour contrôler le groupe si celle de droite est défectueuse.</li> <li>Le contrôleur utilise la sonde de retour d'air, avec un écart, pour contrôler le groupe si les deux sondes d'entrée sont défectueuses.</li> </ul> |
| 5                | <ul> <li>Supply–Left Hand Problem, Sensor Disabled<br/>(Problème d'entrée à gauche; sonde désactivée)</li> <li>Signification : <ul> <li>Le contrôleur désactive la sonde en raison d'un court-circuit ou d'un circuit ouvert, ou la sonde a renvoyé un résultat négatif lors d'un test de sonde.</li> </ul> </li> </ul>                      | <ul> <li>Le contrôleur active le code d'alarme 52.</li> <li>Le contrôleur active le code d'alarme 00 ou 01, selon le type de panne de la sonde.</li> <li>Le contrôleur efface le message en mode de dégivrage et lorsque l'interrupteur Marche/Arrêt du groupe est mis en position Arrêt.</li> <li>Le contrôleur utilise la sonde d'entrée de droite pour contrôler le groupe si celle de gauche est défectueuse.</li> <li>Le contrôleur utilise la sonde de retour d'air, avec un écart, pour contrôler le groupe si les deux sondes d'entrée sont défectueuses.</li> </ul>          |

| Messages d'état et opérations du contrôleur (suite) |
|-----------------------------------------------------|
|                                                     |

| N° du<br>message | Message d'état                                                                                                    | Opération du contrôleur                                                                                                    |
|------------------|----------------------------------------------------------------------------------------------------|----------------------------------------------------------------------------------------------------|
| 7                | High Pressure Cutout, Check Condenser Probe<br>(Sécurité haute pression ; vérifier la sonde du<br>condenseur)                                                                                                    | <ul> <li>Le contrôleur efface le message au démarrage<br/>du compresseur.</li> <li>Aucune alarme n'est définie jusqu'à ce que</li> </ul>                    |
|                  | Signification :                                                                                                    | le contrôleur détermine si l'intensité électrique                                                                                                    |
|                  | <ul> <li>La sécurité haute pression arrête le groupe,<br/>le pressostat d'eau est fermé et la température<br/>du condenseur est basse.</li> </ul>                                                                                                    | du groupe est insuffisante (code d'alarme 37)<br>ou si la température d'entrée d'air est trop élevée<br>(code d'alarme 41).                                 |
|                  | Running with High Supply Difference<br>(Fonctionnement avec écart d'entrée important)                                                                                                    | <ul> <li>Le contrôleur efface le message pendant le dégivrage<br/>et lorsque l'interrupteur Marche/Arrêt du groupe est<br/>mis en pasition Arrêt</li> </ul> |
|                  | Signification :                                                                                                    | mis en position Arret.                                                                                                    |
| 8                | <ul> <li>L'écart de température entre les sondes d'entrée<br/>de gauche et de droite est trop important, même si<br/>le test de sonde n'indique aucune panne de sonde.</li> </ul>                                                                                                    |                                                                                                    |
|                  | <ul> <li>Causes possibles : fuite d'air au niveau du câble<br/>des sondes, charge de réfrigérant insuffisante,<br/>détendeur défectueux, etc.</li> </ul>                                                                                                    |                                                                                                    |
|                  | High Pressure Cutout, Check Condenser Fan<br>(Sécurité haute pression ; vérifier le ventilateur                                                                                                    | <ul> <li>Le contrôleur efface le message au démarrage<br/>du compresseur.</li> </ul>                                                                        |
| 9                | du condenseur)<br>Signification :                                                                                                    | <ul> <li>Aucune alarme n'est définie jusqu'à ce que<br/>le contrôleur détermine si l'intensité électrique</li> </ul>                                        |
|                  | <ul> <li>La sécurité haute pression arrête le groupe,<br/>le pressostat d'eau est fermé et la température<br/>du condenseur est élevée.</li> </ul>                                                                                                    | du groupe est insuffisante (code d'alarme 37) ou<br>si la température d'entrée d'air est trop élevée<br>(code d'alarme 41).                                 |
|                  | Condenser Probe Found, Please Change Type                                                                                                    | Aucune. Sur les groupes CRR40 DF, l'entrée     de la conde du condenseur deit rooter suiverte                                                               |
|                  | (Sonde du condenseur detectee ; changer le type)                                                                                                    | de la sonde du condenseur doit rester ouverte.                                                                                                    |
| 10               | <ul> <li>Le contrôleur est réglé sur CRR40 DF et le<br/>démarrage est lancé sur un groupe KVQ/CRR40,<br/>MAGNUM ou CSR40. Pour corriger cette erreur,<br/>mettez l'interrupteur Marche/Arrêt du groupe en<br/>position Arrêt. Choisissez ensuite la bonne position<br/>pour l'interrupteur du logiciel du contrôleur.</li> </ul> |                                                                                                    |
|                  | Scroll Compressor, High Temperature<br>(Compresseur spiro-orbital : température élevée)                                                                                                    | <ul> <li>Le contrôleur efface le message après le démarrage<br/>du compresseur</li> </ul>                                                                   |
|                  | Signification :                                                                                                    |                                                                                                    |
| 11               | <ul> <li>Le compresseur s'arrête, car la température<br/>de sortie est supérieure à 148 °C (300 °F).</li> <li>Le message reste affiché jusqu'à ce que<br/>la température de sortie redescende à<br/>une valeur normale.</li> </ul>                                                                                               |                                                                                                    |
|                  | Scroll Compressor, Low Pressure (Compresseur spiro-orbital ; basse pression)                                                                                                    | <ul> <li>Le contrôleur active le code d'alarme 31 au bout<br/>de 5 minutes.</li> </ul>                                                                      |
|                  | Signification :                                                                                                    | Le contrôleur efface le message après le démarrage                                                                                                    |
|                  | <ul> <li>Le pressostat basse pression est ouvert.</li> </ul>                                                                                                    | du compresseur.                                                                                                    |
| 12               | <ul> <li>Causes possibles : refus d'ouverture de la vanne<br/>du moteur pas-à-pas, refus d'ouverture du clapet<br/>de dérivation des gaz chauds, charge de réfrigérant<br/>insuffisante, pressostat basse pression défectueux,<br/>circuit ouvert, obstruction du bloc TXV ou de<br/>la conduite d'aspiration, etc.</li> </ul>   |                                                                                                    |

### Messages d'état et opérations du contrôleur (suite)

| N° du<br>message | Message d'état                                                                                                    | Opération du contrôleur                                                                                                    |
|------------------|----------------------------------------------------------------------------------------------------|----------------------------------------------------------------------------------------------------|
| 14               | <ul> <li>Evaporator High Temperature Switch Open<br/>(Sécurité haute température de l'évaporateur<br/>ouverte)</li> <li>Signification : <ul> <li>Le contrôleur désactive les résistances électriques<br/>en raison d'un circuit de sécurité haute température<br/>ouvert.</li> <li>Causes possibles : température de l'évaporateur<br/>supérieure à 54 °C (130 °F), résistance de<br/>chauffage défectueuse, interrupteur de surchauffe<br/>de l'évaporateur défectueux, circuit ouvert, etc.</li> </ul> </li> </ul>                                                                                                    | <ul> <li>Le contrôleur efface le message au démarrage<br/>du compresseur.</li> <li>Aucune alarme n'est définie jusqu'à ce que<br/>le contrôleur détermine si l'intensité électrique<br/>de la résistance de chauffage est excessive<br/>(code d'alarme 10), si l'intensité électrique<br/>du groupe est excessive (code d'alarme 36)<br/>ou si le temps de dégivrage est trop long<br/>(code d'alarme 20).</li> </ul>                        |
| 21               | <ul> <li>Total Current Too High (Courant électrique total trop élevé) (alarme de vérification)</li> <li>Lorsque l'intensité électrique du groupe ou du composant dépasse la consommation attendue de 25 % pendant 4 minutes.</li> <li>Signification : <ul> <li>Mauvais fonctionnement de la vanne de contrôle numérique</li> <li>Courant électrique trop élevé pour le compresseur, le moteur des ventilateurs de l'évaporateur, le moteur du ventilateur du condenseur ou la résistance de chauffage</li> <li>Voltmètre ou ampèremètre défectueux sur la platine de relais</li> <li>Tension de la source d'alimentation trop faible</li> </ul> </li> </ul>                                                                                          | <ul> <li>Aller dans le menu Manual Function Test et tester<br/>(faire fonctionner) chaque composant. Effectuer<br/>des relevés de tension et d'intensité afin de<br/>déterminer le composant dont la consommation<br/>électrique est élevée.</li> <li>Vérifier la tension de la source d'alimentation.</li> <li>Vérifier le voltmètre et l'ampèremètre.</li> </ul>                                                                           |
| 22               | <ul> <li>Total Current Too Low (Courant électrique total trop faible) (alarme de vérification)</li> <li>Démarrage du compresseur : l'intensité électrique du groupe ou du composant est inférieure de 50 % à la consommation attendue pendant 4 minutes.</li> <li>Signification : <ul> <li>Fusible de 7 A défectueux ou ouvert</li> <li>Pressostat haute pression défectueux ou ouvert</li> <li>Sécurité haute température de l'évaporateur défectueuse</li> <li>Sécurité interne haute température du moteur défectueuse ou ouverte</li> <li>Groupe fonctionnant avec le condenseur à refroidissement par eau sans arrivée d'eau</li> <li>Sonde du serpentin du condenseur défectueuse ou mauvais positionnement de la sonde</li> </ul> </li> </ul> | <ul> <li>Vérifier si le message High Pressure Cutout<br/>(Sécurité haute pression) est affiché sur l'écran<br/>à cristaux liquides.</li> <li>Aller dans le menu Manual Function Test et tester<br/>(faire fonctionner) chaque composant. Effectuer<br/>des relevés de tension et d'intensité afin de<br/>déterminer le composant dont la consommation<br/>électrique est faible.</li> <li>Vérifier le voltmètre et l'ampèremètre.</li> </ul> |

| N° du<br>message | Message d'état                                                                                                    | Opération du contrôleur                                                                                                    |
|------------------|----------------------------------------------------------------------------------------------------|----------------------------------------------------------------------------------------------------|
| 23               | <ul> <li>Supply Air Temperature Too High (Température d'entrée d'air trop élevée) (alarme de vérification)</li> <li>En mode de réfrigération ou de congélation :<br/>la température de l'entrée d'air est trop élevée par rapport à celle du retour d'air en condition de fonctionnement.</li> <li>Signification : <ul> <li>Faible charge de réfrigérant</li> <li>Mauvaise connexion ou mauvais positionnement de la sonde d'entrée ou de retour d'air</li> <li>Fuite d'air au niveau du câble de la sonde d'entrée d'air</li> <li>Glace ou givre sur le serpentin de l'évaporateur</li> <li>Mauvais fonctionnement des ventilateurs de l'évaporateur</li> </ul> </li> </ul> | <ul> <li>Vérifier les valeurs des manomètres de pression<br/>de refoulement et d'aspiration ainsi que la charge<br/>de réfrigérant.</li> <li>Vérifier si des codes d'alarme sont affichés pour<br/>les sondes ou pour les ventilateurs de l'évaporateur.</li> <li>Ouvrir la porte de l'évaporateur. Vérifier si de la glace<br/>ou du givre se trouve sur le serpentin et lancer un<br/>dégivrage manuel si nécessaire. Vérifier la rotation<br/>et le fonctionnement du moteur des ventilateurs<br/>de l'évaporateur.</li> <li>Vérifier les connexions et le positionnement<br/>des sondes d'entrée et de retour d'air.</li> </ul> |
| 24               | <ul> <li>Supply Air Temperature Too Low (Température de l'entrée d'air trop faible) (alarme de vérification)</li> <li>En mode de réfrigération ou de congélation :<br/>la température de l'entrée d'air est trop faible par rapport à celle du retour d'air en condition de fonctionnement.</li> <li>Signification : <ul> <li>Glace ou givre sur le serpentin de l'évaporateur</li> <li>Puissance calorifique faible</li> <li>Mauvais fonctionnement des ventilateurs de l'évaporateur</li> <li>Mauvaise connexion ou mauvais positionnement des sondes d'entrée ou de retour d'air</li> </ul> </li> </ul>                                                                   | <ul> <li>Vérifier si des codes d'alarme sont affichés pour<br/>les sondes ou pour les ventilateurs de l'évaporateur.</li> <li>Ouvrir la porte de l'évaporateur. Vérifier si de la glace<br/>ou du givre se trouve sur le serpentin et lancer un<br/>dégivrage manuel si nécessaire. Vérifier la rotation<br/>et le fonctionnement du moteur des ventilateurs<br/>de l'évaporateur.</li> <li>Vérifier les connexions et le positionnement<br/>des sondes d'entrée et de retour d'air.</li> </ul>                                                                                                    |
| 25               | <ul> <li>Return Air Temperature Too High (Température<br/>du retour d'air trop élevée) (alarme de vérification)</li> <li>En mode de dégivrage : la température du retour<br/>d'air augmente et dépasse 40 °C (104 °F).</li> <li>Signification : <ul> <li>Sonde du serpentin de l'évaporateur ou de retour<br/>d'air défectueuse</li> <li>Les connexions des sondes du serpentin de<br/>l'évaporateur et de retour d'air sont inversées.</li> </ul> </li> </ul>                                                                                                    | <ul> <li>Verifier si des codes d'alarme sont affichés pour<br/>les sondes.</li> <li>Vérifier les connexions et le positionnement<br/>des sondes d'entrée et de retour d'air.</li> </ul>                                                                                                    |

### Messages d'état et opérations du contrôleur (suite)

| Messages | d'état et | opérations | du | contrôleur | (suite)   |
|----------|-----------|------------|----|------------|-----------|
|          |           |            |    |            | · · · · / |

| N° du<br>message | Message d'état                                                                                                    | Opération du contrôleur                                                                                                    |
|------------------|----------------------------------------------------------------------------------------------------|----------------------------------------------------------------------------------------------------|
| 26               | <ul> <li>Evaporator Coil Temperature Too High<br/>(Température du serpentin de l'évaporateur trop<br/>élevée) (alarme de vérification)</li> <li>En mode de réfrigération ou de congélation :<br/>la température du serpentin de l'évaporateur<br/>est trop élevée par rapport à celle du retour d'air<br/>en condition de fonctionnement.</li> <li>Signification : <ul> <li>Faible charge de réfrigérant</li> <li>Sonde du serpentin de l'évaporateur ou de retour<br/>d'air défectueuse</li> <li>Mauvaise connexion ou mauvais positionnement<br/>de la sonde du serpentin de l'évaporateur ou<br/>de retour d'air</li> </ul> </li> </ul>                                                                                                    | <ul> <li>Vérifier si des codes d'alarme sont affichés pour<br/>les sondes.</li> <li>Vérifier les valeurs des manomètres de pression<br/>de refoulement et d'aspiration ainsi que la charge<br/>de réfrigérant.</li> <li>Vérifier les connexions et le positionnement<br/>des sondes du serpentin de l'évaporateur<br/>et de retour d'air.</li> </ul>                                                                                                    |
| 27               | <ul> <li>Evaporator Coil Temperature Too Low<br/>(Température du serpentin de l'évaporateur trop<br/>faible) (alarme de vérification)</li> <li>En mode de réfrigération ou de congélation :<br/>la température du serpentin de l'évaporateur<br/>est trop faible par rapport à celle du retour d'air<br/>en conditions de fonctionnement réelles.</li> <li>Le contrôleur lance un dégivrage si aucun<br/>dégivrage n'a eu lieu récemment.</li> <li>Signification : <ul> <li>Le débit d'air est bloqué dans le conteneur</li> <li>Les ventilateurs de l'évaporateur ne fonctionnent<br/>pas</li> <li>L'évent d'échange d'air frais est trop ouvert pour<br/>un chargement de produits congelés</li> <li>Sonde du serpentin de l'évaporateur ou de retour<br/>d'air défectueuse</li> </ul> </li> </ul> | <ul> <li>Vérifier si des codes d'alarme sont affichés pour<br/>les sondes ou pour les ventilateurs de l'évaporateur.</li> <li>Ouvrir la porte de l'évaporateur. Vérifier si de la glace<br/>ou du givre se trouve sur le serpentin et lancer un<br/>dégivrage manuel si nécessaire. Vérifier la rotation et<br/>le fonctionnement des ventilateurs de l'évaporateur.</li> <li>Inspecter la grille de retour d'air et le chargement.<br/>Retirer tout débris ou chargement bloquant la grille<br/>de retour d'air.</li> <li>Pour les points de consigne inférieurs à 5 °C (41 °F),<br/>le réglage maximal de l'évent n'est pas autorisé.</li> <li>Vérifier les connexions et le positionnement<br/>des sondes du serpentin de l'évaporateur<br/>et de retour d'air.</li> </ul> |

REMARQUE : les sondes utilisées avec le contrôleur µP-3000a ne nécessitent pas d'étalonnage. Vérifier la résistance des sondes avec un ohmmètre.

- Alarme de mise à l'arrêt (alarme de niveau 1) : l'alarme clignote à l'écran et le groupe s'arrête. Corriger l'état ayant déclenché l'alarme et confirmer l'alarme avant de redémarrer.
- Alarme de vérification (alarme de niveau 2) : l'alarme clignote à l'écran jusqu'à ce qu'elle soit confirmée.

| Code | Description                                                                                                    | Mesure corrective                                                                                                    |
|------|----------------------------------------------------------------------------------------------------|----------------------------------------------------------------------------------------------------|
| 00   | Circuit ouvert au niveau de la sonde d'entrée d'air<br>(alarme de vérification)                                                                        | <ul> <li>Identifier la sonde d</li></ul>                                                                                                |
|      | <ul> <li>Lorsque la résistance du circuit de la sonde est<br/>supérieure à 100 000 ohms.</li> </ul>                                                    | <ul> <li>Vérifier la résistance de la sonde entre les broches<br/>1 et 2 de la fiche J15 et entre les broches 7 et 8</li> </ul>         |
|      | • Lorsque la température est inférieure à -70 °C (-94 °F).                                                                                             | de la fiche J14. Elle doit s'élever à 2 000 ohms,<br>à une température de 25 °C (77 °F).                                                |
|      | Signification :                                                                                                    | Vérifier le câble n° 1 et le câble n° 3 entre                                                                                           |
|      | Circuit ouvert au niveau de la sonde de gauche<br>ou de droite                                                                                         | le contrôleur et la platine de relais.                                                                                                  |
|      | Sonde défectueuse ou inadéquate                                                                                                    | • Veriller le debit d'air de revaporateur.                                                                                              |
|      | Platine de relais défectueuse                                                                                                    |                                                                                                    |
|      | Câble n° 1 ou câble n° 3 défectueux                                                                                                    |                                                                                                    |
|      | Contrôleur défectueux                                                                                                    |                                                                                                    |
| 01   | Court-circuit au niveau de la sonde d'entrée d'air (alarme de vérification)                                                                            | <ul> <li>Identifier la sonde d</li></ul>                                                                                                |
|      | Lorsque la résistance du circuit de la sonde est inférieure<br>à 200 ohms.                                                                             | <ul> <li>Vérifier la résistance de la sonde entre les broches</li> <li>1 et 2 de la fiche J15 et entre les broches 7 et 8</li> </ul>    |
|      | • Lorsque la température est supérieure à 80 °C (176 °F).                                                                                              | de la fiche J14. Elle doit s'élever à 2 000 ohms,                                                                                       |
|      | Signification :                                                                                                    | <ul> <li>Várifier le câble nº 1 et le câble nº 3 entre</li> </ul>                                                                       |
|      | <ul> <li>Court-circuit au niveau de la sonde de gauche<br/>ou de droite, Sonde défectueuse ou inadéquate,<br/>Platine de relais défectueuse</li> </ul> | le contrôleur et la platine de relais.                                                                                                  |
|      | Câble n° 1 ou câble n° 3 défectueux                                                                                                    |                                                                                                    |
|      | Contrôleur défectueux                                                                                                    |                                                                                                    |
| 02   | Circuit ouvert au niveau de la sonde de retour d'air<br>(alarme de vérification)                                                                       | Vérifier la résistance de la sonde entre<br>les broches 3 et 4 de la fiche J15. Elle doit s'élever                                      |
|      | <ul> <li>Lorsque la résistance du circuit de la sonde est<br/>supérieure à 100 000 ohms.</li> </ul>                                                    | <ul> <li>à 2 000 ohms, à une température de 25 °C (77 °F).</li> <li>Vérifier le câble n° 1 entre le contrôleur et la platine</li> </ul> |
|      | Lorsque la température est inférieure à -70 °C (-94 °F).                                                                                               | de relais.                                                                                                    |
|      | Signification :                                                                                                    |                                                                                                    |
|      | Circuit ouvert au niveau de la sonde                                                                                                    |                                                                                                    |
|      | Sonde défectueuse ou inadéquate                                                                                                    |                                                                                                    |
|      | Platine de relais défectueuse                                                                                                    |                                                                                                    |
|      | Câble n° 1 défectueux                                                                                                    |                                                                                                    |
|      | Contrôleur défectueux                                                                                                    |                                                                                                    |

| Code | Description                                                                                                    | Mesure corrective                                                                                                    |
|------|----------------------------------------------------------------------------------------------------|----------------------------------------------------------------------------------------------------|
| 03   | <ul> <li>Court-circuit au niveau de la sonde de retour d'air<br/>(alarme de vérification)</li> <li>Lorsque la résistance du circuit de la sonde est inférieure<br/>à 200 ohms.</li> <li>Lorsque la température est supérieure à 80 °C (176 °F).</li> <li>Signification : <ul> <li>Court-circuit au niveau de la sonde</li> <li>Sonde défectueuse ou inadéquate</li> <li>Platine de relais défectueuse</li> <li>Câble n° 1 défectueux</li> <li>Contrôleur défectueux</li> </ul> </li> </ul>                                                                           | <ul> <li>Vérifier la résistance de la sonde entre<br/>les broches 3 et 4 de la fiche J15. Elle doit s'élever<br/>à 2 000 ohms, à une température de 25 °C (77 °F).</li> <li>Vérifier le câble n° 1 entre le contrôleur et la platine<br/>de relais.</li> </ul>                                                    |
| 04   | <ul> <li>Circuit ouvert au niveau de la sonde du serpentin<br/>de l'évaporateur (alarme de vérification)</li> <li>Lorsque la résistance du circuit de la sonde est<br/>supérieure à 100 000 ohms.</li> <li>Lorsque la température est inférieure à -70 °C (-94 °F).</li> <li>Signification : <ul> <li>Circuit ouvert au niveau de la sonde, Sonde<br/>défectueuse ou inadéquate</li> <li>Platine de relais défectueuse</li> <li>Câble n° 1 défectueux</li> <li>Contrôleur défectueux</li> <li>Température du serpentin de l'évaporateur basse</li> </ul> </li> </ul> | <ul> <li>Vérifier la résistance de la sonde entre<br/>les broches 5 et 6 de la fiche J15. Elle doit s'élever<br/>à 2 000 ohms, à une température de 25 °C (77 °F).</li> <li>Vérifier le câble n° 1 entre le contrôleur et la platine<br/>de relais.</li> <li>Vérifier le débit d'air de l'évaporateur.</li> </ul> |
| 05   | <ul> <li>Court-circuit au niveau de la sonde du serpentin<br/>de l'évaporateur (alarme de vérification)</li> <li>Lorsque la résistance du circuit de la sonde est inférieure<br/>à 200 ohms.</li> <li>Lorsque la température est supérieure à 80 °C (176 °F).</li> <li>Signification : <ul> <li>Court-circuit au niveau de la sonde</li> <li>Sonde défectueuse ou inadéquate</li> <li>Platine de relais défectueuse</li> <li>Câble n° 1 défectueux</li> <li>Contrôleur défectueux</li> </ul> </li> </ul>                                                             | <ul> <li>Vérifier la résistance de la sonde entre les broches<br/>5 et 6 de la fiche J15. Elle doit s'élever à<br/>2 000 ohms, à une température de 25 °C (77 °F).</li> <li>Vérifier le câble n° 1 entre le contrôleur et la platine<br/>de relais.</li> </ul>                                                    |

| Code | Description                                                                                                    | Mesure corrective                                                                                                    |
|------|----------------------------------------------------------------------------------------------------|----------------------------------------------------------------------------------------------------|
| 06*  | Courant électrique dans le compresseur trop élevé<br>(alarme de vérification)<br>• Cette alarme survient uniquement au cours des tests                                                                                                    | <ul> <li>Vérifier que les températures indiquées par<br/>les sondes d'air ambiant, du condenseur et<br/>de l'évaporateur sont correctes (±5 °C [±9 °F])<br/>en consultant le menu Data</li> </ul>                                                                                                    |
|      | <ul> <li>avant trajet (PTI) ou de fonctionnement.</li> <li>La consommation électrique du compresseur dépasse<br/>l'intensité attendue de 25 % (supérieure à environ 13 A),<br/>ou la différence de niveau du courant de phase<br/>du compresseur s'élève à 10 % ou plus ,<br/>selon la température ambiante.</li> <li>Signification : <ul> <li>Vanne de contrôle numérique défectueuse</li> <li>Compresseur défectueux</li> <li>Voltmètre ou ampèremètre défectueux sur la platine<br/>de relais</li> <li>Mesures de température ambiante, de température<br/>du condenseur ou de température de l'évaporateur<br/>inexactes</li> <li>Alimentation électrique hors plage</li> <li>Pression du condenseur excessive en raison de<br/>la présence d'air ou du mauvais réfrigérant dans</li> </ul> </li> </ul> | <ul> <li>Ouvrir le menu Manual Function Test. Mettre<br/>les composants suivants en marche et vérifier<br/>leur alimentation électrique, individuellement<br/>et ensemble : compresseur, compresseur 100<br/>pour cent, ventilateur du condenseur et ventilateurs<br/>de l'évaporateur (petite et grande vitesse).</li> <li>Vérifier le voltmètre et l'ampèremètre.</li> <li>Vérifier la tension de la source d'alimentation.</li> </ul>                                                                                                    |
| 07*  | <ul> <li>Courant électrique dans le compresseur trop faible<br/>(alarme de vérification)</li> <li>Cette alarme survient uniquement au cours des tests<br/>avant trajet (PTI) ou de fonctionnement.</li> <li>La consommation électrique du compresseur est<br/>inférieure à l'intensité attendue de 25 % (inférieure<br/>à environ 9 A).</li> <li>Signification : <ul> <li>Fusible/disjoncteur de 7 A, pressostat haute pression<br/>ou connexion entre les broches 7 et 8 de la fiche J19<br/>défectueux ou ouverts</li> <li>Aucun signal au niveau de la broche 8 de la fiche J11</li> <li>Relais de compresseur défectueux</li> <li>Voltmètre ou ampèremètre défectueux sur la platine<br/>de relais</li> <li>Faible charge de réfrigérant</li> <li>Compresseur défectueux</li> </ul> </li> </ul>         | <ul> <li>Ouvrir le menu Manual Function Test. Mettre<br/>les composants suivants en marche et vérifier<br/>leur alimentation électrique, individuellement et<br/>ensemble : compresseur, compresseur 25 pour<br/>cent, ventilateur du condenseur et ventilateurs de<br/>l'évaporateur (petite et grande vitesse). Si le relais<br/>ne s'active <i>pas</i> et que le voyant situé au-dessus<br/>du relais du compresseur n'est <i>pas allumé</i>, vérifier<br/>si le câble n° 2, la platine de relais principale<br/>ou le contrôleur est défectueux.</li> <li>Vérifier les valeurs des manomètres de pression<br/>de refoulement et d'aspiration. Evaluer ces valeurs<br/>en vous basant sur le chargement et les<br/>températures ambiantes actuels.</li> <li>Vérifier le voltmètre et l'ampèremètre.</li> <li>Vérifier la tension de la source d'alimentation.</li> </ul> |

Codes d'alarme, descriptions et mesures correctives (suite)

\*Si les alarmes 06 et 07 sont activées simultanément, ceci est dû à un écart important entre les valeurs d'intensité mesurées. Ouvrir le menu Function Test et mettre en marche à grande vitesse le ventilateur du condenseur, le compresseur, le compresseur 100 pour cent, ainsi que les ventilateurs de l'évaporateur. Vérifier les mesures d'intensité. Le cas échéant, vérifier la résistance des enroulements du moteur.

| Code                                 | Description                                                                                                    | Mesure corrective                                                                                                    |
|--------------------------------------|----------------------------------------------------------------------------------------------------|----------------------------------------------------------------------------------------------------|
| 10*                                  | <ul> <li>Courant électrique du chauffage trop élevé<br/>(alarme de vérification)</li> <li>Cette alarme survient uniquement au cours des tests<br/>avant trajet (PTI) ou de fonctionnement.</li> <li>La consommation électrique du chauffage dépasse<br/>l'intensité attendue de 25 % (supérieure à environ<br/>4,4 A ou 5,1 A, selon la tension).</li> <li>Signification : <ul> <li>Mauvaises résistances de chauffage ou mauvaises<br/>connexions de résistances</li> <li>Voltmètre ou ampèremètre défectueux sur la platine<br/>de relais</li> <li>Élément de chauffage défectueux</li> </ul> </li> </ul>                                                                      | <ul> <li>Ouvrir le menu Manual Function Test et mettre<br/>les résistances de chauffage en marche. Vérifier<br/>l'intensité électrique pour chaque phase. Elle doit<br/>s'élever à environ 4,4 A pour chaque phase,<br/>pour une tension de 400 V (5,1 A pour une tension<br/>de 460 V).</li> <li>Vérifier la valeur de résistance du chauffage entre<br/>H1 et H2, H2 et H3, H1 et H3. Elle doit s'élever<br/>à environ 99 ohms sur chaque branche.</li> </ul>                                                                                                    |
| 11*                                  | <ul> <li>Courant électrique du chauffage trop faible<br/>(alarme de vérification)</li> <li>Cette alarme survient uniquement au cours des tests<br/>avant trajet (PTI) ou de fonctionnement.</li> <li>La consommation électrique du chauffage est inférieure<br/>à l'intensité attendue de 25 % (inférieure à environ<br/>3,2 A ou 3,8 A, selon la tension).</li> <li>Signification : <ul> <li>Sécurité haute température de l'évaporateur<br/>défectueuse</li> <li>Élément de chauffage ou relais de chauffage<br/>défectueux</li> <li>Mauvaise connexion des fils</li> <li>Mauvaises résistances de chauffage ou mauvaises<br/>connexions de résistances</li> </ul> </li> </ul> | <ul> <li>Ouvrir le menu Manual Function Test et mettre<br/>les résistances de chauffage en marche. S'assurer<br/>que le relais de chauffage s'active. Vérifier<br/>l'intensité électrique pour chaque phase. Elle doit<br/>s'élever à 4,4 A pour chaque phase, pour une<br/>tension de 400 V (5,1 A pour une tension de 460 V).</li> <li>Si le relais de chauffage ne s'active pas, vérifier<br/>la sécurité haute température de l'évaporateur.<br/>La sécurité doit être fermée pour une température<br/>inférieure à 54 °C (130 °F). Une continuité doit<br/>exister entre les broches 5 et 6 de la fiche J19.</li> <li>Vérifier le câble n° 2 entre le contrôleur et la platine<br/>de relais.</li> <li>Vérifier la valeur de résistance du chauffage entre<br/>H1 et H2, H2 et H3, H1 et H3. Elle doit s'élever<br/>à environ 99 ohms sur chaque branche.</li> <li>Vérifier le voltmètre et l'ampèremètre.</li> </ul> |
| *Si les ala<br>Manual F<br>H1 et H2, | armes 10 et 11 sont activées simultanément, ceci est dû à un écart im<br>function Test et mettre le chauffage en marche. Vérifier les mesures d<br>, H2 et H3, H1 et H3. Elle doit s'élever à environ 99 ohms sur chaque                                                                                                    | portant entre les valeurs d'intensité mesurées. Ouvrir le menu<br>l'intensité. Le cas échéant, vérifier la valeur de résistance entre<br>branche.                                                                                                    |
| 12**                                 | <ul> <li>à grande vitesse trop élevé (alarme de vérification)</li> <li>Cette alarme survient uniquement au cours des tests avant trajet (PTI) ou de fonctionnement.</li> <li>La consommation électrique des ventilateurs de l'évaporateur dépasse l'intensité attendue de 25 % (supérieure à 2,0 ou 3,0 A, selon la tension).</li> <li>Signification : <ul> <li>Moteur de ventilateur de l'évaporateur défectueux ou coincé</li> <li>Mauvais moteur ou mauvaises connexions du moteur</li> </ul> </li> </ul>                                                                                                    | <ul> <li>Ouvrir la porte de l'evaporateur et s'assurer<br/>que tous les ventilateurs tournent librement.</li> <li>Ouvrir le menu Manual Function Test et mettre<br/>en marche à grande vitesse les ventilateurs de<br/>l'évaporateur. S'assurer que tous les ventilateurs<br/>démarrent à grande vitesse. Vérifier la tension<br/>et l'intensité du moteur des ventilateurs.</li> <li>Vérifier le voltmètre et l'ampèremètre.</li> </ul>                                                                                                    |

\*Si les alarmes 12 et 13 ou 14 et 15 sont activées simultanément, ceci est dû à un écart important entre les valeurs d'intensité mesurées. Ouvrir le menu Manual Function Test et mettre en marche, à petite et à grande vitesse, les ventilateurs de l'évaporateur. Vérifier la mesure d'intensité des ventilateurs de l'évaporateur. Le cas échéant, vérifier la résistance à l'intérieur des moteurs : grande vitesse entre EF11 et EF12, EF12 et EF13, EF11 et EF13 ; petite vitesse entre EF1 et EF2, EF2 et EF3, EF1 et EF3. Les valeurs de résistance doivent être identiques : environ 6 ohms à grande vitesse, 2 moteurs au total ; environ 20 ohms à petite vitesse, 2 moteurs au total.

de relais

| <ul> <li>13** Courant filectrique des ventilateurs de l'évaporateur d'égrande vitesse trop faible (alarme de vérification)</li> <li>Cette alarme survient uniquement au cours des tests avant trajet (PTI), de fonctionnement ou de sonde.</li> <li>La consommation électrique des ventilateurs de l'évaporateur et s'assurer que tous les ventilateurs de l'évaporateur à grande vitesse. Is un moteur ne d'émarren pas et dégage beaucoup de chaleur, patienter 10 minutes jusqu'à ce que la sécurité interne de surchauffe du moteur ne d'émarrent à grande vitesse. Si un moteur ne d'éfectueux</li> <li>Signification :</li> <li>Relais de moteur de ventilateur de l'évaporateur d'éfectueux</li> <li>Sécurité interne de surchauffe du moteur du ventilateurs.</li> <li>Sécurité interne de surchauffe du moteur du ventilateurs.</li> <li>Sécurité interne de surchauffe du moteur du ventilateurs.</li> <li>Vérifier la tension et l'intensité du moteur de ventilateurs.</li> <li>Vérifier la tension et l'intensité du moteur de ventilateurs de l'évaporateur et s'assurer que tous les ventilateurs tournent librement.</li> <li>Cette alarme survient uniquement au cours des tests avant trajet (PTI) ou de fonctionnement.</li> <li>La consommation électrique des ventiliateurs de l'évaporateur des vientilateurs.</li> <li>Signification :</li> <li>Matuvais moteur ou mauvaises connexions du moteur</li> <li>Les connexions grande vitesse et petite vitesse du moteur de l'évaporateur de se ventilateurs.</li> <li>Vérifier le voltmètre et l'ampèremètre.</li> <li>Vérifier le voltmètre et l'ampèremètre.</li> <li>Vérifier le voltmètre et l'ampèremètre.</li> <li>Vérifier le voltmètre et l'ampèremètre.</li> <li>Vérifier le voltmètre et l'ampèremètre.</li> <li>Vérifier le voltmètre et l'ampèremètre.</li> <li>Vérifier le voltmètre et l'ampèremètre.</li> <li>Vérifier le voltmètre et l'ampèremètre.</li> <li>Vérifier le voltmètre et l'ampèremètre.</li> <li>Vérifier le voltmètre et l'ampèremètre.</li> <li>Vérifier le voltmètre et l'ampèremètre.</li> <li>Vérifier le voltmètre et</li></ul>  | Code        | Description                                                                                                    | Mesure corrective                                                                                                    |
|----------------------------------------------------------------------------------------------------|-------------|----------------------------------------------------------------------------------------------------|----------------------------------------------------------------------------------------------------|
| <ul> <li>Cette alarme survient uniquement au cours des tests avant trajet (PTI), de fonctionnement ou de sonde.</li> <li>La consommation électrique des ventilateurs de l'évaporateur est inférieure à l'intensité attendue de 25 % (inférieure à 1,6 ou 2,4 A, selon la tension).</li> <li>Signification :</li> <li>Relais de moteur de ventilateur de l'évaporateur défectueux</li> <li>Sécurité interne de surchauffe du moteur du ventilateur défectueux sur la platine de relais</li> <li>Mauvais moteur ou mauvaises connexions du moteur</li> <li>Cette alarme survient uniquement au cours des tests avant trajet (PTI) ou de fonctionnement.</li> <li>Vierifier le voltmètre et l'ampèremètre.</li> <li>Ouvrir la porte de l'évaporateur et s'assurer que tous les ventilateurs de l'évaporateur de passe l'intensité attendue de 25 % (supérieure à 1 ou 2 A, selon la tension).</li> <li>Signification :</li> <li>Matuvais moteur ou mauvaises connexions du moteur</li> <li>Matuvais moteur ou mauvaises connexions du moteur</li> <li>La consommation électrique des ventilateurs de l'évaporateur de passe l'intensité attendue de 25 % (supérieure à 1 ou 2 A, selon la tension).</li> <li>Signification :</li> <li>Matuvais moteur ou mauvaises connexions du moteur</li> <li>Les connexions grande vitesse et pettie vitesse du moteur de l'évaporateur.</li> <li>Verifier le voltmètre et l'ampèremètre.</li> <li>Vérifier le voltmètre et l'ampèremètre.</li> <li>Vérifier le voltmètre et l'ampèremètre.</li> <li>Vérifier le voltmètre et l'ampèremètre.</li> <li>Vérifier le voltmètre et l'ampèremètre.</li> </ul>                                                                                                    | 13**        | Courant électrique des ventilateurs de l'évaporateur<br>à grande vitesse trop faible (alarme de vérification)                                                                         | <ul> <li>Ouvrir la porte de l'évaporateur et s'assurer<br/>que tous les ventilateurs tournent librement.</li> </ul>                                                                                |
| <ul> <li>La consommation électrique des ventilateurs de<br/>l'évaporateur est inférieure à l'intensité attendue de 25 %<br/>(inférieure à 1, 6 ou 2, 4 A, selon la tension).</li> <li>Signification :         <ul> <li>Relais de moteur de ventilateur de l'évaporateur<br/>défectueuse</li> <li>Sécurité interne de surchauffe du moteur du ventilateurs<br/>défectueuse ou ouverte</li> <li>Voltmètre ou ampèremètre défectueux sur la platine<br/>de relais</li> <li>Mauvais moteur ou mauvaises connexions du moteur</li> </ul> </li> <li>14**         <ul> <li>Courant électrique des ventilateurs de l'évaporateur<br/>à petite vitesse top élevé (alarme de vérification)</li> <li>Cette alarme survient uniquement au cours des tests<br/>avant trajet (PTI) ou de fonctionnement.</li> <li>Mauvais moteur ou mauvaises connexions du moteur</li> <li>Signification :             <ul> <li>Moteur de ventilateurs de l'évaporateur<br/>à petite vitesse l'intensité attendue de 25 %<br/>(supérieure à 1 ou 2 A, selon la tension).</li> </ul> <li>Signification :             <ul> <li>Moteur de ventilateurs de l'évaporateur<br/>ou coincé</li> <li>Mauvais moteur ou mauvaises connexions du moteur</li> <li>Les connexions grande vitesse et petite vitesse<br/>du moteur sont inversées.</li> <li>Voltmètre ou ampèremètre défectueux sur la platine<br/>de relais</li> <l></l></ul></li></li></ul></li></ul>                                                                                                    |             | Cette alarme survient uniquement au cours des tests<br>avant trajet (PTI), de fonctionnement ou de sonde.                                                                             | <ul> <li>Ouvrir le menu Manual Function Test et mettre<br/>en marche à grande vitesse les ventilateurs de</li> </ul>                                                                               |
| <ul> <li>Signification :         <ul> <li>Relais de moteur de ventilateur de l'évaporateur défectueux</li> <li>Sécurité interne de surchauffe du moteur du ventilateur défectueuse ou ouverte</li> <li>Voltmètre ou ampèremètre défectueux sur la platine de relais</li> <li>Mauvais moteur ou mauvaises connexions du moteur</li> </ul> </li> <li>14** Courant électrique des ventilateurs de l'évaporateur à petite vitesse trop élevé (alarme de vérification)</li> <li>Cette alarme survient uniquement au cours des tests avant trajet (PTI) ou de fonctionnement.</li> <ul> <li>La consommation électrique des ventilateurs de l'évaporateur dépase l'intensité attendue de 25 % (supérieure à 1 ou 2 A, selon la tension).</li> <li>Signification :                 <ul> <li>Moteur de ventilateur de l'évaporateur défectueux ou coincé</li> <li>Moteur de ventilateur de l'évaporateur défectueux ou coincé</li> <li>Moteur de ventilateur de l'évaporateur défectueux ou moteur sont inversées.</li> <li>Voltmètre ou ampèremètre défectueux sur la platine de relais</li> </ul> </li> <li>15** Courant électrique des ventilateurs de l'évaporateur et s'assurer que tous les ventilateurs tournent.</li> <li>Cette alarme survient uniquement au cours des tests avant trajet (PTI) ou de fonctionnement.</li> <li>Vérifier le voltmètre et l'ampèremètre.</li> </ul> <li>Vérifier le voltmètre et l'ampèremètre.</li> <li>Vérifier la tension et l'intensité du moteur des ventilateurs de l'évaporateur défectueux ou moteur sont inversées.</li> <li>Voltmètre ou ampèremètre défectueux sur la platine de relais</li> <li>Courant électrique des ventilateurs de l'évaporateur de se ventilateurs de l'évaporateur de se ventilateurs de l'évaporateur de se ventilateurs de l'évaporateur de se ventilateurs de l'évaporateur de se ventilateurs de l'évapora</li></ul>                                                                                                    |             | <ul> <li>La consommation électrique des ventilateurs de<br/>l'évaporateur est inférieure à l'intensité attendue de 25 %<br/>(inférieure à 1,6 ou 2,4 A, selon la tension).</li> </ul> | l'évaporateur. S'assurer que tous les ventilateurs<br>démarrent à grande vitesse. Si un moteur ne<br>démarre pas et dégage beaucoup de chaleur,<br>patienter 10 minutes jusqu'à ce que la sécurité |
| <ul> <li>Relais de moteur de ventilateur de l'évaporateur défectueux</li> <li>Sécurité interne de surchauffe du moteur du ventilateur dérectueuse ou ouverte</li> <li>Voltmètre ou ampèremètre défectueux sur la platine de relais</li> <li>Mauvais moteur ou mauvaises connexions du moteur</li> </ul> <ul> <li>14**         <ul> <li>Courant électrique des ventilateurs de l'évaporateur à petite vitesse trop élevé (alarme de vérification)</li> <li>Cette alarme survient uniquement au cours des tests avant trajet (PTI) ou de fonctionnement.</li> <li>La consommation électrique des ventilateurs de l'évaporateur de passe l'intensité attendue de 25 % (supérieure à 1 ou 2 A, selon la tension).</li> <li>Signification :                 <ul> <li>Moteur de ventilateur de l'évaporateur défectueux ou coincé</li> <li>Mauvais moteur ou mauvaises connexions du moteur</li> <li>Les connexions grande vitesse et petite vitesse du moteur sont inversées.</li> <li>Voltmêtre ou ampèremètre défectueux sur la platine de relais</li> <li>Cette alarme survient uniquement au cours des tests avant trajet (PTI) ou de fonctionnement.</li> <li>Les connexions grande vitesse et petite vitesse du moteur sont inversées.</li> <li>Voltmêtre ou ampèremètre défectueux sur la platine de relais</li> <li>Cette alarme survient uniquement au cours des tests avant trajet (PTI) ou de fonctionnement.</li> <li>Cate consommation électrique des ventilateurs de l'évaporateur et s'assurer que tous les ventilateurs tournent librement.</li> <li>Ouvrir la porte de l'évaporateur et s'assurer que tous les ventilateurs tournent librement.</li> <li>Ouvrir la porte de l'évaporateur et s'assurer que tous les ventilateurs de l'évaporateur et bierement.</li> <li>Ouvrir la porte de l'</li></ul></li></ul></li></ul>                                                                                                    |             | Signification :                                                                                                    | interne de surchauffe se referme.                                                                                                    |
| <ul> <li>Sécurité interne de surchauffe du moteur du ventilateur déféctueuse ou ouverte</li> <li>Vérifier le voltmètre et l'ampèremètre.</li> <li>Vérifier le voltmètre et l'ampèremètre.</li> <li>Vérifier le voltmètre et l'ampèremètre.</li> </ul>                                                                                                    |             | <ul> <li>Relais de moteur de ventilateur de l'évaporateur<br/>défectueux</li> </ul>                                                                                                   | <ul> <li>Vérifier la tension et l'intensité du moteur<br/>des ventilateurs.</li> </ul>                                                                                                    |
| <ul> <li>Voltmètre ou ampèremètre défectueux sur la platine de relais         <ul> <li>Voltmètre ou ampèremètre défectueux sur la platine de relais</li> <li>Mauvais moteur ou mauvaises connexions du moteur</li> </ul> </li> <li>14**         <ul> <li>Courant électrique des ventilateurs de l'évaporateur à petite vitesse trop élevé (alarme de vérification)</li> <li>Cette alarme survient uniquement au cours des tests avant trajet (PTI) ou de fonctionnement.</li> <li>La consommation électrique des ventilateurs de l'évaporateur dépasse l'intensité attendue de 25 % (supérieure à 1 ou 2 A, selon la tension).</li> <li>Signification :                 <ul></ul></li></ul></li></ul>                                                                                                    |             | Sécurité interne de surchauffe du moteur du ventilateur<br>défectueuse ou ouverte                                                                                                    | Vérifier le voltmètre et l'ampèremètre.                                                                                                    |
| <ul> <li>Mauvais moteur ou mauvaises connexions du moteur</li> <li>Mauvais moteur ou mauvaises connexions du moteur</li> <li>Courant électrique des ventilateurs de l'évaporateur<br/>à petite vitesse trop élevé (alarme de vérification)</li> <li>Cette alarme survient uniquement au cours des tests<br/>avant trajet (PTI) ou de fonctionnement.</li> <li>La consommation électrique des ventilateurs de<br/>l'évaporateur dépasse l'intensité attendue de 25 %<br/>(supérieure à 1 ou 2 A, selon la tension).</li> <li>Signification :         <ul> <li>Moteur de ventilateur de l'évaporateur défectueux<br/>ou coincé</li> <li>Mauvais moteur ou mauvaises connexions du moteur</li> <li>Les connexions grande vitesse et petite vitesse<br/>du moteur sont inversées.</li> <li>Voltmètre ou ampèremètre défectueux sur la platine<br/>de relais</li> </ul> </li> <li>15**</li> <li>Courant électrique des ventilateurs de l'évaporateur et s'assurer<br/>à petite vitesse trop faible (alarme de vérification)</li> <li>Cette alarme survient uniquement au cours des tests<br/>avant trajet (PTI) ou de fonctionnement.</li> <li>La consommation électrique des ventilateurs de<br/>l'évaporateur et inférieure à l'intensité attendue de 25 %</li> <li>Couvrir la porte de l'évaporateur et s'assurer<br/>que tous les ventilateurs tournent librement.</li> <li>Ouvrir la porte de l'évaporateur et s'assurer<br/>que tous les ventilateurs tournent librement.</li> <li>Ouvrir la porte de l'évaporateur et s'assurer<br/>que tous les ventilateurs de<br/>l'évaporateur. S'assurer que tous les ventilateurs de<br/>l'évaporateur et inférieure à l'intensité attendue de 25 %</li> </ul>                                                                                                    |             | <ul> <li>Voltmètre ou ampèremètre défectueux sur la platine<br/>de relais</li> </ul>                                                                                                  |                                                                                                    |
| <ul> <li>14** Courant électrique des ventilateurs de l'évaporateur à petite vitesse trop élevé (alarme de vérification)</li> <li>Cette alarme survient uniquement au cours des tests avant trajet (PTI) ou de fonctionnement.</li> <li>La consommation électrique des ventilateurs de l'évaporateur dépasse l'intensité attendue de 25 % (supérieure à 1 ou 2 A, selon la tension).</li> <li>Signification : <ul> <li>Moteur de ventilateur de l'évaporateur défectueux ou coincé</li> <li>Mauvais moteur ou mauvaises connexions du moteur</li> <li>Les connexions grande vitesse et petite vitesse du moteur sont inversées.</li> <li>Voltmètre ou ampèremètre défectueux sur la platine de relais</li> </ul> </li> <li>15** Courant électrique des ventilateurs de l'évaporateur de l'évaporateur et s'assurer que tous les ventilateurs tournent librement.</li> <li>Cette alarme survient uniquement au cours des tests avant trajet (PTI) ou de fonctionnement.</li> <li>Cette alarme survient uniquement au cours des tests avant trajet (PTI) ou de fonctionnement.</li> <li>Cette alarme survient uniquement au cours des tests avant trajet (PTI) ou de fonctionnement.</li> <li>Cette alarme survient uniquement au cours des tests avant trajet (PTI) ou de fonctionnement.</li> <li>La consommation électrique des ventilateurs de l'évaporateur et inférieure à l'intensité attendue de 25 % (amment à petite vitesse les ventilateurs de l'évaporateur et s'assurer que tous les ventilateurs tournent librement.</li> <li>Ouvrir la porte de l'évaporateur et s'assurer que tous les ventilateurs tournent librement.</li> <li>Ouvrir la porte de l'évaporateur et s'assurer que tous les ventilateurs tournent librement.</li> <li>Ouvrir la porte de l'évaporateur et s'assurer que tous les ventilateurs tournent librement.</li> <li>Ouvrir la porte de l'évaporateur et s'assurer que tous les ventilateurs de l'évaporateur é avant trajet (PTI) ou de fonctionnement.</li> <li>Catte alarme survient uniquement au cours des tests avant trajet (PTI) ou de fonctionnement.</li> <li>La consommation él</li></ul> |             | Mauvais moteur ou mauvaises connexions du moteur                                                                                                    |                                                                                                    |
| <ul> <li>Cette alarme survient uniquement au cours des tests<br/>avant trajet (PTI) ou de fonctionnement.</li> <li>La consommation électrique des ventilateurs de<br/>l'évaporateur dépasse l'intensité attendue de 25 %<br/>(supérieure à 1 ou 2 A, selon la tension).</li> <li>Signification :         <ul> <li>Moteur de ventilateur de l'évaporateur défectueux<br/>ou coincé</li> <li>Mauvais moteur ou mauvaises connexions du moteur</li> <li>Les connexions grande vitesse et petite vitesse<br/>du moteur sont inversées.</li> <li>Voltmètre ou ampèremètre défectueux sur la platine<br/>de relais</li> </ul> </li> <li>15**         <ul> <li>Courant électrique des ventilateurs de l'évaporateur<br/>à petite vitesse trop faible (alarme de vérification)</li> <li>Cette alarme survient uniquement au cours des tests<br/>avant trajet (PTI) ou de fonctionnement.</li> <li>La consommation électrique des ventilateurs de<br/>l'évaporateur est inférieure à l'intensité attendue de 25 %</li> </ul> </li> </ul>                                                                                                    | 14**        | Courant électrique des ventilateurs de l'évaporateur<br>à petite vitesse trop élevé (alarme de vérification)                                                                          | <ul> <li>Ouvrir la porte de l'évaporateur et s'assurer<br/>que tous les ventilateurs tournent librement.</li> </ul>                                                                                |
| <ul> <li>La consommation électrique des ventilateurs de<br/>l'évaporateur dépasse l'intensité attendue de 25 %<br/>(supérieure à 1 ou 2 A, selon la tension).</li> <li>Signification :         <ul> <li>Moteur de ventilateur de l'évaporateur défectueux<br/>ou coincé</li> <li>Mauvais moteur ou mauvaises connexions du moteur</li> <li>Les connexions grande vitesse et petite vitesse<br/>du moteur sont inversées.</li> <li>Voltmètre ou ampèremètre défectueux sur la platine<br/>de relais</li> </ul> </li> <li>15** Courant électrique des ventilateurs de l'évaporateur<br/>à petite vitesse trop faible (alarme de vérification)</li> <li>Cette alarme survient uniquement au cours des tests<br/>avant trajet (PTI) ou de fonctionnement.</li> <li>La consommation électrique des ventilateurs de<br/>l'évaporateur est inférieure à l'intensité attendue de 25 %</li> </ul>                                                                                                    |             | Cette alarme survient uniquement au cours des tests<br>avant trajet (PTI) ou de fonctionnement.                                                                                       | <ul> <li>Ouvrir le menu Manual Function Test et mettre<br/>en marche à petite vitesse les ventilateurs de</li> </ul>                                                                               |
| <ul> <li>Signification :         <ul> <li>Signification :</li> <li>Moteur de ventilateur de l'évaporateur défectueux ou coincé</li> <li>Mauvais moteur ou mauvaises connexions du moteur</li> <li>Les connexions grande vitesse et petite vitesse du moteur sont inversées.</li> <li>Voltmètre ou ampèremètre défectueux sur la platine de relais</li> </ul> </li> <li>15** Courant électrique des ventilateurs de l'évaporateur à petite vitesse trop faible (alarme de vérification)</li> <li>Cette alarme survient uniquement au cours des tests avant trajet (PTI) ou de fonctionnement.</li> <li>La consommation électrique des ventilateurs de l'évaporateur et s'assurer que tous les ventilateurs de l'évaporateur. S'assurer que tous les ventilateurs de l'évaporateur. S'assurer que tous les ventilateurs de l'évaporateur. S'assurer que tous les ventilateurs de l'évaporateur. S'assurer que tous les ventilateurs de l'évaporateur. S'assurer que tous les ventilateurs de l'évaporateur. S'assurer que tous les ventilateurs de l'évaporateur. S'assurer que tous les ventilateurs de l'évaporateur. S'assurer que tous les ventilateurs de l'évaporateur. S'assurer que tous les ventilateurs de l'évaporateur. S'assurer que tous les ventilateurs dé l'évaporateur. S'assurer que tous les ventilateurs de l'évaporateur. S'assurer que tous les ventilateurs de l'évaporateur. S'assurer que tous les ventilateurs de l'évaporateur. S'assurer que tous les ventilateurs de l'évaporateur. S'assurer que tous les ventilateurs de l'évaporateur. S'assurer que tous les ventilateurs de l'évaporateur. S'assurer que tous les ventilateurs de l'évaporateur. S'assurer que tous les ventilateurs de l'évaporateur. S'assurer que tous les ventilateurs de l'évaporateur. S'assurer que tous les ventilateurs de l'évaporateur. S'assurer que tous les ventilateurs de l'évaporateur. S'assurer que tous les ventilateurs de l'évaporateur. S'assurer que tous les ventilateurs de l'évaporateur. S'assure</li></ul>                                                                                                 |             | <ul> <li>La consommation électrique des ventilateurs de<br/>l'évaporateur dépasse l'intensité attendue de 25 %<br/>(supérieure à 1 ou 2 A, selon la tension).</li> </ul>              | l'évaporateur. S'assurer que tous les ventilateurs<br>démarrent à petite vitesse. Vérifier la tension<br>et l'intensité du moteur des ventilateurs.                                                |
| <ul> <li>Moteur de ventilateur de l'évaporateur défectueux<br/>ou coincé</li> <li>Mauvais moteur ou mauvaises connexions du moteur</li> <li>Les connexions grande vitesse et petite vitesse<br/>du moteur sont inversées.</li> <li>Voltmètre ou ampèremètre défectueux sur la platine<br/>de relais</li> <li>15**</li> <li>Courant électrique des ventilateurs de l'évaporateur<br/>à petite vitesse trop faible (alarme de vérification)</li> <li>Cette alarme survient uniquement au cours des tests<br/>avant trajet (PTI) ou de fonctionnement.</li> <li>La consommation électrique des ventilateurs de<br/>l'évaporateur est inférieure à l'intensité attendue de 25 %</li> <li>Moteur de vérification</li> </ul>                                                                                                    |             | Signification :                                                                                                    | <ul> <li>Vérifier le voltmètre et l'ampèremètre.</li> </ul>                                                                                                    |
| <ul> <li>Mauvais moteur ou mauvaises connexions du moteur</li> <li>Les connexions grande vitesse et petite vitesse<br/>du moteur sont inversées.</li> <li>Voltmètre ou ampèremètre défectueux sur la platine<br/>de relais</li> <li>15**</li> <li>Courant électrique des ventilateurs de l'évaporateur<br/>à petite vitesse trop faible (alarme de vérification)</li> <li>Cette alarme survient uniquement au cours des tests<br/>avant trajet (PTI) ou de fonctionnement.</li> <li>La consommation électrique des ventilateurs de<br/>l'évaporateur est inférieure à l'intensité attendue de 25 %</li> <li>Mauvais moteur ou mauvaises connexions du moteur</li> <li>Ouvrir la porte de l'évaporateur et s'assurer<br/>que tous les ventilateurs tournent librement.</li> <li>Ouvrir le menu Manual Function Test et mettre<br/>en marche à petite vitesse les ventilateurs de<br/>l'évaporateur est inférieure à l'intensité attendue de 25 %</li> </ul>                                                                                                    |             | <ul> <li>Moteur de ventilateur de l'évaporateur défectueux<br/>ou coincé</li> </ul>                                                                                                   |                                                                                                    |
| <ul> <li>Les connexions grande vitesse et petite vitesse<br/>du moteur sont inversées.</li> <li>Voltmètre ou ampèremètre défectueux sur la platine<br/>de relais</li> <li>15**</li> <li>Courant électrique des ventilateurs de l'évaporateur<br/>à petite vitesse trop faible (alarme de vérification)</li> <li>Cette alarme survient uniquement au cours des tests<br/>avant trajet (PTI) ou de fonctionnement.</li> <li>La consommation électrique des ventilateurs de<br/>l'évaporateur est inférieure à l'intensité attendue de 25 %</li> <li>Ouvrir la porte de l'évaporateur et s'assurer<br/>que tous les ventilateurs tournent librement.</li> <li>Ouvrir le menu Manual Function Test et mettre<br/>en marche à petite vitesse les ventilateurs de<br/>l'évaporateur est inférieure à l'intensité attendue de 25 %</li> </ul>                                                                                                    |             | Mauvais moteur ou mauvaises connexions du moteur                                                                                                    |                                                                                                    |
| <ul> <li>Voltmètre ou ampèremètre défectueux sur la platine de relais</li> <li>15** Courant électrique des ventilateurs de l'évaporateur à petite vitesse trop faible (alarme de vérification)</li> <li>Cette alarme survient uniquement au cours des tests avant trajet (PTI) ou de fonctionnement.</li> <li>La consommation électrique des ventilateurs de l'évaporateur et s'assurer que tous les ventilateurs de l'évaporateur et s'assurer que tous les ventilateurs de l'évaporateur et s'assurer que tous les ventilateurs de l'évaporateur et s'assurer de tous les ventilateurs tournent librement.</li> <li>La consommation électrique des ventilateurs de l'évaporateur et s'assurer que tous les ventilateurs de l'évaporateur et s'assurer que tous l</li></ul>                     |             | <ul> <li>Les connexions grande vitesse et petite vitesse<br/>du moteur sont inversées.</li> </ul>                                                                                     |                                                                                                    |
| <ul> <li>15** Courant électrique des ventilateurs de l'évaporateur<br/>à petite vitesse trop faible (alarme de vérification)</li> <li>Cette alarme survient uniquement au cours des tests<br/>avant trajet (PTI) ou de fonctionnement.</li> <li>La consommation électrique des ventilateurs de<br/>l'évaporateur est inférieure à l'intensité attendue de 25 %</li> <li>Ouvrir la porte de l'évaporateur et s'assurer<br/>que tous les ventilateurs tournent librement.</li> <li>Ouvrir le menu Manual Function Test et mettre<br/>en marche à petite vitesse les ventilateurs de<br/>l'évaporateur est inférieure à l'intensité attendue de 25 %</li> </ul>                                                                                                    |             | <ul> <li>Voltmètre ou ampèremètre défectueux sur la platine<br/>de relais</li> </ul>                                                                                                  |                                                                                                    |
| <ul> <li>Cette alarme survient uniquement au cours des tests<br/>avant trajet (PTI) ou de fonctionnement.</li> <li>La consommation électrique des ventilateurs de<br/>l'évaporateur est inférieure à l'intensité attendue de 25 %</li> <li>Ouvrir le menu Manual Function Test et mettre<br/>en marche à petite vitesse les ventilateurs de<br/>l'évaporateur. S'assurer que tous les ventilateurs<br/>démarrent à petite vitesse. Si un moteur ne</li> </ul>                                                                                                    | 15**        | Courant électrique des ventilateurs de l'évaporateur<br>à petite vitesse trop faible (alarme de vérification)                                                                         | <ul> <li>Ouvrir la porte de l'évaporateur et s'assurer<br/>que tous les ventilateurs tournent librement.</li> </ul>                                                                                |
| La consommation électrique des ventilateurs de<br>l'évaporateur est inférieure à l'intensité attendue de 25 %                                                                                                    |             | Cette alarme survient uniquement au cours des tests<br>avant trajet (PTI) ou de fonctionnement.                                                                                       | <ul> <li>Ouvrir le menu Manual Function Test et mettre<br/>en marche à petite vitesse les ventilateurs de</li> </ul>                                                                               |
| (inférieure à 0,6 ou 1,2 A, selon la tension).                                                                                                    |             | <ul> <li>La consommation électrique des ventilateurs de<br/>l'évaporateur est inférieure à l'intensité attendue de 25 %<br/>(inférieure à 0,6 ou 1,2 A, selon la tension).</li> </ul> | l'évaporateur. S'assurer que tous les ventilateurs<br>démarrent à petite vitesse. Si un moteur ne<br>démarre pas et dégage beaucoup de chaleur,<br>patienter 10 minutes iusqu'à ce que la sécurité |
| Signification :     Interne de surchauffe se referme.                                                                                                    |             | Signification :                                                                                                    | interne de surchauffe se referme.                                                                                                    |
| <ul> <li>Relais de moteur de ventilateur de l'évaporateur<br/>défectueux</li> <li>Vérifier la tension et l'intensité du moteur<br/>des ventilateurs.</li> </ul>                                                                                                    |             | <ul> <li>Relais de moteur de ventilateur de l'évaporateur<br/>défectueux</li> </ul>                                                                                                   | <ul> <li>Vérifier la tension et l'intensité du moteur<br/>des ventilateurs.</li> </ul>                                                                                                    |
| Sécurité interne de surchauffe du moteur du ventilateur      Vérifier le voltmètre et l'ampèremètre.                                                                                                    |             | Sécurité interne de surchauffe du moteur du ventilateur<br>défectueuse ou ouverte                                                                                                    | Vérifier le voltmètre et l'ampèremètre.                                                                                                    |
| <ul> <li>Voltmètre ou ampèremètre défectueux sur la platine<br/>de relais</li> </ul>                                                                                                    |             | <ul> <li>Voltmètre ou ampèremètre défectueux sur la platine<br/>de relais</li> </ul>                                                                                                  |                                                                                                    |
| Mauvais moteur ou mauvaises connexions du moteur                                                                                                    |             | Mauvais moteur ou mauvaises connexions du moteur                                                                                                    |                                                                                                    |
| *Si les alarmes 12 et 13 ou 14 et 15 sont activées simultanément, ceci est dû à un écart important entre les valeurs d'intensité mesurées.                                                                                                    | *Si les ala | -<br>armes 12 et 13 ou 14 et 15 sont activées simultanément, ceci est dû à                                                                                                    | un écart important entre les valeurs d'intensité mesurées.                                                                                                    |

\*Si les alarmes 12 et 13 ou 14 et 15 sont activées simultanément, ceci est dû à un écart important entre les valeurs d'intensité mesurées. Ouvrir le menu Manual Function Test et mettre en marche, à petite et à grande vitesse, les ventilateurs de l'évaporateur. Vérifier la mesure d'intensité des ventilateurs de l'évaporateur. Le cas échéant, vérifier la résistance à l'intérieur des moteurs : grande vitesse entre EF11 et EF12, EF12 et EF13, EF11 et EF13 ; petite vitesse entre EF1 et EF2, EF2 et EF3, EF1 et EF3. Les valeurs de résistance doivent être identiques : environ 6 ohms à grande vitesse, 2 moteurs au total ; environ 20 ohms à petite vitesse, 2 moteurs au total.

| Code | Description                                                                                                    | Mesure corrective                                                                                                    |
|------|----------------------------------------------------------------------------------------------------|----------------------------------------------------------------------------------------------------|
| 16*  | <ul> <li>Courant électrique du ventilateur du condenseur trop<br/>élevé (alarme de vérification)</li> <li>Cette alarme survient uniquement au cours des tests<br/>avant trajet (PTI) ou de fonctionnement.</li> <li>La consommation électrique du ventilateur du<br/>condenseur dépasse l'intensité attendue de 25 %<br/>(supérieure à 1,5 ou 1,9 A, selon la tension).</li> <li>Signification :</li> <li>Moteur du ventilateur du condenseur défectueux<br/>ou coincé</li> <li>Voltmètre ou ampèremètre défectueux sur la platine</li> </ul>                                                                                                    | <ul> <li>Ouvrir le menu Manual Function Test et mettre<br/>en marche le ventilateur du condenseur. S'assurer<br/>que le ventilateur démarre. Vérifier la tension<br/>et l'intensité du moteur du ventilateur.</li> <li>Vérifier la tension et l'intensité de la source<br/>d'alimentation.</li> <li>Vérifier le voltmètre et l'ampèremètre.</li> </ul> |
|      | <ul> <li>de reiais</li> <li>Mauvais moteur ou mauvaises connexions du moteur</li> </ul>                                                                                                    |                                                                                                    |
| 17*  | <ul> <li>Courant électrique du ventilateur du condenseur trop<br/>faible (alarme de vérification)</li> <li>Cette alarme survient uniquement au cours des tests<br/>avant trajet (PTI) ou de fonctionnement.</li> <li>La consommation électrique du ventilateur du<br/>condenseur est inférieure à l'intensité attendue de 25 %<br/>(inférieure à 0,5 ou 0,7 A, selon la tension).</li> <li>Signification : <ul> <li>Relais de moteur du ventilateur du condenseur<br/>défectueux</li> <li>Sécurité interne de surchauffe du moteur du ventilateur<br/>défectueuse ou ouverte</li> <li>Voltmètre ou ampèremètre défectueux sur la platine<br/>de relais</li> </ul> </li> </ul> | <ul> <li>Ouvrir le menu Manual Function Test et mettre<br/>en marche le ventilateur du condenseur. S'assurer<br/>que le ventilateur démarre. Vérifier la tension<br/>et l'intensité du moteur du ventilateur.</li> <li>Vérifier la tension et l'intensité de la source<br/>d'alimentation.</li> <li>Vérifier le voltmètre et l'ampèremètre.</li> </ul> |
| 18   | Erreur de phase de la source d'alimentation<br>(alarme de vérification)<br>• Au moins une entrée de fréquence est manguante                                                                                                    | <ul> <li>Ouvrir le menu Data et consulter la mesure<br/>de tension correspondant à chaque phase.</li> <li>Vérifier tous les fusibles. Vérifier le câble n° 1</li> </ul>                                                                                                    |
|      | <ul> <li>pendant plus de 20 secondes.</li> <li>Signification : <ul> <li>Une phase est manquante au niveau de l'alimentation électrique.</li> <li>Fusible défectueux sur la platine de relais</li> <li>Entrées numériques défectueuses sur la platine de relais</li> <li>Contrôleur défectueux</li> </ul> </li> </ul>                                                                                                    | <ul> <li>de la platine de relais.</li> <li>Vérifier le câble n° 1 entre le contrôleur et la platine<br/>de relais.</li> <li>Remplacer la platine de relais. Vérifier la mesure<br/>de tension pour chaque phase.</li> </ul>                                                                                                    |

\*Si les alarmes 16 et 17 sont activées simultanément, ceci est dû à un écart important entre les valeurs d'intensité mesurées. Ouvrir le menu Manual Function Test et mettre en marche le ventilateur du condenseur. Vérifier la mesure d'intensité du ventilateur du condenseur. Le cas échéant, vérifier la résistance à l'intérieur du moteur, entre CF1 et CF2, CF2 et CF3, CF1 et CF3. Les valeurs de résistance doivent être identiques (approximativement 25 ohms).

| Code | Description                                                                                                    | Mesure corrective                                                                                                    |
|------|----------------------------------------------------------------------------------------------------|----------------------------------------------------------------------------------------------------|
| 19   | <ul> <li>Écart de température trop important par rapport<br/>au point de consigne (alarme de vérification)</li> <li>Au bout de 75 minutes de fonctionnement,<br/>la température d'entrée ou de retour d'air est hors plage<br/>et ne se rapproche pas du point de consigne à la vitesse<br/>de refroidissement prédéfinie.</li> <li>Signification : <ul> <li>Glace ou givre sur le serpentin de l'évaporateur</li> <li>Faible charge de réfrigérant</li> <li>Évent d'échange d'air trop ouvert</li> <li>Fuite d'air au niveau du conteneur (portes ouvertes)</li> </ul> </li> </ul>                                                                         | <ul> <li>Appuyer sur la touche Sup/RET afin de vérifier<br/>la température des sondes d'entrée et de retour<br/>d'air. Comparer ces températures afin d'évaluer<br/>la puissance frigorifique et les performances du<br/>groupe.</li> <li>L'écart de température doit être situé entre 4 et 6 °C<br/>(39 et 43 °F).</li> <li>Ouvrir la porte de l'évaporateur. Vérifier si de<br/>la glace ou du givre se trouve sur le serpentin<br/>et lancer un dégivrage manuel si nécessaire.</li> <li>Vérifier la charge de réfrigérant<br/><i>REMARQUE : cette alarme peut être activée si<br/>la température d'entrée ou de retour d'air varie,<br/>même si la température moyenne est proche<br/>du point de consigne.</i></li> </ul> |
| 20   | <ul> <li>Temps de dégivrage trop long<br/>(alarme de vérification)</li> <li>Le signal de chauffage est activé depuis plus de<br/>90 minutes avec une alimentation de 60 Hz pendant le<br/>dégivrage (120 minutes avec une alimentation de 50 Hz).</li> <li>Signification : <ul> <li>Faible tension de la source d'alimentation</li> <li>Éléments de chauffage défectueux</li> <li>Sécurité haute température de l'évaporateur<br/>défectueuse</li> <li>Relais de chauffage défectueux</li> <li>Ventilateurs de l'évaporateur en fonctionnement<br/>pendant le dégivrage</li> <li>Mauvais positionnement de la sonde de l'évaporateur</li> </ul> </li> </ul> | <ul> <li>Lancer un dégivrage manuel et vérifier l'ampérage<br/>ainsi que la température du serpentin de<br/>l'évaporateur. Évaluer les performances de<br/>dégivrage.</li> <li>Ouvrir la porte de l'évaporateur et vérifier<br/>l'emplacement de la sonde du serpentin<br/>de l'évaporateur.</li> <li><i>REMARQUE : cette alarme peut être activée</i><br/>dans des conditions de faible tension et de très<br/>faible température de la caisse, même lorsque<br/>les conditions de fonctionnement sont<br/>normales.</li> </ul>                                                                                                    |

| Code | Description                                                                                                    | Mesure corrective                                                                                                    |
|------|----------------------------------------------------------------------------------------------------|----------------------------------------------------------------------------------------------------|
| 22   | Erreur de test de puissance 1 (alarme de vérification)                                                                                                    | Ouvrir le menu Manual Function Test et mettre                                                                                                    |
|      | <ul> <li>Cette alarme survient uniquement au cours des tests<br/>avant trajet (PTI).</li> </ul>                                                                                                    | en marche à grande vitesse les ventilateurs<br>de l'évaporateur. Sélectionner ensuite le test<br>de vérification des sondes et faire fonctionner                                                                 |
|      | <ul> <li>L'écart entre la température d'entrée d'air et celle de<br/>retour d'air est trop faible (inférieur à environ 4,5 °C<br/>[8 °F]) avec les ventilateurs de l'évaporateur fonctionnant<br/>à grande vitesse.</li> </ul> | les ventilateurs pendant 2 à 5 minutes. Vérifier<br>la température des sondes d'entrée d'air, de retour<br>d'air et du serpentin de l'évaporateur (dégivrage).<br>Les valeurs des sondes doivent être identiques |
|      | <ul> <li>La température de retour d'air n'atteint pas -18 °C (0 °F)<br/>dans le délai prédéfini.</li> </ul>                                                                                                    | (la température du serpentin de l'évaporateur peut<br>être inférieure de 0,5 °C [1,0 °F] en raison de la<br>chaleur dégagée par le moteur des ventilateurs)                                                      |
|      | Signification :                                                                                                    |                                                                                                    |
|      | <ul> <li>Mauvais positionnement de la sonde d'entrée ou<br/>de retour d'air</li> </ul>                                                                                                    | REMARQUE : cette verification des sondes ne<br>permet pas de détecter les fuites d'air au niveau                                                                                                    |
|      | Fuite d'air au niveau du câble de la sonde d'entrée                                                                                                    | des câbles des sondes.                                                                                                    |
|      | <ul> <li>Sonde d'entrée ou de retour d'air défectueuse</li> </ul>                                                                                                    | la rotation de ses ventilateurs. S'assurer de la                                                                                                    |
|      | <ul> <li>Connexions des sondes inversées</li> </ul>                                                                                                    | rotation correcte des ventilateurs à petite vitesse.                                                                                                    |
|      | <ul> <li>Mauvaise rotation des ventilateurs de l'évaporateur<br/>ou fonctionnement à grande vitesse</li> </ul>                                                                                                    | <ul><li>Vérifier les connexions des sondes.</li><li>Ouvrir le menu Manual Function Test. Mettre</li></ul>                                                                                                    |
|      | <ul> <li>Mauvais fonctionnement du système frigorifique</li> </ul>                                                                                                    | les composants suivants en marche et vérifier                                                                                                    |
|      | <ul> <li>Conteneur / panneaux latéraux défectueux,<br/>endommagés ou présentant une fuite</li> </ul>                                                                                                    | leur alimentation électrique, individuellement<br>et ensemble : compresseur, vapeur en marche,                                                                                                    |
|      | Circuit de l'économiseur défectueux                                                                                                    | l'évaporateur (grande vitesse). Vérifier les valeurs<br>de pression de refoulement et d'aspiration. Vérifier<br>également la charge de réfrigérant.                                                              |
|      |                                                                                                    | REMARQUE : cette alarme peut être activée                                                                                                    |
|      |                                                                                                    | lorsque la température ambiante est inférieure<br>à -10 °C (14 °F), même lorsque les conditions                                                                                                    |
|      |                                                                                                    | de fonctionnement sont normales.                                                                                                    |
| 25   | Erreur de test de température de l'évaporateur<br>(alarme de vérification)                                                                                                    | <ul> <li>Vérifier le positionnement de la sonde du serpentin<br/>de l'évaporateur.</li> </ul>                                                                                                    |
|      | <ul> <li>Cette alarme survient uniquement au cours des tests<br/>avant trajet (PTI).</li> </ul>                                                                                                    | <ul> <li>Vérifier les connexions des sondes du serpentin<br/>de l'évaporateur et de retour d'air.</li> </ul>                                                                                                    |
|      | <ul> <li>La température du serpentin de l'évaporateur est trop<br/>élevée sans aucun des ventilateurs de l'évaporateur en<br/>fonctionnement (supérieure à environ -15 °C [5 °F]).</li> </ul>                                  | <ul> <li>Vérifier le réglage de surchauffe du détendeur.</li> </ul>                                                                                                    |
|      | Signification :                                                                                                    |                                                                                                    |
|      | <ul> <li>La sonde du serpentin de l'évaporateur n'est pas<br/>en contact avec le serpentin.</li> </ul>                                                                                                    |                                                                                                    |
|      | <ul> <li>Les connexions des sondes du serpentin de<br/>l'évaporateur et de retour d'air sont inversées.</li> </ul>                                                                                                    |                                                                                                    |
|      | <ul> <li>Le détendeur ne s'ouvre pas suffisamment<br/>ou s'ouvre trop.</li> </ul>                                                                                                    |                                                                                                    |
| 26   | Panne de la vanne d'injection de vapeur                                                                                                    | Vérifier la fonction de la vanne de vapeur.                                                                                                    |
|      | <ul> <li>Cette alarme survient uniquement au cours des tests<br/>de fonctionnement.</li> </ul>                                                                                                    |                                                                                                    |
|      | <ul> <li>La consommation électrique n'est pas correcte pour<br/>la position de la vanne.</li> </ul>                                                                                                    |                                                                                                    |

| Code | Description                                                                                                    | Mesure corrective                                                                                                    |  |
|------|----------------------------------------------------------------------------------------------------|----------------------------------------------------------------------------------------------------|--|
| 27   | <ul> <li>Erreur du test de puissance de chauffage<br/>(alarme de vérification)</li> <li>Cette alarme survient uniquement au cours des tests<br/>avant trajet (PTI).</li> <li>L'écart entre la température d'entrée d'air et celle de<br/>retour d'air (inférieur à 0,4 °C [0,7 °F]) est trop faible avec<br/>les ventilateurs de l'évaporateur fonctionnant à grande<br/>vitesse.</li> <li>Signification : <ul> <li>Mauvais positionnement de la sonde d'entrée ou de<br/>retour d'air</li> <li>Fuite d'air au niveau du câble de la sonde d'entrée<br/>d'air, de retour d'air ou du serpentin de l'évaporateur</li> <li>Sonde d'entrée ou de retour d'air défectueuse</li> <li>Connexions des sondes inversées</li> <li>Éléments de chauffage défectueux</li> <li>Mauvaise rotation des ventilateurs de l'évaporateur<br/>ou fonctionnement à grande vitesse</li> <li>Conteneur / panneaux latéraux défectueux,</li> </ul> </li> </ul> | <ul> <li>Ouvrir le menu Manual Function Test et mettre<br/>en marche à grande vitesse les ventilateurs de<br/>l'évaporateur. Sélectionner ensuite le test de<br/>vérification des sondes et faire fonctionner les<br/>ventilateurs pendant 2 à 5 minutes. Vérifier la<br/>température des sondes d'entrée d'air, de retour<br/>d'air et du serpentin de l'évaporateur (dégivrage).<br/>Les valeurs des sondes doivent être identiques<br/>(la température du serpentin de l'évaporateur peut<br/>être inférieure de 0,5 °C [1,0 °F] en raison de la<br/>chaleur dégagée par le moteur des ventilateurs).</li> <li><i>REMARQUE : cette vérification des sondes ne<br/>permet pas de détecter les fuites d'air au niveau<br/>des câbles des sondes.</i></li> <li>Ouvrir la porte de l'évaporateur et inspecter la<br/>rotation de ses ventilateurs à grande vitesse.</li> <li>Vérifier les connexions des sondes.</li> </ul>                                                                                                    |  |
| 31   | <ul> <li>Panne de la sécurité basse pression<br/>(alarme de vérification)</li> <li>Cette alarme survient uniquement au cours des tests<br/>avant trajet (PTI).</li> <li>Signification : <ul> <li>Faible charge de réfrigérant</li> <li>Obstruction du système frigorifique au niveau<br/>du déshydrateur ou du détendeur</li> <li>Pressostat basse pression défectueux</li> </ul> </li> </ul>                                                                                                    | <ul> <li>Vérifier les valeurs des manomètres de pression<br/>de refoulement et d'aspiration :</li> <li>Si les pressions du réfrigérant sont faibles,<br/>rechercher la présence d'une obstruction<br/>et effectuer un dépistage de fuites sur<br/>le système frigorifique.</li> <li>Si les pressions du réfrigérant sont élevées,<br/>vérifier si la charge du réfrigérant est trop<br/>importante (voir ci-dessous).</li> <li>Rechercher la présence d'une obstruction :</li> <li>Vérifier si du givre se trouve sur le côté<br/>descendant du déshydrateur.</li> <li>Vérifier si l'évaporateur est en surchauffe à l'aide<br/>des valeurs de température de la sonde d'entrée<br/>d'air dans le menu Data ou si du givre se trouve<br/>sur le serpentin de l'évaporateur, du côté du<br/>détendeur. Un écart de température important<br/>entre les sondes d'entrée d'air de gauche et de<br/>droite indique une éventuelle obstruction de<br/>l'évaporateur ou une surchauffe incorrecte.</li> <li>Vérifier la continuité des fils du pressostat basse<br/>pression à l'aide d'un multimètre haute qualité.<br/>Pemplacer le pressontat</li> </ul> |  |

| Code | Description                                                                                                    | Mesure corrective                                                                                                    |
|------|----------------------------------------------------------------------------------------------------|----------------------------------------------------------------------------------------------------|
| 32   | <ul> <li>Circuit ouvert au niveau de la sonde de température<br/>du condenseur (alarme de vérification)</li> <li>Lorsque la résistance du circuit de la sonde est<br/>supérieure à 100 000 ohms.</li> <li>Lorsque la température est inférieure à -70 °C (-94 °F).</li> <li>Signification : <ul> <li>Circuit ouvert au niveau de la sonde</li> <li>Sonde défectueuse ou inadéquate</li> <li>Platine de relais défectueuse</li> <li>Câble n° 1 défectueux</li> <li>Contrôleur défectueux</li> </ul> </li> </ul>                                                                       | <ul> <li>Vérifier la résistance de la sonde entre les broches<br/>7 et 8 de la fiche J15. Elle doit s'élever à<br/>2 000 ohms, à une température de 25 °C (77 °F).</li> <li>Vérifier le câble n° 1 entre le contrôleur et la platine<br/>de relais.</li> </ul>   |
| 33   | <ul> <li>Court-circuit au niveau de la sonde de température<br/>du condenseur (alarme de vérification)</li> <li>Lorsque la résistance du circuit de la sonde est inférieure<br/>à 200 ohms.</li> <li>Lorsque la température est supérieure à 80 °C (176 °F).</li> <li>Signification : <ul> <li>Court-circuit au niveau de la sonde</li> <li>Sonde défectueuse ou inadéquate</li> <li>Platine de relais défectueuse</li> <li>Câble n° 1 défectueux</li> <li>Contrôleur défectueux</li> </ul> </li> </ul>                                                                              | <ul> <li>Vérifier la résistance de la sonde entre les broches<br/>7 et 8 de la fiche J15. Elle doit s'élever à<br/>2 000 ohms, à une température de 25 °C (77 °F).</li> <li>Vérifier le câble n° 1 entre le contrôleur et la platine<br/>de relais.</li> </ul>   |
| 34   | <ul> <li>Circuit ouvert au niveau de la sonde d'air ambiant<br/>(alarme de vérification)</li> <li>Cette alarme survient uniquement au cours des tests<br/>avant trajet (PTI).</li> <li>Lorsque la résistance du circuit de la sonde est<br/>supérieure à 100 000 ohms.</li> <li>Lorsque la température est inférieure à -70 °C (-94 °F).</li> <li>Signification : <ul> <li>Circuit ouvert au niveau de la sonde</li> <li>Sonde défectueuse ou inadéquate</li> <li>Platine de relais défectueuse</li> <li>Câble n° 1 défectueux</li> <li>Contrôleur défectueux</li> </ul> </li> </ul> | <ul> <li>Vérifier la résistance de la sonde entre les broches<br/>13 et 14 de la fiche J15. Elle doit s'élever à<br/>2 000 ohms, à une température de 25 °C (77 °F).</li> <li>Vérifier le câble n° 1 entre le contrôleur et la platine<br/>de relais.</li> </ul> |

| Code | Description                                                                                                    | Mesure corrective                                                                                      |                                                                                                    |  |
|------|----------------------------------------------------------------------------------------------------|----------------------------------------------------------------------------------------------------|----------------------------------------------------------------------------------------------------|--|
| 35   | Court-circuit au niveau de la sonde d'air ambiant (alarme de vérification)                                                                      | •                                                                                                    | Vérifier la résistance de la sonde entre les broches<br>13 et 14 de la fiche J15. Elle doit s'élever à                                    |  |
|      | Cette alarme survient uniquement au cours des tests<br>avant trajet (PTI).                                                                      |                                                                                                    | 2 000 ohms, à une température de 25 °C (77 °F).<br>Vérifier le câble n° 1 entre le contrôleur et la platine                               |  |
|      | Lorsque la résistance du circuit de la sonde est inférieure<br>à 200 ohms.                                                                      |                                                                                                    | de relais.                                                                                                    |  |
|      | • Lorsque la température est supérieure à 80 °C (176 °F).                                                                                       |                                                                                                    |                                                                                                    |  |
|      | Signification :                                                                                                    |                                                                                                    |                                                                                                    |  |
|      | Court-circuit au niveau de la sonde                                                                                                    |                                                                                                    |                                                                                                    |  |
|      | Sonde défectueuse ou inadéquate                                                                                                    |                                                                                                    |                                                                                                    |  |
|      | Platine de relais défectueuse                                                                                                    |                                                                                                    |                                                                                                    |  |
|      | Câble n° 1 défectueux                                                                                                    |                                                                                                    |                                                                                                    |  |
|      | Contrôleur défectueux                                                                                                    |                                                                                                    |                                                                                                    |  |
| 43   | Température du retour d'air trop élevée<br>(alarme de vérification)                                                                             | •                                                                                                    | Vérifier si des codes d'alarme sont affichés pour les sondes.                                                                             |  |
|      | <ul> <li>En mode de dégivrage : la température du retour d'air<br/>augmente et dépasse 40 °C (104 °F).</li> </ul>                               | •                                                                                                    | Vérifier les connexions et le positionnement<br>des sondes d'entrée et de retour d'air.                                                   |  |
|      | Signification :                                                                                                    |                                                                                                    |                                                                                                    |  |
|      | <ul> <li>Sonde du serpentin de l'évaporateur ou de retour d'air<br/>défectueuse</li> </ul>                                                      |                                                                                                    |                                                                                                    |  |
|      | <ul> <li>Les connexions des sondes du serpentin de<br/>l'évaporateur et de retour d'air sont inversées.</li> </ul>                              |                                                                                                    |                                                                                                    |  |
|      |                                                                                                    |                                                                                                    |                                                                                                    |  |
| 51   | Basse tension de l'alimentation électrique                                                                                                    | •                                                                                                    | Vérifier la tension électrique de la source                                                                                               |  |
| -    | (alarme de vérification)                                                                                                    |                                                                                                    | d'alimentation.                                                                                                    |  |
|      | <ul> <li>Cette alarme survient si la tension électrique est<br/>inférieure à 350 V pendant 30 minutes.</li> </ul>                               |                                                                                                    | Voir les caractéristiques électriques du chapitre<br>Caractéristiques techniques pour connaître<br>les exigences d'alimentation correctes |  |
|      | Si la tension de la source d'alimentation principale                                                                                            |                                                                                                    |                                                                                                    |  |
|      | du groupe, en fonctionnement, descend en dessous<br>de 340 V c.a., le groupe cesse de fonctionner jusqu'à                                       |                                                                                                    |                                                                                                    |  |
|      | ce que la tension remonte au-dessus de 350 V c.a.                                                                                               |                                                                                                    |                                                                                                    |  |
|      | Si la tension de la source d'alimentation principale, au                                                                                        |                                                                                                    |                                                                                                    |  |
|      | demarrage initial du groupe, se situe en dessous de<br>350 V c.a., le groupe ne démarre pas. Si la tension                                      |                                                                                                    |                                                                                                    |  |
|      | reste en dessous de 350 V c.a. pendant 30 minutes,                                                                                              |                                                                                                    |                                                                                                    |  |
|      | l'alarme 51 (Basse tension) survient.                                                                                                    |                                                                                                    |                                                                                                    |  |
| 53   | Panne de pressostat haute pression en position Arrêt<br>(alarme de vérification)                                                                | •                                                                                                    | Vérifier les valeurs des manomètres de pression<br>de refoulement et d'aspiration ainsi que la charge                                     |  |
|      | Cette alarme survient uniquement au cours des tests                                                                                             | de réfrigérant.                                                                                        | de réfrigérant.                                                                                                    |  |
|      | avant trajet (PTI).                                                                                                    | •                                                                                                    | Ouvrir le menu Manual Function Test. Mettre en                                                                                            |  |
|      | <ul> <li>Le compresseur ne s'arrête pas pendant le test<br/>du pressostat haute pression.</li> </ul>                                            | compresseur 100 pour cent, con<br>ventilateurs de l'évaporateur (ha<br>La pression de refoulement doit | compresseur 100 pour cent, compresseur et ventilateurs de l'évaporateur (haute vitesse).                                                  |  |
|      | Signification :                                                                                                    |                                                                                                    | La pression de refoulement doit augmenter et le                                                                                           |  |
|      | Circuit de commande ou contacteur du compresseur<br>défectueux                                                                                  |                                                                                                    | compresseur doit s'arrêter à 3 240 kPa, 32,4 bar, 470 psig (le pressostat haute pression s'ouvre).                                        |  |
|      | Faible charge de réfrigérant                                                                                                    |                                                                                                    |                                                                                                    |  |
|      | Pressostat haute pression défectueux                                                                                                    |                                                                                                    |                                                                                                    |  |
|      | <ul> <li>Vents forts causant le refroidissement du serpentin<br/>du condenseur dans des conditions de température<br/>ambiante basse</li> </ul> |                                                                                                    |                                                                                                    |  |

| Code | Description                                                                                                    | Mesure corrective                                                                                                    |  |  |
|------|----------------------------------------------------------------------------------------------------|----------------------------------------------------------------------------------------------------|--|--|
| 54   | Panne de pressostat haute pression en position Marche (alarme de vérification)                                                                                                    | <ul> <li>Vérifier les valeurs des manomètres de pression<br/>de refoulement et d'aspiration.</li> </ul>                                                                                                    |  |  |
|      | <ul> <li>Cette alarme survient uniquement au cours des tests<br/>avant trajet (PTI).</li> <li>Le compresseur ne démarre pas dans les temps<br/>normalement impartis pendant le test du pressostat<br/>haute pression.</li> <li>Signification : <ul> <li>Le pressostat haute pression n'a pas répondu au<br/>changement de pression sous 5 secondes.</li> <li>Présence d'air dans le système frigorifique</li> <li>Pressostat haute pression défectueux</li> </ul> </li> </ul> | <ul> <li>Ouvrir le menu Manual Function Test. Mettre en<br/>marche les composants suivants simultanément :<br/>compresseur 100 pour cent, compresseur et<br/>ventilateurs de l'évaporateur (haute vitesse).<br/>La pression de refoulement doit augmenter et le<br/>compresseur doit s'arrêter à 3 240 kPa, 32,4 bar,<br/>470 psig (le pressostat haute pression s'ouvre).<br/>Mettre ensuite le ventilateur du condenseur en<br/>marche. La pression de refoulement doit diminuer<br/>rapidement (sous 10 à 20 secondes) jusqu'à<br/>2 586 kPa, 25,9 bar, 375 psig et le compresseur<br/>doit démarrer (le pressostat se referme).</li> </ul> |  |  |
| 56   | <ul> <li>Température du compresseur trop élevée<br/>(alarme de mise à l'arrêt)</li> <li>La température de la conduite de refoulement du<br/>compresseur est supérieure à 148 °C (298 °F). Le<br/>compresseur s'arrête jusqu'à ce que la température<br/>de la conduite de refoulement redescende à une valeur<br/>normale.</li> <li>Signification :</li> </ul>                                                                                                    | <ul> <li>Faire fonctionner le groupe en mode<br/>de refroidissement et vérifier les valeurs<br/>des manomètres de pression de refoulement<br/>et d'aspiration.</li> <li>Ouvrir le menu Manual Function Test et tester (faire<br/>fonctionner) la vanne d'injection afin de déterminer<br/>si elle s'ouvre (s'active).</li> <li>Vérifier la résistance de la sonde de refoulement</li> </ul>                                                                                                    |  |  |
|      | <ul> <li>Présence d'air dans le système frigorifique</li> <li>Faible charge de réfrigérant</li> <li>Compresseur défectueux ou plaque à clapet<br/>défectueuse</li> <li>Système d'injection de liquide défectueux</li> <li>Mauvaise sonde ou sonde défectueuse</li> </ul>                                                                                                    | <ul> <li>du compresseur. Elle doit s'élever à 100 000 ohms,<br/>à une température de 25 °C (77 °F).</li> <li>Vérifier la température de la conduite de<br/>refoulement à l'aide d'un autre thermomètre<br/>électronique et comparer la valeur obtenue<br/>avec la valeur HIGH PR TEMP (température<br/>haute pression) indiquée dans le menu Data<br/>du contrôleur.</li> </ul>                                                                                                    |  |  |
|      |                                                                                                    | REMARQUE : le groupe jonctionne<br>normalement sans sonde de compresseur                                                                                                    |  |  |
|      |                                                                                                    | <i>Cependant, la sécurité haute température du</i>                                                                                                    |  |  |
|      |                                                                                                    | compresseur du contrôleur n'est pas active.                                                                                                    |  |  |
| 57   | <ul> <li>Panne de moteur ou du module de contrôle AFAM<br/>(alarme de vérification)</li> <li>Le contrôleur ne peut pas régler la porte de l'évent<br/>sur la position souhaitée</li> </ul>                                                                                                    | <ul> <li>Vérifier visuellement si de la glace ou une<br/>obstruction existe au niveau de la porte d'évent<br/>ou de la connexion. Vérifier que la connexion est<br/>correctement réglée.</li> </ul>                                                                                                    |  |  |
|      | <ul> <li>sur la position sounaitée.</li> <li>Signification : <ul> <li>Porte d'évent gelée ou coincée</li> <li>Connexion défectueuse</li> <li>Module de contrôle défectueux</li> <li>Circuit ouvert au niveau du module de contrôle ou du moteur</li> <li>Moteur défectueux</li> </ul> </li> </ul>                                                                                                    | <ul> <li>Vérifier la présence d'une continuité dans les connexions des fils à la platine de circuits AFAM à l'aide d'un multimètre haute qualité.</li> <li>Vérifier la présence d'une continuité dans l'enroulement du moteur à l'aide d'un multimètre haute qualité.</li> </ul>                                                                                                    |  |  |

| Code | Description                                                                                                    | Mesure corrective |                                                                                                    |  |
|------|----------------------------------------------------------------------------------------------------|-------------------|----------------------------------------------------------------------------------------------------|--|
| 58   | Panne du capteur de phase (alarme de vérification)                                                                                                    | •                 | Lancer un test de fonctionnement. Lors de l'étape                                                                                                    |  |
|      | <ul> <li>Cette alarme survient uniquement au cours des tests<br/>avant trajet (PTI) ou de fonctionnement.</li> </ul>                                                                                    |                   | F1.05, vérifier si les relais de phase de la platine<br>de relais reçoivent un signal (le voyant lumineux<br>s'activo). Vérifier que les relais récondent et |  |
|      | <ul> <li>Au cours du test du capteur de phase, la différence<br/>d'intensité entre la rotation correcte et la mauvaise<br/>rotation du ventilateur du condenseur est supérieure<br/>à 0,2 A.</li> </ul> |                   | passent en phase inversée.                                                                                                    |  |
|      | Signification :                                                                                                    |                   |                                                                                                    |  |
|      | Relais de phase défectueux                                                                                                    |                   |                                                                                                    |  |
|      | Platine de relais défectueuse                                                                                                    |                   |                                                                                                    |  |
|      | Câble n° 2 de la platine de relais défectueux                                                                                                    |                   |                                                                                                    |  |
| 59   | Erreur de courant triphasé (alarme de vérification)                                                                                                    | •                 | Ouvrir le menu Manual Function Test et tester                                                                                                    |  |
|      | Écart d'intensité de 100 % entre les phases du courant.                                                                                                    |                   | (faire fonctionner) chaque composant triphase<br>afin de localiser la connexion défectueuse                                                                  |  |
|      | Signification :                                                                                                    |                   |                                                                                                    |  |
|      | <ul> <li>Connexion ouverte sur l'une des phases de<br/>l'alimentation d'un moteur ou d'un élément de<br/>chauffage</li> </ul>                                                                           |                   |                                                                                                    |  |
| 60   | Panne du capteur d'humidité (alarme de vérification)                                                                                                    | •                 | Vérifier les connexions du capteur.                                                                                                    |  |
|      | <ul> <li>Cette alarme survient uniquement au cours des tests<br/>avant trajet (PTI).</li> </ul>                                                                                                    | •                 | Vérifier si le réglage d'humidité est correct<br>dans la configuration du contrôleur.                                                                        |  |
|      | • La valeur d'humidité relative est inférieure à 20 pour cent.                                                                                                    | •                 | Remplacer le capteur.                                                                                                    |  |
|      | Signification :                                                                                                    |                   |                                                                                                    |  |
|      | Capteur déconnecté                                                                                                    |                   |                                                                                                    |  |
|      | Mauvaise configuration du logiciel du contrôleur                                                                                                    |                   |                                                                                                    |  |
|      | Capteur défectueux                                                                                                    |                   |                                                                                                    |  |
| 68   | Panne de l'analyseur de gaz AFAM                                                                                                    | •                 | Vérifier les connexions du capteur.                                                                                                    |  |
|      | <ul> <li>(alarme de vérification)</li> <li>La résistance du circuit de l'analyseur de gaz est trop<br/>élevée ou trop faible</li> </ul>                                                                 | •                 | Vérifier si le réglage AFAM est correct dans                                                                                                    |  |
|      |                                                                                                    |                   | la configuration du controleur.                                                                                                    |  |
|      | Signification :                                                                                                    | ľ                 | Remplacer le capteur.                                                                                                    |  |
|      | Capteur déconnecté                                                                                                    |                   |                                                                                                    |  |
|      | Mauvaise configuration du logiciel du contrôleur                                                                                                    |                   |                                                                                                    |  |
|      | Court-circuit au niveau du capteur                                                                                                    |                   |                                                                                                    |  |
|      | Capteur défectueux                                                                                                    |                   |                                                                                                    |  |
| 69   | Étalonnage de l'analyseur de gaz                                                                                                    | •                 | Vérifier les connexions du capteur.                                                                                                    |  |
|      | <ul> <li>(alarme de vérification)</li> <li>Indique une éventuelle erreur de CO<sub>2</sub>.</li> </ul>                                                                                                  | •                 | Vérifier si le réglage AFAM est correct dans<br>la configuration du contrôleur.                                                                              |  |
|      |                                                                                                    | •                 | Remplacer le capteur.                                                                                                    |  |

| Code | Description                                                                                                    | Mesure corrective                                                                                             |
|------|----------------------------------------------------------------------------------------------------|----------------------------------------------------------------------------------------------------|
| 97   | Circuit ouvert au niveau de la sonde du compresseur                                                                                                    | Vérifier la résistance de la sonde entre les broches                                                          |
|      | (alarme de vérification)                                                                                                    | 9 et 10 de la fiche J15. Elle doit s'élever à                                                                 |
|      | Lorsque la résistance du circuit de la sonde est                                                                                                    | Várifiar la câbla nº 1 antre la contrôlour et la platine                                                      |
|      | superieure à 10 000 000 onms.                                                                                                    | de relais.                                                                                                    |
|      | <ul> <li>Signification :</li> </ul>                                                                                                    | REMAROUE : le groupe fonctionne                                                                               |
|      | Circuit ouvert au niveau de la sonde                                                                                                    | normalement sans sonde de compresseur.                                                                        |
|      | Sonde défectueuse ou inadéquate                                                                                                    | Cependant, la sécurité haute température                                                                      |
|      | Disting de relais défectueuse                                                                                                    | du compresseur du contrôleur n'est pas active.                                                                |
|      | Câble p <sup>o</sup> 1 défectueux                                                                                                    |                                                                                                    |
|      | Capie II - I delectueux                                                                                                    |                                                                                                    |
| 98   | Court-circuit au niveau de la sonde du compresseur                                                                                                    | Vérifier la résistance de la sonde entre                                                                      |
|      | (alarme de vérification)                                                                                                    | les broches 9 et 10 de la fiche J15. Elle doit                                                                |
|      | Lorsque la résistance du circuit de la sonde est inférieure                                                                                                    | s'élever à 100 000 ohms, à une température<br>de 25 °C (77 °E)                                                |
|      | a 200 onms.                                                                                                    | Vérifier le câble n° 1 entre le contrôleur et la platine                                                      |
|      | • Lorsque la temperature est superieure à 180°C (356°F).                                                                                                    | de relais.                                                                                                    |
|      | Signification :     Court circuit ou pivoou do lo condo                                                                                                    |                                                                                                    |
|      | Court-circuit au filveau de la sonde                                                                                                    |                                                                                                    |
|      | Sonde delectueuse ou inadequate                                                                                                    |                                                                                                    |
|      |                                                                                                    |                                                                                                    |
|      | Cable II T delectueux                                                                                                    |                                                                                                    |
| 115  | Controleur delectueux  Panne de sonde (alarme de vérification)                                                                                                    | Vérifier les connexions de la sonde Vérifier la                                                               |
| 115  | Cette alarme survient au cours des tests avant traiet (PTI)                                                                                                    | résistance de chaque sonde. Elle doit s'élever                                                                |
|      | ou lors d'un échec de test de sonde en mode<br>de réfrigération.                                                                                                    | à 2 000 ohms, à une température de 25 °C (77 °F).                                                             |
|      | <ul> <li>L'écart de température entre les sondes du serpentin<br/>de l'évaporateur et de retour d'air est trop important<br/>(écart maximal de 1,5 °C [2,7 °F]).</li> </ul> |                                                                                                    |
| 116  | Panne de sonde (alarme de vérification)                                                                                                    | Vérifier les connexions de la sonde. Vérifier la                                                              |
|      | <ul> <li>Cette alarme survient au cours des tests avant trajet (PTI)<br/>ou lors d'un échec de test de sonde en mode<br/>de réfrigération.</li> </ul>                       | résistance de chaque sonde. Elle doit s'élever<br>à 2 000 ohms, à une température de 25 °C (77 °F).           |
|      | <ul> <li>L'écart de température entre les sondes d'entrée d'air et<br/>de retour d'air est trop important (écart maximal de 0,8 °C<br/>[1,5 °F]).</li> </ul>                |                                                                                                    |
| 117  | Panne de sonde (alarme de vérification)                                                                                                    | Vérifier les connexions de la sonde. Vérifier la                                                              |
|      | <ul> <li>Cette alarme survient au cours des tests avant trajet (PTI)<br/>ou lors d'un échec de test de sonde en mode<br/>de réfrigération</li> </ul>                        | résistance de chaque sonde. Elle doit s'élever<br>à 2 000 ohms, à une température de 25 °C (77 °F).           |
|      | l 'écart de température entre les sondes d'entrée d'air                                                                                                    | de gauche et de droite.                                                                                       |
|      | de gauche et de droite est trop important (écart maximal de 0,5 °C [1 °F]).                                                                                                 |                                                                                                    |
| 119  | Panne de la vanne de contrôle numérique                                                                                                    | <ul> <li>Vérifier la fonction de la vanne numérique.</li> </ul>                                               |
|      | <ul> <li>La consommation électrique n'est pas correcte pour<br/>la position de la vanne.</li> </ul>                                                                         |                                                                                                    |
| 122  | Erreur d'étalonnage de la sonde O2                                                                                                    | Vérifier les branchements de la sonde.                                                                        |
|      | Ne peut se produire qu'au cours d'un test avant trajet.                                                                                                    | <ul> <li>Vérifier la configuration du contrôleur et s'assurer<br/>que le réglage AFAM est correct.</li> </ul> |
|      |                                                                                                    | Remettre la sonde en place.                                                                                   |

## Index

#### A

AFAM AFAM Option, Configuration Menu (Option AFAM, menu Configuration) 65 **Description 35** Réglage 53 AFAM+ 87 Démarrage 86 **Description 35** Fonctionnement 84 Réglage 53 Affichage alterné de la température des sondes d'alimentation et de retour d'air 49 Affichage alterné des températures 49 Alarmes Alarm List (Liste d'alarmes) 55 Codes d'alarme 147 Liste des codes d'alarme 154 Ambient Temperature (Température ambiante) 56 Auto Configuration, Configuration Menu (Configuration auto, menu Configuration) 65 Autocollants d'avertissement et de sécurité 16 Autocollants de sécurité et d'avertissement 16 avancé 35 Azote sous pression 125

#### В

Basse pression, pressostat, 38 Battery Voltage (Tension de la batterie) 56 Boîtier de commande 36, 39 Boulons de fixation 144 Bouteille de liquide Retrait 139

#### С

C/F Mode, Misc. Functions Menu (Mode C/F, menu Fonctions diverses) 66 Câble d'alimentation 39 Calibrate USDA Probe (Calibrer sonde USDA) 60 Capteur d'humidité 39 Caractéristiques 19 Caractéristiques et options 29 Caractéristiques et options du groupe 29 Caractéristiques et options, 29 Caractéristiques physiques 26 Caractéristiques techniques 19 Caractéristiques physiques 26 Caractéristiques techniques du débit d'air de l'évaporateur 20 Caractéristiques techniques du système électrique 21 Caractéristiques techniques du système frigorifique 22 Contrôleur µP-3000a Caractéristiques techniques 24 Pressions de fonctionnement du système 23 Puissance frigorifique nette du système 19 Système électrique 21 Système frigorifique 22 Tableau de serrage 28 Cargo Data, Misc. Functions Menu (Données de chargement, menu Fonctions diverses) 66 Change Temperature Display Value (C/F), Misc. Functions Menu (Changer température en C/F, menu Fonctions diverses) 68 Charge de réfrigérant, vérification 123

Chargement du système 132 Chargements de produits congelés 100 Chart R, Configuration Menu (Enreg. diagram., menu Configuration) 65 Chauffage, théorie sur le fonctionnement 100 Clapet à bille 38 CO2 56 Collecteur du pressostat haute pression 111 Collecteur du pressostat, haute pression 111 Composants électriques 39 Composants optionnels manomètre 33 Compresseur Câble 39 Compartiment 36 Injection de vapeur 96 Installation 133 Isolation 120 Plaque signalétique, emplacement 16 Sonde de température de sortie Remplacement 114 Sonde de température de sortie de gaz Description 114 Spiro-orbital 30 Test d'acidité de l'huile 120 Vanne de contrôle numérique 30 Vanne de contrôle numérique, théorie sur le fonctionnement 102 Compresseur spiro-orbital 30, 36, 38, 39 Condenser Type, Configuration Menu (Type condenseur, menu Configuration) 65 Condenseur refroidi par eau **Description 34** Conduits d'air 37 Configuration du contrôleur de rechange 106 Connecteur moniteur à distance 33, 36 Consignes 13 Consignes de sécurité 13, 17 Consignes de sécurité basse tension 14 Consignes de sécurité, décharge électrostatique 14 Consignes de sécurité, électricité 13 Consignes de sécurité, huile de réfrigération 13, 17 Consignes générales 13, 17 Consignes générales, Sécurité, 13, 17 Container ID, Menu Configuration (ID conteneur, menu Configuration) 64 Control Type, Configuration Menu (Type de contrôle, menu Configuration) 64 Contrôle continu de la température 98 Contrôle de la température, continu 98 Contrôleur µP-3000a 30 Clavier 41, 43 Configuration du contrôleur de rechange 106 Décharge électrostatique 14 Écran d'affichage 41, 42 Écran d'affichage de température 41 Entretien 105 Exemple de saisie de texte 44 Menu Commands (Commandes) 69 Menu Data (Données) 56 Menu Datalogger (Collecteur de données) 58 Menu Misc. Functions (Fonctions diverses) 66 Menu RMM State (État RMM) 57 Menu Setpoint

Menu Controller Menu Setpoint 50 Remplacement 105 Saisie de texte 43 Sélection de logiciels 105 Signaux d'entrée et de sortie 47 Touche F1 43 Touche F2 43 Touche F3 43 Touche F4 43 Touches de défilement des menus 43 Touches de fonctions spéciales 41, 42 Voyants DEL 42 Contrôleur µP-3000 31 Contrôleur µP-3000a 30 Contrôleur µP-3000a, caractéristiques techniques 24 Cool Capacity (Puissance frigorifique) 56 Current Phase 1 (Main Power Supply) (Courant phase 1 (alimentation principale)) 56 Current Phase 2 (Main Power Supply) (Courant phase 2 (alimentation principale)) 56 Current Phase 3 (Main Power Supply) (Courant phase 3 (alimentation principale)) 56

#### D

Date Time, Misc. Functions Menu (Date et heure, menu Fonctions diverses) 66 Début de trajet 61 Dégivrage, théorie sur le fonctionnement 101 Démarrage du groupe 47 Dépannage 147 Problèmes frigorifiques 151 Problèmes mécaniques 148 Description du groupe 29 Description du groupe Magnum 29 Description, caractéristiques et options du groupe 29 Déshvdrateur 38 Détection de fuites 119 Détendeur 38 Détendeur (économiseur) 38 **Diagnostic 147** Codes d'alarme 147 Dépannage 147 Messages d'état 147 Problèmes frigorifiques 151 Problèmes mécaniques 148 **Disjoncteur 107** Disjoncteur principal 107 Dysfonctionnement des résistances de chauffage électriques 112

#### E

Échangeur thermique de l'économiseur 38 Economy Max, Configuration Menu (Économique max, menu Configuration) 64 Economy Min, Configuration Menu (Économique min, menu Configuration) 64 Électrovanne 39 Électrovanne d'injection de vapeur 38 Emplacement de la plaque signalétique du contrôleur 16 Emplacements des numéros de série 16 Emplacements des vannes des collecteurs de manomètres 120 Enregistrement de données, théorie sur le fonctionnement 103 Enregistrement des événements, consulter 59 Enregistrement des températures, consulter 59 Enregistreur de diagrammes, électronique 91 Enregistreur de l'échange d'air frais 31, 90 Enregistreur électronique de diagrammes 91 Ensemble de connexion 35 Ensemble du capteur de gaz 35 Ensemble porte d'évent 85 Ensemble porte d'évent 35 Entrée d'air frais 37 Entretien du groupe 143 Entretien du système frigorifique 119 Entretien électrique 107 Évaporateur Coil (Defrost) Temperature, Data Menu (Temp. (de dégivrage) du serpentin, menu Données) 56 Contrôle des ventilateurs 96 Emplacement des ventilateurs 145 Evaporator Type, Menu Configuration (Type d'évaporateur, menu Configuration) 65 Faisceau du ventilateur 39 Grille 37 Interrupteur de surchauffe 107 Moteur du ventilateur 39 Nettoyage du serpentin 144 Porte d'accès 36 Rotation du ventilateur 112 Serpentin 38 Ventilateur 32

#### F

Faisceau de fils du boîtier de commande 39
Faisceau de fils du capteur d'humidité 39
Fiche secteur 39
Fin de dégivrage 39
Fonctionnement du mode Economy (Économique) 96
Fonctionnement manuel du mode d'urgence 78, 83
Frequency (Main Power Supply) (Fréquence (alimentation principale)) 56
Fresh Air Exchange Rate (Taux d'échange d'air frais) 56
Function Test, menu Commands (Test fonctionnement, menu Commandes) 69, 78

#### G

Gestion de l'alimentation 95 Groupe Autocollants, signification 16 Description 29 Description, caractéristiques et options du groupe 29 Dispositifs de protection 107 Inspection 144 Interrupteur Marche/Arrêt 47 Plaque signalétique, emplacement 16 Unit #, Menu Configuration (N° groupe, menu Configuration) 65 Unit ID, Menu Configuration (ID groupe, menu Configuration) 65 Unit Type, Menu Configuration (Type de groupe, menu Configuration) 64 Guide 17 Guide d'entretien 17

#### Н

High Pressure (Haute pression) 56 High Pressure Temperature (Température haute pression) 56

#### I

Index des plans et schémas de câblage 179 Injection de vapeur 96 In-Range, Configuration Menu (Dans la plage de sélection, menu Configuration) 64 Inspection des éléments de la structure 144 Installation de la vanne d'injection de vapeur 140 Installation du déshydrateur 135 Installation du détendeur 136 Installation du détendeur de l'économiseur 137 Installation du filtre de conduite 135 Instructions 69 Instructions de fonctionnement 47 Interrupteur Marche/Arrêt 47 Interrupteur, surchauffe de l'évaporateur 107 Inversion de phase d'alimentation 115

#### J

Jeu de collecteurs de manomètres 120 Joint plat 35

#### κ

Kit de sondes 39 Kit de thermistances 39

#### L

Lancement d'un dégivrage manuel 48 Liste 55 Logement du moteur du volet 35

#### М

Magnum Tableau des fonctions du groupe 99 Vue arrière 37 Vue avant 36 Manual Function Test (Test fonction. Manuel) 71 Manual Function Test, menu Commands (Test fonction. manuel, menu Commandes) 69, 81 Menu Alarms (Alarmes) 55, 57 Types d'alarmes 54 Menu Commands (Commandes) 57, 69 Function Test (Test fonctionnement) 69, 78 Manual Function Test (Test fonction. Manuel) 69, 81 Power Management (Gestion alimentation) 69, 82 PTI (Brief PreTrip) Test (Test PTI (av. trajet rapide)) 69, 70 PTI (Full PreTrip) Test (Test PTI (av. trajet complet)) 69, 74 Menu Configuration 64, 69 AFAM Option (Option AFAM) 65 Auto Configuration (Configuration auto) 65 Chart R (Enreg. diagram.) 65 Condenser Type (Type de condenseur) 65 Container ID (ID conteneur) 64 Control Type (Type de contôle) 64 Economy Max (Économique max) 64 Economy Min (Économique min) 64 Evaporator Type (Type d'évaporateur) 65 In-Range (Dans la plage de sélection) 64 Reefer Type (Type Reefer) 65 Supply LH (Entrée gauche) 65 Unit # (N° groupe) 65 Unit ID (ID groupe) 65

Unit Type (Type de groupe) 64 Zero Current (Courant nul) 65 Menu Controller (Contrôleur) Menu Alarm List (Liste d'alarmes) 46 Menu Commands (Commandes) 46 Menu Configuration 46 Menu Data (Données) 46 Menu Data logger (Collecteur de données) 46 Menu Miscellaneous Functions (Fonctions diverses) 46 Menu Setpoint (Point de consigne) 46 REFCON Remote Monitoring State (REFCON, état du modem de contrôle à distance) 46 RMM State (État RMM) 46 Menu Data (Données) 56 Ambient Temperature (Température ambiante) 56 Battery Voltage (Tension de la batterie) 56 CO2 56 Condenser Coil Temperature (Température du serpentin du condenseur) 56 Cool Capacity (Puissance frigorifique) 56 Current Phase 1 (Main Power Supply) (Courant phase 1 (alimentation principale)) 56 Current Phase 2 (Main Power Supply) (Courant phase 2 (alimentation principale)) 56 Current Phase 3 (Main Power Supply) (Courant phase 3 (alimentation principale)) 56 Evaporator Coil (Defrost) Temperature (Température du serpentin de l'évaporateur (dégivrage)) 56 Frequency (Main Power Supply) (Fréquence (alimentation principale)) 56 Fresh Air Exchange Rate (Taux d'échange d'air frais) 56 High Pressure (Haute pression) 56 High Pressure Temperature (Température haute pression) 56 Relative Humidity (Humidité relative) 56 Return Air Temperature (Température de retour d'air) 56 Supply Air Temperature, Left Hand (Température de la sonde d'entrée d'air (gauche)) 56 Supply Air Temperature, Right Hand (Température de la sonde d'entrée d'air (droite)) 56 Voltage 1 (Main Power Supply) (Tension 1 (alimentation principale)) 56 Voltage 2 (Tension 2) 56 Voltage 3 (Tension 3) 56 Voltage Average (Tension movenne) 56 Menu Datalogger (Collecteur de données) 58 Calibrate USDA Probe (Calibrer sonde USDA) 60 Inspect Event Log (Consulter enregistrement des événements) 59, 63 Inspect Temp Log (Consulter enregistrement des températures) 59 Set Log Time (Régler fréquence de collecte) 62 Set Trip Start (Régler début de trajet) 61 Menu Misc. Functions (Fonctions diverses) 66, 83 C/F Mode (Mode C/F) 66 Cargo Data (Données de chargement) 66 Change Temperature Display Value (C/F) (Changer affichage de la valeur de la température) 68 Date Time (Date et heure) 66 Program Version (Version programme) 66 Run Time (Durée de fonctionnement) 66 Set Cargo Data (Régler données de chargement) 68 Set Date and Time (Régler date et heure) 67 Set Run Time (Régler durée de fonctionnement) 67 Menu RMM State (État RMM) 56, 57

Offline (Désactivé) 57 On-line (Activé) 57 Zombie (En attente) 57 Menu Setpoint 50 Modification de la température du point de consigne 51 Modification du point de consigne d'humidité 53 Modification du réglage du mode Bulb (Bulbe) 51 Modification du réglage du mode Economy (Économique) 52 Modification du réglage du mode Humidity (Humidité) 52 Réglage AFAM 53 Réglage AFAM+ 53 Messages d'état 147 Mode Bulb (Bulbe) 97 Mode Bulb (bulbe) 34 Mode d'urgence, fonctionnement manuel 83 Mode de gestion de l'alimentation 96 Mode Dehumidify (Assèchement) 97 Modem de contrôle à distance RMM 33 Modes de fonctionnement 31 Modification du point de consigne 48

#### Ν

Navigation dans les menus du contrôleur 45 Nettoyage des tuyaux de vidange de l'eau de dégivrage 144 Nul, théorie sur le fonctionnement 101

#### 0

Offline, menu RMM State (Désactivé, Menu État RMM) 57 On-line, RMM State Menu (Activé, Menu État RMM) 57 Options 33 Options du groupe 33 Options et caractéristiques 29

#### Ρ

Panneau de connexion USDA 36, 37, 39 Plaque arrière inférieure 37 Plaque arrière supérieure 37 Plaque signalétique, emplacement Compresseur 16 Contrôleur 16 Groupe 16 Platine d'interface 35 Point de consigne d'humidité 53 Pompe à vide 119 Port d'aspiration intermédiaire 30 Port numérique 30 Power Management, menu Commands (Gestion alimentation, menu Commandes) 69, 82 Premiers secours 14 Pressions de fonctionnement du système, caractéristiques techniques 23 Pressostat basse pression 38, 39 Pressostat d'eau 34 Pressostat haute pression 39, 108, 109, 110 **Description 108** Installation 109 Pressostat, basse pression 38 Pressostat, haute pression 108, 109 Program Version, Misc. Functions Menu (Version programme, menu Fonctions diverses) 66 PTI Brief PreTrip Test, menu Commands (Test PTI

(av. trajet rapide), menu Commandes) 69, 70 Full PreTrip Test, menu Commands (Test PTI

(av. trajet complet), menu Commandes) 69, 74 Puissance frigorifique nette du système 19

#### R Raccords 119

Récupération correcte du réfrigérant Sécurité, récupération correcte du réfrigérant 15 Récupération du réfrigérant 119, 127 Récupération du réfrigérant du système 128 Reefer Type, Menu Configuration (Type Reefer, menu Configuration) 65 Refroidissement avec modulation 100 Refroidissement avec modulation, théorie sur le fonctionnement 100 Refroidissement, théorie sur le fonctionnement 101 Regard 32 Regard de la bouteille de liquide 32, 124 Réglage du mode Economy (Économique) 52 Réglage du mode Humidity (Humidité) 52 Réglage du système d'échange d'air frais 145 Relative Humidity (Humidité relative) 56 Remplacement du filtre de conduite 135 Réservoir du condenseur refroidi par eau 38 Retrait 139 Résistances de chauffage 39 Résistances de chauffage électriques 112 Ressort 39 Retrait de l'échangeur thermique de l'économiseur 138 Retrait de la vanne d'injection de vapeur 140 Retrait du déshydrateur 135 Retrait du détendeur 136 Retrait du filtre de conduite 135 Return Air Temperature (Température de retour d'air) 56 Rotation, ventilateur du condenseur 112 Rotation, ventilateurs de l'évaporateur 112 Run Time, Menu Misc. Functions (Durée de fonctionnement, menu Fonctions diverses) 66

#### S

Sécurité haute température 96 Sécurité, récupération du réfrigérant 15 Sécurité, soudure 15 Séquence de fonctionnement 47, 98 Serpentin du condenseur Installation 134 Nettoyage 144 Retrait 134 Schéma 38 Température 56 Set Cargo Data, Misc. Functions Menu (Régler données de chargement, menu Fonctions diverses) 68 Set Date and Time, Misc. Functions Menu (Régler date et heure, menu Fonctions diverses) 67 Set Run Time, Menu Misc. Functions (Régler durée de fonctionnement, menu Fonctions diverses) 67 Sonde USDA, calibrer 60 Sondes de température 31 Description 115 Installation 115 Test 116 Valeurs de résistance 117 Soudure, sécurité 15 Supply Air Temperature, Left Hand (Température de la sonde d'entrée d'air (gauche)) 56

Supply Air Temperature, Right Hand (Température de

la sonde d'entrée d'air (droite)) 56 Supply LH, Configuration Menu (Entrée gauche, menu Configuration) 65 Support de fixation de l'ensemble moteur du volet 35 Support de fixation du câble d'alimentation 39 Support des résistances de chauffage 39 Système d'échange d'air 31 Système d'échange d'air frais 31 Système de gestion d'air frais avancé Plus (AFAM+) 84, 87 Système de gestion d'air frais (AFAM) 35 Système de gestion d'air frais avancé (AFAM) 35 Système de gestion d'air frais avancé Plus (AFAM+) 35 Système de l'économiseur, théorie sur le fonctionnement 103 Système électrique, Caractéristiques techniques 21 Système frigorifique 38 Système frigorifique, caractéristiques techniques 22

#### Т

Tableau de serrage, caractéristiques techniques 28 Téléchargement de données 103 Téléchargement de données, théorie sur le fonctionnement 103 Téléchargement rapide du logiciel du contrôleur 105 Test avant trajet 69 Test avant trajet complet 69, 74 Test avant trajet rapide 69, 70 Test d'étanchéité du système frigorifique 125 Test de hausse de pression 131 Test de sonde 97 Thermomètre enregistreur 33 Thermomètre, enregistreur 33 Thermostat 39 TRANSFRESH 36

#### ۷

Valeurs de résistance 117 Vanne de contrôle numérique **Description 30** Installation 141 Retrait 141 Schéma 38 Vanne numérique 39 Ventilateur du condenseur 36 Contrôle 32, 97 Emplacement des pales 145 Faisceau 39 Moteur 39 Rotation 112 Vidange 128 Voltage 1 (Main Power Supply) (Tension 1 (alimentation principale)) 56 Voltage 2 (Tension 2) 56 Voltage 3 (Tension 3) 56 Voltage Average (Tension moyenne) 56

#### Ζ

Zero Current, Menu Configuration (Courant nul, menu Configuration) 65 Zombie, menu RMM State (En attente, Menu État RMM) 57 Index

# Index des plans et schémas de câblage

| Schéma n° | Titre du schéma                           | Version |  |
|-----------|-------------------------------------------|---------|--|
| 1E09120   | Schémas de câblage                        | E       |  |
| 1E09121   | Schéma de câblage                         | E       |  |
|           | Composants du système frigorifique MAGNUM |         |  |
|           | Organigramme des menus du µP-3000a        |         |  |
# Schémas de câblage

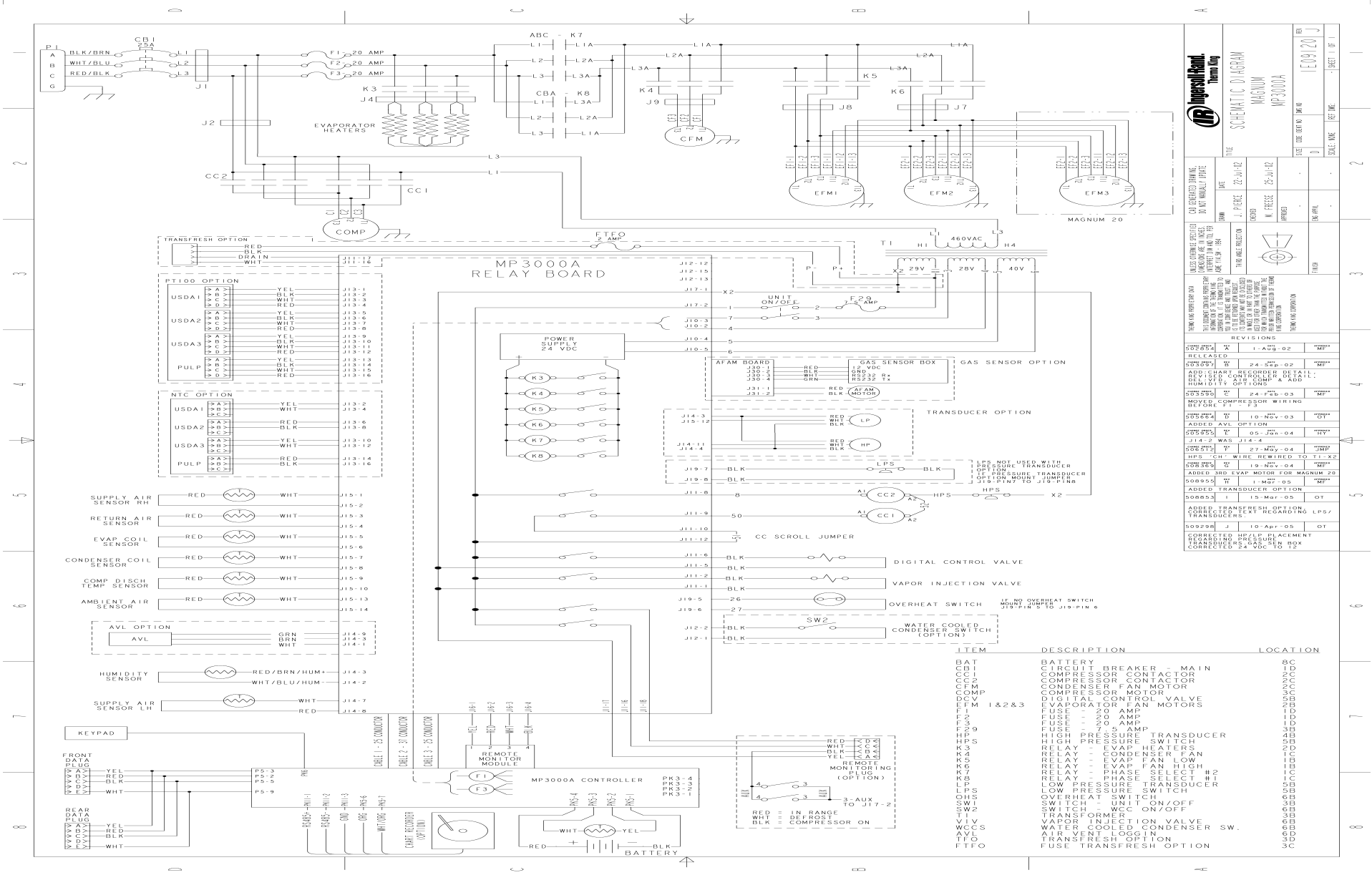

# Plan de câblage - Page 1 sur 2

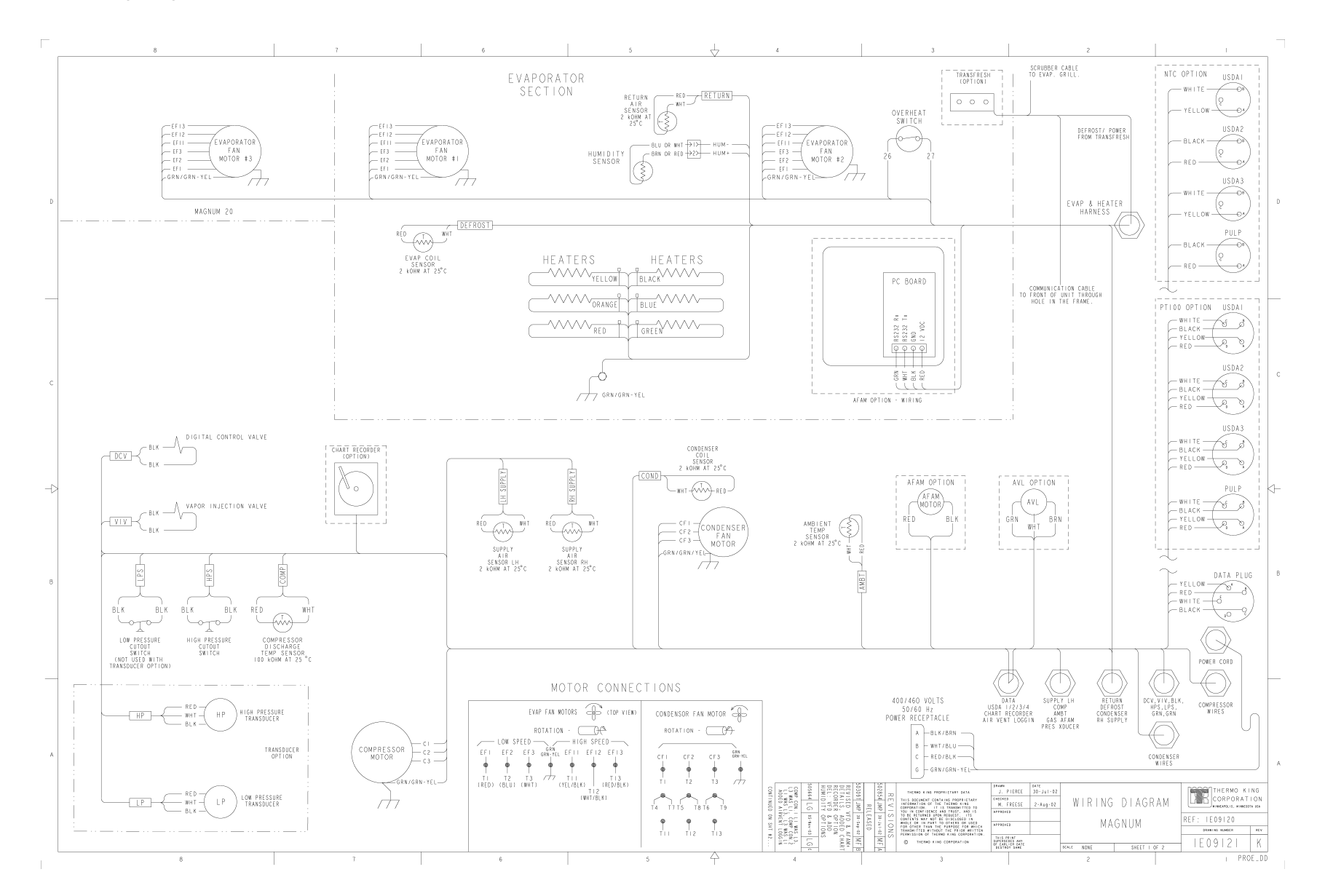

182

### Plan de câblage - Page 2 sur 2

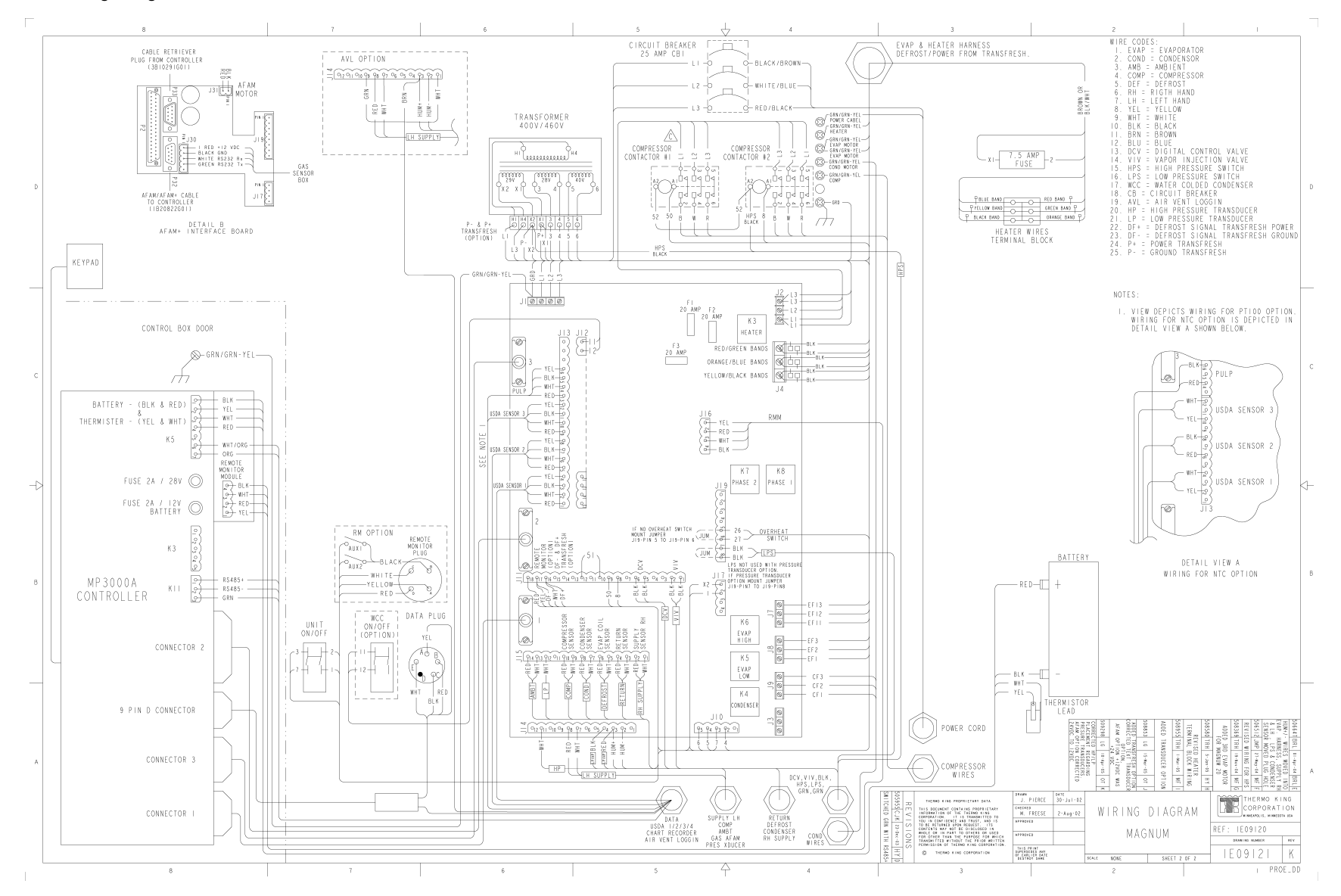

# Composants du système frigorifique CSR 40

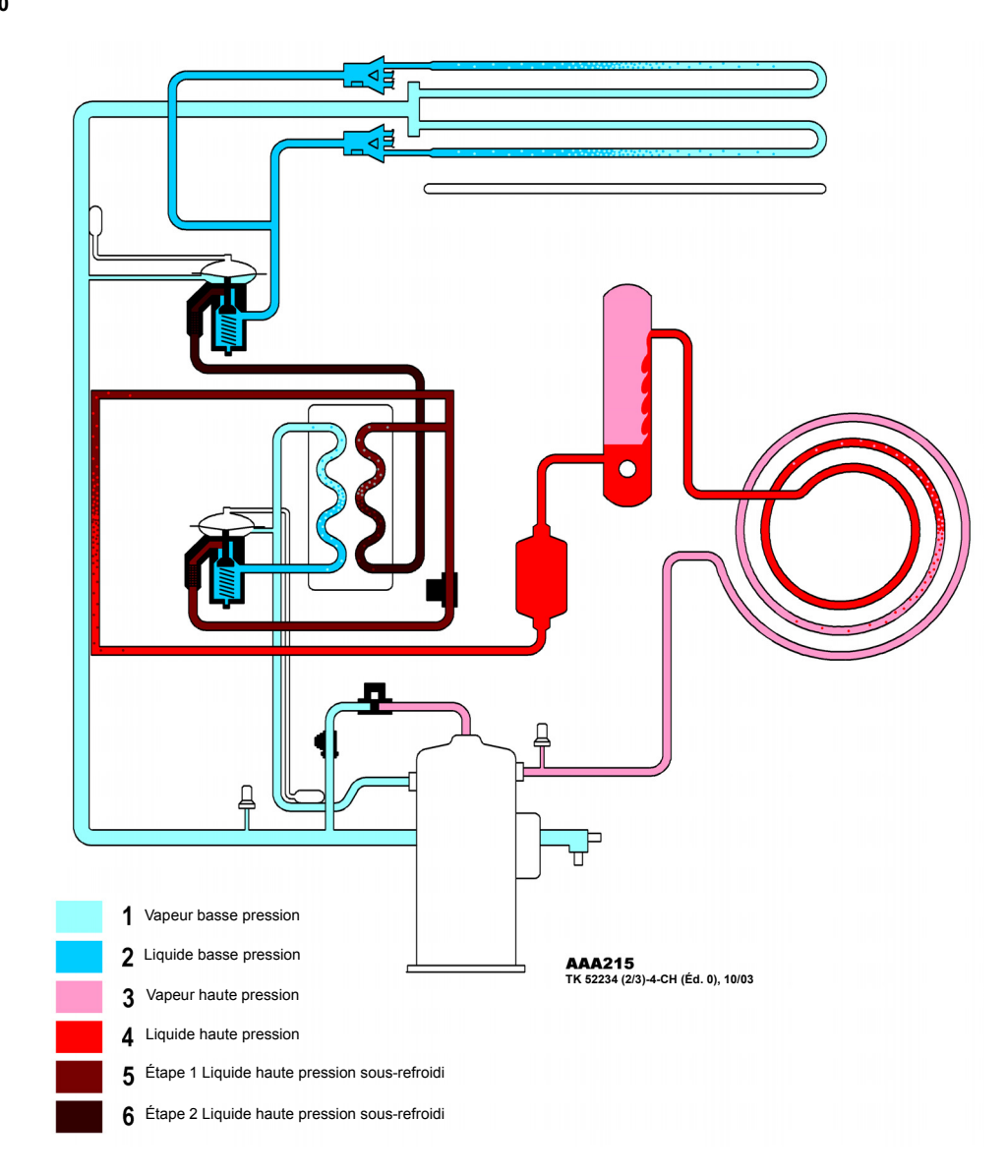

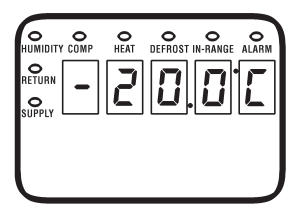

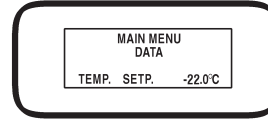

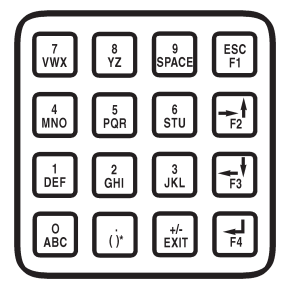

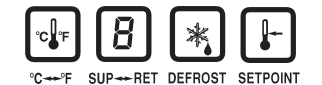

#### REMARQUE : tous les écrans n'apparaissent <u>PAS</u> sur tous les groupes. Les écrans qui s'affichent sur le contrôleur dépendent des paramètres du logiciel du contrôleur et des options installées sur le groupe.

Saisie de texte : appuyez sur les touches F1, F2, F3 et F4 pour entrer du texte dans les écrans d'informations :

 ${\scriptstyle \bullet}$  Pour entrer un chiffre : appuyez sur la touche F1 puis sur la touche numérique de votre choix.

Pour entrer la première lettre : appuyez sur la touche F2 puis sur la touche alphabétique de votre choix.

 $\bullet$  Pour entrer la deuxième lettre : appuyez sur la touche F3 puis sur la touche alphabétique de votre choix.

Pour entrer la troisième lettre : appuyez sur la touche F4 puis sur la touche alphabétique de votre choix.

REMARQUE : lorsque vous appuyez sur une touche de fonction (F1, F3, F3 ou F4) pour entrer du texte, le clavier reste sur ce « niveau de caractère » tant que vous n'appuyez pas sur une autre touche de fonction. Comment entrer dans un menu Controller (Contrôleur) ou utiliser les

touches de fonction spéciales :

Appuyez sur la touche F4 pour accéder directement au menu Data (Données)
Appuyez sur la touche F2 pour accéder directement au menu Alarms (Alarmes)

Appuyez sur la touche F3 pour accéder directement au menu Main (Principal)
 Appuyez sur la touche SETPOINT (Point de consigne) pour accéder au menu
Setpoint (Point de consigne)

 Appuyez sur la touche C/F (Celsius/Fahrenheit) pour basculer d'une échelle de température à une autre dans l'afficheur DEL.

 Appuyez sur la touche SUP/RET (Alimentation/Retour) pour basculer d'une température de capteur à une autre dans l'afficheur DEL.

 Appuyez sur la touche DEFROST (Dégivrage) pour lancer un dégivrage manuel. La température du serpentin de l'évaporateur doit être inférieure à 10 °C (50 °F). Comment entrer dans un sous-menu, accéder à une commande ou entrer

une valeur : • Appuvez sur la touche F4.

Comment faire défiler un menu ou une ligne de texte :

Appuyez sur la touche F2 pour faire défiler vers le haut ou revenir en arrière sur l'affichage.

Appuyez sur la touche F3 pour faire défiler vers le bas ou avancer sur l'affichage.

Comment quitter un menu ou une ligne de texte : • Appuyez sur la touche F1 (ESC).

# Touches de fonction spéciales :

 Appuyez sur la touche C/F pour basculer d'une échelle de température à une autre dans l'afficheur DEL.

 Appuyez sur la touche DEFROST (Dégivrage) pour lancer un dégivrage manuel. La température du serpentin de l'évaporateur doit être inférieure à 10 °C.

 Appuyez sur la touche SUP/RET (Alimentation/Retour) pour basculer d'une température d'alimentation/de retour de la sonde à une autre dans l'afficheur DEL.

# Comment verrouiller un affichage de données :

 À chaque pression de la touche « 5 », le temps d'affichage de l'écran actif augmente de 5 minutes. Le temps d'affichage maximal est de 30 minutes pour les données et de 100 minutes pour les tests manuels. Appuyez sur la touche F1 (ESC) pour quitter l'affichage.

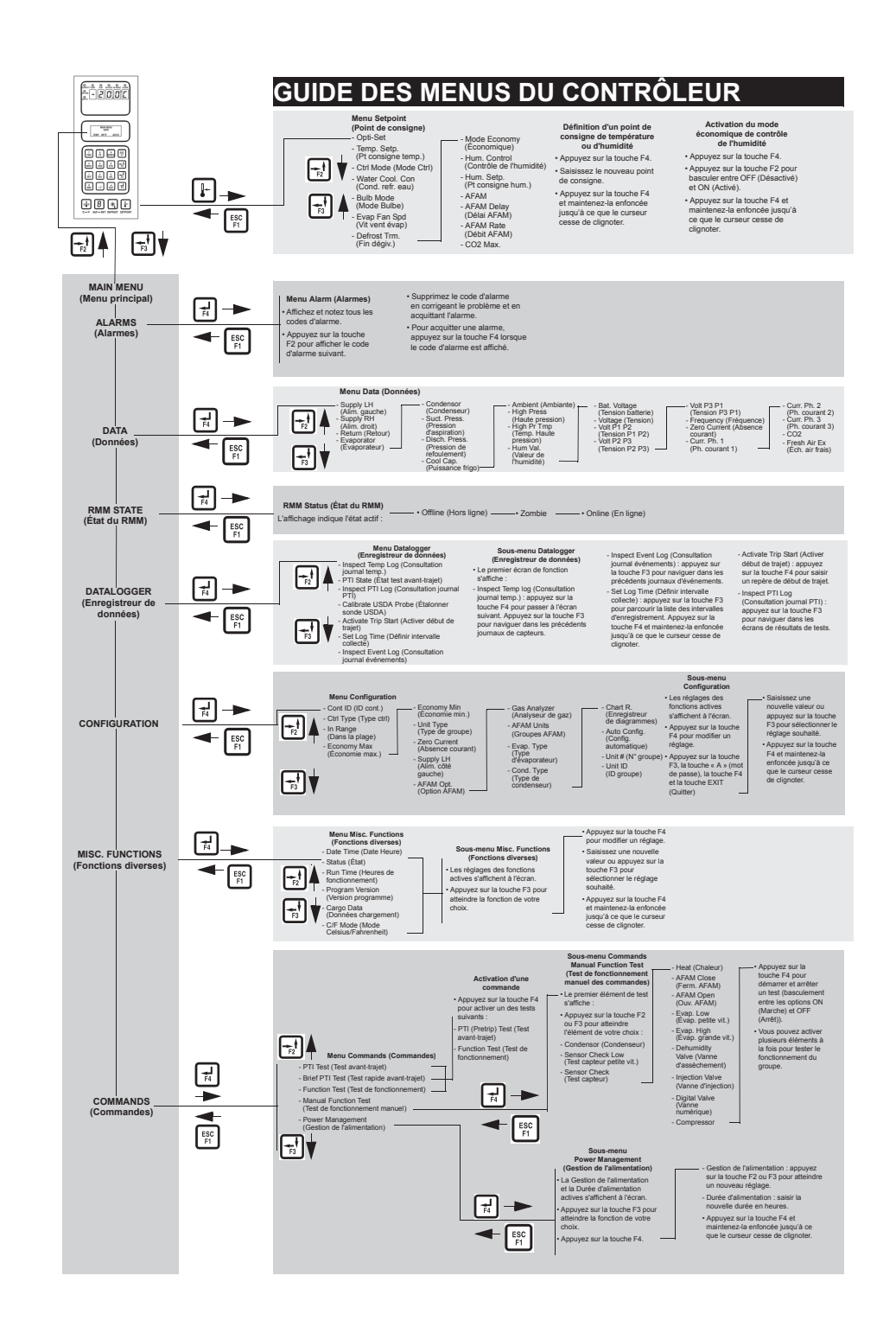